# SERVICE MANUAL

# cardiolife Defibrillator

TEC-7621/TEC-7631 TEC-7721/TEC-7731

TEC-7600 series TEC-7621C TEC-7621E TEC-7621K TEC-7631C TEC-7631E TEC-7631K TEC-7700 series TEC-7721C TEC-7721E TEC-7721K TEC-7731C TEC-7731E TEC-7731K

First Edition:07 Nov 2002Sixth Edition:24 Nov 2006

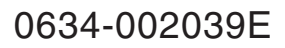

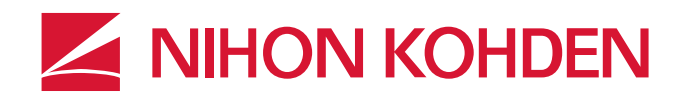

# Contents

| GENERAL HANDLING PRECAUTIONS                   | i  |
|------------------------------------------------|----|
| WARRANTY POLICY                                | ii |
| Conventions Used in this Manual and Instrument | iv |
| Dangers, Warnings, Cautions and Notes          | iv |

| Section 1 | General                                                        | 1C.1        |
|-----------|----------------------------------------------------------------|-------------|
|           | Introduction                                                   | 1.1         |
|           | Models and Functions                                           | 1.1         |
|           | General Information on Servicing                               | 1.2         |
|           | Service Policy, Service Parts and Patient Safety Checks        | 1.4         |
|           | Service Policy                                                 | 1.4         |
|           | Service Parts                                                  | 1.4         |
|           | Patient Safety Checks                                          | 1.5         |
|           | Maintenance Equipments and Tools                               | 1.5         |
|           | Specifications                                                 | 1.6         |
|           | Defibrillator                                                  | 1.6         |
|           | Non Invasive Blood pressure, NIBP (When optinal SG-761VC/VE/VI | ≺ NIBP Unit |
|           | is installed)                                                  | 1.8         |
|           | Noninvasive Pacing (TEC-7631/7731 series only)                 | 1.8         |
|           | External Paddle (ND-782VC/VE/VK)                               | 1.8         |
|           | Battery                                                        | 1.8         |
|           | Clock Accuracy                                                 | 1.9         |
|           | Environment                                                    | 1.9         |
|           | Electromagnetic Compatibility                                  | 1.9         |
|           | Safety                                                         | 1.9         |
|           | Monitor                                                        | 1.9         |
|           | ECG Amplifier                                                  | 1.10        |
|           | Recorder                                                       | 1.10        |
|           | Rhythm Recognition Detector                                    | 1.10        |
|           | Power Requirements                                             | 1.10        |
|           | Dimensions and Weight                                          | 1.11        |
|           | Panel Description                                              | 1.12        |
|           | Front Panel                                                    | 1.12        |
|           | Top Panel (TEC-7631/7731 Series Only)                          | 1.13        |
|           | External Paddles                                               | 1.14        |
|           | Left Side Panel                                                | 1.14        |
|           | Rear Panel                                                     | 1.15        |
|           | Bottom Panel                                                   | 1.15        |
|           | Composition                                                    | 1.16        |
|           | Standard Components                                            | 1.16        |
|           | Options                                                        | 1.20        |
|           | Board/Unit Location                                            | 1.23        |
|           | TEC-7600 Series Defibrillator                                  |             |

| TEC-7700 Series Defibrillator |      |
|-------------------------------|------|
| Block Diagram                 | 1.25 |
| TEC-7600 Series Defibrillator |      |
| TEC-7700 Series Defibrillator |      |

| Section 2 | Troubleshooting                                              |      |
|-----------|--------------------------------------------------------------|------|
|           | How to Troubleshoot                                          | 2.1  |
|           | Error Code                                                   |      |
|           | Defibrillation                                               |      |
|           | Operation Panel                                              |      |
|           | Communication                                                |      |
|           | Data Error                                                   |      |
|           | Pacing (TEC-7631/7731 Series Only)                           |      |
|           | 12 Lead ECG Measurement                                      |      |
|           | Message                                                      | 2.9  |
|           | Instrument and SpO <sub>2</sub> /CO <sub>2</sub> Measurement | 2.9  |
|           | NIBP Measurement                                             |      |
|           | 12 Lead ECG Measurement                                      |      |
|           | Troubleshooting                                              |      |
|           | General                                                      |      |
|           | Defibrillation                                               |      |
|           | Monitoring                                                   |      |
|           | Recording                                                    |      |
|           | Battery                                                      |      |
|           | Pacing (TEC-7631/7731 Series Only)                           | 2.19 |

| Section 3 | Disassembly                                     | 3C.1 |
|-----------|-------------------------------------------------|------|
|           | TEC-7621/7631 Series                            |      |
|           | Before You Begin                                |      |
|           | Warnings, Cautions and Notes                    |      |
|           | Required Tools                                  |      |
|           | Connection Diagram (TEC-7621/7631 Series)       |      |
|           | Removing the Lower Casing                       |      |
|           | Removing the Paddles                            |      |
|           | Removing the Battery Pack                       |      |
|           | Removing the Lower Casing                       |      |
|           | Removing the AC/DC Unit                         |      |
|           | Removing the Main Board                         |      |
|           | Removing the Main Chassis                       |      |
|           | Removing the Main Board                         |      |
|           | Removing the HV Inductor                        |      |
|           | Removing the HV Capacitor and Relay Unit        |      |
|           | Cable Connections of the High voltage Unit      |      |
|           | Removing the Test Load Board                    |      |
|           | Removing the Speaker                            |      |
|           | Removing the Pacer Board (TEC-7631 Series Only) |      |
|           | Removing the LCD Unit                           |      |

#### CONTENTS

| Removing the Main Key Board and Key Board |  |
|-------------------------------------------|--|
| Removing the Recorder Unit                |  |
| Removing the Paddle Locks                 |  |
| Removing the Battery Connector            |  |

#### TEC-7721/7731 Series

| Before You Begin                                        | 3.2.1  |
|---------------------------------------------------------|--------|
| Warnings, Cautions and Notes                            | 3.2.1  |
| Required Tools                                          | 3.2.1  |
| Connection Diagram (TEC-7721/7731 Series Defibrillator) | 3.2.2  |
| Removing the Lower Casing                               | 3.2.4  |
| Removing the Paddles                                    |        |
| Removing the Battery Pack                               | 3.2.5  |
| Removing the Lower Casing                               |        |
| Removing the AC/DC Unit                                 |        |
| Removing the Main Board                                 |        |
| Removing the Main Chassis                               |        |
| Removing the Main Board and Terminal Bracket            |        |
| Removing the HV Capacitor and Biphasic HV Unit          | 3.2.10 |
| Removing the Test Load Board                            | 3.2.11 |
| Removing the Speaker                                    | 3.2.12 |
| Removing the Pacer Board (TEC-7731 Series Only)         | 3.2.13 |
| Removing the LCD Unit                                   | 3.2.14 |
| Removing the Main Key Board and Key Board               | 3.2.15 |
| Removing the Recorder Unit                              | 3.2.16 |
| Removing the Paddle Locks                               | 3.2.17 |
| Removing the Battery Connector                          |        |
|                                                         |        |

#### Installing the Optional Unit

| General                                                           | 3.3.1 |
|-------------------------------------------------------------------|-------|
| Installation Procedure                                            |       |
| Installing the VP-761V/VC/VE Voice Prompt Board                   |       |
| Operation Check                                                   |       |
| Installing the QI-762V DSI Interface Board or QI-763V DSI/AUX OUT |       |
| Interface Board                                                   |       |
| Operation Check                                                   |       |
| Installing the AC-761VA/VC/VE/VK 12 Lead ECG Unit                 |       |
| Operation Check                                                   |       |
| Installing the SG-761VC/VE/VK NIBP Unit                           |       |
| Operation Check                                                   |       |
| Installing the QI-761V ZB Interface Unit                          |       |
| Operation Check                                                   |       |

| Maintenance               |                                                                                                    |
|---------------------------|----------------------------------------------------------------------------------------------------|
| General                   | 4.1                                                                                                    |
| Daily Checks              | 4.1                                                                                                    |
| Monthly Checks            | 4.1                                                                                                    |
| System Maintenance Screen | 4.2                                                                                                    |
|                           | Maintenance         General         Daily Checks         Monthly Checks         System Maintenance Screen |

#### CONTENTS

| Calling Up the System Maintenance Screen | 4.2  |
|------------------------------------------|------|
| About the Menu Items                     | 4.3  |
| System Maintenance Screen Flowchart      | 4.4  |
| Default Settings                         | 4.5  |
| Flash Save Procedure                     | 4.6  |
| Configuration Screen                     | 4.7  |
| Adjust AD Screen                         | 4.8  |
| Adjust ECG/AD Screen                     | 4.8  |
| Adjust HV AD Screen                      | 4.10 |
| TEC-7621/7631 Series Defibrillator       | 4.10 |
| TEC-7721/7731 Series Defibrillator       | 4.12 |
| Adjust Battery AD Screen                 | 4.14 |
| Check Hardware Screen                    | 4.15 |
| Check Key Screen                         | 4.15 |
| Check LED Screen                         | 4.17 |
| Check LCD Screen                         | 4.17 |
| Check Recorder Screen                    | 4.17 |
| Check Time Constant Screen               | 4.18 |
| Check Memory Screen                      | 4.19 |
| Check Buzzer Screen                      | 4.19 |
| Check Voice Screen                       | 4.20 |
| Check NIBP Screen                        | 4.21 |
| Check 12 Lead Screen                     | 4.30 |
| Check ECG Frequency Screen               | 4.31 |
| A/D View Screen                          | 4.32 |
| Operation Time Screen                    | 4.32 |
| Version Up Screen                        | 4.33 |
| Debug Mode Screen                        | 4.33 |
| Check String Screen                      | 4.34 |
| Memory Dump Screen                       | 4.34 |
| Protocol Analysis Screen                 | 4.35 |
| Card Attribute Screen                    |      |
| Periodic Replacement Schedule            | 4.36 |
| Maintenance Check Sheet                  | 4.37 |
|                                          |      |

| Section 5 | Replaceable Parts List             | 5C.1 |
|-----------|------------------------------------|------|
|           | TEC-7621/7631 Series Defibrillator | 5.2  |
|           | TEC-7721/7731 Series Defibrillator | 5.6  |
|           | KD-022A Cart                       | 5.10 |

#### **GENERAL HANDLING PRECAUTIONS**

This device is intended for use only by qualified medical personnel.

Use only Nihon Kohden approved products with this device. Use of non-approved products or in a non-approved manner may affect the performance specifications of the device. This includes, but is not limited to, batteries, recording paper, pens, extension cables, electrode leads, input boxes and AC power.

#### Please read these precautions thoroughly before attempting to operate the instrument.

1. To safely and effectively use the instrument, its operation must be fully understood.

#### 2. When installing or storing the instrument, take the following precautions:

- (1) Avoid moisture or contact with water, extreme atmospheric pressure, excessive humidity and temperatures, poorly ventilated areas, and dust, saline or sulphuric air.
- (2) Place the instrument on an even, level floor. Avoid vibration and mechanical shock, even during transport.
- (3) Avoid placing in an area where chemicals are stored or where there is danger of gas leakage.
- (4) The power line source to be applied to the instrument must correspond in frequency and voltage to product specifications, and have sufficient current capacity.
- (5) Choose a room where a proper grounding facility is available.

#### 3. Before Operation

- (1) Check that the instrument is in perfect operating order.
- (2) Check that the instrument is grounded properly.
- (3) Check that all cords are connected properly.
- (4) Pay extra attention when the instrument is in combination with other instruments to avoid misdiagnosis or other problems.
- (5) All circuitry used for direct patient connection must be doubly checked.
- (6) Check that battery level is acceptable and battery condition is good when using battery-operated models.

#### 4. During Operation

- (1) Both the instrument and the patient must receive continual, careful attention.
- (2) Turn power off or remove electrodes and/or transducers when necessary to assure the patient's safety.
- (3) Avoid direct contact between the instrument housing and the patient.

#### 5. To Shutdown After Use

- (1) Turn power off with all controls returned to their original positions.
- (2) Remove the cords gently; do not use force to remove them.
- (3) Clean the instrument together with all accessories for their next use.

# 6. The instrument must receive expert, professional attention for maintenance and repairs. When the instrument is not functioning properly, it should be clearly marked to avoid operation while it is out of order.

#### 7. The instrument must not be altered or modified in any way.

#### 8. Maintenance and Inspection:

- (1) The instrument and parts must undergo regular maintenance inspection at least every 6 months.
- (2) If stored for extended periods without being used, make sure prior to operation that the instrument is in perfect operating condition.

- (3) Technical information such as parts list, descriptions, calibration instructions or other information is available for qualified user technical personnel upon request from your Nihon Kohden distributor.
- 9. When the instrument is used with an electrosurgical instrument, pay careful attention to the application and/or location of electrodes and/or transducers to avoid possible burn to the patient.

#### WARRANTY POLICY

Nihon Kohden Corporation (NKC) shall warrant its products against all defects in materials and workmanship for one year from the date of delivery. However, consumable materials such as recording paper, ink, stylus and battery are excluded from the warranty.

NKC or its authorized agents will repair or replace any products which prove to be defective during the warranty period, provided these products are used as prescribed by the operating instructions given in the operator's and service manuals.

No other party is authorized to make any warranty or assume liability for NKC's products. NKC will not recognize any other warranty, either implied or in writing. In addition, service, technical modification or any other product change performed by someone other than NKC or its authorized agents without prior consent of NKC may be cause for voiding this warranty.

Defective products or parts must be returned to NKC or its authorized agents, along with an explanation of the failure. Shipping costs must be pre-paid.

This warranty does not apply to products that have been modified, disassembled, reinstalled or repaired without Nihon Kohden approval or which have been subjected to neglect or accident, damage due to accident, fire, lightning, vandalism, water or other casualty, improper installation or application, or on which the original identification marks have been removed.

In the USA and Canada other warranty policies may apply.

#### CAUTION

United States law restricts this device to sale by or on the order of a physician.

#### **EMC RELATED CAUTION**

This equipment and/or system complies with the International Standard IEC 60601-1-2 for electromagnetic compatibility for medical electrical equipment and/or system. However, an electromagnetic environment that exceeds the limits or levels stipulated in the IEC 60601-1-2, can cause harmful interference to the equipment and/or system or cause the equipment and/or system to fail to perform its intended function or degrade its intended performance. Therefore, during the operation of the equipment and/or system, if there is any undesired deviation from its intended operational performance, you must avoid, identify and resolve the adverse electromagnetic effect before continuing to use the equipment and/or system.

The following describes some common interference sources and remedial actions:

1. Strong electromagnetic interference from a nearby emitter source such as an authorized radio station or cellular phone:

Install the equipment and/or system at another location if it is interfered with by an emitter source such as an authorized radio station. Keep the emitter source such as cellular phone away from the equipment and/or system.

2. Radio-frequency interference from other equipment through the AC power supply of the equipment and/or system:

Identify the cause of this interference and if possible remove this interference source. If this is not possible, use a different power supply.

- Effect of direct or indirect electrostatic discharge: Make sure all users and patients in contact with the equipment and/or system are free from direct or indirect electrostatic energy before using it. A humid room can help lessen this problem.
- 4. Electromagnetic interference with any radio wave receiver such as radio or television: If the equipment and/or system interferes with any radio wave receiver, locate the equipment and/or system as far as possible from the radio wave receiver.

If the above suggested remedial actions do not solve the problem, consult your Nihon Kohden Corporation subsidiary or distributor for additional suggestions.

In IEC 60601-1-2 Medical Electronic Equipment, Part 1: General Requirements for Safety, 2. Collateral Standard: Electromagnetic compatibility-Requirements and test. Section 36. 202. 2 Radiated radio-frequency electromagnetic fields, PATIENT COUPLED EQUIPMENT and/or SYSTEMS applicable IMMUNITY test methods are under consideration at SC62A/WG13. The 3 V/m IMMUNITY level may be inappropriate especially when measuring SpO<sub>2</sub> because physiological signals can be much smaller than those induced by a 3 V/m electromagnetic field.

When measuring  $SpO_2$ , various interference may produce false waveforms which look like pulse waveforms.  $SpO_2$  value and pulse rate may be measured from these false waveforms, causing the alarm to function improperly.

When installing the monitor, avoid locations where the monitor may receive strong electromagnetic interference such as radio or TV stations, cellular phone or mobile two-way radios.

The CE mark is a protected conformity mark of the European Community. The products herewith comply with the requirements of the Medical Device Directive 93/42/EEC.

#### **Conventions Used in this Manual and Instrument**

#### **Dangers, Warnings, Cautions and Notes**

Dangers, Warnings, cautions and notes are used in this manual to alert or signal the reader to specific information.

#### DANGER

A danger is used to alert the user to a hazardous situation which will cause death or serious injury.

#### WARNING

A warning alerts the user to the possible injury or death associated with the use or misuse of the instrument.

#### CAUTION

A caution alerts the user to possible injury or problems with the instrument associated with its use or misuse such as instrument malfunction, instrument failure, damage to the instrument, or damage to other property.

#### NOTE

A note provides specific information, in the form of recommendations, prerequirements, alternative methods or supplemental information.

# Section 1 General

| Introduc  | tion                                                         | 1.1          |
|-----------|--------------------------------------------------------------|--------------|
| М         | lodels and Functions                                         | 1.1          |
| General   | Information on Servicing                                     | 1.2          |
| Service   | Policy, Service Parts and Patient Safety Checks              | 1.4          |
| Se        | ervice Policy                                                | 1.4          |
| Se        | ervice Parts                                                 | 1.4          |
| Pa        | atient Safety Checks                                         | 1.5          |
| М         | laintenance Equipments and Tools                             | 1.5          |
| Specifica | ations                                                       | 1.6          |
|           | Defibrillator                                                |              |
|           | Non Invasive Blood pressure, NIBP (When optinal SG-761VC/VE/ | VK NIBP Unit |
|           | is installed)                                                | 1.8          |
|           | Noninvasive Pacing (TEC-7631/7731 series only)               | 1.8          |
|           | External Paddle (ND-782VC/VE/VK)                             | 1.8          |
|           | Battery                                                      | 1.8          |
|           | Clock Accuracy                                               |              |
|           | Environment                                                  | 1.9          |
|           | Electromagnetic Compatibility                                | 1.9          |
|           | Safety                                                       | 1.9          |
|           | Monitor                                                      | 1.9          |
|           | ECG Amplifier                                                | 1.10         |
|           | Recorder                                                     | 1.10         |
|           | Rhythm Recognition Detector                                  | 1.10         |
|           | Power Requirements                                           |              |
|           | Dimensions and Weight                                        | 1.11         |
| Panel De  | escription                                                   | 1.12         |
| Fr        | ront Panel                                                   | 1.12         |
| Тс        | op Panel (TEC-7631/7731 Series Only)                         | 1.13         |
| E         | xternal Paddles                                              | 1.14         |
| Le        | eft Side Panel                                               | 1.14         |
| R         | ear Panel                                                    | 1.15         |
| B         | ottom Panel                                                  | 1.15         |
| Compos    | ition                                                        | 1.16         |
|           | Standard Components                                          | 1.16         |
|           | Options                                                      | 1.20         |
|           |                                                              |              |

| Board/Unit Location           | 1.23 |
|-------------------------------|------|
| TEC-7600 Series Defibrillator | 1.23 |
| TEC-7700 Series Defibrillator |      |
| Block Diagram                 | 1.25 |
| TEC-7600 Series Defibrillator | 1.25 |
| TEC-7700 Series Defibrillator | 1.26 |

### Introduction

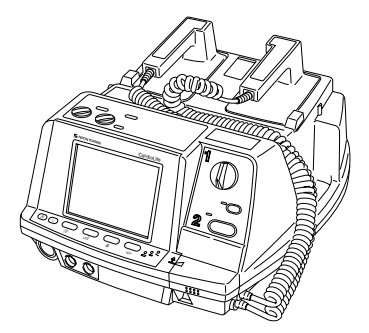

This service manual provides useful information to qualified service personnel to understand, troubleshoot, service, maintain and repair this TEC-7600 and TEC-7700 series defibrillator (referred to as "instrument" in this service manual).

The information in the operator's manual is primarily for the user. However, it is important for service personnel to thoroughly read the operator's manual and service manual before starting to troubleshoot, service, maintain or repair this instrument. This is because service personnel needs to understand the operation of the instrument in order to effectively use the information in the service manual.

#### Models and Functions

| Functions       |                                     | TEC-7621         | TEC-7631 | TEC-7721         | TEC-7731 |
|-----------------|-------------------------------------|------------------|----------|------------------|----------|
| Defibrillation  | External paddles                    | Standard         | Standard | Standard         | Standard |
| synchronized    | Internal paddles                    | Option           | Option   | Option           | Option   |
| cardioversion   | Disposable pads                     | Option           | Option   | Option           | Option   |
|                 | Pediatric electrode assy 44 mm dia. | Option           | Option   | Option           | Option   |
| 3 lead ECG      |                                     | Standard         | Standard | Standard         | Standard |
| AED function    |                                     | Standard         | Standard | Standard         | Standard |
| Noninvasive pa  | ncing                               | Not<br>available | Standard | Not<br>available | Standard |
| SpO2 measurer   | nent                                | Option           | Option   | Option           | Option   |
| CO2 measurement |                                     | Option           | Option   | Option           | Option   |
| Voice prompt    |                                     | Option           | Option   | Option           | Option   |
| 5 lead ECG      |                                     | Option           | Option   | Option           | Option   |
| External ECG i  | input                               | Option           | Option   | Option           | Option   |
| External ECG    | output                              | Option           | Option   | Option           | Option   |
| Memory card s   | lot                                 | Standard         | Standard | Standard         | Standard |
| NIBP measurer   | nent                                | Option           | Option   | Option           | Option   |
| 12 lead ECG m   | easurement                          | Option           | Option   | Option           | Option   |
| Transmitter     |                                     | Option           | Option   | Option           | Option   |

### **General Information on Servicing**

Note the following information when servicing the instrument.

#### **Safety**

#### CAUTION

- There is the possibility that the outside surface of the instrument, such as the operation keys, could be contaminated by contagious germs, so disinfect and clean the instrument before servicing it. When servicing the instrument, wear rubber gloves to protect yourself from infection.
- There is the possibility that when the lithium battery is broken, a solvent inside the lithium battery could flow out or a toxic substance inside it could come out. If the solvent or toxic substance touches your skin or gets into your eye or mouth, immediately wash it with a lot of water and see a physician.

#### Liquid ingress

The instrument is not waterproof, so do not install the instrument where water or liquid can get into or fall on the instrument. If liquid accidentally gets into the instrument or the instrument accidentally drops into liquid, disassemble the instrument, clean it with clean water and dry it completely. After reassembling, verify that there is nothing wrong with the patient safety checks and function/ performance checks. If there is something wrong with the instrument, contact your Nihon Kohden representative for repair.

#### **Environmental Safeguards**

Depending on the local laws in your community, it may be illegal to dispose of the lithium battery in the regular waste collection. Check with your local officials for proper disposal procedures.

#### **Disinfection and cleaning**

To disinfect the outside surface of the instrument, wipe it with a nonabrasive cloth moistened with any of the disinfectants listed below. Do not use any other disinfectants or ultraviolet rays to disinfect the instrument.

- Chlorohexidine gluconate solution: 0.5%
- Benzethonium chloride solution: 0.2%
  Glutaraldehyde solution: 2.0%
- Benzalkonium chloride: 0.2%
- Hydrochloric alkyl diaminoethylglycine: 0.5%

#### **Caution - continued**

#### **Transport**

- Use the specified shipment container and packing material to transport the instrument. If necessary, double pack the instrument.
   Also, put the instrument into the shipment container after packing so that the buffer material does not get into the inside of the instrument.
- When transporting a board or unit of the instrument, be sure to use a conductive bag on. Never use an aluminum bag when transporting a board or unit on which a lithium battery is mounted. Also, never use a styrene foam or plastic bag which generates static electricity to wrap the board or unit of the instrument.

#### Handling the instrument

- Because the outside surface of the instrument is made of resin, the outside surface of the instrument is easily damaged. So when handling the instrument, remove clutter from around the instrument and be careful to not damage the instrument or get it dirty.
- Because most of the boards in the instrument are multilayer boards with surface mounted electrical devices (SMD), when removing and soldering the electrical devices, a special tool is required. To avoid damaging other electrical components, do not remove and solder SMD components yourself.

#### Measuring and Test Equipment

Maintain the accuracy of the measuring and test equipment by checking and calibrating it according to the check and calibration procedures.

### Service Policy, Service Parts and Patient Safety Checks

#### **Service Policy**

Our technical service policy for this instrument is to replace the faulty unit, board or part or damaged mechanical part with a new one. Do not perform electrical device or component level repair of the multilayer board or unit. We do not support component level repair outside the factory for the following reasons:

- Most of the boards are multilayer boards with surface mounted electrical devices, so the mounting density of the board is too high.
- A special tool or high degree of repair skill is required to repair the multilayer boards with surface mounted electrical devices.

Only disassemble the instrument or replace a board or unit in an environment where the instrument is protected against static electricity.

As background knowledge for repair, pay special attention to the following:

- You can reduce the repair time by considering the problem before starting repair.
- You can clarify the source of most of the troubles using the information from the troubleshooting tables. Refer to "Troubleshooting" of this manual.

#### **Service Parts**

Refer to "Replaceable Parts List" of this manual for the service parts for technical service that we provide.

#### NOTE

When ordering parts or accessories from your Nihon Kohden representative, please quote the NK code number and part name which is listed in this service manual, and the name or model of the unit in which the required part is located. This will help us to promptly attend to your needs. Always use parts and accessories recommended or supplied by Nihon Kohden Corporation to assure maximum performance from your instrument.

#### **Patient Safety Checks**

Periodic maintenance procedures and diagnostic check procedures are provided in this manual to ensure that the instrument is operating in accordance with its design and production specifications. To verify that the instrument is working in a safe manner with regard to patient safety, patient safety checks should be performed on the instrument before it is first installed, periodically after installation, and after any repair is made on the instrument.

For patient safety checks, perform the following checks as described in the IEC 60601-1 "Medical electrical equipment - Part 1: General requirements for safety":

- Protective earth resistance check
- Earth leakage current check
- Enclosure leakage current check
- Patient leakage current check
- Withstanding voltage check

# Maintenance Equipments and Tools

#### Test equipment

When repairing or calibrating the instrument, the following test equipment is required.

- Oscilloscope: 2 channels or more for input signal, 50 mV to 5 V input range, 1/ 10 attenuating probe and 100 MHz or more frequency response characteristic must be provided.
- Power supply
- Oscillator: standard type
- Digital voltmeter: standard type (An oscilloscope can be used instead of the digital voltmeter.)

# **Specifications**

#### Defibrillator

| TEC | -7600 Series                        |                                                                               |  |  |
|-----|-------------------------------------|-------------------------------------------------------------------------------|--|--|
|     | Output energy (across 50 $\Omega$ ) | 2, 3, 5, 7, 10, 20, 30, 50, 70, 100, 150, 200, 300, and 360 J                 |  |  |
|     | Energy accuracy                     | 2 J: ±0.5 J                                                                   |  |  |
|     |                                     | 3 J: ±1 J                                                                     |  |  |
|     |                                     | 5 to 10 J: ±2 J                                                               |  |  |
|     |                                     | 20 to 360 J: ±10%                                                             |  |  |
|     | Output waveform                     | Edmark, single phase pulse (across 50 $\Omega$ )                              |  |  |
|     | Charging time                       | When powered by AC 100V to 240V:                                              |  |  |
|     |                                     | to 360 J, maximum 5 s                                                         |  |  |
|     |                                     | to 200 J, maximum 3 s                                                         |  |  |
|     |                                     | When powered by 90% of the rated mains voltage:                               |  |  |
|     |                                     | to 360 J, maximum 5 s                                                         |  |  |
|     |                                     | When powered by a fully charged new battery at 20°C ambient temperature:      |  |  |
|     |                                     | to 360 J, maximum 10 s                                                        |  |  |
|     |                                     | After 15 discharges at 360 J with a fully charged new battery at 20°C ambient |  |  |
|     |                                     | temperature: to 360J, maximum 10 s                                            |  |  |
|     | Charging display                    | Displays the charged energy value on the screen                               |  |  |
|     | Synchronized discharge              | Available                                                                     |  |  |
|     |                                     | From the peak of R wave to the peak of discharge:                             |  |  |
|     |                                     | With paddle ECG: within 60 ms                                                 |  |  |
|     |                                     | With lead ECG or ECG from an external instrument: within 25 ms                |  |  |
|     | Maximum continuous charge/di        | scharge cycles at 360 J                                                       |  |  |
|     |                                     |                                                                               |  |  |

60 cycles: 3 cycles per minute with 1 minute cool down period after every 1 minute charge/discharge period

15 cycles: 3 cycles per minute with no cool down period

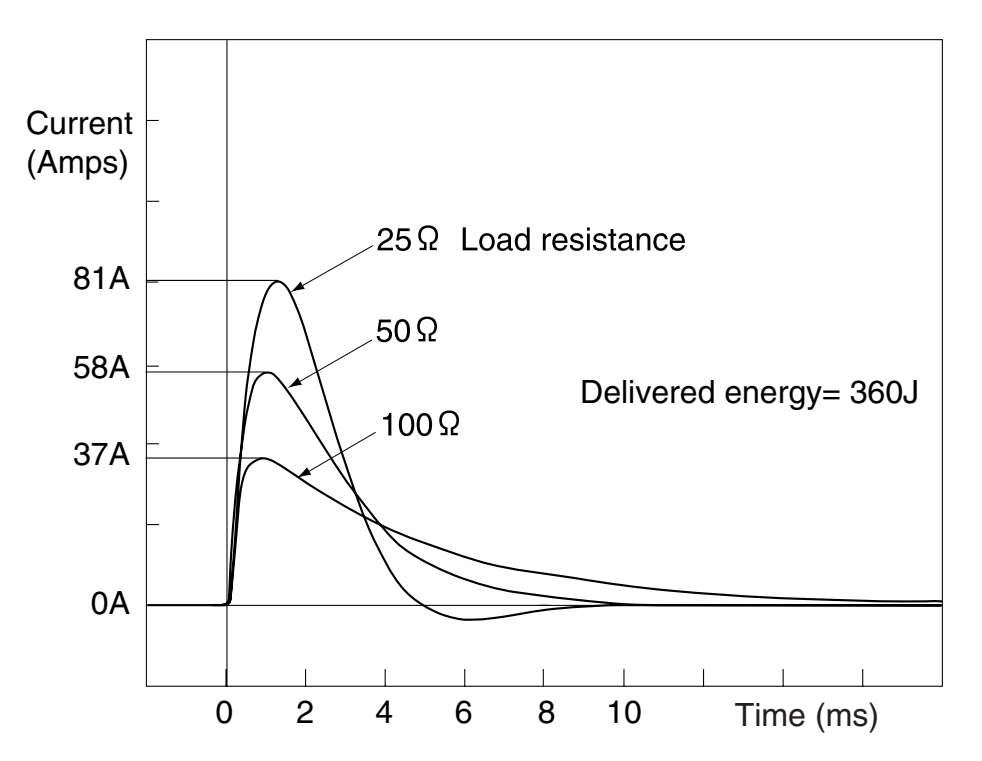

#### 1. GENERAL

#### TEC-7700 Seies

| Output energy (across 50 $\Omega$ ) | 2, 3, 5, 7, 10, 15, 20, 30, 50, 70, 100, 150, 200 and 270 J                   |  |  |
|-------------------------------------|-------------------------------------------------------------------------------|--|--|
| Energy accuracy $2 J: \pm 0.5 J$    |                                                                               |  |  |
|                                     | 3 J: ±1 J                                                                     |  |  |
|                                     | 5 to 15 J: ±2 J                                                               |  |  |
|                                     | 20 to 270 J: ±10%                                                             |  |  |
| Output waveform                     | Biphasic, truncated exponential constant power (across 50 $\Omega$ )          |  |  |
| Charging time                       | When powered by AC 100V to 240V:                                              |  |  |
|                                     | to 270 J, maximum 5 s                                                         |  |  |
|                                     | to 150 J, maximum 3 s                                                         |  |  |
|                                     | When powered by 90% of the rated mains voltage:                               |  |  |
|                                     | to 270 J, maximum 5 s                                                         |  |  |
|                                     | When powered by a fully charged new battery at 20°C ambient temperatur e:     |  |  |
|                                     | to 270 J, maximum 10 s                                                        |  |  |
|                                     | After 15 discharges at 270 J with a fully charged new battery at 20°C ambient |  |  |
|                                     | temperature: to 270J, maximum 10 s                                            |  |  |
| Charging display                    | Displays the charged energy value on the screen                               |  |  |
| Synchronized discharge              | Available                                                                     |  |  |
|                                     | From the peak of R wave to the peak of discharge: within 60 ms                |  |  |
| Maximum continuous charge/di        | scharge cycles at 270 J                                                       |  |  |
|                                     | 60 cycles: 3 cycles per minute with 1 minute cool down period after every 1   |  |  |
|                                     | minute charge/discharge period                                                |  |  |

15 cycles: 3 cycles per minute with no cool down period

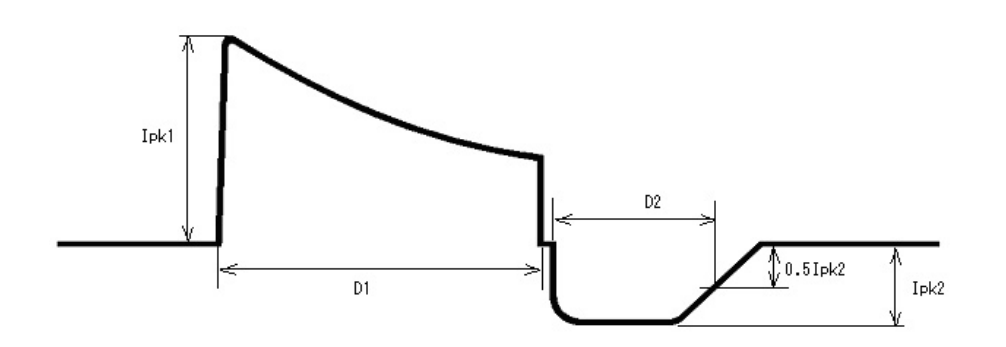

| Load resistance | First phase |         | Second   | l phase |
|-----------------|-------------|---------|----------|---------|
| (Ω)             | lpk1 (A)    | D1 (ms) | lpk2 (A) | D2[ms]  |
| 25              | 67.3        | 3.85    | 15.5     | 3.62    |
| 50              | 41.1        | 6.35    | 12.7     | 3.62    |
| 75              | 29.5        | 8.86    | 11.0     | 3.62    |
| 100             | 22.9        | 11.4    | 9.81     | 3.62    |
| 125             | 18.8        | 13.9    | 8.96     | 3.62    |
| 150             | 15.9        | 16.4    | 8.29     | 3.62    |
| 175             | 13.8        | 18.9    | 7.76     | 3.62    |

#### 1. GENERAL

#### Non Invasive Blood pressure, NIBP (When optinal SG-761VC/VE/VK NIBP Unit is installed)

| Display parameters: | Systolic pressure, mean press                          | Systolic pressure, mean pressure, diastolic pressure, cuff pressure |  |  |
|---------------------|--------------------------------------------------------|---------------------------------------------------------------------|--|--|
| Measuring range:    | 0 to 300 mmHg                                          | 0 to 300 mmHg                                                       |  |  |
| Accuracy:           | $\pm 3 \text{ mmHg} (0 \text{ mmHg} \le \text{NIBP} <$ | < 200 mmHg)                                                         |  |  |
|                     | $\pm 4 \text{ mmHg} (200 \text{ mmHg} \le \text{NIB})$ | $3P \le 300 \text{ mmHg}$                                           |  |  |
| Safety:             | Cuff inflation maximum pres                            | ssure: Adult 300 to 330 mmHg                                        |  |  |
|                     |                                                        | Neonate 150 to 165 mmHg                                             |  |  |
|                     | Cuff inflation time limiter:                           | Adult $\leq 180$ s                                                  |  |  |
|                     |                                                        | Neonates $\leq 90$ s                                                |  |  |
|                     | When sudden power loss occ                             | curs, automatic rapid deflation is perofrmed.                       |  |  |
| Measurement mode:   | Manual                                                 |                                                                     |  |  |
|                     | STAT (continuous)                                      |                                                                     |  |  |
|                     | Automatic (periodic)                                   |                                                                     |  |  |
| Alarm:              | Adult                                                  |                                                                     |  |  |
|                     | Upper limit range: 1                                   | 15 to 260 mmHg in 5 mmHg steps, OFF                                 |  |  |
|                     | Lower limit range: C                                   | OFF, 10 to 255 mmHg in 5 mmHg steps                                 |  |  |
|                     | Neonate                                                |                                                                     |  |  |
|                     | Upper limit range: 1                                   | 10 to 125 mmHg in 5 mmHg steps, OFF                                 |  |  |
|                     | Lower limit range: C                                   | OFF, 5 to 120 mmHg in 5 mmHg steps                                  |  |  |

#### Noninvasive Pacing (TEC-7631/7731 series only)

| Pacing rate             | 40 to 180 pulse/min in 10 pulse/min steps                       |
|-------------------------|-----------------------------------------------------------------|
| Output current          | 8 to 200 mA in 1 mA steps                                       |
| Pacing modes            | Fixed and Demand                                                |
| Maximum load resistance | Outputs 200 mA across 250 $\Omega$ , 120 mA across 500 $\Omega$ |

#### External Paddle (ND-782VC/VE/VK)

| Paddle electrode size | For adults:  | $70 \pm 3 \times 106 \pm 3 \text{ (mm^2)}$           |
|-----------------------|--------------|------------------------------------------------------|
|                       | For children | $\pm 45 \pm 3 \times 53 \pm 3 \text{ (mm}^2\text{)}$ |
| Paddle cord length    | 2.0 m or mor | re (When it is pulled by 18 N force.)                |

#### Battery

| y                     |                                                        |                                                  |  |
|-----------------------|--------------------------------------------------------|--------------------------------------------------|--|
| Туре                  | Ni-MH battery                                          |                                                  |  |
|                       | Nominal voltage:                                       | 12 V                                             |  |
|                       | Rated capacity:                                        | 2800 mAh                                         |  |
| Capacity              |                                                        |                                                  |  |
| TEC-7621/7631 series: | With fully charged new ba                              | attery at 20°C ambient temperature               |  |
|                       | - Minimum 70 discharges at 360 J                       |                                                  |  |
|                       | - Minimum 150 minutes                                  | s continuous monitoring                          |  |
|                       | - Minimum 90 minutes fixed mode pacing (180 pulse/min, |                                                  |  |
|                       | With the fully charged new                             | w battery at 0°C, the defibrillator can perform: |  |
|                       | - Minimum 50 discharge                                 | es at 360 J                                      |  |
| TEC-7721/7731 series: | With fully charged new ba                              | attery at 20°C ambient temperature               |  |
|                       | - Minimum 100 dischar                                  | ges at 270 J                                     |  |
|                       | - Minimum 150 minutes                                  | s continuous monitoring                          |  |
|                       | - Minimum 90 minutes                                   | fixed mode pacing (180 pulse/min, 200 mA)        |  |
|                       | With the fully charged new                             | w battery at 0°C, the defibrillator can perform: |  |
|                       | - Minimum 50 discharge                                 | es at 270 J                                      |  |

#### **Clock Accuracy**

| At surrounding temeprature 25°C (77°F):                                     | ±3 min/month |
|-----------------------------------------------------------------------------|--------------|
| At storage temperatures $-20$ to $70^{\circ}$ C ( $-4$ to $158^{\circ}$ F): | ±5 min/month |

#### Environment

| Operating temperature:          | 0 to 45°C (32          | 2 to 113°F)                                   |
|---------------------------------|------------------------|-----------------------------------------------|
| Operating humidity:             | 0 to 40°C:             | 30 to 95% (relative humidity, non-condensing) |
|                                 | 40 to 45°C:            | 30 to 80% (relative humidity, non-condensing) |
| Operating atmospheric pressure: | 70 to 106 kP           | a                                             |
|                                 |                        |                                               |
| Storage temperature:            | $-20$ to $70^{\circ}C$ | (–4 to 158°F)                                 |
| Storage humidity:               | 10 to 95% (r           | elative humidity, non-condensing)             |
| Storage atmospheric pressure:   | 50 to 106 kP           | a                                             |

#### **Electromagnetic Compatibility**

IEC 60601-1-2:1993 IEC 61000-3-2:1995 Emissions: CISPR11 Group1,Class B

#### Safety

| Safety standard                    | IEC 60601-1:1988                                                   |
|------------------------------------|--------------------------------------------------------------------|
|                                    | IEC 60601-1 Amendment 1:1991                                       |
|                                    | IEC 60601-1 Amendment 2:1995                                       |
|                                    | IEC 60601-2-4:1983                                                 |
|                                    | IEC 60601-2-30:1995                                                |
| According to the type of protecti  | on against electrical shock                                        |
| Battery power:                     | INTERNALLY POWERED EQUIPMENT                                       |
| AC power:                          | CLASSIEQUIPMENT                                                    |
| According to the degree of protect | ction against electrical shock                                     |
| DEFIBRILLATION-PROC                | FTYPE BF APPLIED PART:                                             |
| External paddles, d                | isposable pads, $SpO_2$ adapter and $CO_2$ sensor kit, NIBP cuff   |
| DEFIBRILLATION-PROC                | FTYPE CFAPPLIED PART:                                              |
| Internal paddles, E                | CG connection cable                                                |
| According to the degree of protect | tion against harmful ingress of water: IPX1                        |
| According to the degree of safety  | of applicationin the presence of a FLAMMABLE ANAESTHETIC MIXTURE   |
| WITH AIR, OR WITH OXYGEN O         | OR NITROUS OXIDE:                                                  |
| EQUIPMENT not suitable             | for use in the presence of FLAMMABLE ANAESTHETIC MIXTURE WITH AIR, |
| OR WITH OXYGEN OR N                | ITROUS OXIDE                                                       |
| Mode of operation                  |                                                                    |
| Continuous operation with          | n intermittent load: Operation at defibrillation mode              |
| Continuous operation: All          | operation except above mentioned                                   |
|                                    |                                                                    |
| or                                 |                                                                    |

#### Monitor

| Effective display area | $115.2(W) \times 86.4(H) \text{ mm} (5.7 \text{ inch})$ |
|------------------------|---------------------------------------------------------|
| Sweep length           | 97 mm                                                   |
| Sweep speed            | 25 mm/s, 50 mm/s                                        |
| Sensitivity            | 10 mm/1mV $\pm 5\%$ (sensitivity $\times$ 1)            |
| Amplitude limit        | 40 mm                                                   |

#### 1. GENERAL

#### **ECG Amplifier**

| - |                                |                                                             |                                     |
|---|--------------------------------|-------------------------------------------------------------|-------------------------------------|
|   | Input signal                   | PADDLE, I, II, III, aVR, aVL, aVF, V, AUX                   |                                     |
|   | Frequency response             | Through paddles:                                            | 0.5 to 20 Hz (-3 dB)                |
|   |                                | Through ECG connection cable:                               | 0.05 to 80 Hz (-3 dB)               |
|   |                                | AUX:                                                        | 0.05 to 80 Hz (-3 dB)               |
|   | Input impedance                | Through paddles:                                            | ≥100 kΩ                             |
|   |                                | Through ECG connection cable:                               | ≥5 MΩ (at 10 Hz 1mV)                |
|   |                                | AUX:                                                        | $\geq 100 \text{ k}\Omega \pm 10\%$ |
|   | CMRR                           | $\geq$ 100 dB (against chassis ground) when AC filter is On |                                     |
|   | AC filter                      | Available (common with 50/60 Hz)                            |                                     |
|   |                                | ON at ≥-20 dB, OFF                                          |                                     |
|   | Pacing pulse rejection         | ON, OFF                                                     |                                     |
|   | External ECG input sensitivity | 10 mm/V $\pm$ 5% (sensitivity $\times$ 1)                   |                                     |
|   | Heart rate counting range      | Defibrillation or monitoring mode                           | e: 15 to 300 bpm                    |
|   |                                | Pacing mode:                                                | 15 to 220 bpm                       |
|   |                                |                                                             |                                     |

#### Recorder

| Paper speed        | Real time/delayed ECG waveform recording: 50, 25, 5 mm/s                |
|--------------------|-------------------------------------------------------------------------|
| Types of recording | Manual recording:                                                       |
|                    | real time/delayed waveform recording, report recording, event recording |
|                    | Automatic recording:                                                    |
|                    | record on charging after discharge, alarm recording, periodic recording |

#### **Rhythm Recognition Detector**

We evaluated the rhythm recognition detector of the TEC-7600/7700 series defibrillator using the official electrocardiogram database provided by AHA (American Heart Association) and MIT (Massachusetts Institute of Technology) and an electrocardiogram database of over 3000 electrocardiograms from hospitals in Japan. According to our own evaluation, the rhythm recognition detector of the TEC-7600/7700 series defibrillator meets the equivalent of AAMI standards ANSI/AAMI DF-39-1993 3.3.18.

#### **Power Requirements**

| AC    |                   |                                |                         |
|-------|-------------------|--------------------------------|-------------------------|
|       | Line voltage:     | 100 to 240 V                   |                         |
|       | Line frequency:   | 50/60 Hz (automatic switching) |                         |
|       | Power input:      | Intermittent load:             | 450 VA or less          |
|       |                   | Continuous load:               | 200 VA or less          |
| DC (E | Battery)          |                                |                         |
|       | Power voltage:    | 12V                            |                         |
|       | Power consumption | Intermittent load:             | 14 A or less            |
|       |                   | Continuous load:               | 4.2 A or less           |
|       | Charging time:    | 3 hours or less (with          | AC, with the power OFF) |
|       |                   |                                |                         |

#### **Dimensions and Weight**

| · · · · · · · · · · · · · · · · · · · |                                                    |
|---------------------------------------|----------------------------------------------------|
| Dimensions                            | $336W \times 242H \times 377 D mm$                 |
| Weight                                |                                                    |
| TEC-7621 series defibrillator:        |                                                    |
|                                       | 7.8 kg (External paddles use, AC unit w/o battery) |
|                                       | 6.9 kg (Pad adaptor use, AC unit w/o battery)      |
| TEC-7631 series defibrillator:        |                                                    |
|                                       | 8.1 kg (External paddles use, AC unit w/o battery) |
|                                       | 7.2 kg (Pad adaptor use, AC unit w/o battery)      |
| TEC-7721 series defibrillator:        |                                                    |
|                                       | 8.1 kg (External paddles use, AC unit w/o battery) |
|                                       | 7.2 kg (Pad adaptor use, AC unit w/o battery)      |
| TEC-7731 series defibrilla            | ator:                                              |
|                                       | 8.4 kg (External paddles use, AC unit w/o battery) |
|                                       | 7.5 kg (Pad adaptor use, AC unit w/o battery)      |

# **Panel Description**

#### **Front Panel**

TEC-7600 Series

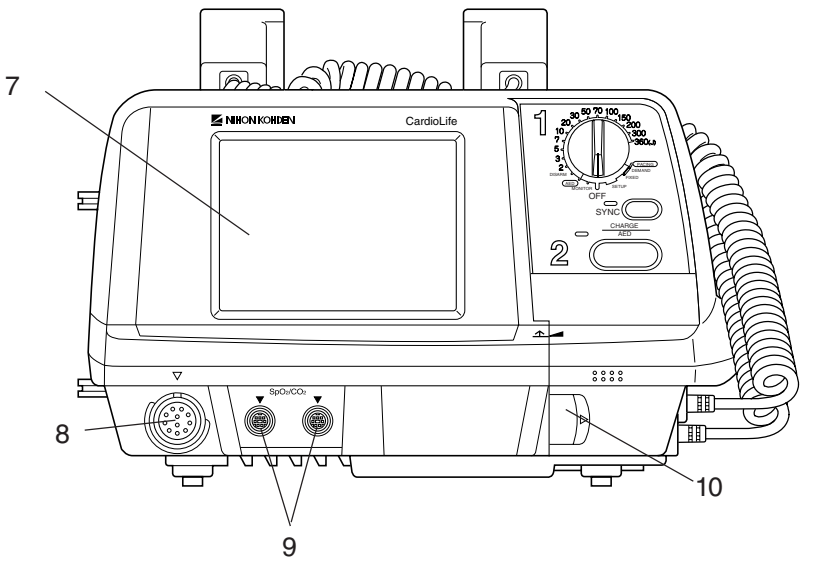

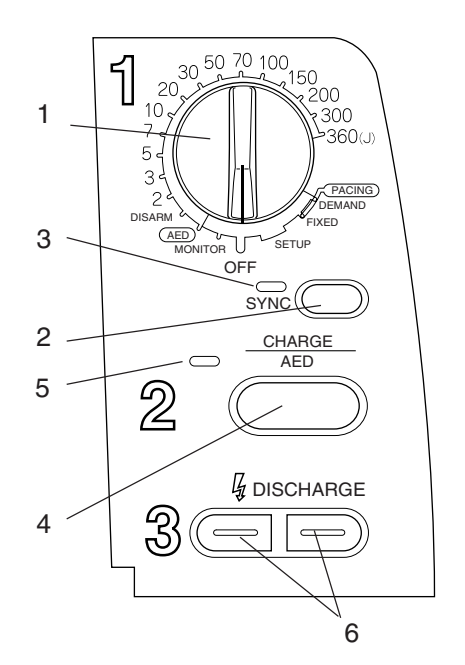

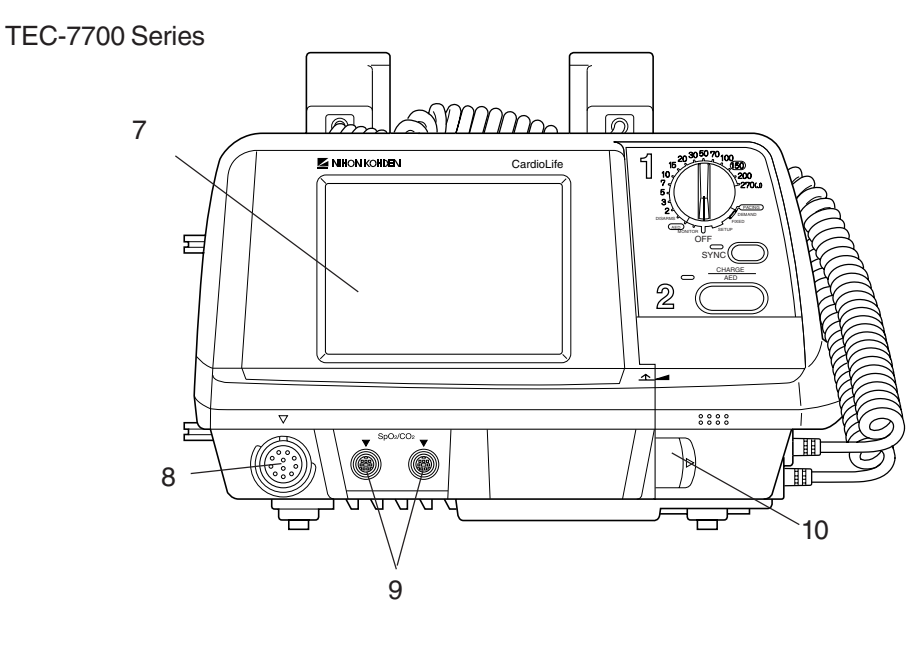

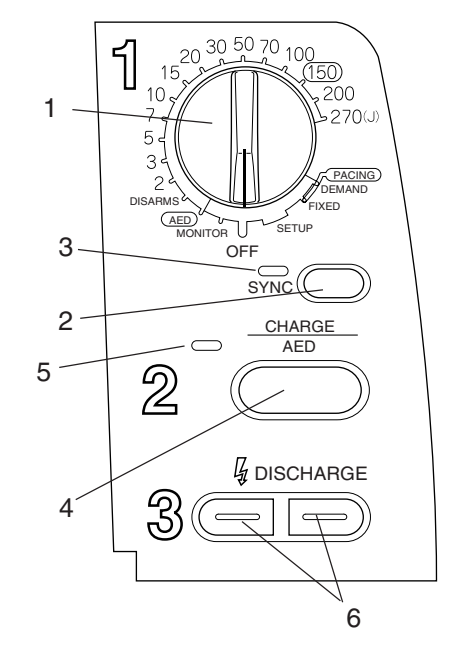

#### Name

- 1. Energy/Mode Select control
- 2. SYNC button
- 3. SYNC lamp
- 4. CHARGE/AED button
- 5. CHARGE button
- 6. DISCHARGE button
- 7. Screen
- 8. ECG input connector
- 9. SpO<sub>2</sub>/CO<sub>2</sub> connector (on the optional QI-762V DSI Interface Unit)
- 10. Paddle connector

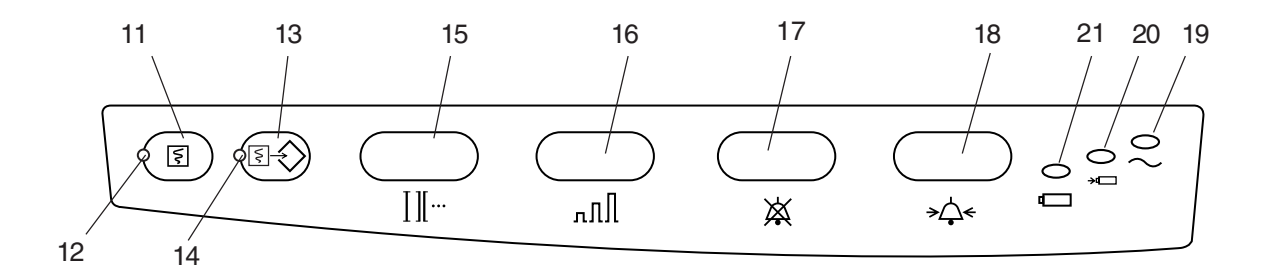

#### Name

- 11. Record key
- 12. Recording lamp
- 13. Event key
- 14. Event lamp
- 15. ECG lead key
- 16. ECG sensitivity key
- 17. SILENCE ALARM key
- 18. Alarm setting key
- 19. AC lamp
- 20. Battery charging lamp
- 21. Battery charge complete lamp

#### Top Panel (TEC-7631/7731 Series Only)

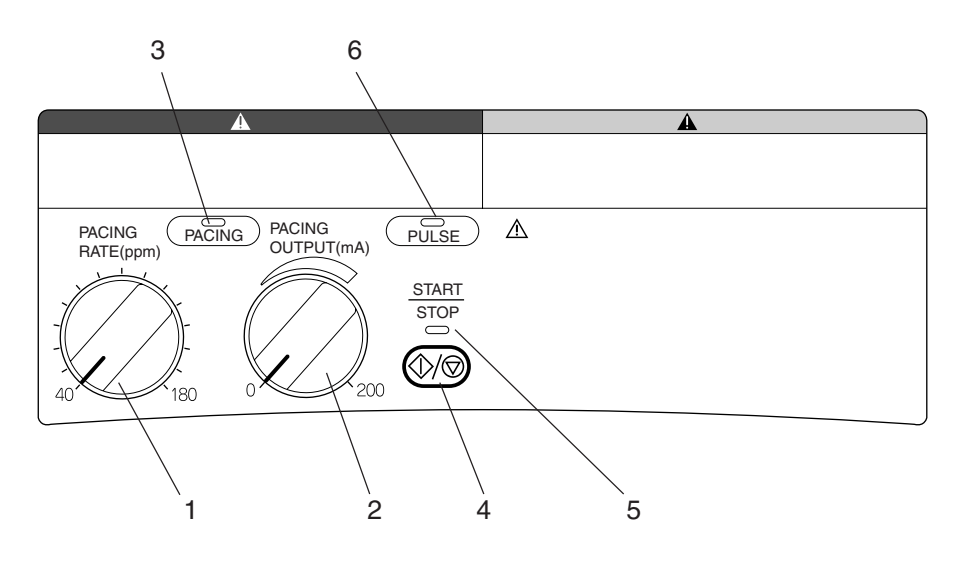

#### Name

- 1. PACING RATE control
- 2. PACING OUTPUT control
- 3. PACING lamp
- 4. START/STOP key
- 5. START/STOP lamp
- 6. PULSE lamp

1. GENERAL

#### **External Paddles**

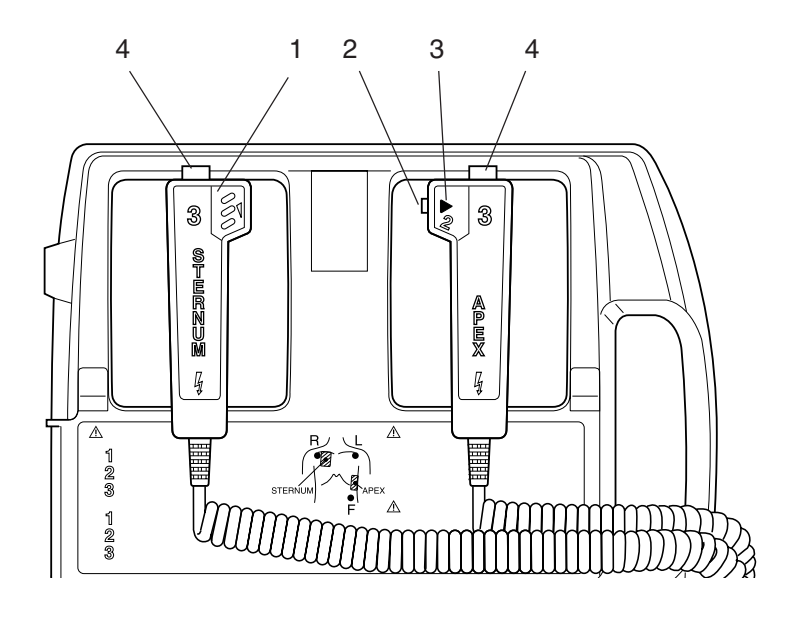

#### Name

- 1. CONTACT lamp
- 2. CHARGE button
- 3. CHARGE lamp
- 4. DISCHARGE buttons

#### Left Side Panel

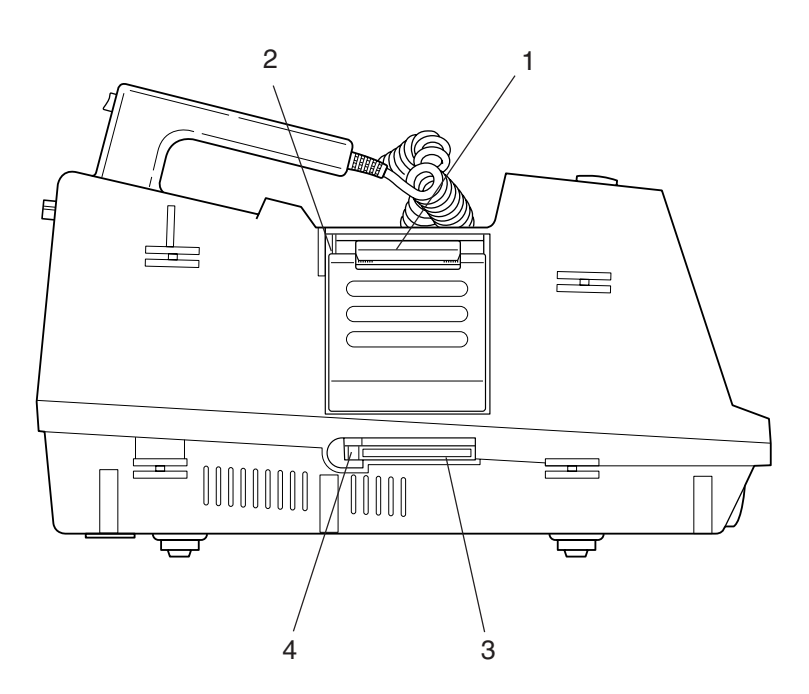

#### Name

- 1. Recording paper exit
- 2. Door release lever
- 3. Card slot
- 4. Card eject button

### **Rear Panel**

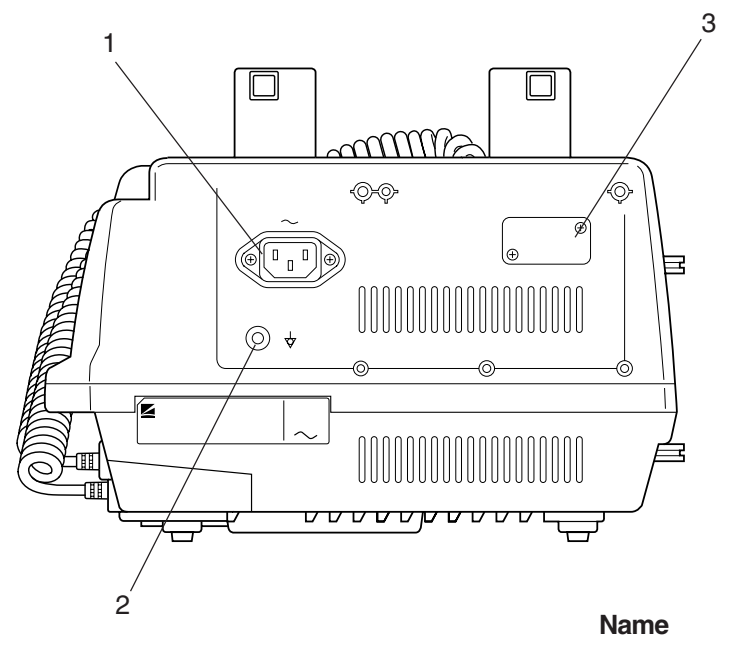

- 1. AC SOURCE socket
- 2. Equipotential ground terminal
- 3. Optional unit connector

#### **Bottom Panel**

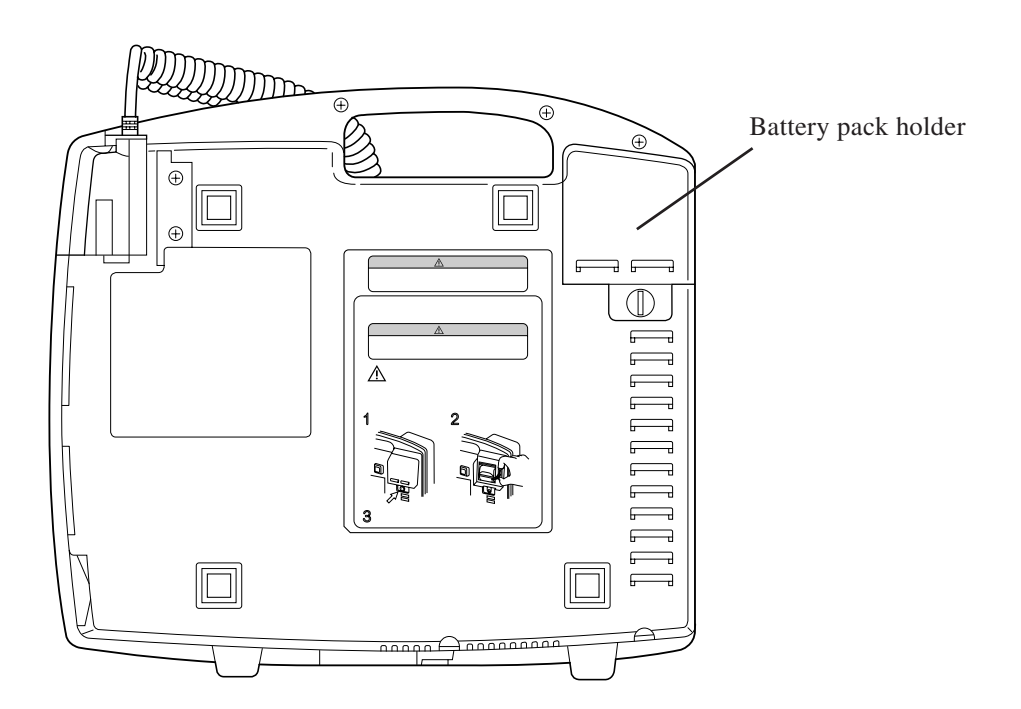

## Composition

#### **Standard Components**

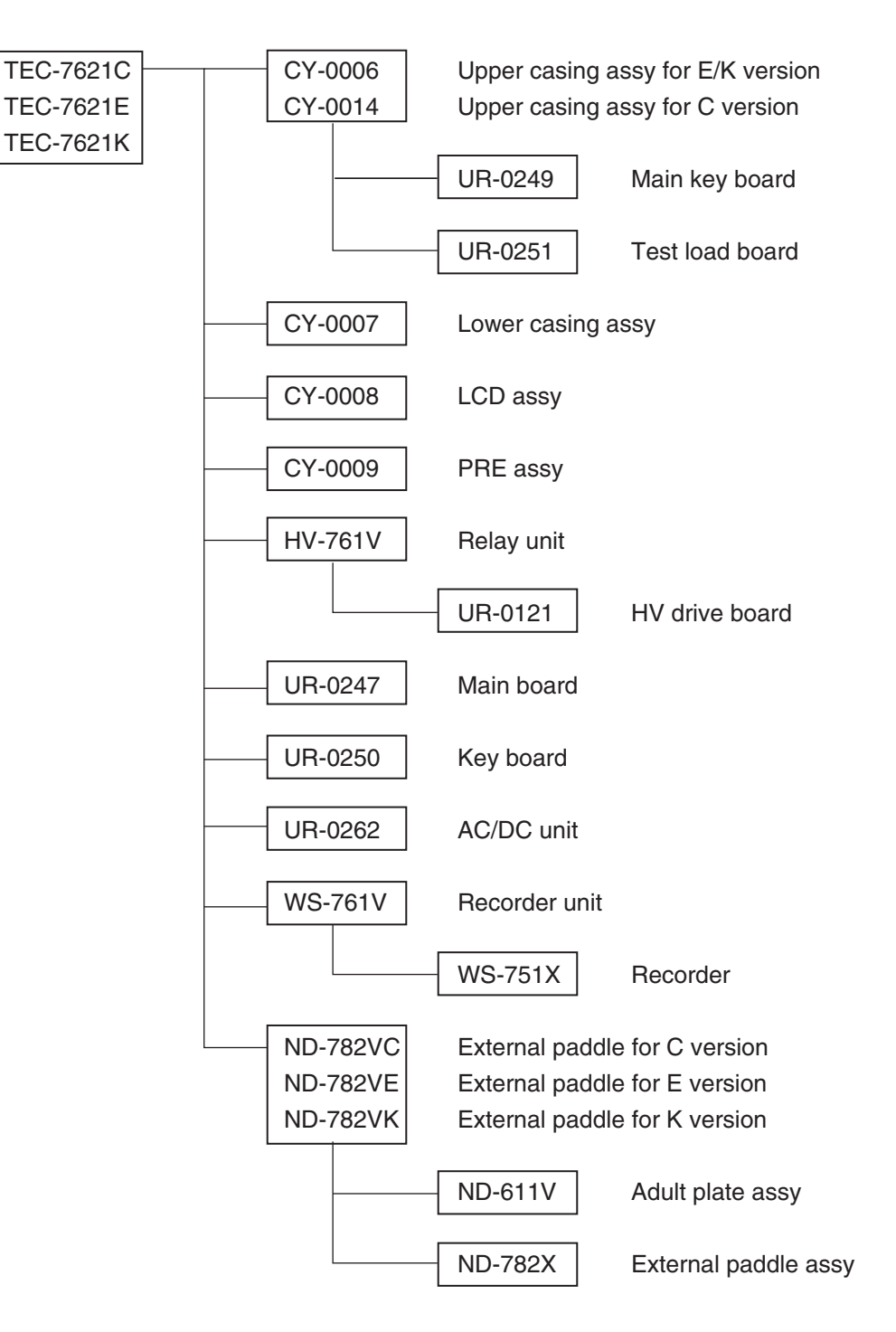

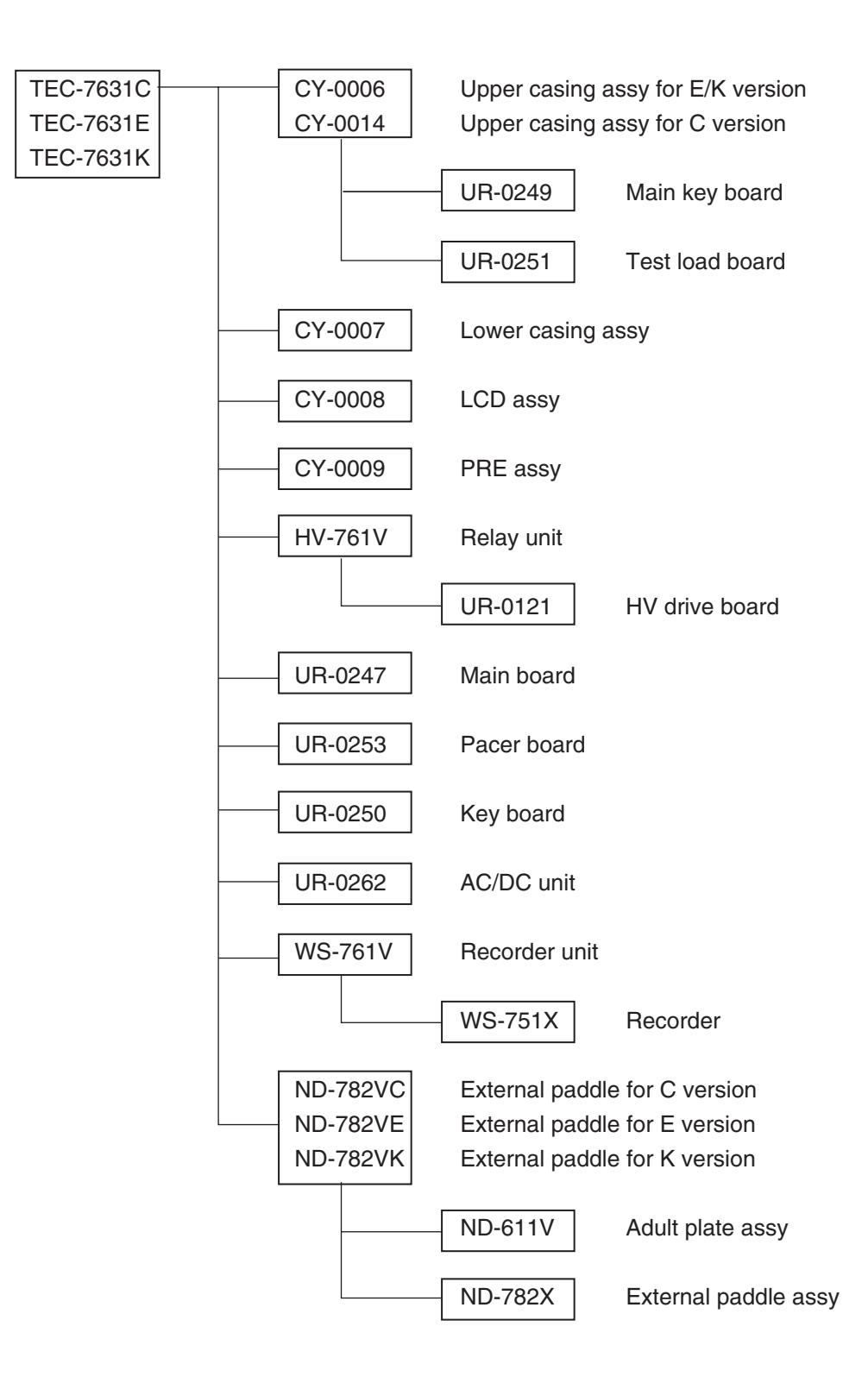

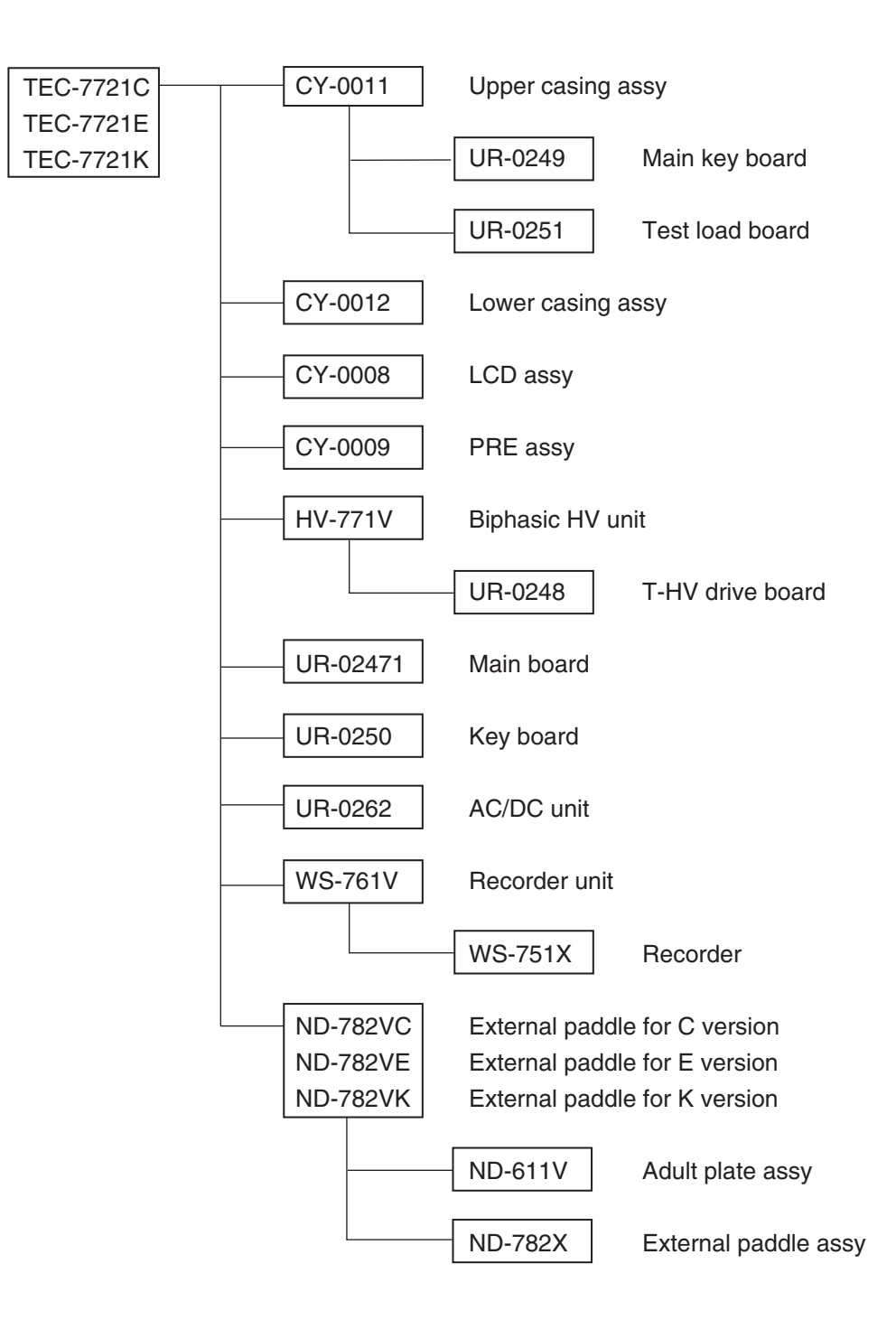

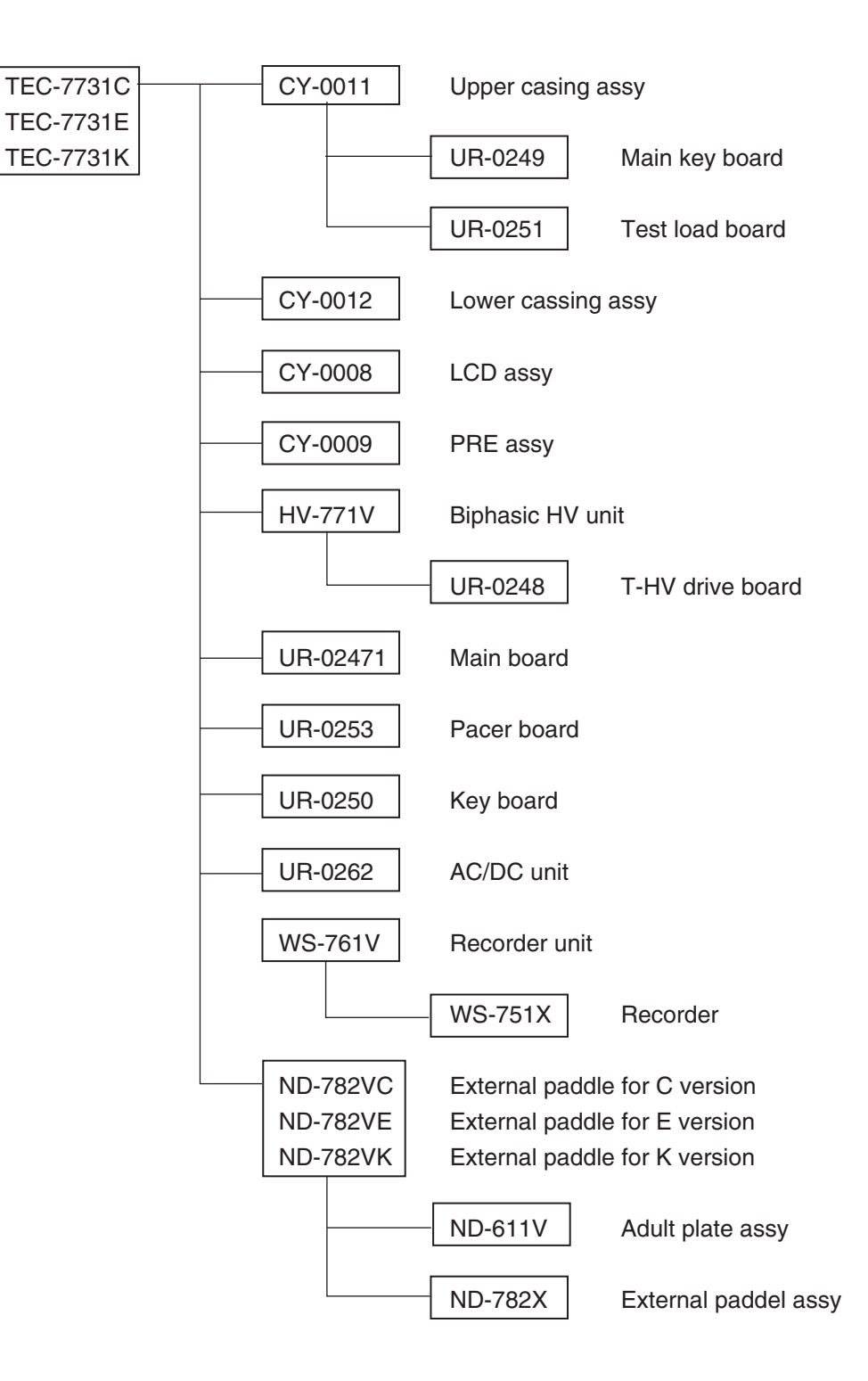

Options

| JC-761V  | External ECG cable                      |
|----------|-----------------------------------------|
| JC-762V  | Connection cable                        |
| JC-763V  | Connection cable                        |
| ND-612V  | Pediatric electrode, 44 mm $\phi$       |
| ND-762V  | Internal paddle electrode, 25 mm $\phi$ |
| ND-763V  | Internal paddle electrode, 35 mm $\phi$ |
| ND-764V  | Internal paddle electrode, 45 mm $\phi$ |
| ND-765V  | Internal paddle electrode, 55 mm $\phi$ |
| ND-766V  | Internal paddle electrode, 65 mm $\phi$ |
| ND-767V  | Internal paddle electrode, 75 mm $\phi$ |
| BC-763V  | ECG connection cable (IEC, 3 leads)     |
| BC-763VA | ECG connection cable (AHA, 3 leads)     |
| BC-765V  | ECG connection cable (IEC, 5 leads)     |
| BC-765VA | ECG connection cable (AHA, 5 leads)     |
| JC-755V  | Pad adapter                             |
| JC-765V  | Pad adapter                             |
| KD-022A  | Cart                                    |
| DI-001A  | Cart tray assembly                      |
| YZ-024H9 | Battery pack, NKB-301V                  |
| YZ-025H0 | Paste holder kit                        |

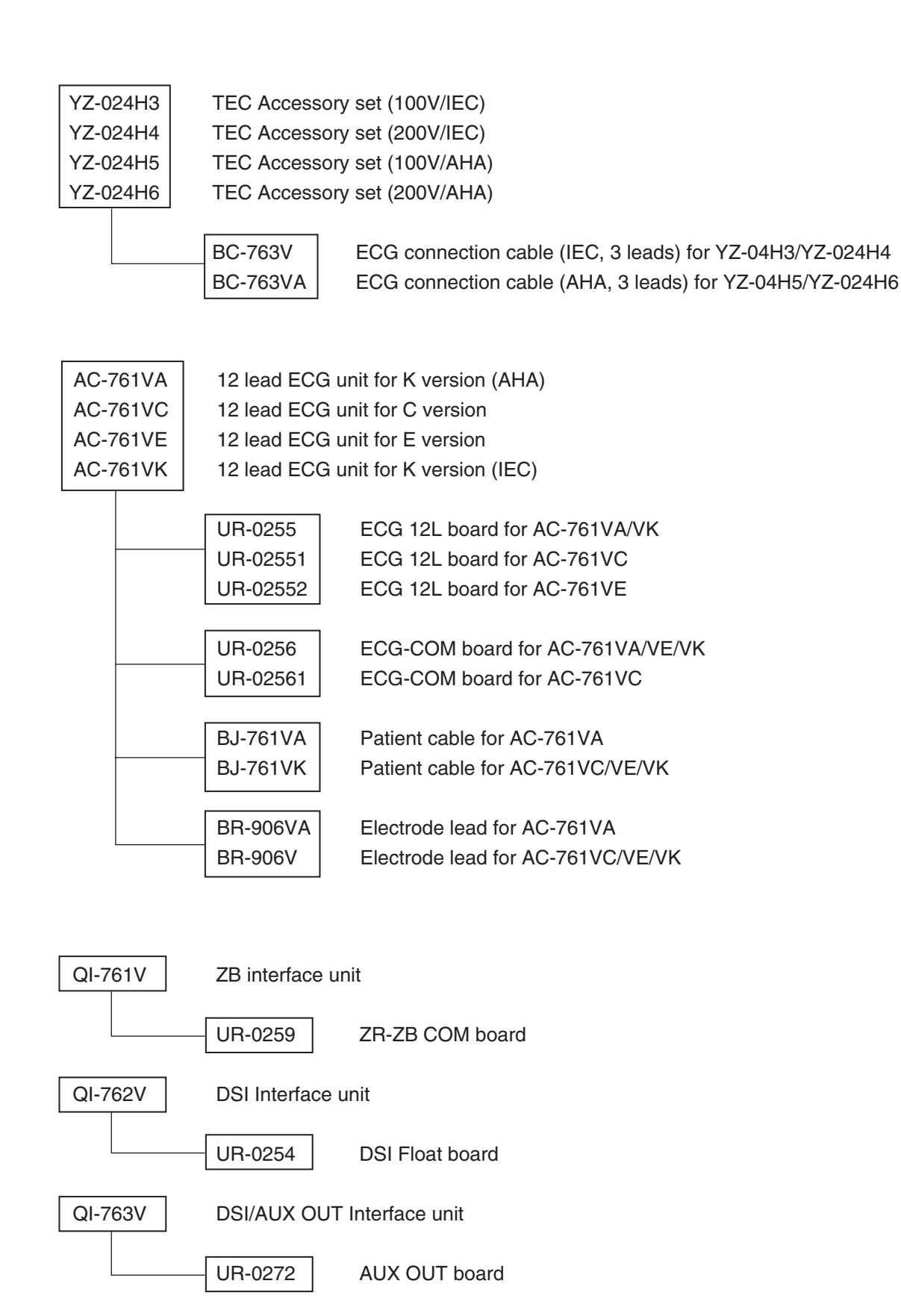

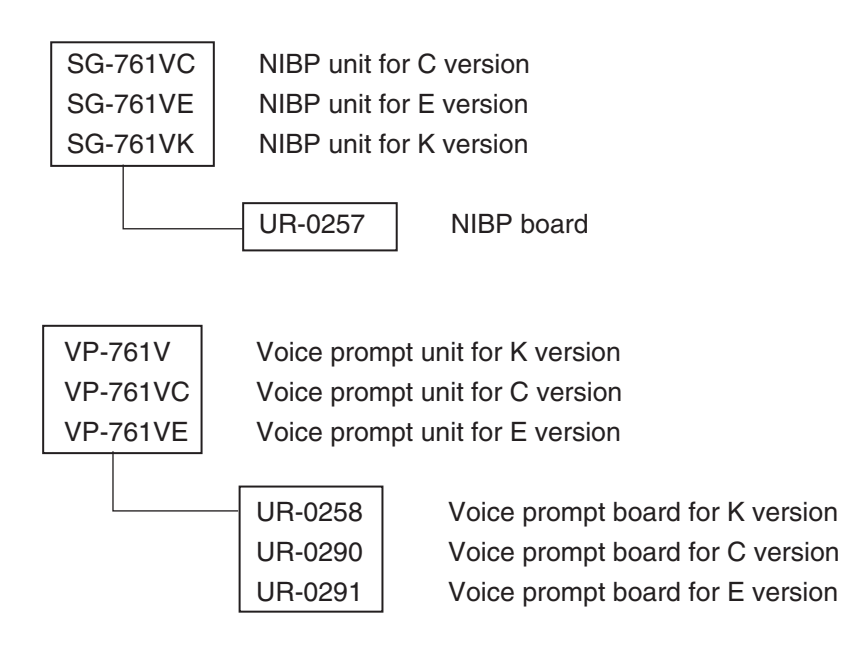

# **Board/Unit Location**

#### **TEC-7600 Series Defibrillator**

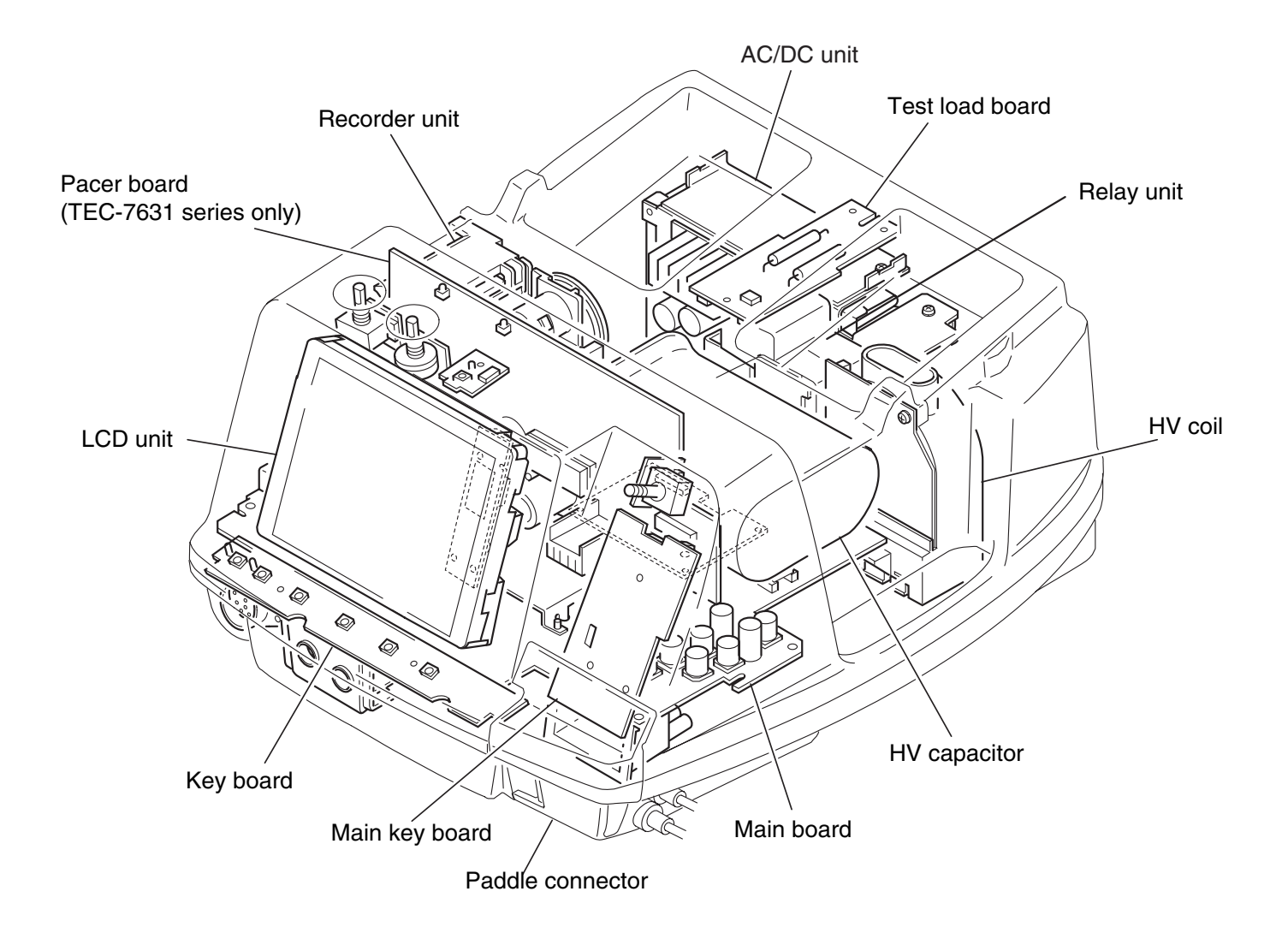

#### **TEC-7700 Series Defibrillator**

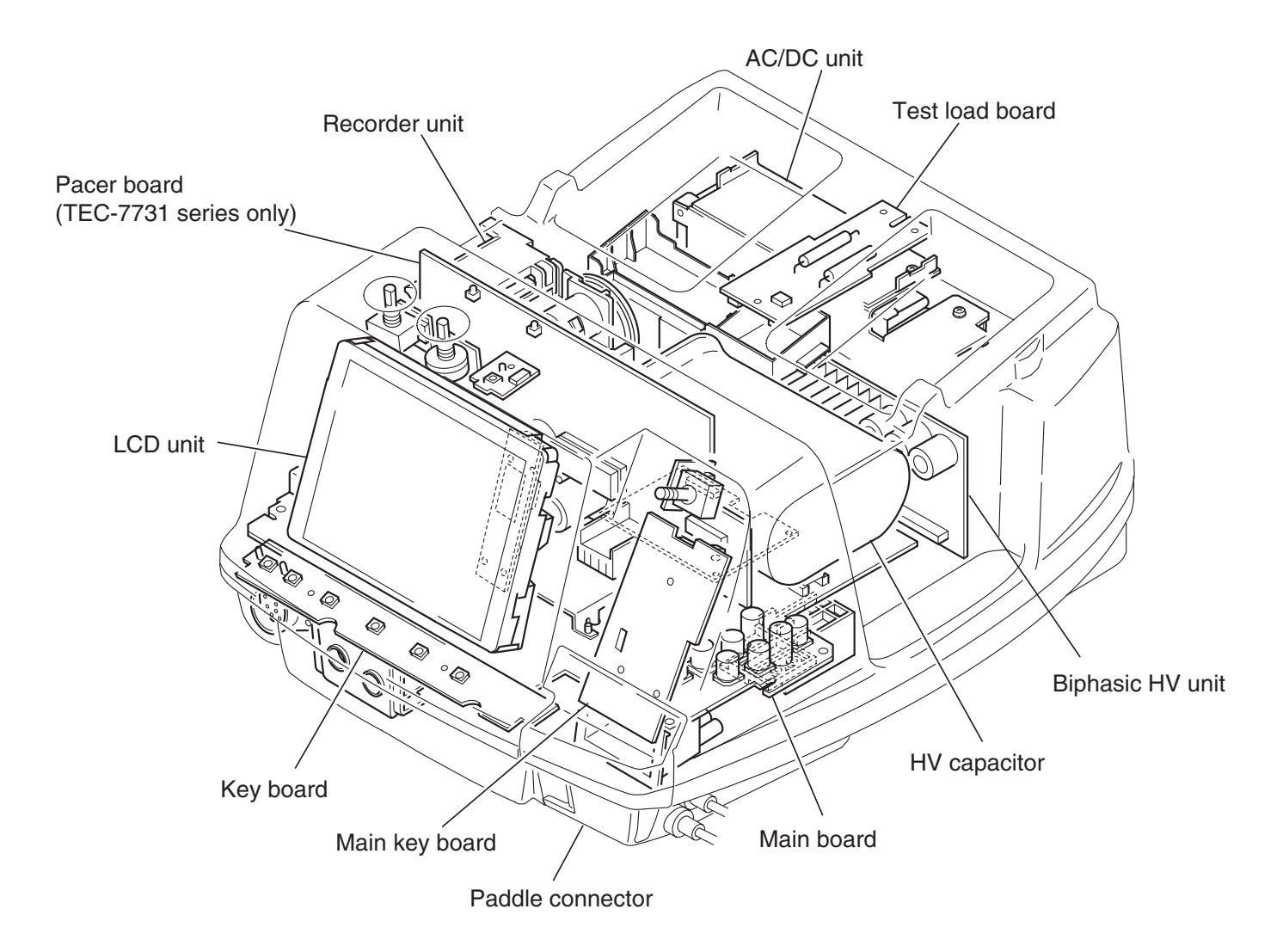

## **Block Diagram**

#### **TEC-7600 Series Defibrillator**

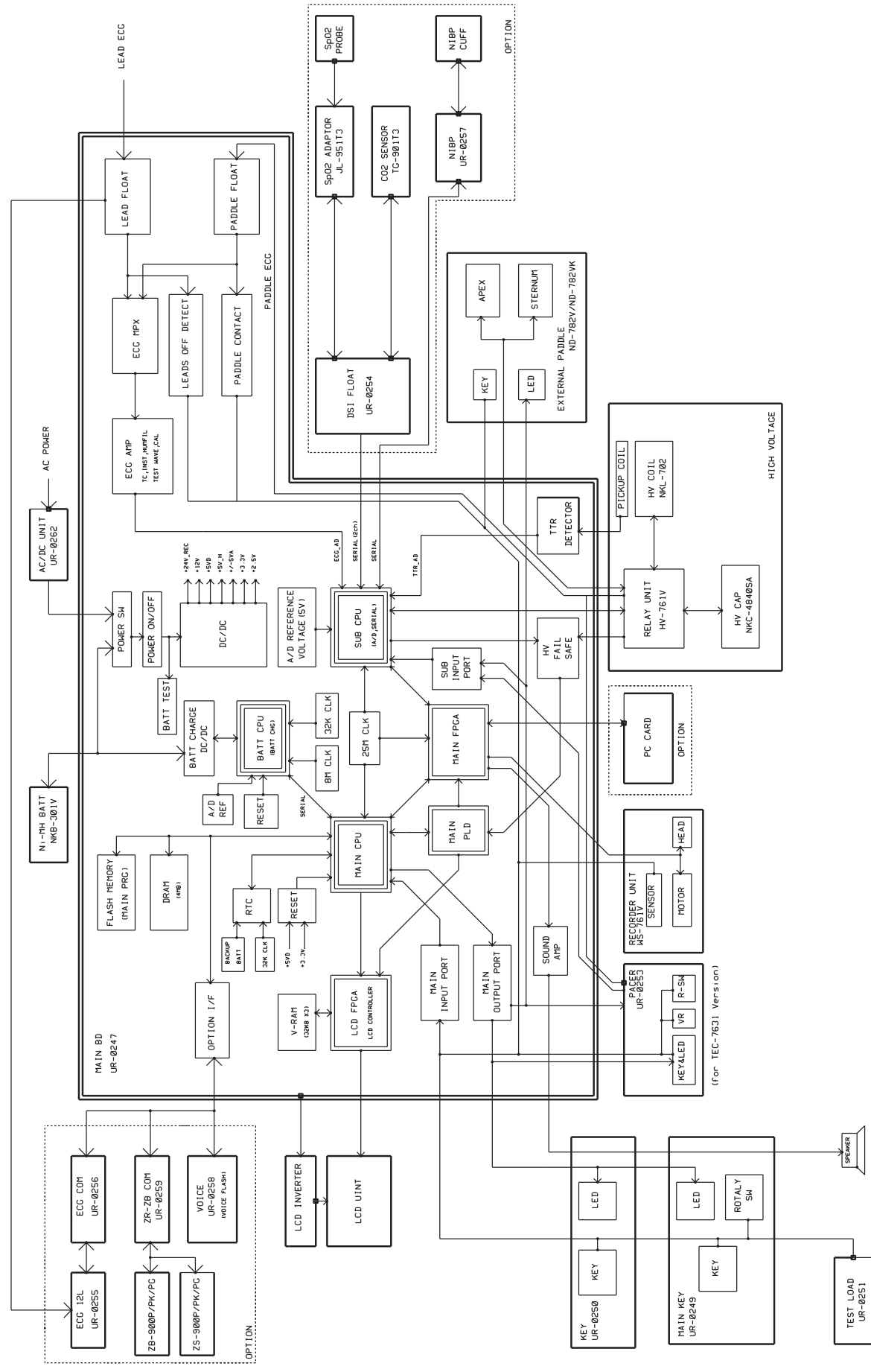
## **TEC-7700 Series Defibrillator**

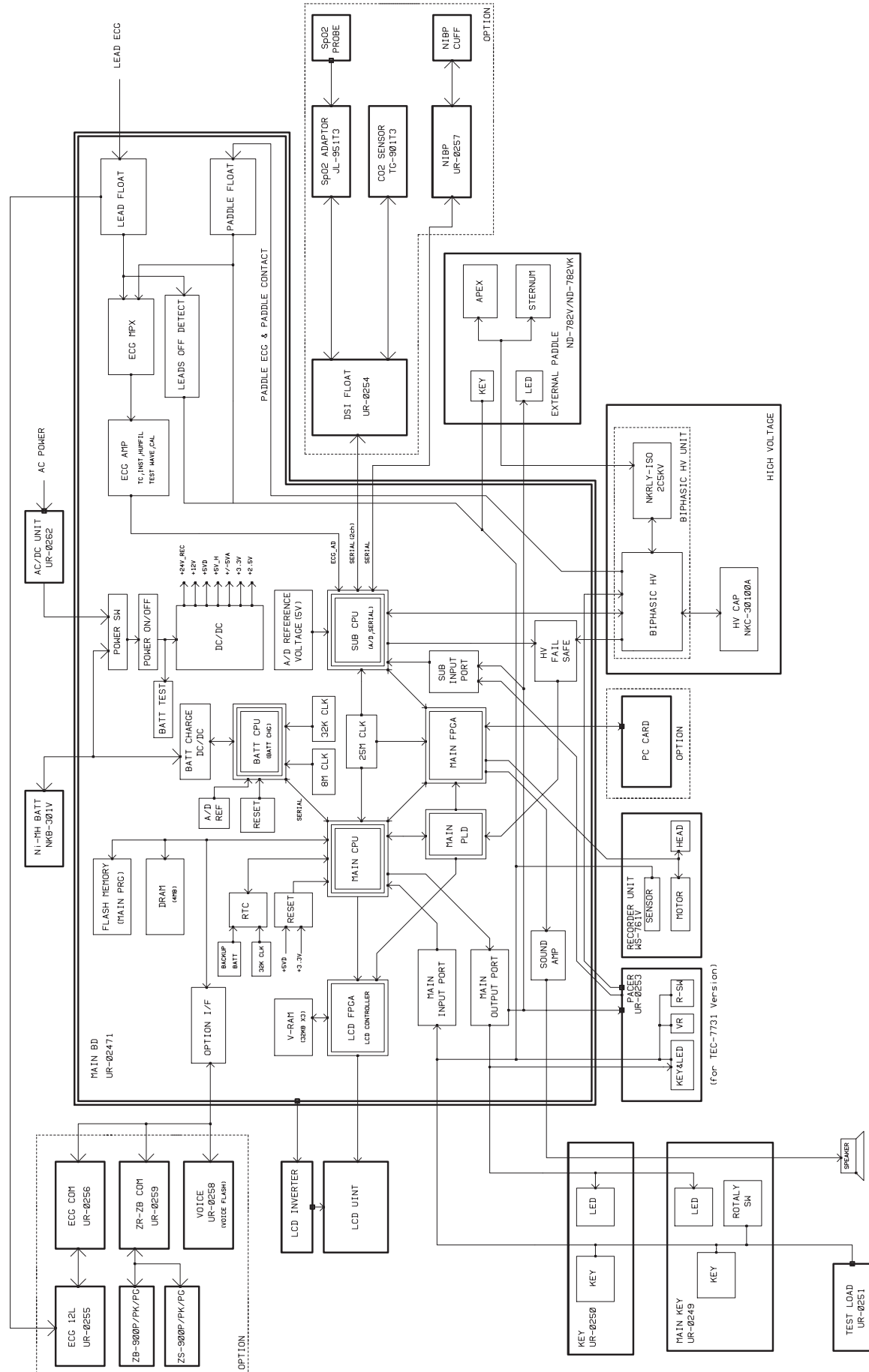

# Section 2 Troubleshooting

| How to Troubleshoot                                          | 2.1  |
|--------------------------------------------------------------|------|
| Error Code                                                   | 2.2  |
| Defibrillation                                               | 2.3  |
| Operation Panel                                              | 2.5  |
| Communication                                                | 2.6  |
| Data Error                                                   | 2.7  |
| Pacing (TEC-7631/7731 Series Only)                           | 2.7  |
| 12 Lead ECG Measurement                                      | 2.8  |
| Message                                                      | 2.9  |
| Instrument and SpO <sub>2</sub> /CO <sub>2</sub> Measurement | 2.9  |
| NIBP Measurement                                             | 2.11 |
| 12 Lead ECG Measurement                                      | 2.11 |
| Troubleshooting                                              | 2.12 |
| General                                                      | 2.12 |
| Defibrillation                                               | 2.13 |
| Monitoring                                                   | 2.14 |
| Recording                                                    | 2.18 |
| Battery                                                      | 2.18 |
| Pacing (TEC-7631/7731 Series Only)                           | 2.19 |
|                                                              |      |

This page is intentionally left blank.

## How to Troubleshoot

Use this section to locate, identify and solve a problem in the instrument or an error message displayed on the screen. The troubleshooting tables in this section are divided into general problems and displayed error messages.

- 1. Determine which troubleshooting table to use. Also refer to "Messages and Troubleshooting" in Section 10 of the Operator's manual.
- 2. In the "Error Code", "Message" or "Problem" column, find the trouble item that matches the problem or error message.
- 3. Do the action recommended in the "Action" column. (Do the first action recommended in the "Action" column).
- 4. If the problem or error message is not solved, do the next action recommended in the "Action" column. (If this does not solve the problem, do the next recommended sections.)
- 5. If none of the actions solve the problem, contact your Nihon Kohden distributor or representative.

#### NOTE

Before contacting your NK distributor or representative for technical support, please complete a copy of the Maintenance Check Sheet (the original copy is provided at the end of the Section 4 "Maintenance"), and if possible, provide additional detailed information on the problem. Send the complete copy of the Maintenance Check Sheet to your NK distributor or representative. This will allow your NK distributor or representative to provide you with the best support.

# **Error Code**

The instrument displays an error code if it detects an error when the power is turned on and during operation.

### NOTE

- For problems that are not reproducible, call up the System Setup screen and print the REPORT HISTORY. Refer to the Operator's Manual for the detail of this procedure. The error code will be lost when the power is turned off.
- Always check all the cable connections in the instrument before performing the action recommended in the troubleshooting tables in this section. This is because a loose cable connection can cause the instrument to display the error code.

## Defibrillation

TEC-7621/7631 series

| Error Code | Meaning                                                                                               | Possible Cause                             | Action                                              |
|------------|----------------------------------------------------------------------------------------------------|--------------------------------------------|-----------------------------------------------------|
| A501       | During standby mode, the HV capacitor<br>has more than 1 J energy more than one<br>continuous second. | Faulty relay unit.                         | Discharge HV capacitor and replace the relay unit.  |
| A512       | When charging is started, the HV capacitor energy did not reach 1 J                                   | Faulty relay unit.<br>Faulty HV capacitor. | Replace the relay unit.<br>Replace the HV capacitor |
|            | within 2 seconds.                                                                                     |                                            | - · · · · · · · · · · · · · · · · · · ·             |
| A513       | The energy is not reached to the selected energy within the specified                                 | Faulty relay unit.                         | Replace the relay unit.                             |
|            | time.                                                                                                 | Faulty HV capacitor.                       | Replace the HV capacitor.                           |
| A524       | After charging, the capacitor energy                                                                  | Faulty relay unit.                         | Replace the relay unit.                             |
|            | falls the specified value for each energy.                                                            | Faulty HV capacitor.                       | Replace the HV capacitor                            |
| A527       | After charging, the capacitor energy is about 15% above the selected energy.                          | Faulty relay unit.                         | Replace the relay unit.                             |
| A529       | After charging, the actual charged                                                                    | Faulty relay unit.                         | Replace the relay unit.                             |
|            | energy is different from the selected                                                                 | Faulty main board.                         | Replace the main board.                             |
|            | energy.                                                                                               | Faulty HV capacitor.                       | Replace the HV capacitor.                           |
| A556       | Internal discharge takes more than 20                                                                 | Faulty relay unit.                         | Replace the relay unit.                             |
|            | seconds to complete.                                                                                  | Faulty main board.                         | Replace the main board.                             |
| A566       | HV capacitor's voltage did not reach its                                                              | Faulty relay unit.                         | Replace the relay unit.                             |
|            | target value 20 seconds after adjusted                                                                |                                            |                                                     |
|            | internal discharge.                                                                                   |                                            |                                                     |
| A585       | The voltage of the HV capacitor                                                                       | Faulty relay unit.                         | Replace the relay unit.                             |
|            | exceeds its specified voltage.                                                                        | Faulty main board.                         | Replace the main board.                             |
| A587       | When the disposable pad is used,                                                                      | Faulty relay unit.                         | Replace the relay unit.                             |
|            | 12.5% or more of the charged energy                                                                   | Faulty main board.                         | Replace the main board.                             |
|            | remains in the HV capacitor 2 seconds                                                                 |                                            |                                                     |
|            | after external discharge.                                                                             |                                            |                                                     |

### TEC-7721/7731 series

| Error Code | Meaning                                  | Possible Cause           | Action                        |
|------------|------------------------------------------|--------------------------|-------------------------------|
| A501       | During standby mode, the HV capacitor    | Faulty biphasic HV unit. | Discharge HV capacitor and    |
|            | has more than 1 J energy more than one   |                          | replace the biphasic HV unit. |
|            | continuous second.                       |                          |                               |
| A512       | When charging is started, the HV         | Faulty biphasic HV unit. | Replace the biphasic HV unit. |
|            | capacitor energy did not reach 1 J       | Faulty HV capacitor.     | Replace the HV capacitor.     |
|            | within 2 seconds.                        |                          |                               |
| A513       | The energy is not reached to the         | Faulty biphasic HV unit. | Replace the biphasic HV unit. |
|            | selected energy within the specified     |                          |                               |
|            | time.                                    | Faulty HV capacitor.     | Replace the HV capacitor.     |
| A524       | After charging, the capacitor energy     | Faulty biphasic HV unit. | Replace the biphasic HV unit. |
|            | falls the specified value for each       | Faulty HV capacitor.     | Replace the HV capacitor.     |
|            | energy.                                  |                          |                               |
| A527       | After charging, the capacitor energy is  | Faulty biphasic HV unit. | Replace the biphasic HV unit. |
|            | about 15% above the selected energy.     |                          |                               |
| A529       | After charging, the actual charged       | Faulty biphasic HV unit. | Replace the biphasic HV unit. |
|            | energy is different from the selected    |                          |                               |
|            | energy.                                  |                          |                               |
| A551       | An IGBT of the switch 1 on the           | Faulty biphasic HV unit. | Replace the biphasic HV unit. |
|            | biphasic HV unit does not operate.       | Faulty main board.       | Replace the main board.       |
| A552       | Two or more IGBTs of the switch 1 on     | Faulty biphasic HV unit. | Replace the biphasic HV unit. |
|            | the biphasic HV unit does not operate.   | Faulty main board.       | Replace the main board.       |
| A556       | Internal discharge takes more than 20    | Faulty biphasic HV unit. | Replace the biphasic HV unit. |
|            | seconds to complete.                     | Faulty main board.       | Replace the main board.       |
| A566       | HV capacitor's voltage did not reach its | Faulty biphasic HV unit. | Replace the biphasic HV unit. |
|            | target value 20 seconds after adjusted   |                          |                               |
|            | internal discharge.                      |                          |                               |
| A581       | An IGBT of the switch 2 on the           | Faulty biphasic HV unit. | Replace the biphasic HV unit. |
|            | biphasic HV unit does not operate.       | Faulty main board.       | Replace the main board.       |
| A582       | Two or more IGBTs of the switch 2 on     | Faulty biphasic HV unit. | Replace the biphasic HV unit. |
| -          | the biphasic HV unit does not operate.   | Faulty main board.       | Replace the main board.       |
| A583       | An IGBT of the switch 3 on the           | Faulty biphasic HV unit. | Replace the biphasic HV unit. |
|            | biphasic HV unit does not operate.       | Faulty main board.       | Replace the main board.       |
| A584       | Two or more IGBTs of the switch 3 on     | Faulty biphasic HV unit. | Replace the biphasic HV unit. |
|            | the biphasic HV unit does not operate.   | Faulty main board.       | Replace the main board.       |
| A585       | The voltage of the HV capacitor          | Faulty biphasic HV unit. | Replace the biphasic HV unit. |
|            | exceeds its specified voltage.           | Faulty main board.       | Replace the main board.       |
| A587       | When the disposable pad is used,         | Faulty biphasic HV unit. | Replace the biphasic HV unit. |
|            | 12.5% or more of the charged energy      | Faulty main board.       | Replace the main board.       |
|            | remains in the HV capacitor 2 seconds    |                          |                               |
| ļ          | after external discharge.                |                          |                               |
| A597       | When discharging, the second phase       | Faulty biphasic HV unit. | Replace the biphasic HV unit. |
|            | pulse is not output.                     | Faulty main board.       | Replace the main board.       |

### **Operation Panel**

### NOTE

- When the power is power is on, the following key switch is pressed and held for more than 10 seconds, the error code of each key is displayed.
- If the key was not pressed and held, check each key function with the System Maintenance screen. Refer to Section 4 "System Maintenance Screen - Check Hardware Screen - Check Key Screen".

| Error Code | Meaning                                  | Possible Cause           | Action                        |
|------------|------------------------------------------|--------------------------|-------------------------------|
| K501       | The ECG lead key error is detected.      | Faulty key board.        | Replace the key board.        |
|            |                                          | Faulty main board.       | Replace the main board.       |
| K502       | The ECG sensitivity key error is         | Faulty key board.        | Replace the key board.        |
|            | detected.                                |                          |                               |
|            |                                          | Faulty main board.       | Replace the main board.       |
| K503       | The ECG silence alarm key error is       | Faulty key board.        | Replace the key board.        |
|            | detected.                                |                          |                               |
|            |                                          | Faulty main board.       | Replace the main board.       |
| K504       | The alarm setting key error is detected. | Faulty key board.        | Replace the key board.        |
|            |                                          | Faulty main board.       | Replace the main board.       |
| K505       | The record key error is detected.        | Faulty key board.        | Replace the key board.        |
|            |                                          | Faulty main board.       | Replace the main board.       |
| K506       | The event key error is detected.         | Faulty key board.        | Replace the key board.        |
|            |                                          | Faulty main board.       | Replace the main board.       |
| K507       | The SYSNC button error (front panel) is  | Faulty main key board.   | Replace the main key board.   |
|            | detected.                                | Faulty main board.       | Replace the main board.       |
| K508       | The CHARGE button error (front panel)    | Faulty main key board.   | Replace the main key board.   |
|            | is detected.                             | Faulty main board.       | Replace the main board.       |
| K509       | The right DISCHARGE button error         | Faulty main key board.   | Replace the main key board.   |
|            | (front panel) is detected.               | Faulty main board.       | Replace the main board.       |
| K510       | The left DISCHARGE button error          | Faulty main key board.   | Replace the main key board.   |
|            | (front panel) is detected.               | Faulty main board.       | Replace the main board.       |
| K511       | The CHARGE button error (apex            | Faulty external paddles. | Replace the external paddles. |
|            | external paddle) is detected.            | Faulty main board.       | Replace the main board.       |
| K512       | The DISCHARGE button error (apex         | Faulty external paddles. | Replace the external paddles. |
|            | external paddle) is detected.            | Faulty main board.       | Replace the main board.       |
| K513       | The DISCHARGE button error               | Faulty external paddles. | Replace the external paddles. |
|            | (sternum external paddle) is detected.   | Faulty main board.       | Replace the main board.       |
| K515       | When the NIBP unit is connected, the     | Faulty NIBP unit.        | Replace the NIBP unit.        |
|            | NIBP START/STOP key error is             |                          |                               |
|            | detected.                                |                          |                               |
| K516       | The PACING START/STOP key error          | Faulty pacer board.      | Replace the pacer board.      |
|            | is detected.                             | Faulty main board.       | Replace the main board.       |

## Communication

| Error Code | Meaning                                 | Possible Cause              | Action                           |
|------------|-----------------------------------------|-----------------------------|----------------------------------|
| C501       | When the CO2 sensor kit is connected,   | Faulty CO2 sensor kit.      | Replace the CO2 sensor kit.      |
|            | CO2 data is not received.               | Faulty DSI interface board. | Replace the DSI interface board. |
|            |                                         | Faulty DSI/AUX OUT          | Replace the DSI/AUX OUT          |
|            |                                         | interface board.            | interface board.                 |
|            |                                         | Faulty main board.          | Replace the main board.          |
| C502       | When the SpO2 adapter is connected,     | Faulty SpO2 adapter.        | Replace the SpO2 adapter.        |
|            | SpO2 data is not received.              | Faulty DSI interface board. | Replace the DSI interface board. |
|            |                                         | Faulty DSI/AUX OUT          | Replace the DSI/AUX OUT          |
|            |                                         | interface board.            | interface board.                 |
|            |                                         | Faulty main board.          | Replace the main board.          |
| C503       | When the NIBP unit is connected, the    | Faulty NIBP unit.           | Replace the NIBP unit.           |
|            | communication between the NIBP unit     | Faulty main board.          | Replace the main board.          |
|            | and sub-CPU is not performed correctly. |                             |                                  |
| C504       | When the ZB interface unit and          | Faulty ZB interface unit.   | Replace the ZB interface unit.   |
|            | transmitter are connected, the          | Faulty transmitter.         | Replace the transmitter.         |
|            | communication between the transmitter   | Faulty main board.          | Replace the main board.          |
|            | and main-CPU is not performed           |                             |                                  |
|            | correctly.                              |                             |                                  |
| C505       | The battery CPU does not transfer the   | Faulty main board.          | Replace the main board.          |
|            | battery data to the main CPU for more   |                             |                                  |
|            | than 10 seconds.                        |                             |                                  |
| C507       | When the power is turned on, the        | Faulty main board.          | Replace the main board.          |
|            | communication error between the RTC     |                             |                                  |
|            | (real time clock) and main CPU is       |                             |                                  |
|            | detected for one second.                | Early ECC 101 hand          | Dealers the ECC 12L hand         |
| C508       | when the 12 lead ECG unit is            | Faulty ECG 12L board.       | Replace the ECG 12L board.       |
|            | the 12 lead ECG unit and main CPU is    | Faulty ECG-COM board.       | Replace the ECG-COM board.       |
|            | not performed correctly                 | Faulty main board.          | Replace the main board.          |
| C511       | The sub CPU does not undate the data    | Faulty main board           | Replace the main board           |
| 0.511      | in the DPRAM for one second             | i auty mani obaiu.          | Replace the main board.          |

## Data Error

| Error Code | Meaning                                  | Possible Cause               | Action                        |
|------------|------------------------------------------|------------------------------|-------------------------------|
| D501       | Data in the DRAM or flash memory is      | Faulty DRAM or flash         | Replace the main board.       |
|            | not read out correctly (summation        | memory.                      |                               |
|            | error).                                  |                              |                               |
| D511       | When the power is turned on, settings in | After settings in the System | Perform the "Flash Save"      |
|            | the System Maintenance screen do not     | Maintenance screen are       | procedure in the System       |
|            | match the backup data in the flash       | changed, the "Flash Save"    | Maintenance screen.           |
|            | memory.                                  | procedure is not performed.  |                               |
|            |                                          | During power off sequence,   | Delete the report data in the |
|            |                                          | power down occurs.           | System Setup screen.          |
|            |                                          | Faulty main board.           | Replace the main board.       |
| D512       | When the power is turned on, damaged     | During power off sequence,   | Delete the report data in the |
|            | waveform report data in the flash        | power down occurs.           | System Setup screen.          |
|            | memory is detected.                      | Faulty main board.           | Replace the main board.       |

## Pacing (TEC-7631/7731 Series Only)

| Error Code | Meaning                                    | Possible Cause      | Action                   |
|------------|--------------------------------------------|---------------------|--------------------------|
| P501       | Pacing output rate does not match the      | Faulty pacer board. | Replace the pacer board. |
|            | selected rate.                             | Faulty main board.  | Replace the main board.  |
| P502       | Pulse width of the pacing output pulse is  | Faulty pacer board. | Replace the pacer board. |
|            | larger or smaller than the selected width. | Faulty main board.  | Replace the main board.  |
| P503       | Current intensity of the pacing output     | Faulty pacer board. | Replace the pacer board. |
|            | pulse is larger than the selected value.   | Faulty main board.  | Replace the main board.  |
| P504       | Current intensity of the pacing output     | Faulty pacer board. | Replace the pacer board. |
|            | pulse is smaller than the selected value.  | Faulty main board.  | Replace the main board.  |
| P505       | Pacing output that is not requested by the | Faulty pacer board. | Replace the pacer board. |
|            | CPU is detected.                           | Faulty main board.  | Replace the main board.  |
| P506       | Pacing output voltage exceeds the upper    | Faulty pacer board. | Replace the pacer board. |
|            | limit.                                     | Faulty main board.  | Replace the main board.  |
| P507       | Reference voltage exceeds the specified    | Faulty pacer board. | Replace the pacer board. |
|            | value.                                     | Faulty main board.  | Replace the main board.  |
| P511       | Error was detected in the short-mode of    | Faulty pacer board. | Replace the pacer board. |
|            | the transistor.                            |                     |                          |

## 12 Lead ECG Measurement

| Error Code | Meaning                                                                                                 | Possible Cause                           | Action                                                                                                    |
|------------|----------------------------------------------------------------------------------------------------|------------------------------------------|----------------------------------------------------------------------------------------------------|
| T501       | Serial communication error between<br>the input CPU and host CPU on the<br>ECG 12L board.               | Faulty ECG 12L board.                    | Replace the ECG 12L board.                                                                                                    |
| T502       | Command communication error<br>between the input CPU and host CPU<br>on the ECG 12L board.              | Faulty ECG 12L board.                    | Replace the ECG 12L board.                                                                                                    |
| T503       | Data from the input CPU on the ECG 12L board is out of range.                                           | Faulty ECG 12L board.                    | Replace the ECG 12L board.                                                                                                    |
| T507       | Timer error of the host CPU on the ECG 12L board.                                                       | Faulty ECG 12L board.                    | Replace the ECG 12L board.                                                                                                    |
| T511       | Bus error of the host CPU on the ECG 12L board.                                                         | Faulty ECG 12L board.                    | Replace the ECG 12L board.                                                                                                    |
| T512       | Address error of the host CPU on the ECG 12L board.                                                     | Faulty ECG 12L board.                    | Replace the ECG 12L board.                                                                                                    |
| T513       | Invalid command error of the host CPU on the ECG 12L board.                                             | Faulty ECG 12L board.                    | Replace the ECG 12L board.                                                                                                    |
| T514       | Division error of the host CPU on the ECG 12L board.                                                    | Faulty ECG 12L board.                    | Replace the ECG 12L board.                                                                                                    |
| T516       | Check sum error of the EEPROM on the ECG 12L board.                                                     | Faulty ECG 12L board.                    | Replace the ECG 12L board.                                                                                                    |
| T517       | Write error of the flash memory on the ECG 12L board.                                                   | The power is turned off during shutdown. | Turn the power off after the system shutdowns correctly.                                                                      |
|            |                                                                                                    | Faulty ECG 12L board.                    | Replace the ECG 12L board.                                                                                                    |
| T522       | Time out of the 12 lead ECG analysis.                                                                   | Faulty ECG 12L board.                    | Turn the power off, then retry the<br>12 lead ECG analysis. If the error<br>code appears again, replace the<br>ECG 12L board. |
| Т523       | The sensitivity and time constant data differ between the EEPROM and flash memory on the ECG 12L board. | Faulty ECG 12L board.                    | Replace the ECG 12L board.                                                                                                    |

# Message

# Instrument and $SpO_2/CO_2$ Measurement

| Message             | Meaning                              | Possible Cause                      | Action                                 |
|---------------------|--------------------------------------|-------------------------------------|----------------------------------------|
| Battery charge      | During battery test                  | Faulty battery pack.                | Replace the battery pack.              |
| timed out           | The battery was not fully            | Faulty main board.                  | Replace the main board.                |
|                     | charged 5 hours after battery        |                                     |                                        |
|                     | charging started.                    |                                     |                                        |
| Battery charging    | During battery test                  | Faulty battery pack.                | Replace the battery pack.              |
| error               | An error occurred in battery         | Faulty main board.                  | Replace the main board.                |
| _                   | charging                             |                                     |                                        |
| Battery discharge   | During battery test                  | Faulty battery pack.                | Replace the battery pack.              |
| timed out           | The voltage did not decrease to      | Faulty main board.                  | Replace the main board.                |
|                     | the specified level 4 hours after    |                                     |                                        |
|                     | battery discharging started.         |                                     |                                        |
| Capacitor test fail | Capacitor test failed.               | Faulty HV capacitor.                | Replace the HV capacitor.              |
| CO2 module not      | CO2 module is faulty.                | Faulty CO2 sensor kit.              | Replace the CO2 sensor kit.            |
| working             |                                      | Faulty the QI-762V DSI              | Replace the DSI Interface Unit         |
|                     |                                      | Interface Unit or QI-763V           | or DSI/AUX OUT Interface               |
|                     |                                      | DSI/AUX OUT Interface Unit.         | Unit.                                  |
| CO2 module          | CO2 cable is disconnected from       | CO2 cable is disconnected from      | Press the Silence alarm key to         |
| disconnected        | the instrument.                      | the QI-762V DSI Interface Unit      | turn off the message. If the           |
|                     |                                      | or QI-763V DSI/AUX OUT              | message still appears, the DSI         |
|                     |                                      | Interface Unit.                     | interface unit or DSI/AUX              |
|                     |                                      | Faulty DSI interface unit or        | interface unit is faulty. Replace      |
|                     |                                      | DSI/AUX OUT interface unit          | the DSI interface unit or              |
|                     |                                      |                                     | DSI/AUX interface unit.                |
| ERROR AXXX          | Faulty HV                            |                                     | Turn off the instrument, then turn     |
| ERROR CXXX          | Communication error                  |                                     | on and do the same operation. If the   |
| ERROR DXXX          | Faulty ROM/RAM                       |                                     | message still appears, refer to the    |
| ERROR KXXX          | Faulty keys                          | _                                   | table for each error code.             |
| ERROR PXXX          | Faulty pacing unit                   |                                     |                                        |
| ERROR TXXX          | Faulty 12 lead ECG unit              |                                     |                                        |
| FET error           | The circuit to measure remaining     | Faulty main board.                  | Replace the main board.                |
|                     | battery charge is faulty.            |                                     |                                        |
| High voltage        | Faulty high voltage monitor circuit. | Faulty relay unit, biphasic HV unit | Turn off the instrument, then turn     |
| monitor error       |                                      | or main board.                      | on and do the same operation. If the   |
|                     |                                      |                                     | message still appears, the relay unit, |
|                     |                                      |                                     | biphasic HV unit or main board is      |
|                     |                                      |                                     | faulty. Replace the relay unit,        |
|                     |                                      |                                     | biphasic HV unit or main board.        |

| Message           | Meaning                           | Possible Cause                      | Action                               |
|-------------------|-----------------------------------|-------------------------------------|--------------------------------------|
| Overheating       | The high voltage charge circuit   | The instrument discharged too       | Turn off the instrument and leave    |
|                   | heats up.                         | frequently                          | the instrument for 10 minutes, then  |
|                   |                                   |                                     | turn on.                             |
|                   |                                   | Faulty relay unit, biphasic HV unit | Turn off the instrument and leave    |
|                   |                                   | or main board.                      | the instrument for 10 minutes, then  |
|                   |                                   |                                     | turn on. If the message appears, the |
|                   |                                   |                                     | relay unit, biphasic HV unit or      |
|                   |                                   |                                     | main board is faulty. Replace the    |
|                   |                                   |                                     | relay unit, biphasic HV unit or      |
|                   |                                   |                                     | main board.                          |
| Power abnormality | Input power voltage is too high.  | Not specified battery is used.      | Only use the NKB-301V battery.       |
| Relay drive error | Faulty relay drive circuit        | Faulty relay unit or biphasic HV    | Replace the relay unit or biphasic   |
|                   |                                   | unit.                               | HV unit.                             |
|                   |                                   | Faulty main board.                  | Replace main board.                  |
| Replace battery   | Battery test result is 0 to 49%.  | Faulty battery pack.                | Replace the battery.                 |
|                   | The instrument judged that the    |                                     |                                      |
|                   | battery should be replaced with a |                                     |                                      |
|                   | new one.                          |                                     |                                      |
| SpO2 module not   | SpO2 module is faulty.            | Faulty the SpO2 adapter.            | Replace the SpO2 adapter.            |
| working           |                                   | Faulty the QI-762V DSI              | Replace the DSI Interface Unit       |
|                   |                                   | Interface Unit or QI-763V           | or DSI/AUX OUT Interface             |
|                   |                                   | DSI/AUX OUT Interface Unit.         | Unit.                                |
| SpO2 module       | SpO2 cable is disconnected from   | SpO2 cable is disconnected from     | Press the Silence alarm key to       |
| disconnected      | the instrument.                   | the QI-762V DSI Interface Unit      | turn off the message. If the         |
|                   |                                   | or QI-763V DSI/AUX OUT              | message still appears, the DSI       |
|                   |                                   | Interface Unit.                     | interface unit or DSI/AUX            |
|                   |                                   | Faulty DSI interface unit or        | interface unit is faulty. Replace    |
|                   |                                   | DSI/AUX OUT interface unit.         | the DSI interface unit or            |
|                   |                                   |                                     | DSI/AUX interface unit.              |

## **NIBP Measurement**

| Message                    | Possible Cause                                                                   | Action                                                                                                    |
|----------------------------|----------------------------------------------------------------------------------|----------------------------------------------------------------------------------------------------|
| NIBP air hose disconnected | The air hose is disconnected from the NIBP socket.                               | Connect the air hose properly. When<br>NIBP monitoring is not necessary, press<br>the SILENCE ALARM key to silence<br>the alarm. The NIBP display can be<br>cleared. |
|                            | The air hose is damaged.                                                         | Replace the air hose with a new one.                                                                                                    |
|                            | Faulty NIBP unit.                                                                | Replace the NIBP unit.                                                                                                    |
| NIBP air leak              | The cuff pressure does not change after inflation even after a certain period of | Connect the cuff to the air hose properly.                                                                                                    |
|                            | time.                                                                            | Connect the air hose to the socket properly.                                                                                                    |
|                            | The cuff or air hose is damaged.                                                 | Replace the cuff or air hose with a new one.                                                                                                    |
|                            | Faulty NIBP unit.                                                                | Replace the NIBP unit.                                                                                                    |
| NIBP cuff occlusion        | The cuff pressure does not decrease after measurement has completed.             | Check that the air hose is not bent or squeezed.                                                                                                    |
|                            | Faulty NIBP unit.                                                                | Replace the NIBP unit.                                                                                                    |
| Cuff pressure abnormal     | Excessive pressure was applied by the cuff.                                      | When measuring an adult, ask the patient not to move too much.                                                                                                    |
|                            | Faulty NIBP unit.                                                                | Replace the NIBP unit.                                                                                                    |
| NIBP module not working    | Faulty NIBP unit.                                                                | Replace the NIBP unit.                                                                                                    |
| NIBP measurement time out  | The measuring time exceeded the specified time due to arrhythmia or noise.       | If the cause is arrhythmia, measure by<br>invasive blood pressure measurement.<br>Remove the cause if due to noise.                                                  |
|                            | Faulty NIBP unit.                                                                | Replace the NIBP unit.                                                                                                    |

## 12 Lead ECG Measurement

| Message                | Possible cause                                                                     | Action                                                    |
|------------------------|------------------------------------------------------------------------------------|-----------------------------------------------------------|
| Check XX electrode     | The displayed is detached. (XX: electrode name)                                    | Check the electrode attachment of the indicated position. |
|                        | Faulty electrode lead or patient cable.                                            | Replace the electrode lead or patient cable.              |
| Check chest electrode  | Two or more chest electrodes are detached.                                         | Check the chest electrode attachment.                     |
|                        | Faulty electrode lead or patient cable.                                            | Replace the electrode lead or patient cable.              |
|                        | A 5 lead electrode is used.                                                        | Use the specified electrode lead and patient cable.       |
| Check limb electrode   | Two or more limb electrodes from the R(RA), L(LA) or F(LL) electrode are detached. | Check the limb electrode attachment.                      |
|                        | The RF electrode is detached.<br>No electrode is attached to the patient.          |                                                           |
|                        | Faulty electrode lead or patient cable.                                            | Replace the electrode lead or patient cable.              |
|                        | A 3 lead electrode is used.                                                        | Use the specified electrode lead and patient cable.       |
| Not enough free memory | There is no space to save new ECG data file in the memory card.                    | Replace the memory card with a new one.                   |
| Insert memory card     | A memory card is not inserted.                                                     | Insert the memory card into the memory card slot.         |
| Check memory card      | An unspecified memory card is inserted.                                            | Insert the specified memory card.                         |
|                        | Faulty memory card.                                                                | Replace the memory card.                                  |

# Troubleshooting

## General

| Problem                                                                                            | Possible Cause                                                                                                  | Action                                                                                                    |
|----------------------------------------------------------------------------------------------------|----------------------------------------------------------------------------------------------------|----------------------------------------------------------------------------------------------------|
| The instrument heats up.                                                                           | The instrument is used for many hours.                                                                          | There is no abnormality in the<br>instrument. Turn the Energy/Mode<br>select control to OFF position and<br>disconnect the power cord. |
| No operation when the instrument is turned on.                                                     | The power cord is disconnected.                                                                                 | Firmly connect the power cord to the AC outlet and the defibrillator.                                                                  |
|                                                                                                    | The battery is not installed.                                                                                   | Install the specified battery.                                                                                                    |
|                                                                                                    | Faulty battery                                                                                                  | Replace the battery with a new one (NKB-301V).                                                                                         |
|                                                                                                    | Remaining battery charge is low.                                                                                | Charge the battery.                                                                                                    |
|                                                                                                    | Faulty main key board.                                                                                          | Replace the main key board.                                                                                                    |
|                                                                                                    | Faulty main board.                                                                                              | Replace the main board.                                                                                                    |
|                                                                                                    | Faulty AC/DC unit.                                                                                              | Replace the AC/DC unit.                                                                                                    |
| Screen is dim. Waveform and                                                                        | Faulty LCD inverter board.                                                                                      | Replace the LCD inverter board.                                                                                                    |
| characters are not seen.                                                                           | Faulty LCD unit.                                                                                                | Replace the LCD unit.                                                                                                    |
|                                                                                                    | Faulty main board.                                                                                              | Replace the main board.                                                                                                    |
| The printed data is JAN/01/80.                                                                     | The backup battery is almost discharged.                                                                        | Replace the main board. (Under normal<br>use condition, the backup battery<br>lifetime is about 6 years.)                              |
| The report data are not saved.                                                                     | On the Setup screen, the report data were deleted.                                                              | Deleted data cannot be recovered.                                                                                                    |
|                                                                                                    | When the power is tuned off, the AC<br>power cord is disconnected while the<br>"Shutdown" message is displayed. | Do not disconnect the AC power cord<br>while the "Shutdown" message is<br>displayed.                                                   |
|                                                                                                    | Faulty main board.                                                                                              | Replace the main board.                                                                                                    |
| All settings set in the Setup screen and<br>System Setup screen return to the<br>default settings. | When the power is tuned off, the AC<br>power cord is disconnected while the<br>"Shutdown" message is displayed. | Do not disconnect the AC power cord<br>while the "Shutdown" message is<br>displayed.                                                   |
|                                                                                                    | Faulty main board.                                                                                              | Replace the main board.                                                                                                    |

| Problem                                                                              | Possible Cause                                  | Action                                                                                                    |
|--------------------------------------------------------------------------------------|-------------------------------------------------|----------------------------------------------------------------------------------------------------|
| When the battery is installed, the instrument suddenly changes to battery operation. | Power voltage changed.                          | Check that the AC power cord is<br>connected to the instrument. If the<br>trouble is not solved, the AC/DC unit or<br>AC power cord faulty. Replace the |
| When the battery is not installed, the instrument power suddenly drops.              |                                                 | AC/DC unit or AC power cord.                                                                                                    |
| The date and time printed on the recording paper is incorrect.                       |                                                 | Set the date and time on the<br>Date/Volume screen. Refer to Section 3<br>of the Operator's manual                                                      |
|                                                                                      | The backup battery for the clock is discharged. | Replace the backup battery.                                                                                                    |
|                                                                                      | Faulty main board.                              | Replace the main board.                                                                                                    |

## Defibrillation

| Problem                                                       | Possible Cause                                                                                                    | Action                                                                                                    |
|---------------------------------------------------------------|----------------------------------------------------------------------------------------------------|----------------------------------------------------------------------------------------------------|
| The defibrillator self-discharges the energy during charging. | In battery operation, the battery is almost discharged.                                                                                                    | Operate the defibrillator on AC power<br>and recharge the battery. The battery<br>is automatically charged when the<br>defibrillator is connected to AC power. |
|                                                               | Faulty high voltage unit.<br>(Error code appears on the screen.)                                                                                                    | When an error code appears on the screen, refer to the Defibrillation table in the Error Code section.                                                         |
| Cannot switch to synchronized mode.                           | Appropriate lead is not selected.                                                                                                    | Change to the appropriate lead.                                                                                                    |
|                                                               | You tried to perform synchronized<br>cardioversion with the PADDLE lead<br>but synchronized cardioversion with<br>the PADDLE lead is set to OFF on the<br>Paddle Setup screen. | On the Paddle Setup screen, set the "sync by paddle lead" to ON.                                                                                               |
|                                                               | Faulty main key board.                                                                                                    | Replace the main key board.                                                                                                    |
|                                                               | Faulty main board.                                                                                                    | Replace the main board.                                                                                                    |
| "0 J" is printed on the defibrillation report recording.      | TTR is 15 $\Omega$ or less                                                                                                    | Check that the paddles do not touch each other.                                                                                                    |
|                                                               | TTR is 255 $\Omega$ or more.                                                                                                    | Press the paddles on the patient firmly.                                                                                                    |

## Monitoring

ECG

| Problem                                | Possible Cause                                                   | Action                                                                  |
|----------------------------------------|------------------------------------------------------------------|-------------------------------------------------------------------------|
| Dotted lines appear instead of the ECG | An ECG electrode is detached.                                    | Remove the cause of the trouble. If the                                 |
| waveforms.                             | An electrode lead is disconnected from the electrode.            | trouble is not solved, the main board is fault. Replace the main board. |
|                                        | The ECG connection cable is disconnected from the defibrillator. |                                                                         |
|                                        | An electrode lead is faulty.                                     |                                                                         |
|                                        | Faulty main board.                                               |                                                                         |
| No sync sound                          | Faulty main board.                                               | Replace the main board.                                                 |
| No alarm is generated                  | The SILENCE ALARMS key is pressed.                               | Press the SILENCE ALARMS key again.                                     |
|                                        | On the Setup screen, alarm is set to OFF.                        | On the Setup screen, set the upper/lower limit of each vital alarm.     |
|                                        | Faulty main board.                                               | Replace the main board.                                                 |
| No sound                               | Faulty speaker or speaker cable.                                 | Replace the speaker                                                     |
|                                        | Faulty main board.                                               | Replace the main board.                                                 |

## SpO<sub>2</sub>

| Problem                                             | Possible Cause                                                      | Action                                                                      |
|-----------------------------------------------------|---------------------------------------------------------------------|-----------------------------------------------------------------------------|
| SpO2 value is not displayed on the screen.          | The SpO2 adapter cable is disconnected from the SpO2/CO2 connector. | Connect the SpO2 adapter to the SpO2/CO2 connector.                         |
|                                                     | The SpO2 probe is disconnected from the SpO2 adapter.               | Firmly connect the probe to the SpO2 adapter.                               |
|                                                     | Cable discontinuity in SpO2 adapter or probe                        | Replace the SpO2 adapter or probe.                                          |
|                                                     | SpO2 probe attachment to the patient is loose.                      | Firmly attach the probe to the patient.                                     |
| Dotted lines appear instead of the pulse waveforms. | Faulty SpO2 probe.                                                  | Replace the SpO2 probe.                                                     |
|                                                     | Faulty SpO2 adapter.                                                | Replace the SpO2 adapter.                                                   |
|                                                     | Faulty QI-762V DSI Interface Unit.                                  | Replace the DSI interface unit.                                             |
|                                                     | Faulty QI-763V DSI/AUX OUT<br>Interface Unit.                       | Replace the DSI/AUX OUT interface unit.                                     |
| Deformed or damaged SpO2 probe                      | Probe was disinfected in a way other than the specified way.        | Replace the probe with a new one.<br>Use the specified disinfecting method. |
|                                                     | SpO2 probe is repeatedly used.                                      | Replace the probe with a new one when its lifetime is over.                 |

 $CO_2$ 

| Problem                                            | Possible Cause                                                                                  | Action                                                                                                    |
|----------------------------------------------------|-------------------------------------------------------------------------------------------------|----------------------------------------------------------------------------------------------------|
| The measured value is not displayed on the screen. | The CO2 sensor kit cable is disconnected from the SpO2/CO2 connector.                           | Connect the CO2 sensor kit cable to the SpO2/ CO2 connector.                                                                                                    |
|                                                    | CO2 gas is in the inspiration.                                                                  | With the CO2 sensor kit, measurements<br>are based on the assumption of no CO2<br>gas in the inspiration. Do not connect a<br>Jackson Rees respiration circuit or<br>Mapleson D respiration circuit to the<br>patient. Measurement cannot be done<br>correctly. |
|                                                    | The airway adapter is dirty.                                                                    | Replace the airway adapter with a new one.                                                                                                    |
|                                                    | The measurement is preformed where<br>atmospheric pressure is low, such as at<br>high altitude. | Consider the atmospheric pressure when making evaluations.                                                                                                    |
| The red LED on the CO2 adapter blinks.             | CO2 sensor or CO2 adapter is faulty.                                                            | Replace the CO2 sensor or CO2 adapter with a new one.                                                                                                    |
|                                                    | The respiration has not been detected for longer than 20 s.                                     | The red LED blinks when the<br>respiration has not been detected for<br>longer than 20 s regardless of the alarm<br>setting on the defibrillator.                                                                                                    |

NIBP

| Trouble                                                                 | Possible Cause                                                                                                   | Action                                                                                                    |
|-------------------------------------------------------------------------|----------------------------------------------------------------------------------------------------|----------------------------------------------------------------------------------------------------|
| The displayed cuff type is not correct.                                 | The air hose is not connected to the                                                                             | Connect the air hose to the socket                                                                                                    |
| Cuff inflation pressure is less than 10 mmHg.                           | The air hose is not connected to the cuff socket properly.                                                       | Connect the air hose to the socket properly.                                                                                                    |
|                                                                         | The cuff is not wrapped around the arm or is wrapped too loosely.                                                | Wrap the cuff around the upper arm.                                                                                                    |
| The cuff does not inflate when the NIBP START/STOP key is pressed.      | The air hose is not connected to the cuff socket.                                                                | Connect the air hose to the socket firmly.                                                                                                    |
|                                                                         | The cuff hose or air hose may be folded or squeezed.                                                             | Check the cuff hose and air hose.                                                                                                    |
| Abnormal measurement results are displayed.                             | The cuff size is not correct.                                                                                    | Select the cuff which fits the patient's limb circumference.                                                                                                    |
|                                                                         | The cuff is not wrapped around the arm correctly.                                                                | Wrap the cuff around the upper arm,<br>not too tightly or too loosely.                                                                                              |
|                                                                         | NIBP data is not correct because of body movement.                                                               | Prevent the patient from moving during measurement.                                                                                                    |
|                                                                         | The cuff is touched during measurement.                                                                          | Do not touch the cuff during measurement.                                                                                                    |
|                                                                         | The cuff is not wrapped at the correct position.                                                                 | Wrap the cuff at the correct position.                                                                                                    |
| The cuff is suddenly deflated during inflation.                         | The NIBP START/STOP key is pressed during inflation.                                                             | —                                                                                                    |
|                                                                         | The energy charging for defibrillation is started.                                                               | Form the start of charging to<br>discharging, the NIBP measurement<br>cannot be preformed.                                                                          |
|                                                                         | In battery operation, the battery is almost discharged.                                                          | Replace the battery or switch to AC operation.                                                                                                    |
|                                                                         | The air hose is disconnected from the NIBP socket (The NIBP air hose disconnected" message is displayed).        | Connect the air hose properly. When<br>NIBP monitoring is not necessary, press<br>the SILENCE ALARM key to silence<br>the alarm. The NIBP display can be<br>cleared |
| Auto measurement does not start even when the time interval has passed. | The time interval for the NIBP auto measurement is changed.                                                      | Check the time interval.                                                                                                    |
|                                                                         | The measurement is stopped by the safety circuit (The "NIBP safety circuit operating" message is displayed).     | Wait for 40 seconds before<br>remeasurement (This measurement is<br>canceled).                                                                                      |
|                                                                         | The cuff inflation pressure is deflated<br>enough or during NIBP measurement<br>stop interval (2 or 30 seconds). | The measurement automatically starts after the stop interval.                                                                                                    |
|                                                                         | The previous measurement is not complete.                                                                        | This measurement is canceled.                                                                                                    |
| The cuff suddenly inflates.                                             | The measurement mode is set to auto mode.                                                                        | Check the time interval.                                                                                                    |
| Cannot connect cuff to the air hose.                                    | Unspecified cuff is used.                                                                                        | Use a cuff specified by Nihon Kohden.                                                                                                    |

If none of the actions solve the problem, replace the NIBP unit.

| Problem                             | Possible Cause                           | Action                                  |
|-------------------------------------|------------------------------------------|-----------------------------------------|
| Cannot measure NIBP.                | Noise which disables calculation of the  | Remove the cause. Do not touch the      |
|                                     | blood pressure has interfered.           | cuff during measurement.                |
|                                     | The pulse wave is unstable due to        | Ask the patient not to move too much    |
|                                     | arrhythmia.                              | and perform invasive blood pressure     |
|                                     |                                          | measurement as required.                |
|                                     | The air hose is bent or squeezed.        | Remove the cause.                       |
|                                     | The cuff has worn out.                   | Use a new cuff.                         |
| Blood congestion occurs.            | Measuring over a long period of time at  | Increase the measuring interval.        |
|                                     | intervals less than 2.5 minutes.         | Do not measure NIBP over a long time.   |
| Thrombus occurs.                    | Measuring a sickle anemia patient.       | Do not perform NIBP measurement on      |
|                                     |                                          | a sickle anemia patient.                |
| Buzzing sounds when the NIBP        | The NIBP START/STOP key is pressed       | Wait for the NIBP measurement stop      |
| START/STOP key is pressed and NIBP  | before the cuff inflation pressure has   | interval to elapse before               |
| cannot be measured.                 | deflated enough or during NIBP           | remeasurement.                          |
|                                     | measurement stop interval (2 or 30       |                                         |
|                                     | seconds).                                |                                         |
|                                     | The energy charging for defibrillation   | Form the start of charging to           |
|                                     | is started.                              | discharging, the NIBP measurement       |
|                                     |                                          | cannot be preformed.                    |
|                                     | In battery operation, the battery is     | Replace the battery or switch to AC     |
|                                     | almost discharged.                       | operation.                              |
|                                     | The measurement is stopped by the        | Wait for 40 seconds before              |
|                                     | safety circuit (The "NIBP safety circuit | remeasurement.                          |
|                                     | operating" message is displayed).        |                                         |
|                                     | The air hose is disconnected from the    | Connect the air hose properly. When     |
|                                     | NIBP socket (The NIBP air hose           | NIBP monitoring is not necessary, press |
|                                     | disconnected" message is displayed).     | the SILENCE ALARM key to silence        |
|                                     |                                          | the alarm. The NIBP display can be      |
|                                     |                                          | cleared                                 |
| The size of the measurement data on | The size of the measurement data         |                                         |
| the screen is small.                | changes to small 10 seconds after the    | _                                       |
|                                     | last measurement.                        |                                         |

## Recording

| Problem                                | Possible Cause                                            | Action                                                                                                    |
|----------------------------------------|-----------------------------------------------------------|----------------------------------------------------------------------------------------------------|
| Printing is blurred. Dots are missing. | The specified recording paper is not used.                | Use the specified recording paper.                                                                                                    |
|                                        | The thermal head is dirty.                                | Clean the thermal head with the head<br>cleaning pen. If the trouble not solved.<br>The recorder unit is faulty. Replace the<br>recorder unit.                                                                                    |
| There is no printing.                  | The recording paper is not loaded.                        | Load new recording paper.                                                                                                    |
|                                        | Recording unit door is not properly closed.               | Close the door until it clicks.                                                                                                    |
|                                        | The recording paper is set with the wrong side facing up. | Set the recording paper correctly.                                                                                                    |
|                                        | Faulty key board.                                         | If the lamp does not light when you<br>press the record key, check the key<br>function and recorder with the System<br>Maintenance screen. If the recorder<br>check is passed, the key board is faulty.<br>Replace the key board. |
|                                        | Faulty recorder.                                          | If the lamp lights when you press the                                                                                                    |
|                                        | Faulty main board.                                        | record key, check the recorder in the System Maintenance screen.                                                                                                    |
| Printing is light.                     | The recording unit temperature is too hot.                | Cool the instrument down in a cooler<br>place. If the trouble is not solved, the<br>recorder unit or main board is faulty.<br>Replace the recorder unit or main<br>board.                                                         |

## Battery

| Problem                                                                                        | Possible Cause                   | Action                                                                |
|------------------------------------------------------------------------------------------------|----------------------------------|-----------------------------------------------------------------------|
| The battery charging lamp is blinking.                                                         | The instrument is too hot.       | Bring the instrument to a cool place.<br>When the battery temperature |
|                                                                                                |                                  | decreases, charging resumes.                                          |
| After starting battery charging, the                                                           | Faulty battery.                  | Replace the battery with a new one.                                   |
| charging stops. (neither battery<br>charging lamp nor battery charge<br>complete lamp lights.) | Charging circuit is not working. | Replace the main board.                                               |

# Pacing (TEC-7631/7731 Series Only)

| Problem                                                                  | Possible Cause                                                              | Action                                                                                                    |
|--------------------------------------------------------------------------|-----------------------------------------------------------------------------|----------------------------------------------------------------------------------------------------|
| Although the PULSE lamp is lit, pacing pulse does not appear on the ECG. | Faulty pacer board.                                                         | Replace the pacer board.                                                                                                    |
|                                                                          | Faulty main board.                                                          | Replace the main board.                                                                                                    |
| Although the START/STOP lamp is lit, pacing does not start.              | Pacing energy is set to 0 mA.                                               | Set the appropriate pacing energy with the PACING OUTPUT control.                                                                                                    |
|                                                                          | In DEMAND mode, selected pacing rate is faster than the patient heart rate. | Set the pacing rate appropriate for the<br>patient heart rate. When the patient<br>heart rate is slower than the selected<br>pacing rate, pacing pulse is output<br>automatically. |
|                                                                          | Faulty pacer board.                                                         | Replace the pacer board.                                                                                                    |
|                                                                          | Faulty main board.                                                          | Replace the main board.                                                                                                    |

This page is intentionally left blank.

# Section 3 Disassembly

#### TEC-7621/7631 Series

| Before You Begin                                  |
|---------------------------------------------------|
| Warnings, Cautions and Notes                      |
| Required Tools                                    |
| Connection Diagram (TEC-7621/7631 Series)         |
| Removing the Lower Casing                         |
| Removing the Paddles                              |
| Removing the Battery Pack                         |
| Removing the Lower Casing                         |
| Removing the AC/DC Unit                           |
| Removing the Main Board                           |
| Removing the Main Chassis                         |
| Removing the Main Board3.1.8                      |
| Removing the HV Inductor                          |
| Removing the HV Capacitor and Relay Unit          |
| Cable Connections of the High voltage Unit 3.1.11 |
| Removing the Test Load Board 3.1.12               |
| Removing the Speaker                              |
| Removing the Pacer Board (TEC-7631 Series Only)   |
| Removing the LCD Unit                             |
| Removing the Main Key Board and Key Board 3.1.16  |
| Removing the Recorder Unit                        |
| Removing the Paddle Locks                         |
| Removing the Battery Connector                    |

### TEC-7721/7731 Series

| Before You Begin                                        | 3.2.1 |
|---------------------------------------------------------|-------|
| Warnings, Cautions and Notes                            | 3.2.1 |
| Required Tools                                          | 3.2.1 |
| Connection Diagram (TEC-7721/7731 Series Defibrillator) | 3.2.2 |
| Removing the Lower Casing                               | 3.2.4 |
| Removing the Paddles                                    | 3.2.4 |
| Removing the Battery Pack                               | 3.2.5 |
| Removing the Lower Casing                               | 3.2.5 |

| Removing the AC/DC Unit                         |  |
|-------------------------------------------------|--|
| Removing the Main Board                         |  |
| Removing the Main Chassis                       |  |
| Removing the Main Board and Terminal Bracket    |  |
| Removing the HV Capacitor and Biphasic HV Unit  |  |
| Removing the Test Load Board                    |  |
| Removing the Speaker                            |  |
| Removing the Pacer Board (TEC-7731 Series Only) |  |
| Removing the LCD Unit                           |  |
| Removing the Main Key Board and Key Board       |  |
| Removing the Recorder Unit                      |  |
| Removing the Paddle Locks                       |  |
| Removing the Battery Connector                  |  |

### Installing the Optional Unit

| General                                                           | 3.3.1  |
|-------------------------------------------------------------------|--------|
| Installation Procedure                                            | 3.3.2  |
| Installing the VP-761V/VC/VE Voice Prompt Board                   | 3.3.3  |
| Operation Check                                                   | 3.3.3  |
| Installing the QI-762V DSI Interface Board or QI-763V DSI/AUX OUT |        |
| Interface Board                                                   |        |
| Operation Check                                                   |        |
| Installing the AC-761VA/VC/VE/VK 12 Lead ECG Unit                 | 3.3.5  |
| Operation Check                                                   | 3.3.6  |
| Installing the SG-761VC/VE/VK NIBP Unit                           | 3.3.6  |
| Operation Check                                                   |        |
| Installing the QI-761V ZB Interface Unit                          | 3.3.8  |
| Operation Check                                                   | 3.3.10 |
|                                                                   |        |

# Disassembly -TEC-7621/7631 Series

| Before You Begin                                | 3.1.1 |
|-------------------------------------------------|-------|
| Warnings, Cautions and Notes                    | 3.1.1 |
| Required Tools                                  | 3.1.1 |
| Connection Diagram (TEC-7621/7631 Series)       |       |
| Removing the Lower Casing                       |       |
| Removing the Paddles                            |       |
| Removing the Battery Pack                       |       |
| Removing the Lower Casing                       |       |
| Removing the AC/DC Unit                         |       |
| Removing the Main Board                         |       |
| Removing the Main Chassis                       |       |
| Removing the Main Board                         |       |
| Removing the HV Inductor                        |       |
| Removing the HV Capacitor and Relay Unit        |       |
| Cable Connections of the High voltage Unit      |       |
| Removing the Test Load Board                    |       |
| Removing the Speaker                            |       |
| Removing the Pacer Board (TEC-7631 Series Only) |       |
| Removing the LCD Unit                           |       |
| Removing the Main Key Board and Key Board       |       |
| Removing the Recorder Unit                      |       |
| Removing the Paddle Locks                       |       |
| Removing the Battery Connector                  |       |
|                                                 |       |

This page is intentionally left blank.

The procedures in this section explain how to remove, replace and install major components in the **TEC-7621/7631 series** defibrillator (for **TEC-7721/7731 series defibrillator**, see the next section).

## **Before You Begin**

Warnings, Cautions and Notes

### WARNING

- The HV capacitor can store lethal amounts of energy. Be sure to discharge this capacitor before touching any high voltage component (HV capacitor, HV inductor, relay unit, paddle socket or paddles) of the instrument.
- Removal and replacement of any components in the instrument should only be done by qualified service personnel.
- To avoid the possibility of injury to yourself or damage to the instrument, do not install or remove any component while the power is on. When disassembling, make sure that the instrument is off, the AC power cord is disconnected from the instrument and the battery pack is removed from the defibrillator.

There are several high voltage units inside the instrument: LCD backlight, high voltage capacitor, pacing DC/DC converter and

switching regulator.

### CAUTION

- To avoid accidental discharge of static electricity which could damage the components of the instrument, use a grounded wrist strap when installing or removing any component of the instrument.
- Fuses on the main board and AC/DC unit cut off the power when an abnormality occurs in the instrument. Eliminate the malfunction before replacing the fuse. Use the correct fuse only.
- Use only parts recommended by Nihon Kohden to assure maximum performance from your instrument.

### NOTE

When the main boad is replaced with a new one, do the following adjustment. Refer to "System Maintenance Screen - Adjust AD Screen".

- ECG sensitivity and offset
- Charge energy, delivered energy, TTR
- Battery charging setting
- Anti-static bench mat Wrist ground strap
- Phillips screwdriver (insulated type, for M3 and M4 screws)
- Hex socket driver (for 3 mm spacer bolt and nut)
- Allen wrench
  Tweezers
- Short bar

### **Required Tools**

# Connection Diagram (TEC-7621/7631 Series)

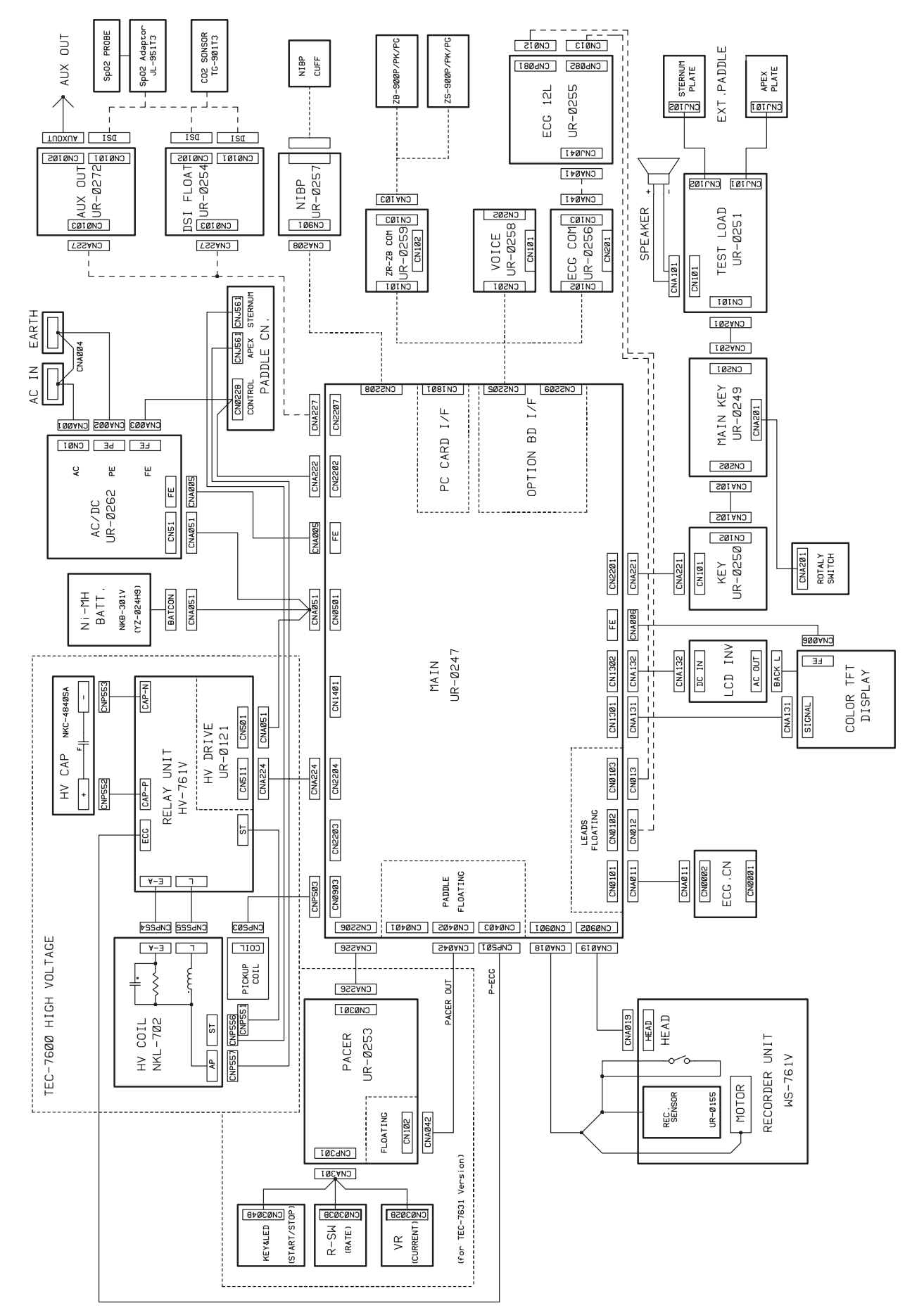

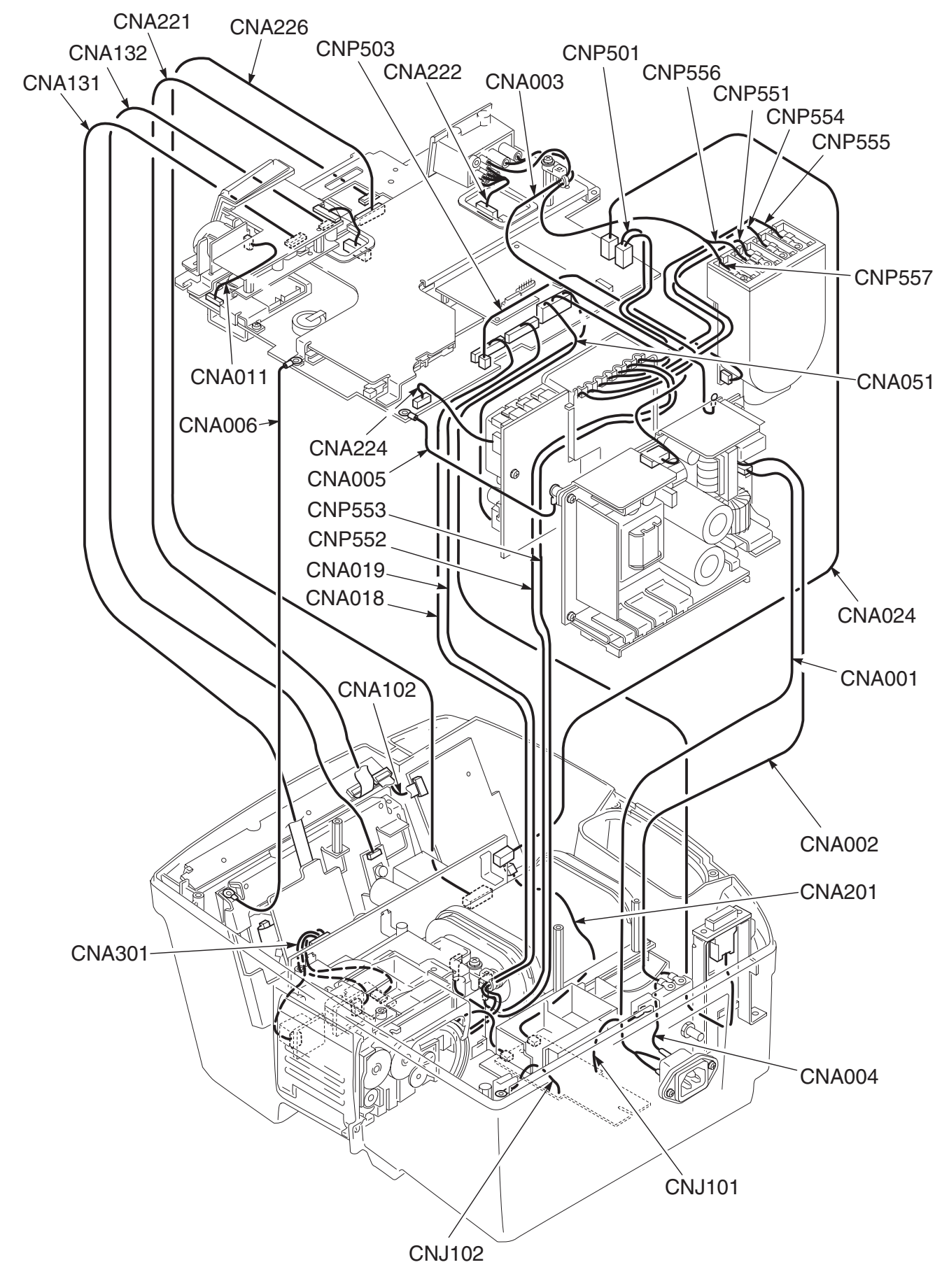

TEC-7631 with QI-762V (option)

## **Removing the Lower Casing**

### **Removing the Paddles**

- 1. Make sure that the power of the instrument is turned off.
- 2. Disconnect the AC power cord from the AC outlet and defibrillator.
- 3. Remove the paddles. To remove the paddles, press and hold the paddle release knob on the paddle connector and pull the paddle connector toward you.

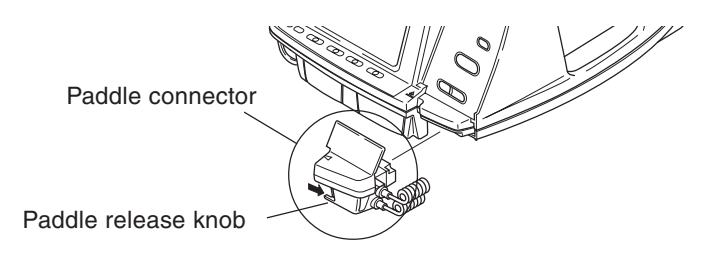

### CAUTION

When removing the paddle do not pull anywhere other than the paddle connector. Otherwise, the paddle connector or paddle cable may be damaged.

4. Remove the memory card if it is inserted.

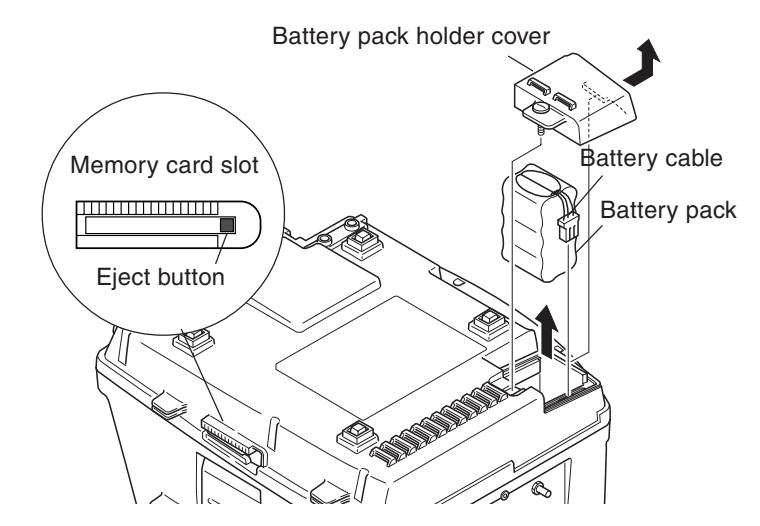

### CAUTION

Make sure that the card eject button is depressed. Otherwise, the button may be damaged when removing the lower casing and the memory card slot becomes unusable.

### **Removing the Battery Pack**

- 1. Unscrew the battery holder cover screw and remove the battery pack holder cover.
- 2. Remove the battery cable and pull out the battery pack.

Removing the Lower Casing

Remove the nine M4×10 binding head screws with washer and remove the lower casing.

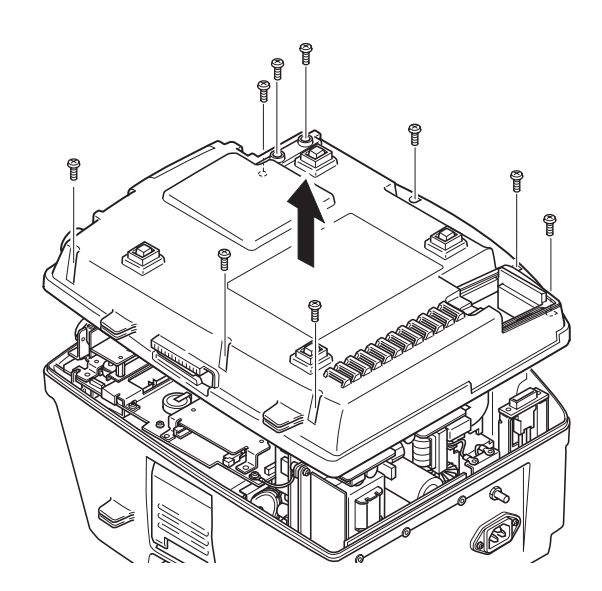

# Removing the AC/DC Unit

- 1. Remove the battery pack, memory card and lower casing. Refer to "Removing the Lower Casing".
- 2 Remove the three M3 screws with spring washers to remove the three ground leads.
- 3. Disconnect the CNA051 cable (to main unit, battery pack and relay unit) from the AC/DC unit:
- 4. Pull up the AC/DC unit.
- 5. Disconnect the CNA001 cable from the AC inlet.

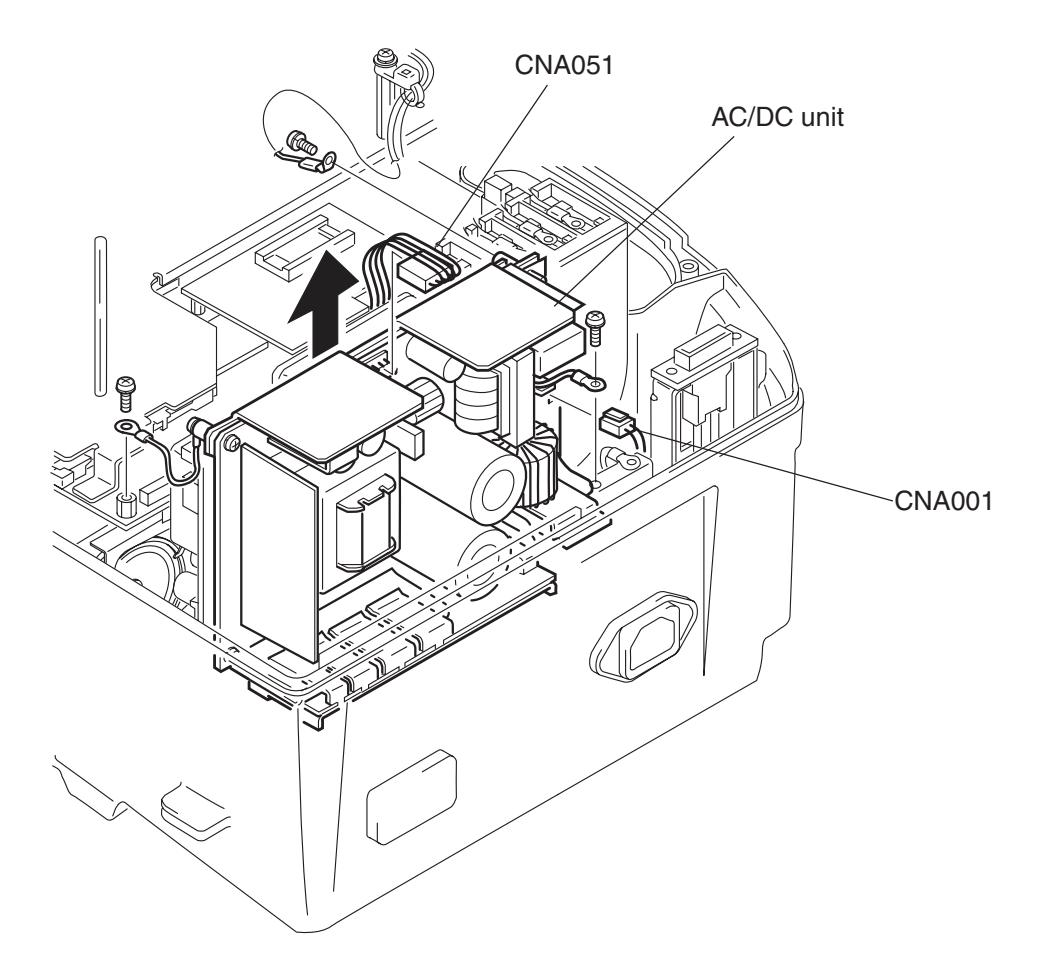

## **Removing the Main Board**

### Removing the Main Chassis

### WARNING

The HV capacitor can store lethal amounts of energy. Be sure to discharge this capacitor before touching any high voltage component (HV capacitor, HV inductor, relay unit, paddle socket or paddles) of the instrument.

- 1. Remove the battery pack, memory card and lower casing. Refer to "Removing the Lower Casing".
- 2 Remove the M3 pan screw with spring washer which secures the paddled socket cables to the main chassis and remove the paddle socket.
- 3. Remove the CNA222 cable which connects the paddle socket and main board from the main board.
- 4. Remove the M3 pan screw with spring washer which secures the ECG connector board to the main chassis and remove the ECG connector board.
- 5. Remove the CNA011 cable which is connected to the ECG connector board.
- 6. Remove the four M3 pan screws with spring washers which secure the main chassis to the main board.
- If the optional QI-762V DSI Interface Board or QI-763V DSI/AUX OUT Interface Board is installed, disconnect the CNA227 cable which connects the interface board and the main board from the interface board.

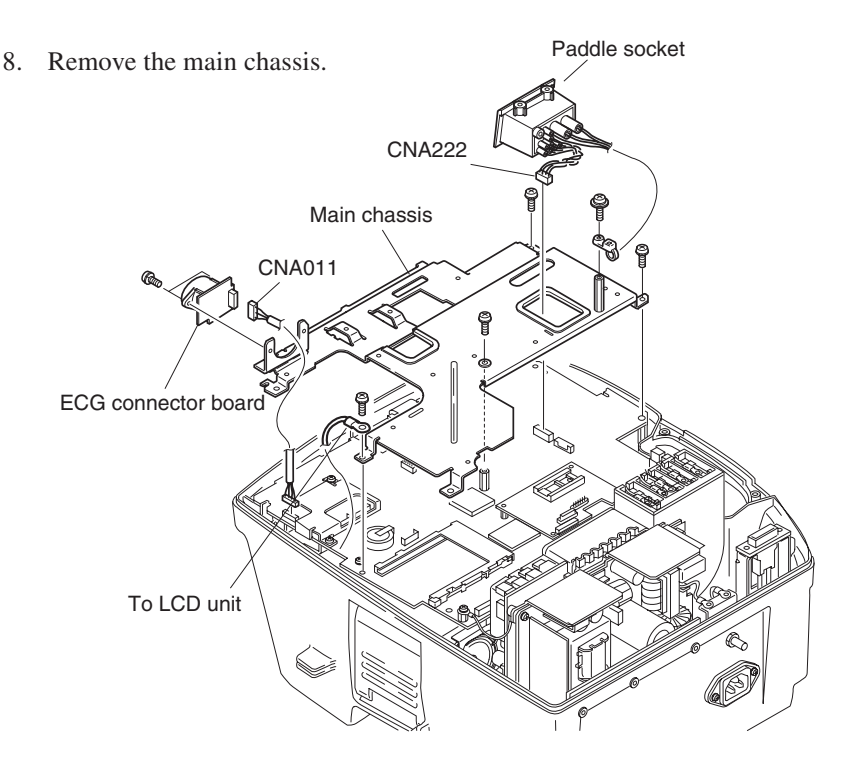

### Removing the Main Board

When the main chassis is removed, you can remove the main board.

- 1. Disconnect the following cables:
  - CNA131 film cable: Connects to the LCD unit.
  - CNA132 cable: Connects to the LCD inverter board.
  - CNA221 film cable: Connects to the key board.
  - CNA226 cable: Connects to the pacer board (TEC-7631 series only).
  - CNA042 cable: Connects to the pacer board (TEC-7631 series only).
  - CNP501 cable: Connects to the relay unit.
  - CNA051 cable: Connects to the relay unit, battery pack and AC/DC unit.
  - CNA019 cable: Connects to the recorder unit.
  - CNA018 cable: Connects to the recorder unit.
  - CNP503 cable: Connects to the pickup coil in the HV inductor.
  - CNA224 cable: Connects to the relay unit

To remove the film cable from the film cable connector, gently release the lock of the film cable connector with a small flat blade driver and your finger as shown in the expanded illustration. Be careful because the film cable connector is easily damaged.

- 2. Remove the one M3 pan screw, spacer and CNA005 ground lead (connected to the AC/DC unit).
- 3. Remove the three M3 screws from the main board.
- 4. Remove the main board.

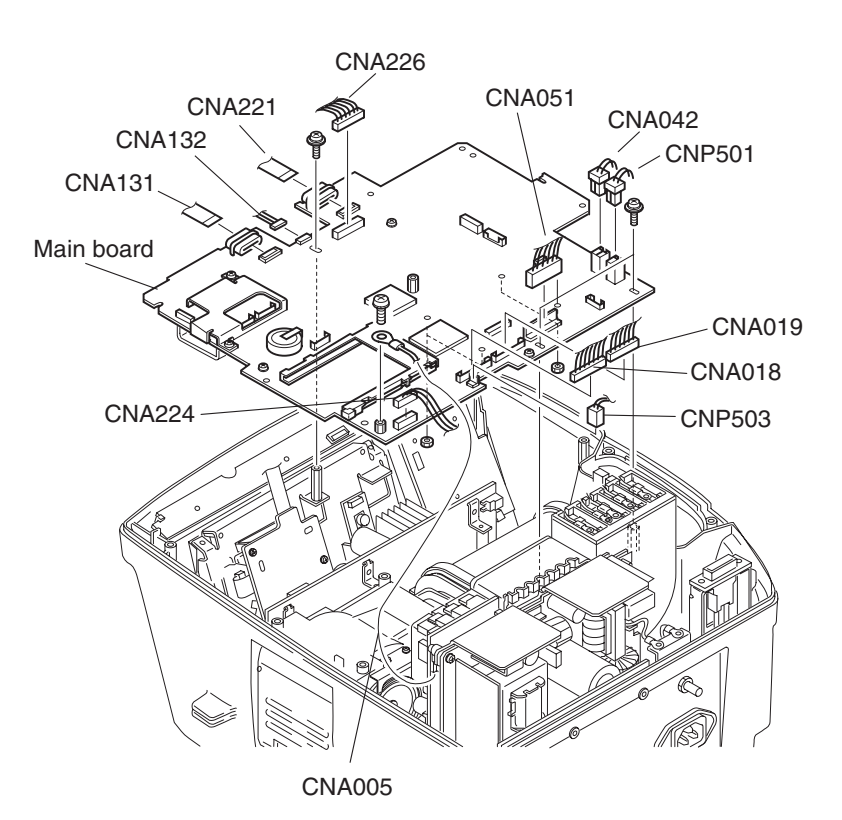

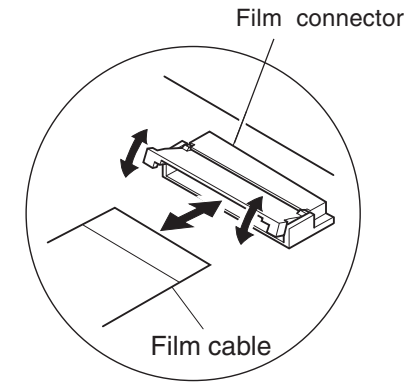

## **Removing the HV Inductor**

### WARNING

The HV capacitor can store lethal amounts of energy. Be sure to discharge this capacitor before touching any high voltage component (HV capacitor, HV inductor, relay unit, paddle socket or paddles) of the instrument.

- 1. Remove the battery pack, memory card and lower casing. Refer to "Removing the Lower Casing".
- 2 Remove the five wires (CNP551, CNP554, CNP555, CNP556 and CNP557 wire) from the HV inductor.
- 3. Pull out the HV inductor.
- 4. Remove the CNP503 cable which connects the pickup coil and main board from the pickup coil.

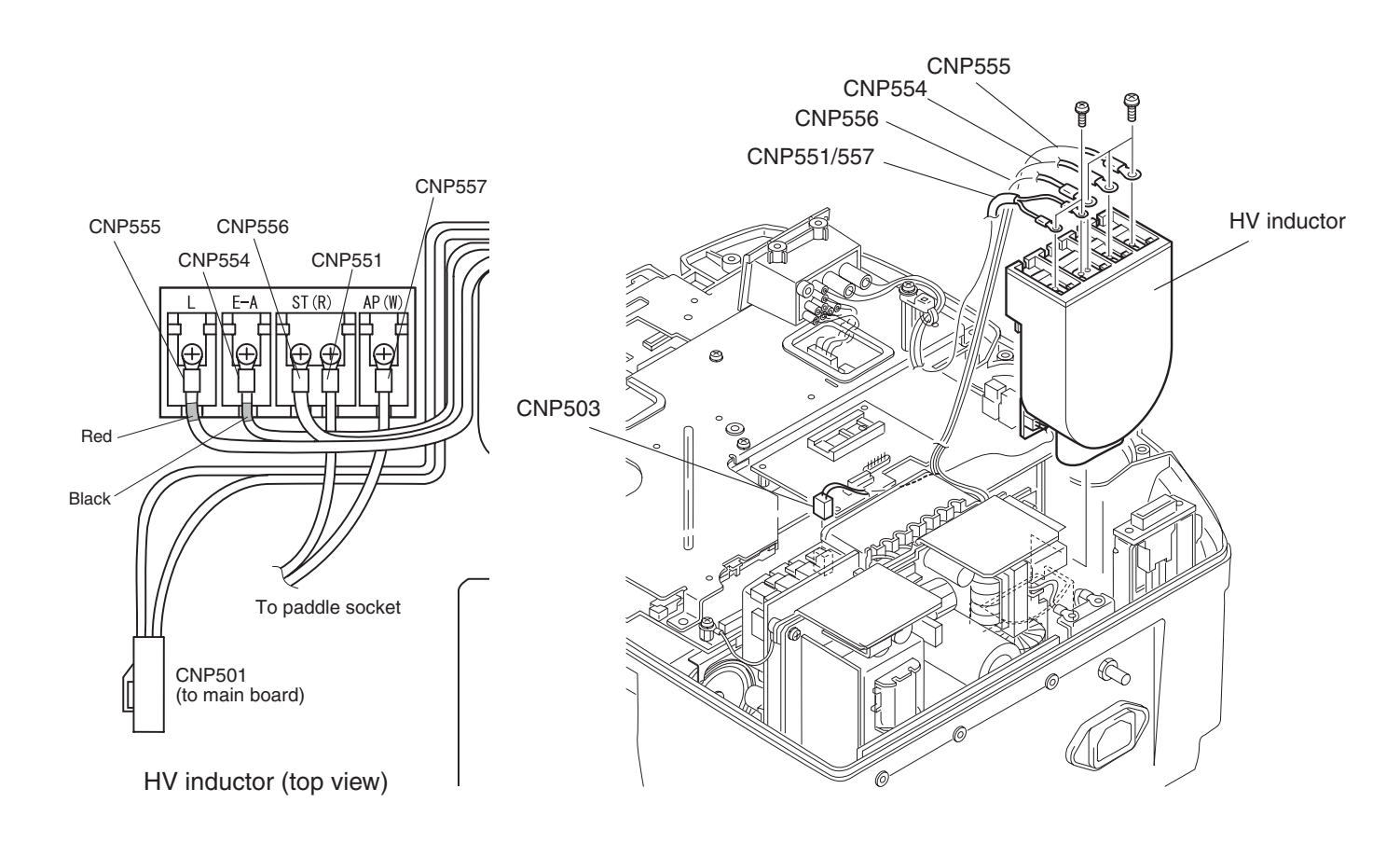
## **Removing the HV Capacitor and Relay Unit**

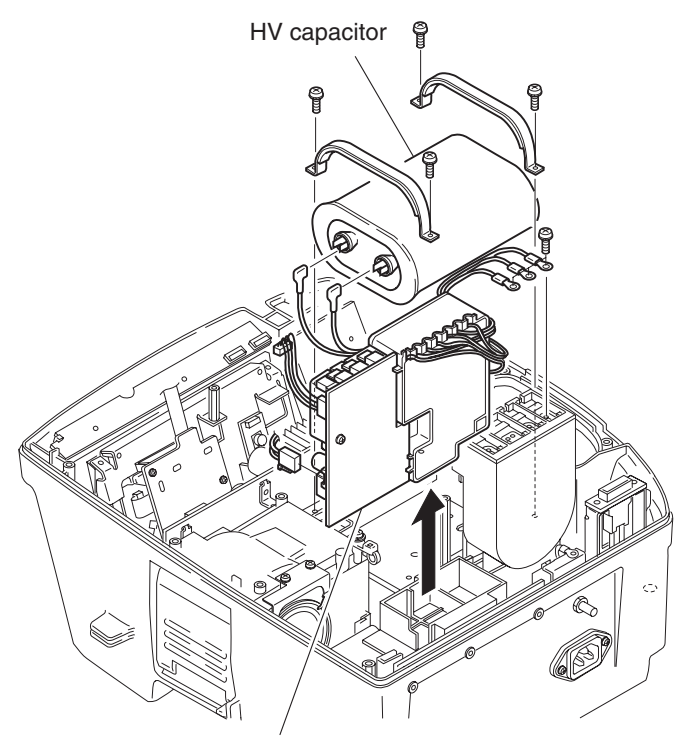

Relay unit

#### WARNING

The HV capacitor can store lethal amounts of energy. Be sure to discharge this capacitor before touching any high voltage component (HV capacitor, HV inductor, relay unit, paddle socket or paddles) of the instrument.

- Remove the battery pack, memory card and lower casing. Refer to "Removing the Lower Casing".
- 2 Remove the AC/DC unit. Refer to "Removing the AC/ DC Unit".
- 3. Remove the main chassis and main board. Refer to "Removing the Main Board".
- 4. Make short-circuit the two HV capacitor terminals with the short bar which is connected to the ground terminal on the wall with the ground lead.
- 5. Remove the four M3 pan screws with spring washers which secure the HV capacitor to the lower casing and remove the two HV capacitor fixing brackets.
- 6. Remove the cap of the CNP552 and CNP553 wires from the HV capacitor.
- 7. Remove the HV capacitor.
- 8. Remove the three wires (CNP555, CNP554 and CNP556 wire) which connect the HV inductor and relay unit from the HV inductor.
- 9. Pull out the relay unit.

## Cable Connections of the High voltage Unit

#### NOTE

After replacing the HV capacitor or relay unit, always check the following:

- TTR value
- Delivered energy
- Charge time

Refer to "System Maintenance Screen" in Section 5.

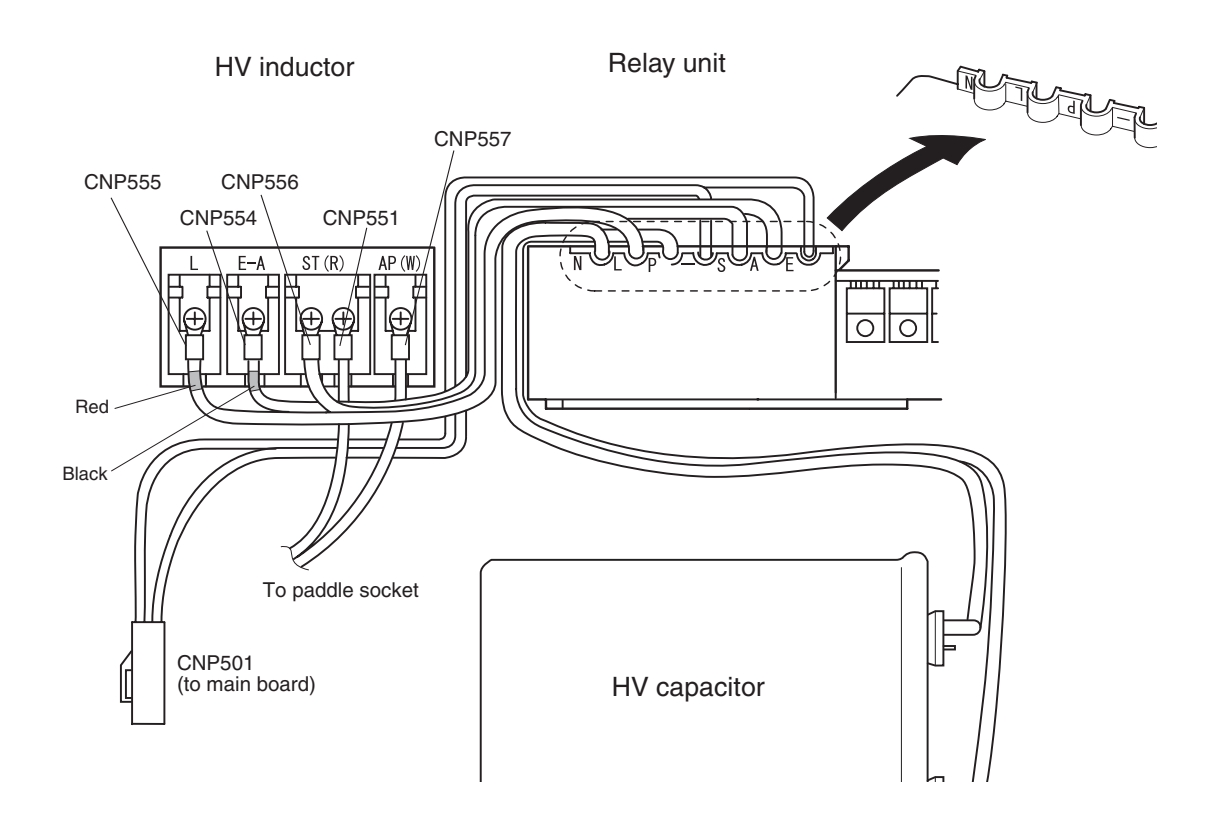

## **Removing the Test Load Board**

#### WARNING

The HV capacitor can store lethal amounts of energy. Be sure to discharge this capacitor before touching any high voltage component (HV capacitor, HV inductor, relay unit, paddle socket or paddles) of the instrument.

- 1. Remove the battery pack, memory card and lower casing. Refer to "Removing the Lower Casing".
- 2 Remove the AC/DC unit. Refer to "Removing the AC/DC Unit".
- 3 Remove the main chassis and main board. Refer to "Removing the Main Board".
- 4. Remove the HV inductor. Refer to "Removing the HV Inductor".
- 5. Remove the HV capacitor and relay unit. Refer to "Removing the HV Capacitor and Relay Unit".

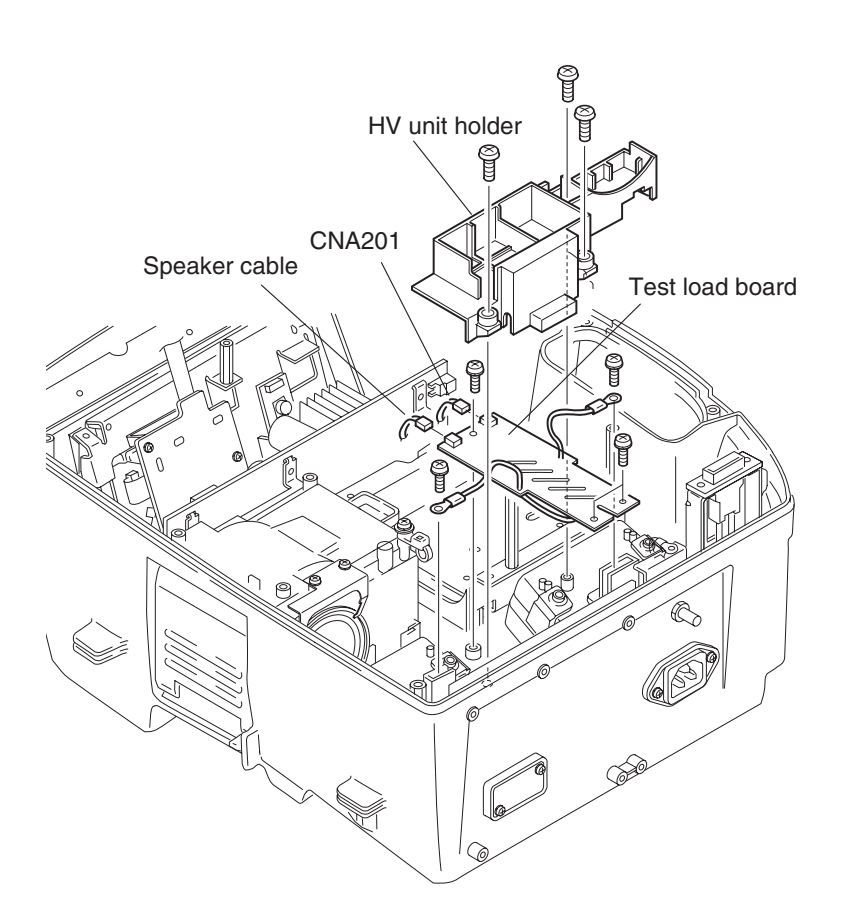

- 6. Remove the three M3 pan screws with spring washer and remove the HV unit holder.
- Disconnect the CNA201 cable (to main board) and speaker cable from the test load board.
- Remove the two M3 pan screws with washers and spring washers on the test electrode plate.
- 9. Remove the two M3 pan screws with washer and spring washers and remove the test load board.

## **Removing the Speaker**

#### WARNING

The HV capacitor can store lethal amounts of energy. Be sure to discharge this capacitor before touching any high voltage component (HV capacitor, HV inductor, relay unit, paddle socket or paddles) of the instrument.

- 1. Remove the battery pack, memory card and lower casing. Refer to "Removing the Lower Casing".
- 2 Remove the AC/DC unit. Refer to "Removing the AC/DC Unit".
- 3 Remove the main chassis and main board. Refer to "Removing the Main Board".
- 4. Remove the HV inductor. Refer to "Removing the HV Inductor".
- 5. Remove the HV capacitor and relay unit. Refer to "Removing the HV Capacitor and Relay Unit".
- 6. Remove the M3 pan screw with spring washer.
- 8. Remove the speaker cable from the test load board and remove the speaker.

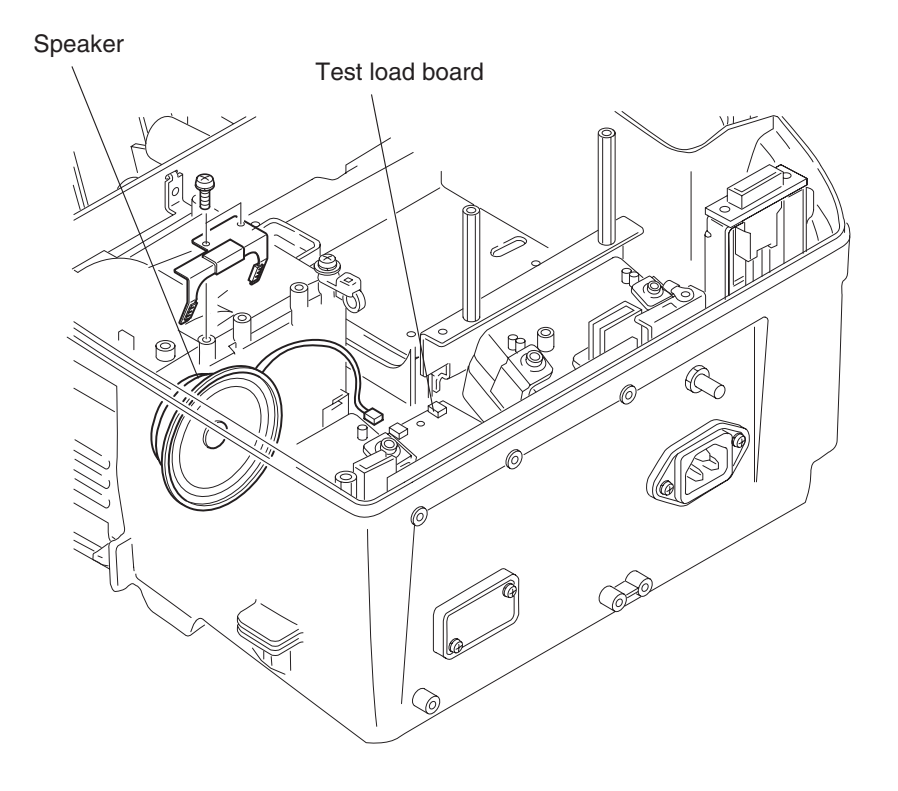

## Removing the Pacer Board (TEC-7631 Series Only)

- 1. Remove the battery pack, memory card and lower casing. Refer to "Removing the Lower Casing".
- 2 Remove the main chassis and main board. Refer to "Removing the Main Board".
- 3. Disconnect the following cables from the pacer board:
  - CNA301 cable: Connects to the PACING OUTPUT control and PACING RATE control.
  - CNA226 cable: Connects to the main board.
  - CNA042 cable: Connects to the main board.
- 4. Remove the three M3 pan screws with spring washers and remove the pacer board.

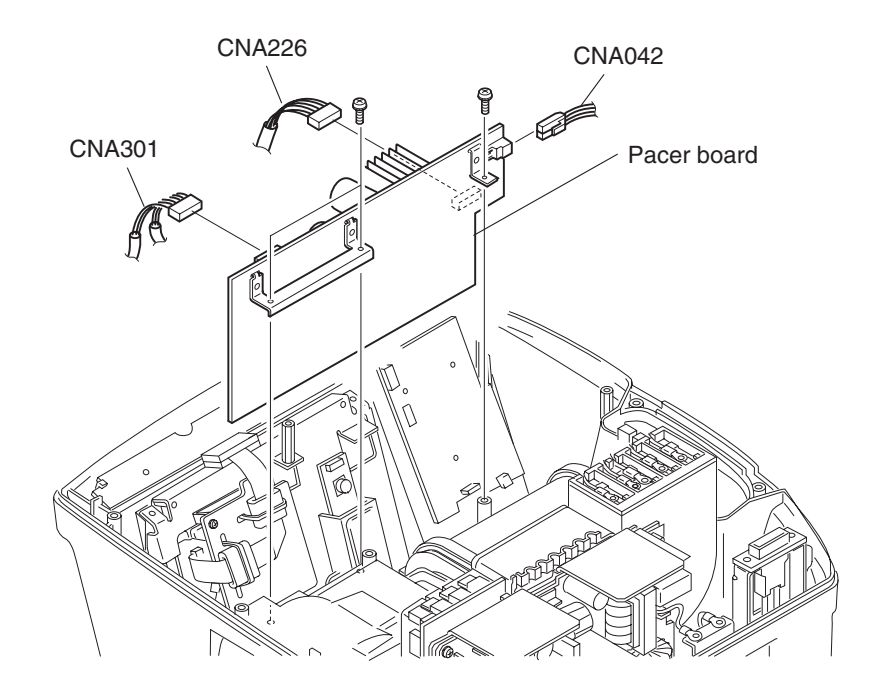

## **Removing the LCD Unit**

- 1. Remove the battery pack, memory card and lower casing. Refer to "Removing the Lower Casing".
- 2 Remove the main chassis and main board. Refer to "Removing the Main Board".
- 3. Remove the two M3 pan screws with spring washers and remove the LCD unit.

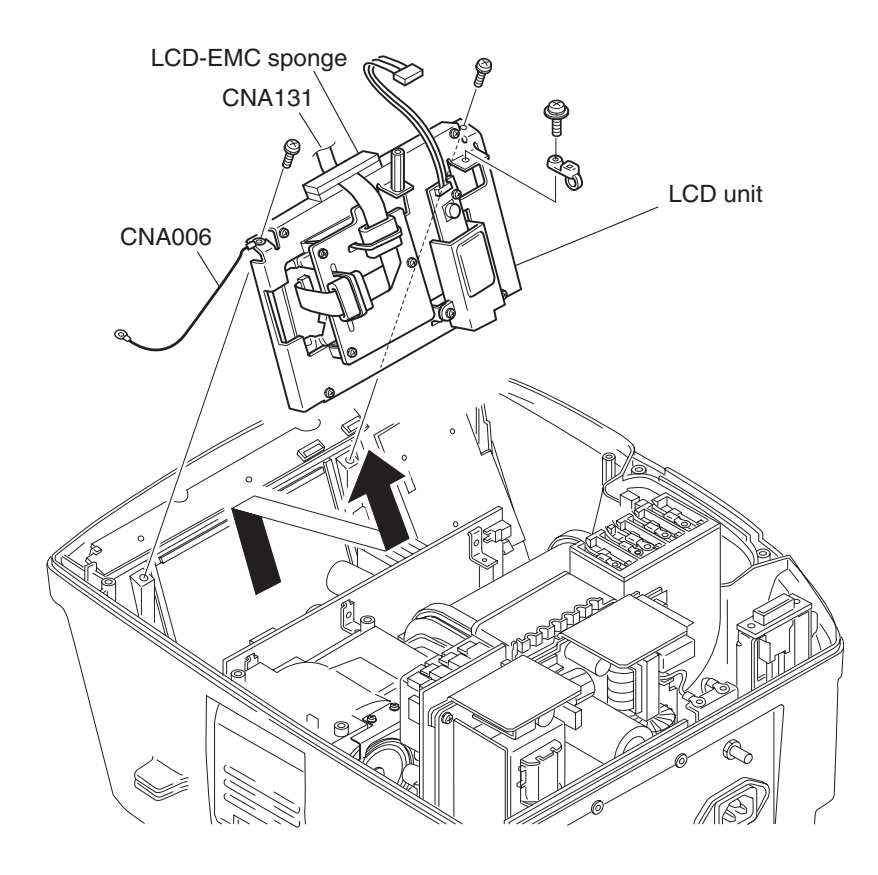

## NOTE When assembling, pass the CNA131 film cable between the LCD-EMC sponges.

## **Removing the Main Key Board and Key Board**

- 1. Remove the battery pack, memory card and lower casing. Refer to "Removing the Lower Casing".
- 2 Remove the main chassis and main board. Refer to "Removing the Main Board".
- 3. Disconnect the following cables:
  - Rotary switch cable.
  - CNA201 cable: Connects to the test load.
  - CNA102 film cable: Connects to the main key board and key board.

To remove the film cable from the film cable connector, gently release the lock of the film cable connector with a small flat blade driver and your finger as shown in the expanded illustration. Be careful because the film cable connector is easily damaged.

- 4. Remove the three M3 pan screws with washers and spring washers and remove the main key board.
- 5. Remove the two M3 pan screws with washers and spring washers and remove the key board.

To remove the Energy/Mode Select control knob on the front panel.

- 1) Remove the two allen screws on the Energy/Mode Select control knob.
- 2) Remove the knob, nut, washer and O ring from the rotary switch.

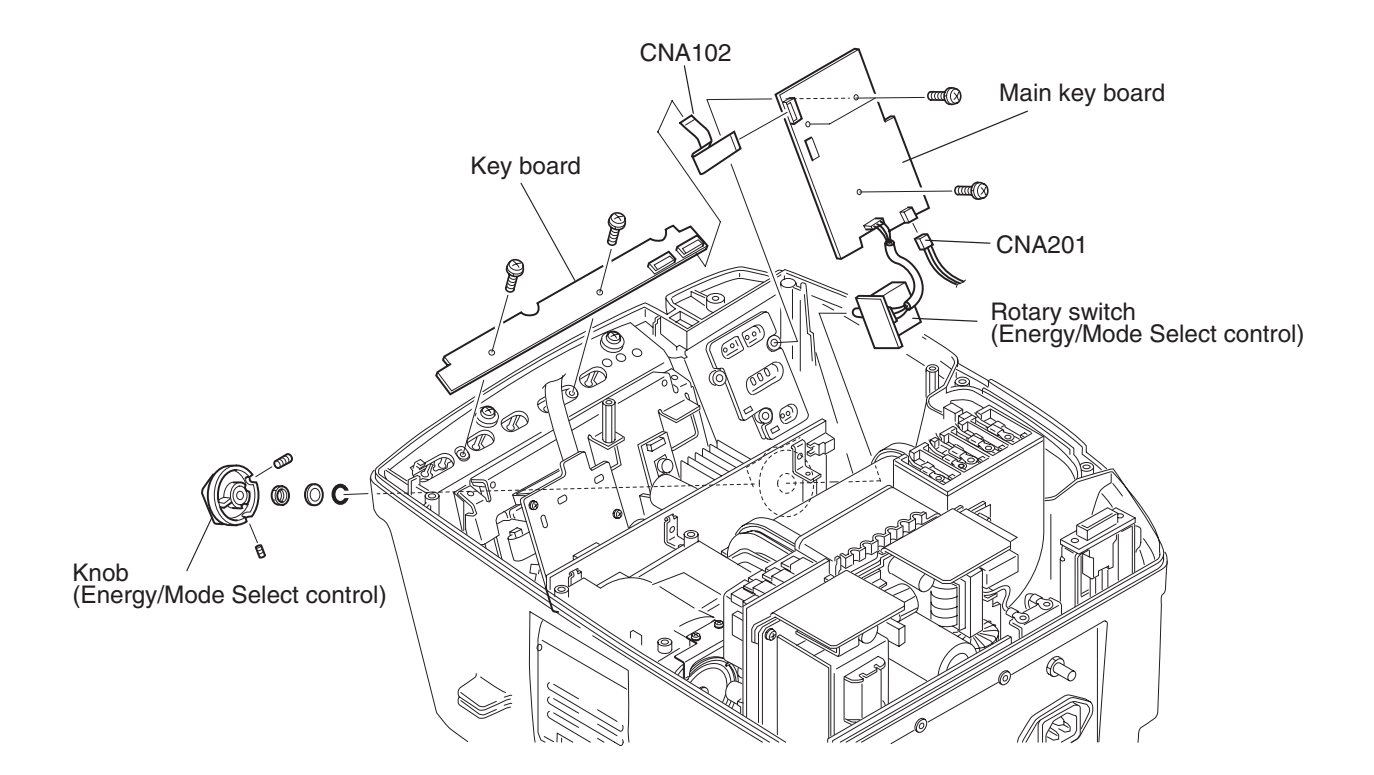

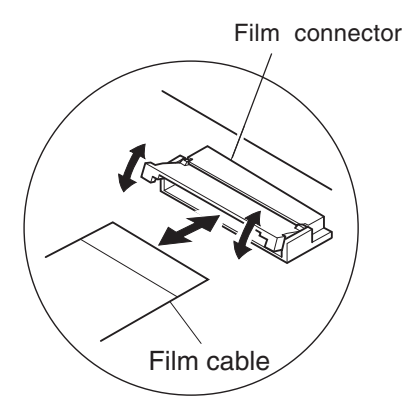

## **Removing the Recorder Unit**

- 1. Remove the battery pack, memory card and lower casing. Refer to "Removing the Lower Casing".
- 2 Remove the main chassis and main board. Refer to "Removing the Main Board".
- 3. Remove the two M3 pan screws with spring washers and pull out the recorder unit.

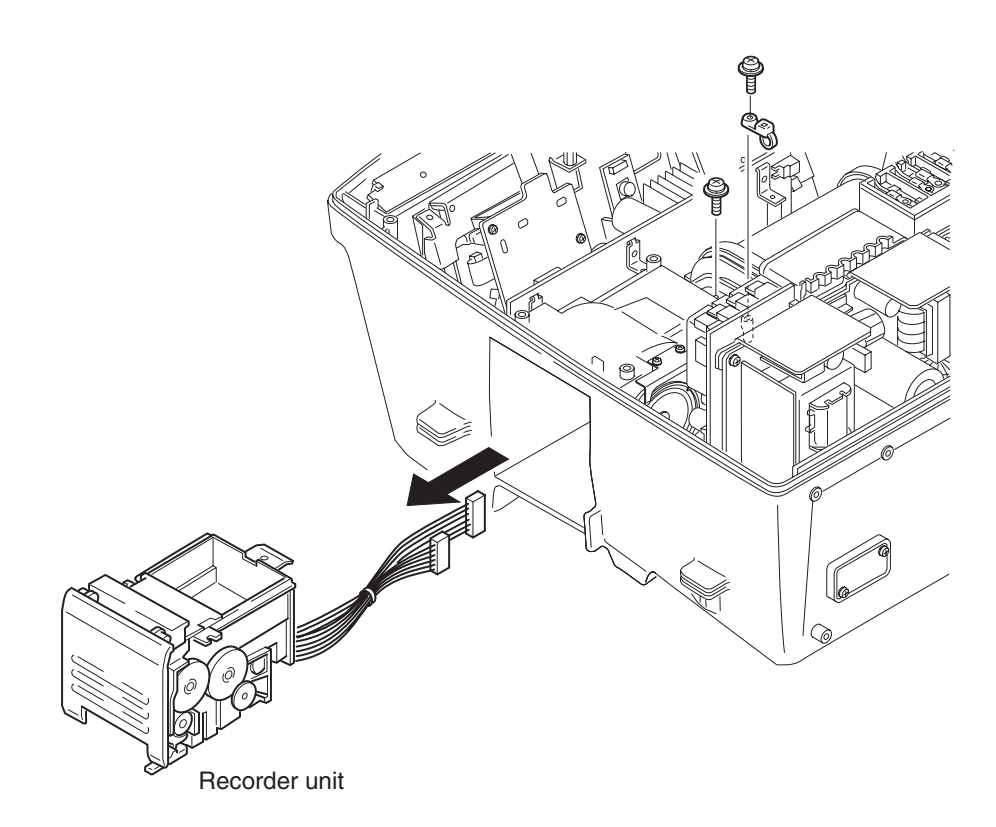

## **Removing the Paddle Locks**

#### WARNING

The HV capacitor can store lethal amounts of energy. Be sure to discharge this capacitor before touching any high voltage component (HV capacitor, HV inductor, relay unit, paddle socket or paddles) of the instrument.

- 1. Remove the battery pack, memory card and lower casing. Refer to "Removing the Lower Casing".
- 2 Remove the AC/DC unit. Refer to "Removing the AC/DC Unit".
- 3 Remove the main chassis and main board. Refer to "Removing the Main Board".
- 4. Remove the HV inductor. Refer to "Removing the HV Inductor".
- 5. Remove the HV capacitor and relay unit. Refer to "Removing the HV Capacitor and Relay Unit".
- 6. Remove the test load board. Refer to "Removing the Test Load Board".
- 7. Remove the M3 pan screws with spring washer and remove the paddle lock.

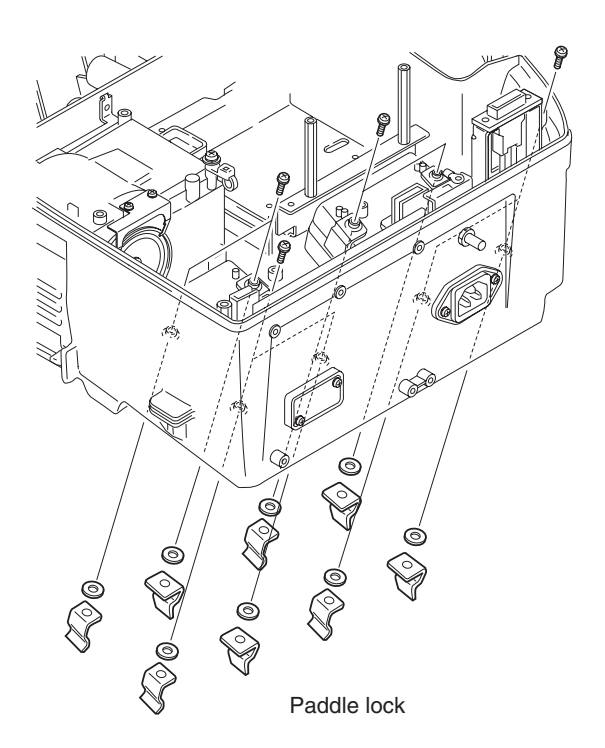

## **Removing the Battery Connector**

- 1. Remove the battery pack, memory card and lower casing. Refer to "Removing the Lower Casing".
- 2 Remove the AC/DC unit. Refer to "Removing the AC/DC Unit".
- 3. Disconnect the CNA051 cable from the main board and relay unit .
- 4. Remove the M3 pan screws with spring washer and remove the battery connector.

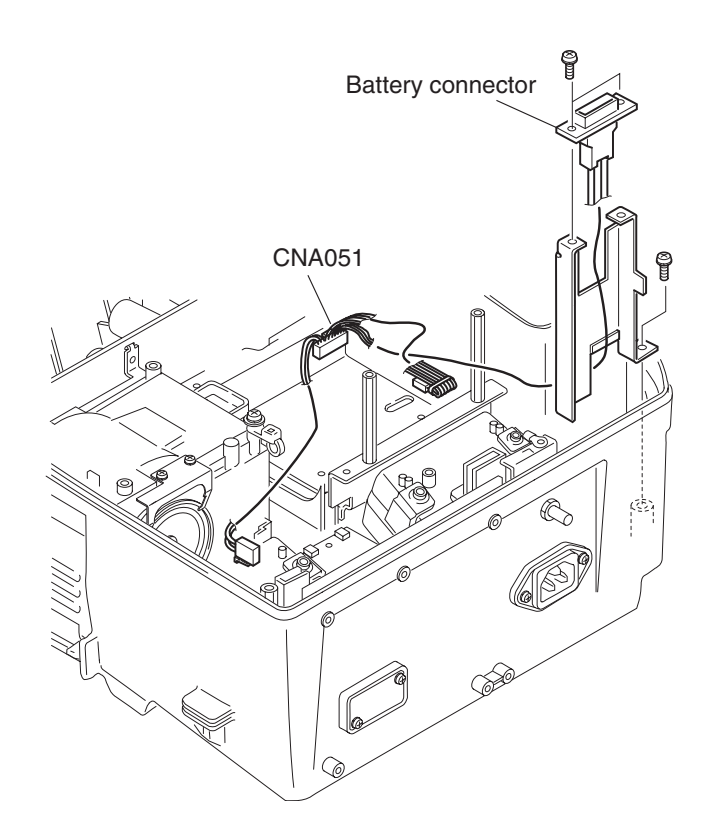

This page is intentionally left blank.

## Disassembly -TEC-7721/7731 Series

| Before You Begin                                        | 3.2.1 |
|---------------------------------------------------------|-------|
| Warnings, Cautions and Notes                            |       |
| Required Tools                                          |       |
| Connection Diagram (TEC-7721/7731 Series Defibrillator) |       |
| Removing the Lower Casing                               |       |
| Removing the Paddles                                    |       |
| Removing the Battery Pack                               |       |
| Removing the Lower Casing                               |       |
| Removing the AC/DC Unit                                 |       |
| Removing the Main Board                                 |       |
| Removing the Main Chassis                               |       |
| Removing the Main Board and Terminal Bracket            |       |
| Removing the HV Capacitor and Biphasic HV Unit          |       |
| Removing the Test Load Board                            |       |
| Removing the Speaker                                    |       |
| Removing the Pacer Board (TEC-7731 Series Only)         |       |
| Removing the LCD Unit                                   |       |
| Removing the Main Key Board and Key Board               |       |
| Removing the Recorder Unit                              |       |
| Removing the Paddle Locks                               |       |
| Removing the Battery Connector                          |       |
|                                                         |       |

This page is intentionally left blank.

The procedures in this section explain how to remove, replace and install major components in the **TEC-7721/7731 series** defibrillator (for **TEC-7621/7631 series defibrillator**, see the previous section).

### **Before You Begin**

Warnings, Cautions and Notes

#### WARNING

- The HV capacitor can store lethal amounts of energy. Be sure to discharge this capacitor before touching any high voltage component (HV capacitor, biphasic HV unit, terminal bracket, paddle socket or paddles) of the instrument.
- Removal and replacement of any components in the instrument should only be done by qualified service personnel.
- To avoid the possibility of injury to yourself or damage to the instrument, do not install or remove any component while the power is on. When disassembling, make sure that the instrument is off, the AC power cord is disconnected from the instrument and the battery pack is removed from the defibrillator.

There are several high voltage units inside the instrument:

LCD backlight, high voltage capacitor, pacing DC/DC converter and switching regulator.

#### CAUTION

- To avoid accidental discharge of static electricity which could damage the components of the instrument, use a grounded wrist strap when installing or removing any component of the instrument.
- Fuses on the main board and AC/DC unit cut off the power when an abnormality occurs in the instrument. Eliminate the malfunction before replacing the fuse. Use the correct fuse only.
- Use only parts recommended by Nihon Kohden to assure maximum performance from your instrument.

#### NOTE

When the main boad is replaced with a new one, do the following adjustment. Refer to "System Maintenance Screen - Adjust AD Screen".

- ECG sensitivity and offset
- Charge energy, delivered energy, TTR
- Battery charging setting

#### **Required Tools**

- Anti-static bench mat Wrist ground strap
- Phillips screwdriver (insulated type, for M3 and M4 screws)
- Hex socket driver (for 3 mm spacer bolt and nut)
- Allen wrench
  Tweezers
- Short bar

## Connection Diagram (TEC-7721/7731 Series Defibrillator)

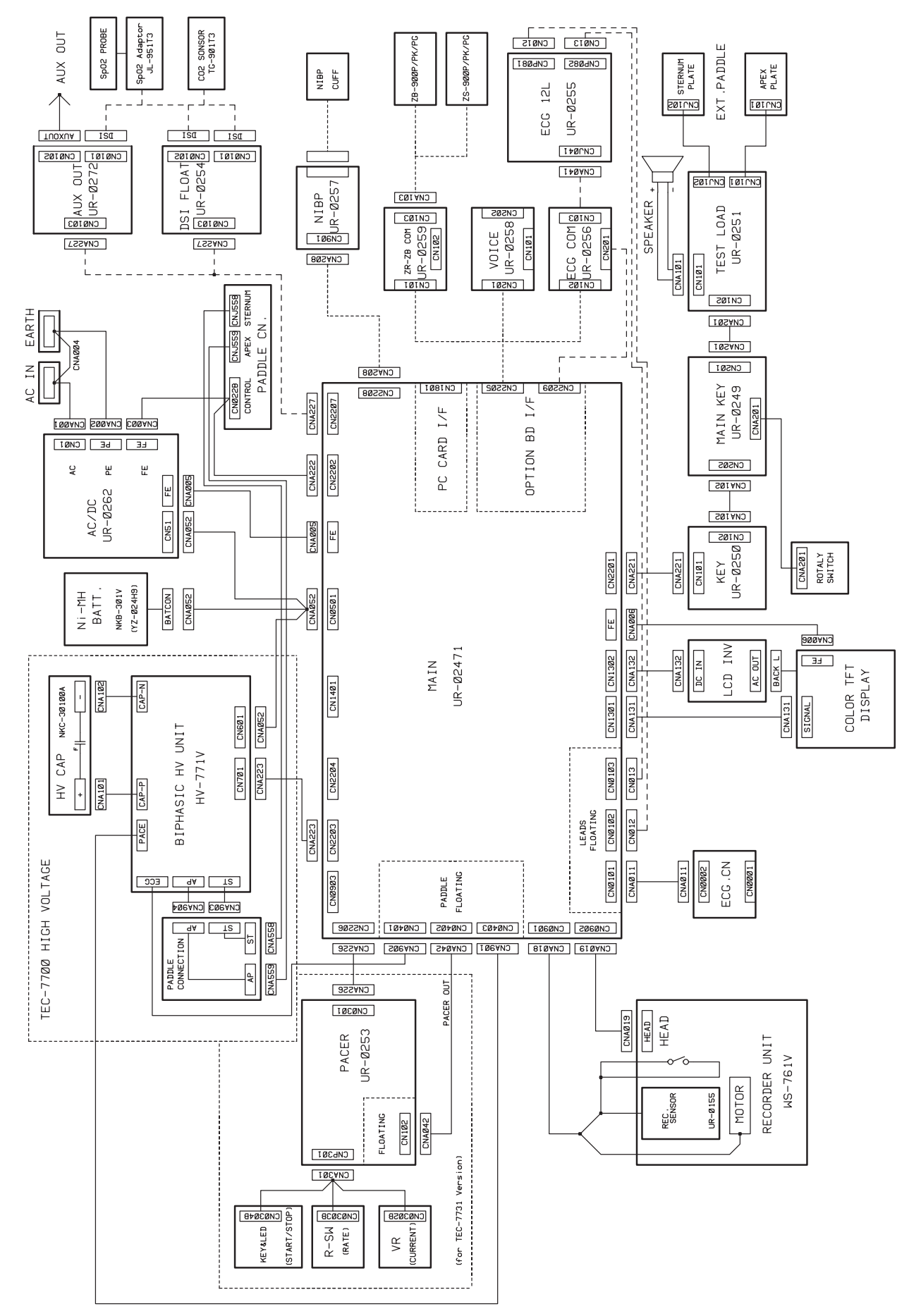

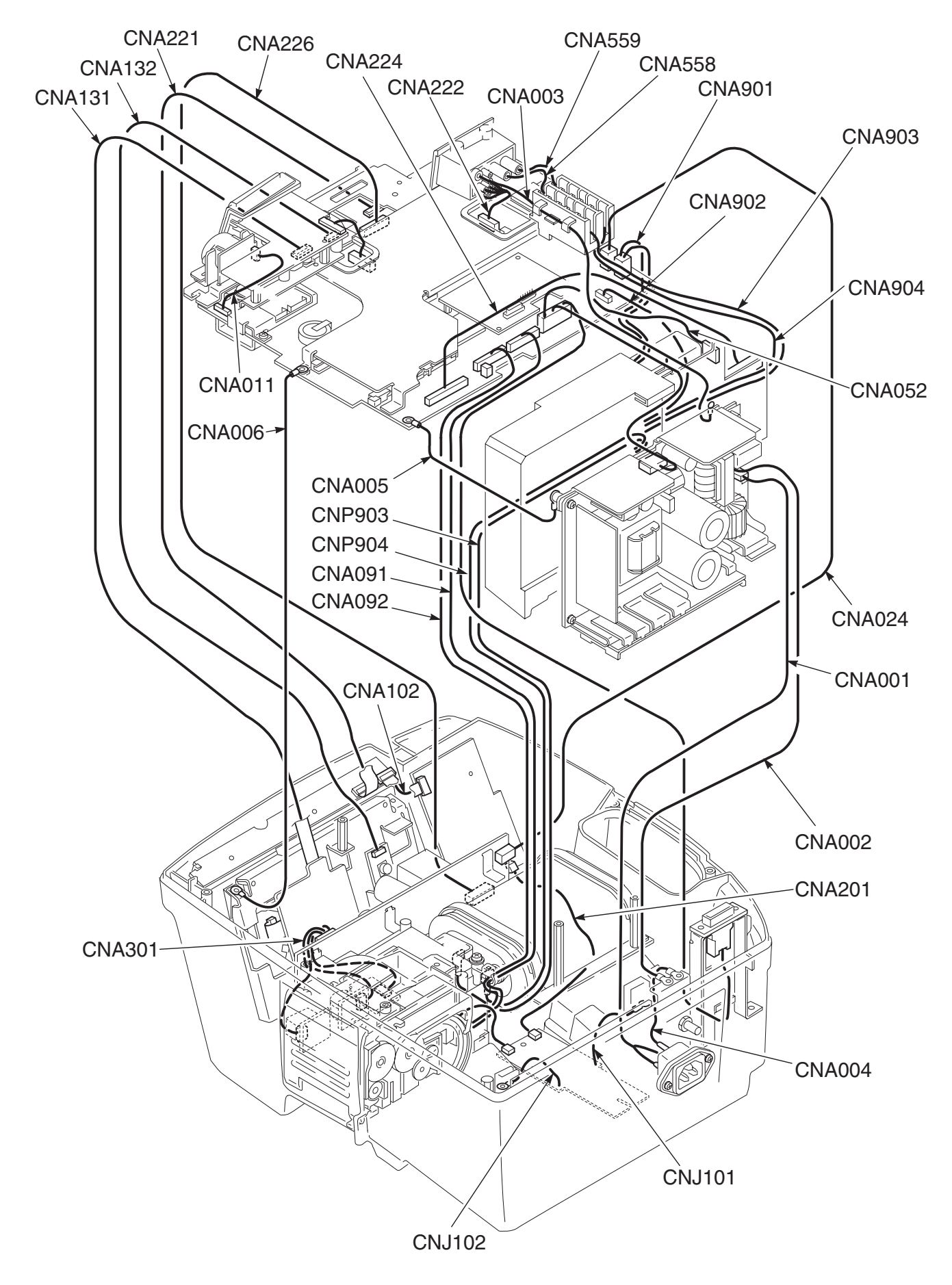

TEC-7731 with QI-762V (option)

## **Removing the Lower Casing**

#### **Removing the Paddles**

- 1. Make sure that the power of the instrument is turned off.
- 2. Disconnect the AC power cord from the AC outlet and defibrillator.
- 3. Remove the paddles. To remove the paddles, press and hold the paddle release knob on the paddle connector and pull the paddle connector toward you.

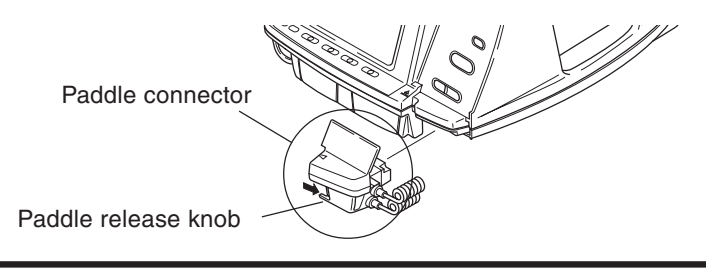

#### CAUTION

When removing the paddle do not pull anywhere other than the paddle connector. Otherwise, the paddle connector or paddle cable may be damaged.

4. Remove the memory card if it is inserted.

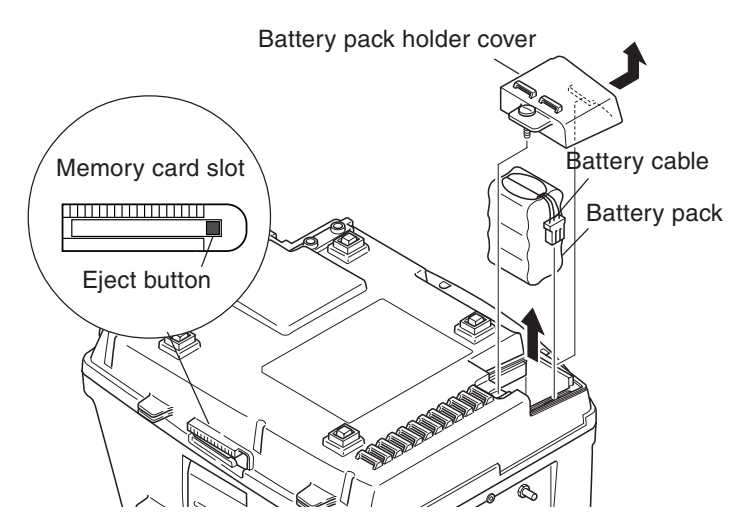

#### CAUTION

Make sure that the card eject button is depressed. Otherwise, the button may be damaged when removing the lower casing and the memory card slot becomes unusable.

#### **Removing the Battery Pack**

- 1. Unscrew the battery holder cover screw and remove the battery pack holder cover.
- 2. Remove the battery cable and pull out the battery pack.

Removing the Lower Casing

Remove the nine M4×10 binding head screws with washer and remove the lower casing.

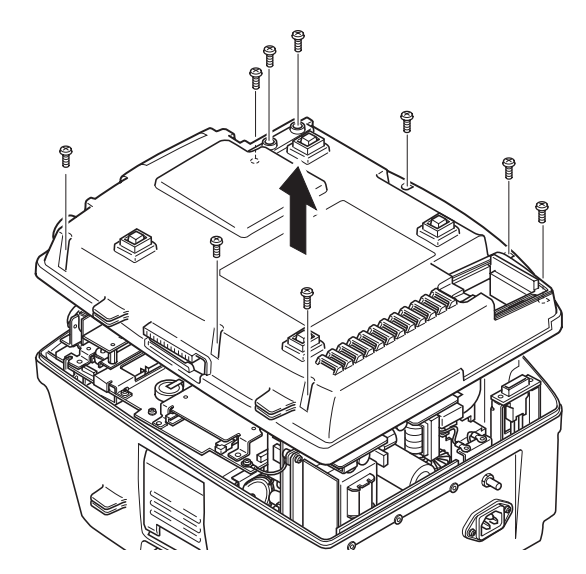

## **Removing the AC/DC Unit**

- 1. Remove the battery pack, memory card and lower casing. Refer to "Removing the Lower Casing".
- 2 Remove the three M3 screws with spring washers to remove the three ground leads.
- 3. Disconnect the CNA052 cable (to main unit, battery pack and biphasic HV unit) from the AC/DC unit:
- 4. Pull up the AC/DC unit.
- 5. Disconnect the CNA001 cable from the AC inlet.

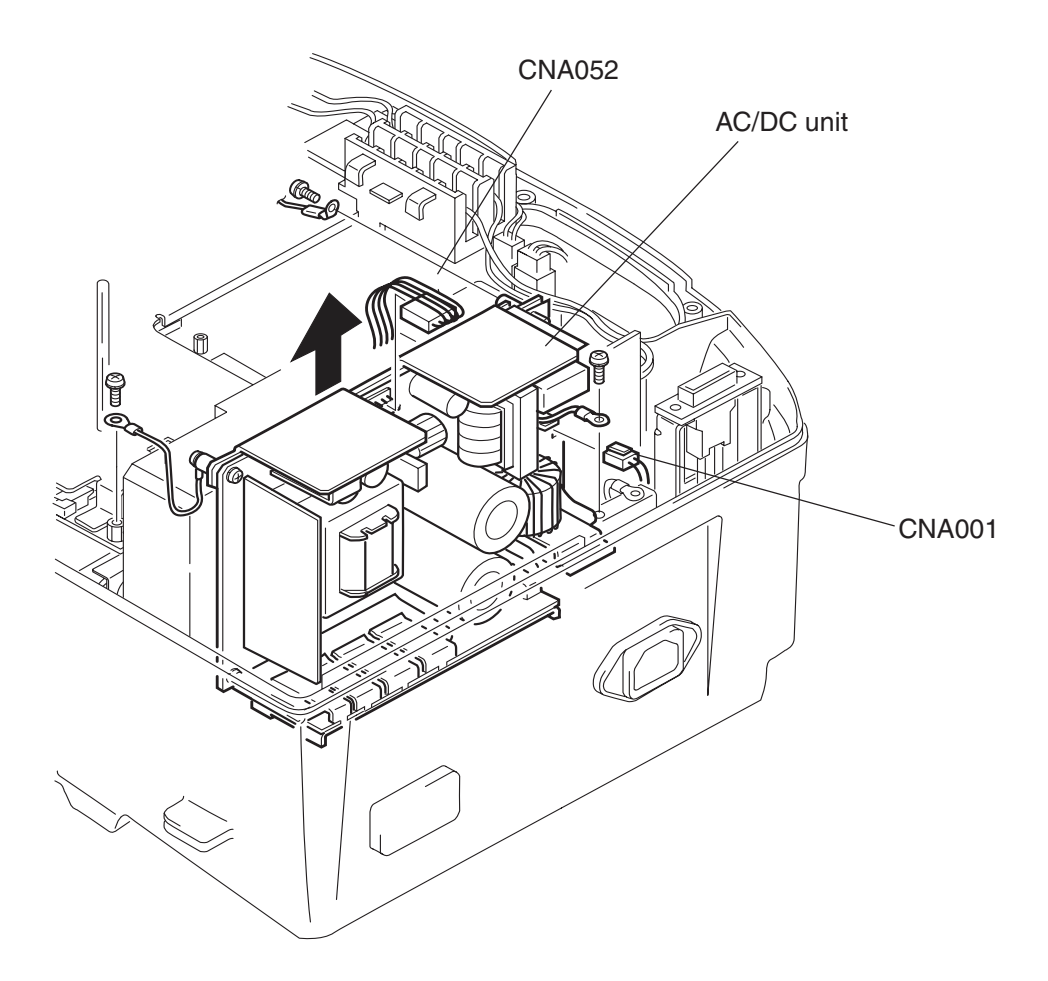

## **Removing the Main Board**

#### Removing the Main Chassis

#### WARNING

The HV capacitor can store lethal amounts of energy. Be sure to discharge this capacitor before touching any high voltage component (HV capacitor, biphasic HV unit, terminal bracket, paddle socket or paddles) of the instrument.

- 1. Remove the battery pack, memory card and lower casing. Refer to "Removing the Lower Casing".
- 2 Remove the M3 pan screw with spring washer which secures the paddled socket cables to the main chassis and remove the paddle socket.
- 3. Remove the CNA222 cable which connects the paddle socket and main board from the main board.

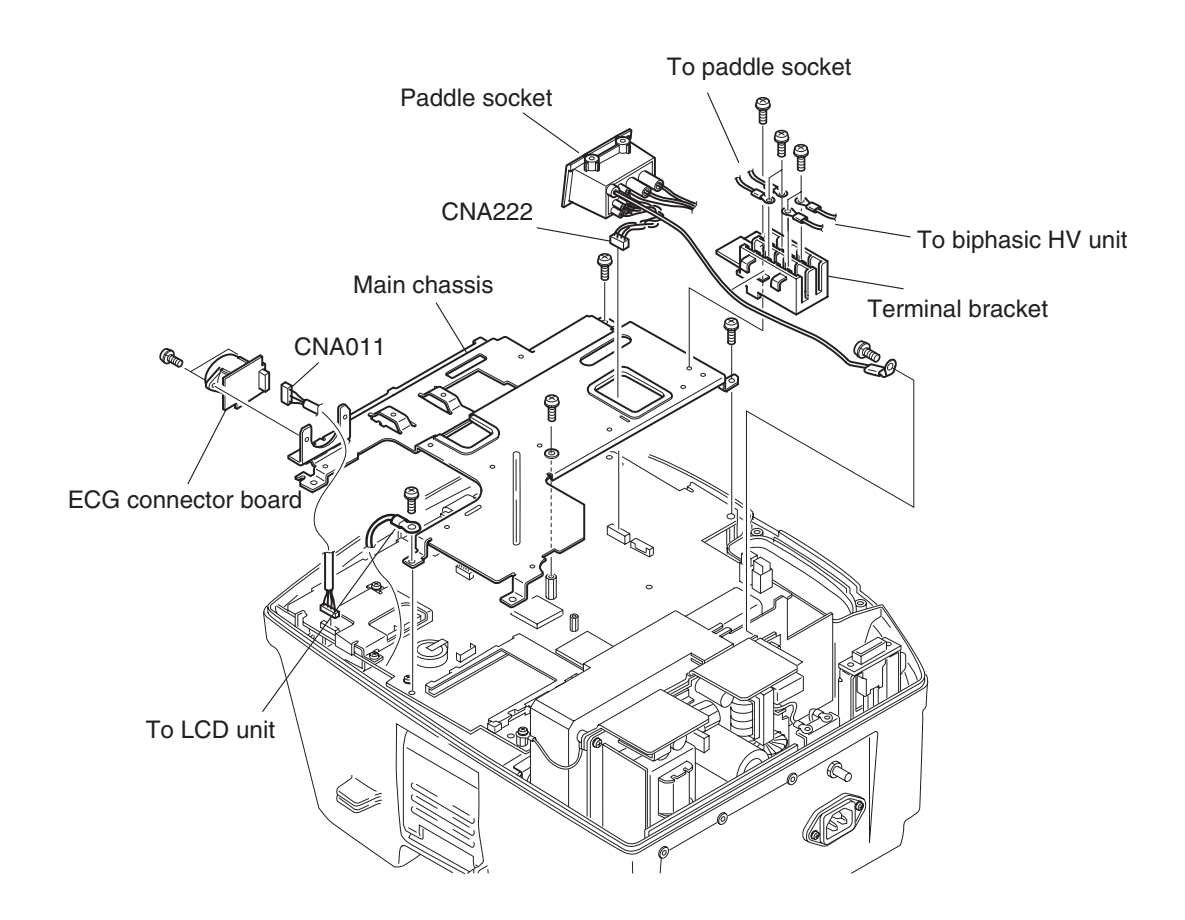

#### 3. DISASSEMBLY - TEC-7721/7731 SERIES

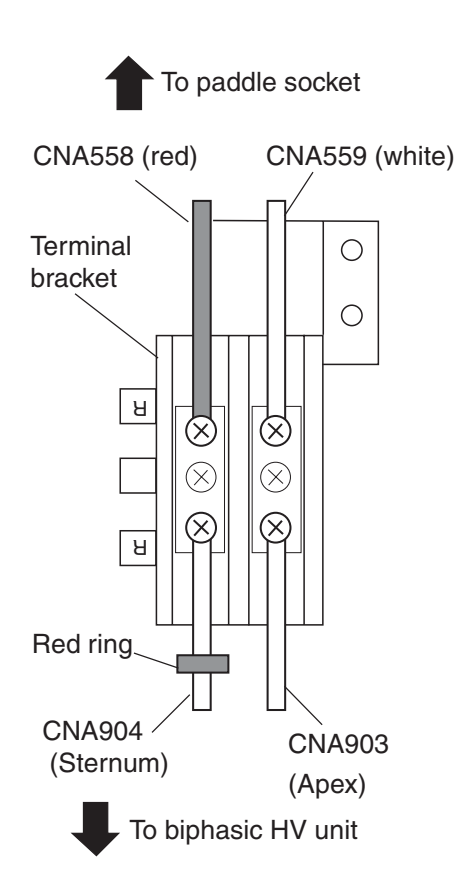

- 4. Remove the M3 pan screw with spring washer which secures the ECG connector board to the main chassis and remove the ECG connector board.
- 5. Remove the CNA011 cable which is connected to the ECG connector board.
- 6 Remove the two wires (CNA558 and CNA559 wire) from the paddle socket and the two wires (CNA903 and CAP904 wire) from the biphasic HV unit.
- 7. Remove the two M3 pan screws with spring washers which secure the terminal bracket to the main chassis.
- 8. Remove the four M3 pan screws with spring washers which secure the main chassis to the main board.
- 9. If the optional QI-762V DSI Interface Board or QI-763V DSI/AUX OUT Interface Board is installed, disconnect the CNA227 cable which connects the interface board and the main board from the interface board.
- 10. Remove the main chassis.

#### Removing the Main Board and Terminal Bracket

#### When the main chassis is removed, you can remove the main board.

- 1. Disconnect the following cables:
  - CNA131 film cable: Connects to the LCD unit.
  - CNA132 cable: Connects to the LCD inverter board.
  - CNA221 film cable: Connects to the key board.
  - CNA226 cable: Connects to the pacer board (TEC-7731 series only).
  - CNA042 cable: Connects to the pacer board (TEC-7731 series only).
  - CNA901 cable: Connects to the biphasic HV unit.
  - CNA052 cable: Connects to the biphasic HV unit, battery pack and AC/ DC unit.
  - CNA019 cable: Connects to the recorder unit.
  - CNA018 cable: Connects to the recorder unit.
  - CNP503 cable: Connects to the pickup coil in the HV inductor.
  - CNA223 cable: Connects to the biphasic HV unit

To remove the film cable from the film cable connector, gently release the lock of the film cable connector with a small flat blade driver and your finger as shown in the expanded illustration. Be careful because the film cable connector is easily damaged.

- 2. Remove the two M3 pan screws, spacer and CNA005 ground lead (connected to the AC/DC unit).
- 3. Remove the main board.

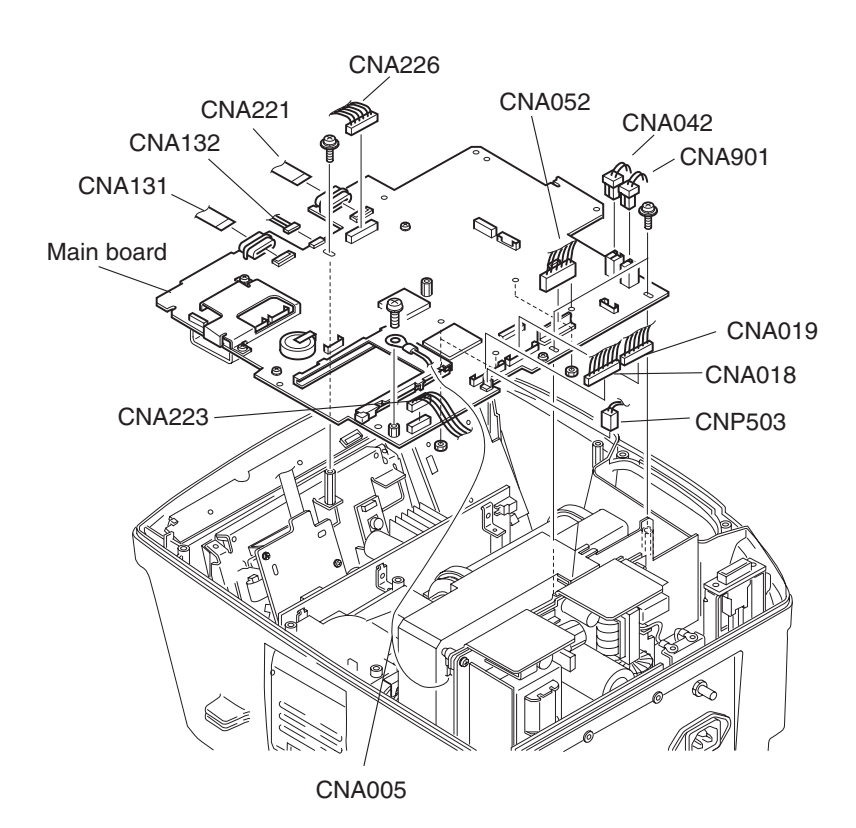

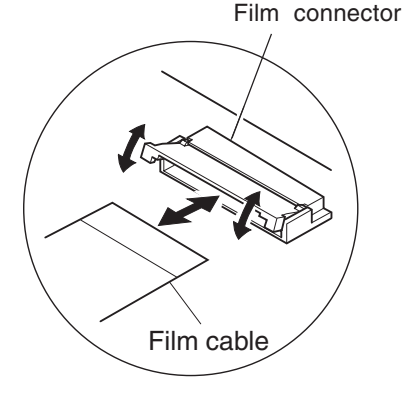

## **Removing the HV Capacitor and Biphasic HV Unit**

#### WARNING

The HV capacitor can store lethal amounts of energy. Be sure to discharge this capacitor before touching any high voltage component (HV capacitor, biphasic HV unit, terminal bracket, paddle socket or paddles) of the instrument.

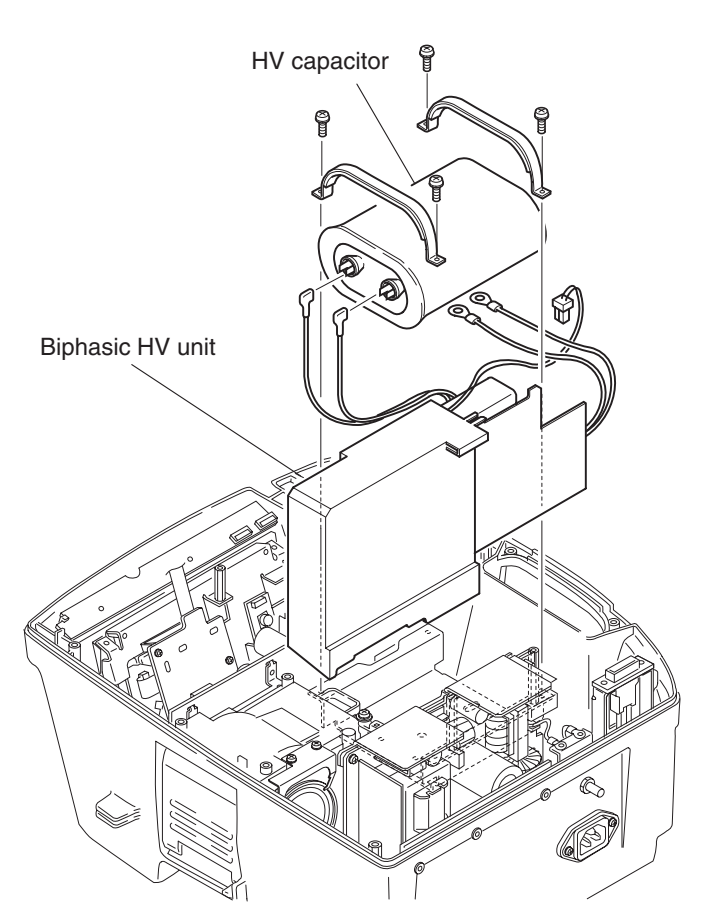

- Remove the battery pack, memory card and lower casing. Refer to "Removing the Lower Casing".
- 2 Remove the AC/DC unit. Refer to "Removing the AC/DC Unit".
- Remove the main chassis and main board. Refer to "Removing the Main Board".
- 4. Make short-circuit the two HV capacitor terminals with the short bar which is connected to the ground terminal on the wall with the ground lead.
- 5. Remove the four M3 pan screws with spring washers which secure the HV capacitor to the lower casing and remove the two HV capacitor fixing brackets.
- 6. Remove the cap of the CNA101 and CNA102 wires from the HV capacitor.
- 7. Remove the HV capacitor.
- 8. Pull out the biphasic HV unit.

#### NOTE

After replacing the HV capacitor or biphasic HV unit, always check the following:

- TTR value
- Delivered energy
- Charge time

Refer to "System Maintenance Screen" in Section 5.

## **Removing the Test Load Board**

#### WARNING

The HV capacitor can store lethal amounts of energy. Be sure to discharge this capacitor before touching any high voltage component (HV capacitor, biphasic HV unit, terminal bracket, paddle socket or paddles) of the instrument.

- 1. Remove the battery pack, memory card and lower casing. Refer to "Removing the Lower Casing".
- 2 Remove the AC/DC unit. Refer to "Removing the AC/DC Unit".
- 3 Remove the main chassis and main board. Refer to "Removing the Main Board".
- 4. Remove the HV capacitor and biphasic HV unit. Refer to "Removing the HV Capacitor and Biphasic HV Unit".

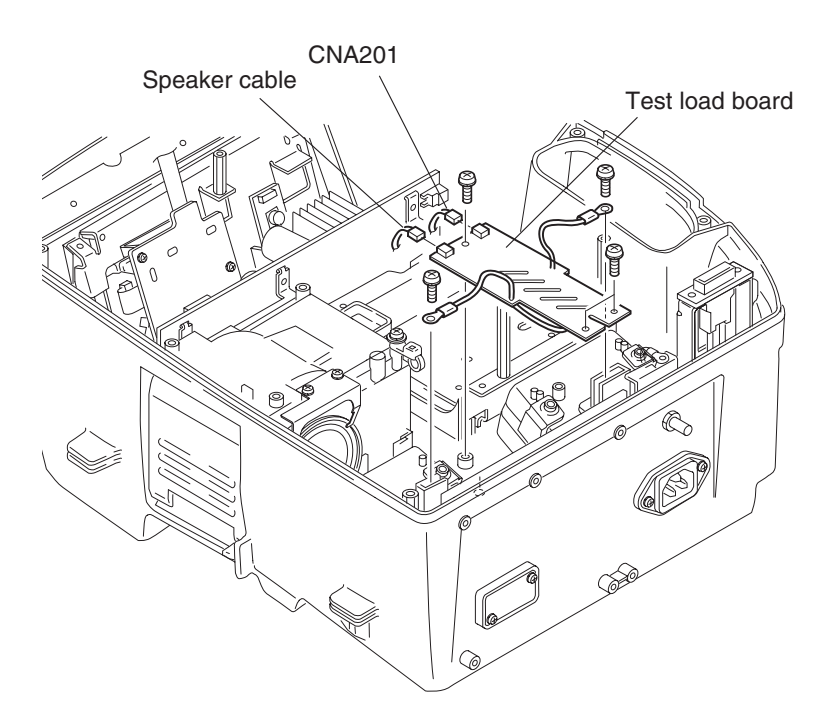

- 5. Disconnect the CNA201 cable (to main board) and speaker cable from the test load board.
- 6. Remove the two M3 pan screws with washers and spring washers on the test electrode plate.
- Remove the two M3 pan screws with washer and spring washers and remove the test load board.

## **Removing the Speaker**

#### WARNING

The HV capacitor can store lethal amounts of energy. Be sure to discharge this capacitor before touching any high voltage component (HV capacitor, biphasic HV unit, terminal bracket, paddle socket or paddles) of the instrument.

- 1. Remove the battery pack, memory card and lower casing. Refer to "Removing the Lower Casing".
- 2 Remove the AC/DC unit. Refer to "Removing the AC/DC Unit".
- 3 Remove the main chassis and main board. Refer to "Removing the Main Board".
- 4. Remove the HV capacitor and biphasic HV unit. Refer to "Removing the HV Capacitor and Biphasic HV Unit".
- 5. Remove the M3 pan screw with spring washer.
- 6. Remove the speaker cable from the test load board and remove the speaker.

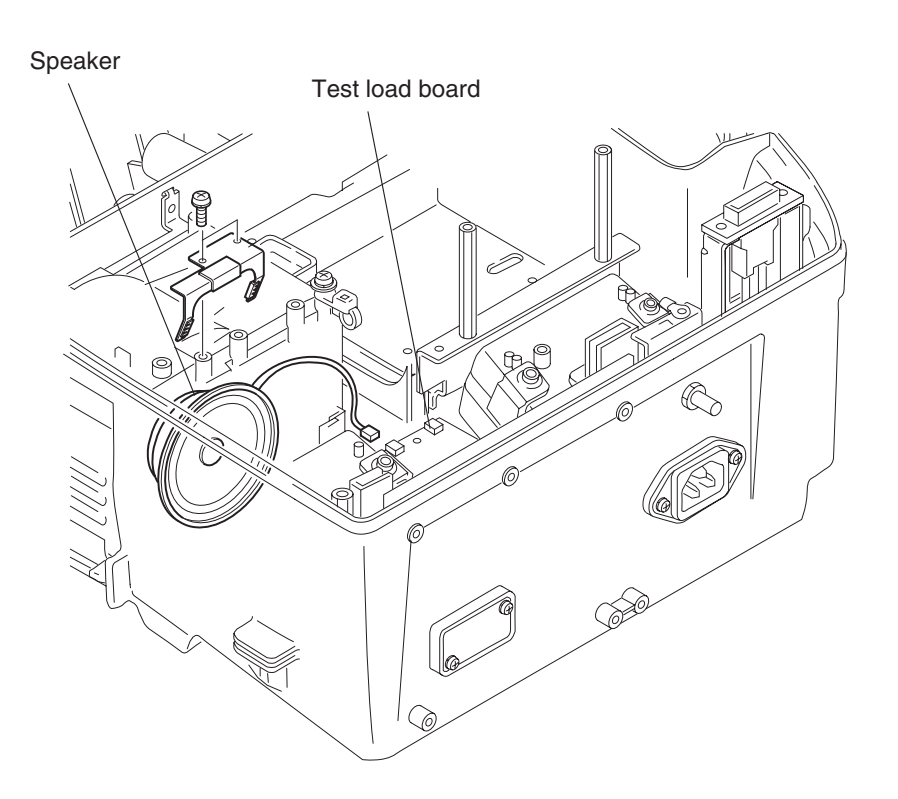

## Removing the Pacer Board (TEC-7731 Series Only)

- 1. Remove the battery pack, memory card and lower casing. Refer to "Removing the Lower Casing".
- 2 Remove the main chassis and main board. Refer to "Removing the Main Board".
- 3. Disconnect the following cables from the pacer board:
  - CNA301 cable: Connects to the PACING OUTPUT control and PACING RATE control.
  - CNA226 cable: Connects to the main board.
  - CNA042 cable: Connects to the main board.
- 4. Remove the three M3 pan screws with spring washers and remove the pacer board.

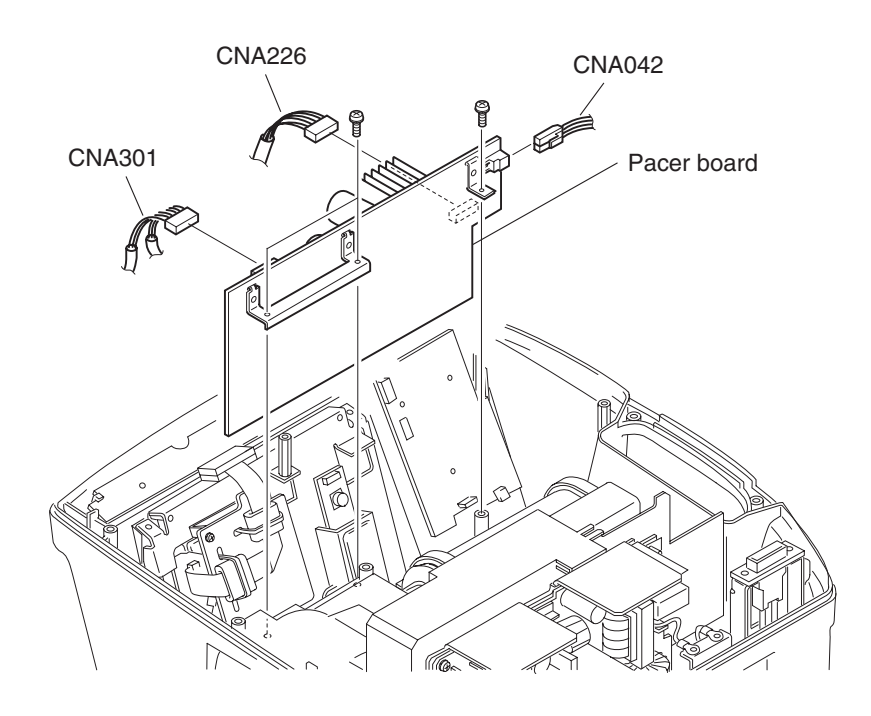

## **Removing the LCD Unit**

- 1. Remove the battery pack, memory card and lower casing. Refer to "Removing the Lower Casing".
- 2 Remove the main chassis and main board. Refer to "Removing the Main Board".
- 3. Remove the two M3 pan screws with spring washers and remove the LCD unit.

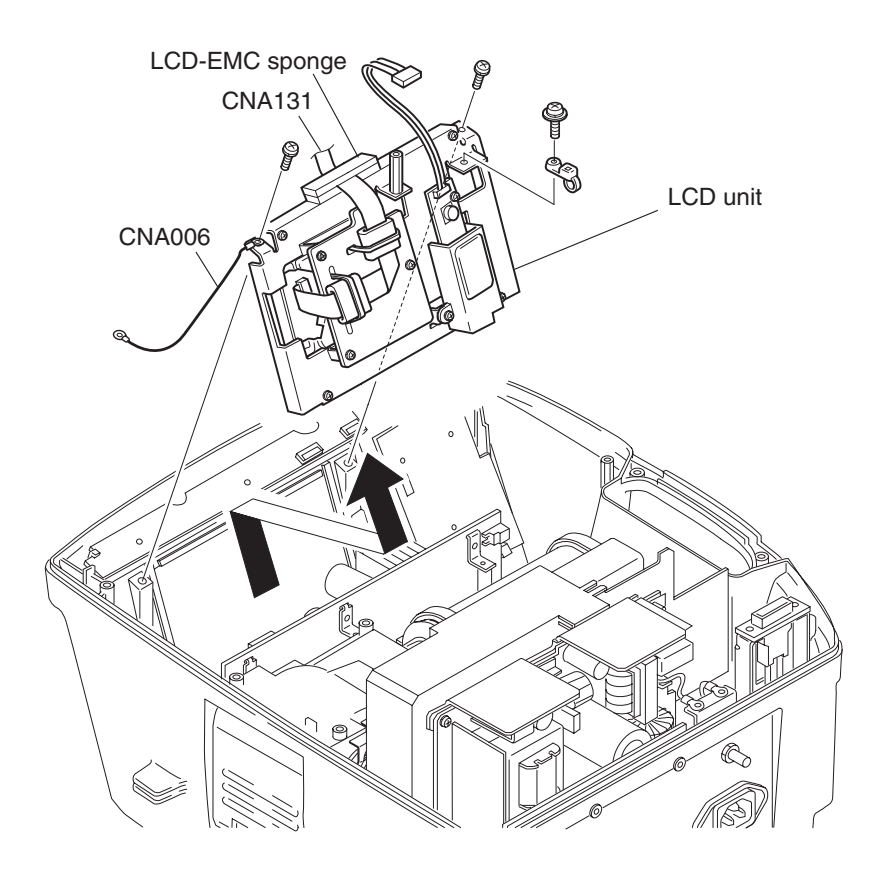

#### NOTE

When assembling, pass the CNA131 film cable between the LCD-EMC sponges.

### **Removing the Main Key Board and Key Board**

- 1. Remove the battery pack, memory card and lower casing. Refer to "Removing the Lower Casing".
- 2 Remove the main chassis and main board. Refer to "Removing the Main Board".
- 3. Disconnect the following cables:
  - Rotary switch cable.
  - CNA201 cable: Connects to the test load.
  - CNA102 film cable: Connects to the main key board and key board.

To remove the film cable from the film cable connector, gently release the lock of the film cable connector with a small flat blade driver and your finger as shown in the expanded illustration. Be careful because the film cable connector is easily damaged.

- 4. Remove the three M3 pan screws with washers and spring washers and remove the main key board.
- 5. Remove the two M3 pan screws with washers and spring washers and remove the key board.

To remove the Energy/Mode Select control knob on the front panel.

- 1) Remove the two allen screws on the Energy/Mode Select control knob.
- 2) Remove the knob, nut, washer and O ring from the rotary switch.

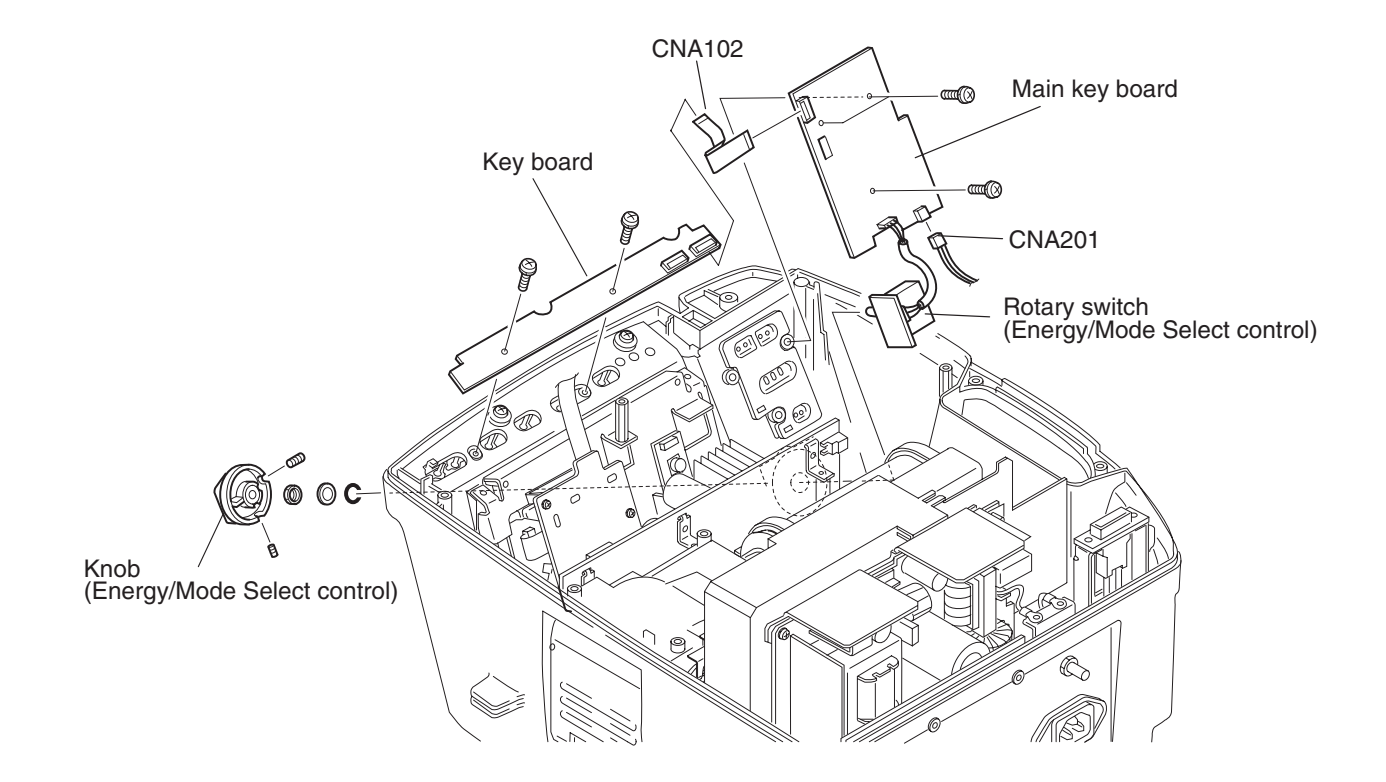

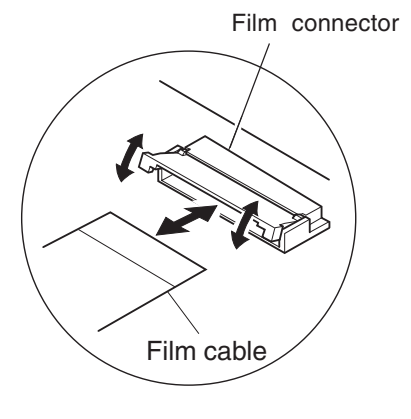

## **Removing the Recorder Unit**

- 1. Remove the battery pack, memory card and lower casing. Refer to "Removing the Lower Casing".
- 2 Remove the main chassis and main board. Refer to "Removing the Main Board".
- 3. Remove the two M3 pan screws with spring washers and pull out the recorder unit.

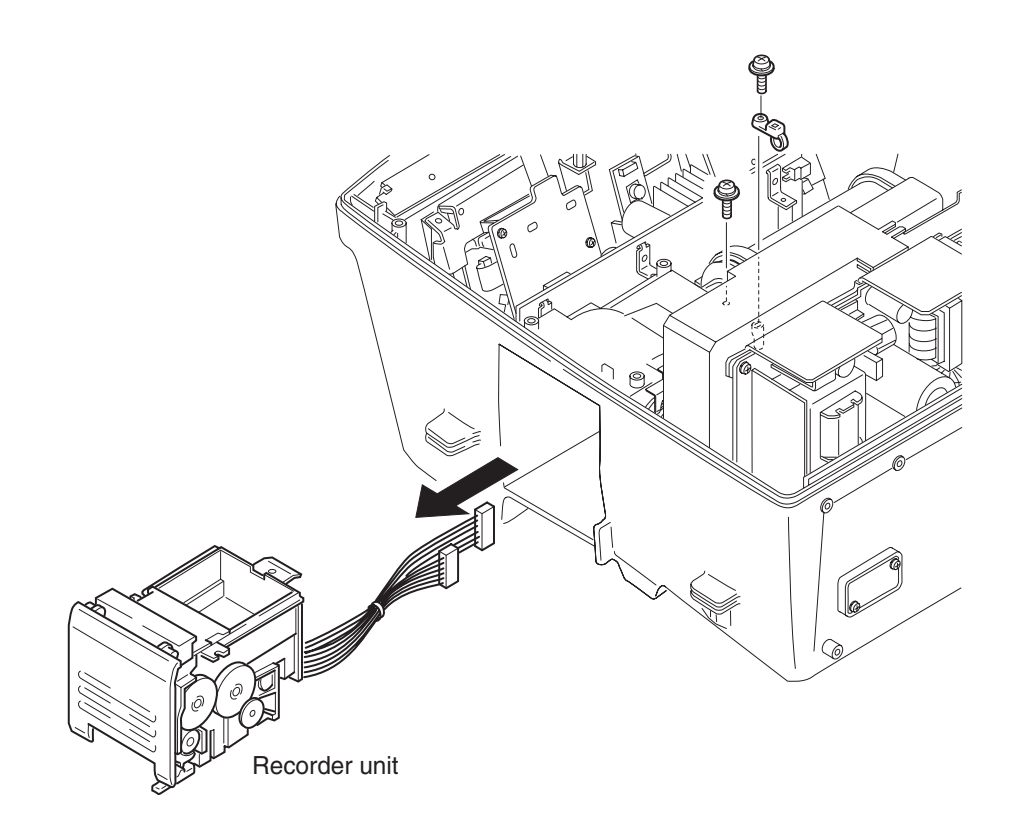

## **Removing the Paddle Locks**

#### WARNING

The HV capacitor can store lethal amounts of energy. Be sure to discharge this capacitor before touching any high voltage component (HV capacitor, biphasic HV unit, terminal bracket, paddle socket or paddles) of the instrument.

- 1. Remove the battery pack, memory card and lower casing. Refer to "Removing the Lower Casing".
- 2 Remove the AC/DC unit. Refer to "Removing the AC/DC Unit".
- 3 Remove the main chassis and main board. Refer to "Removing the Main Board".
- 4. Remove the test load board. Refer to "Removing the Test Load Board".
- 5. Remove the M3 pan screws with spring washer and remove the paddle lock.

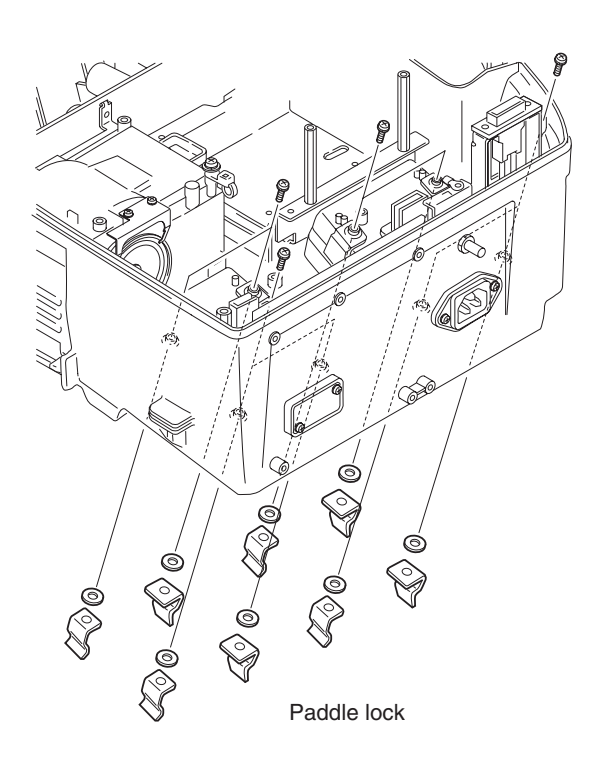

## **Removing the Battery Connector**

- 1. Remove the battery pack, memory card and lower casing. Refer to "Removing the Lower Casing".
- 2 Remove the AC/DC unit. Refer to "Removing the AC/DC Unit".
- 3. Disconnect the CNA052 cable from the main board and biphasic HV unit .
- 4. Remove the M3 pan screws with spring washer and remove the battery connector.

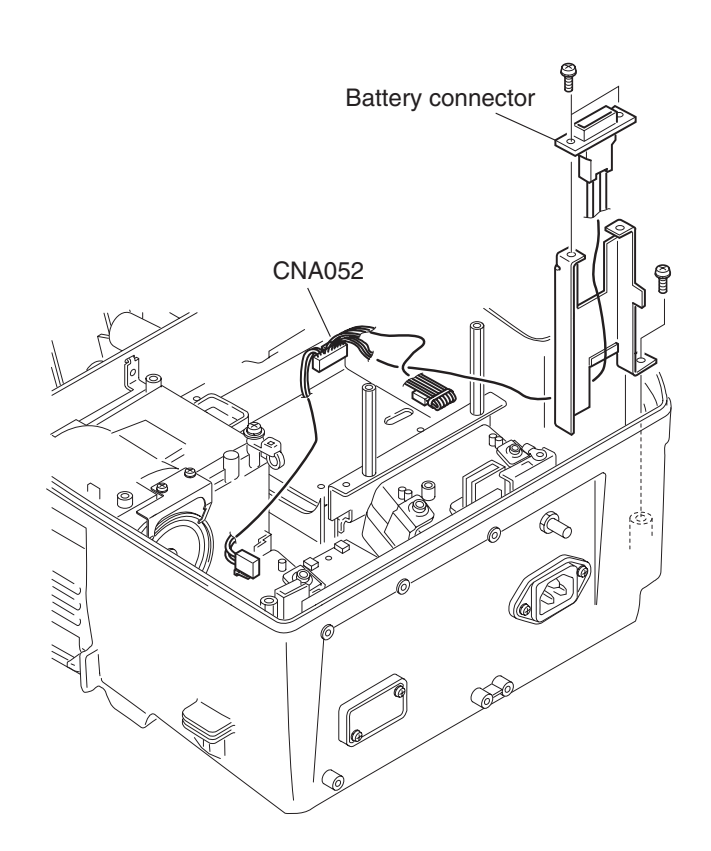

# - Disassembly Installing the Optional Unit

| General                                                           | 3.3.1  |
|-------------------------------------------------------------------|--------|
| Installation Procedure                                            |        |
| Installing the VP-761V/VC/VE Voice Prompt Board                   | 3.3.3  |
| Operation Check                                                   | 3.3.3  |
| Installing the QI-762V DSI Interface Board or QI-763V DSI/AUX OUT |        |
| Interface Board                                                   |        |
| Operation Check                                                   | 3.3.4  |
| Installing the AC-761VA/VC/VE/VK 12 Lead ECG Unit                 |        |
| Operation Check                                                   |        |
| Installing the SG-761VC/VE/VK NIBP Unit                           | 3.3.6  |
| Operation Check                                                   |        |
| Installing the QI-761V ZB Interface Unit                          |        |
| Operation Check                                                   | 3.3.10 |
|                                                                   |        |

This page is intentionally left blank.

## General

The procedures in this section explain how to install the optional units in the defibrillator when the main board is replaced. For operation check, refer to the operator's manual for each optional unit.

#### NOTE

The following optional units do not operate depending on the software versions. Before installing the optional unit into a defibrillator, check the software version with the System Setup - 6. System information screen (Refer to "System Setup Screen" in Section 3 of the operator's manual). If the software version is not compatible with the optional unit, contact your NK distributor or representative to upgrade the software.

- AC-761VA/VC/VE/VK 12 Lead ECG Unit
- SG-761VC/VE/VK NIBP Unit
- QI-761V ZB Interface Unit

#### **Compatible software**

|                   | TEC-7600 series     | TEC-7700 series     |
|-------------------|---------------------|---------------------|
| 12 lead ECG unit  | MAIN 02-03 or later | MAIN 01-06 or later |
| NIBP unit         | MAIN 02-XX or later | All                 |
| ZB interface unit | MAIN 02-XX or later |                     |

## **Installation Procedure**

#### WARNING

- The HV capacitor can store lethal amounts of energy. Be sure to discharge this capacitor before touching any high voltage component TEC-7600: HV capacitor, HV inductor, relay unit, paddle socket or paddles
  - TEC-7700: HV capacitor, biphasic HV unit, terminal bracket, paddle socket or paddles) of the instrument.
- Removal and replacement of any components in the instrument should only be done by qualified service personnel.
- To avoid the possibility of injury to yourself or damage to the instrument, do not install or remove any component while the power is on. When disassembling, make sure that the instrument is off, the AC power cord is disconnected from the instrument and the battery pack is removed from the defibrillator.

There are several high voltage units inside the instrument: LCD backlight, high voltage capacitor, pacing DC/DC converter and switching regulator.

#### CAUTION

- To avoid accidental discharge of static electricity which could damage the components of the instrument, use a grounded wrist strap when installing or removing any component of the instrument.
- Fuses on the main board and AC/DC unit cut off the power when an abnormality occurs in the instrument. Eliminate the malfunction before replacing the fuse. Use the correct fuse only.
- Use only parts recommended by Nihon Kohden to assure maximum performance from your instrument.

#### **3 DISASSEMBLY - INSTALLING THE OPTIONAL UNIT**

#### Installing the VP-761V/VC/VE Voice Prompt Board

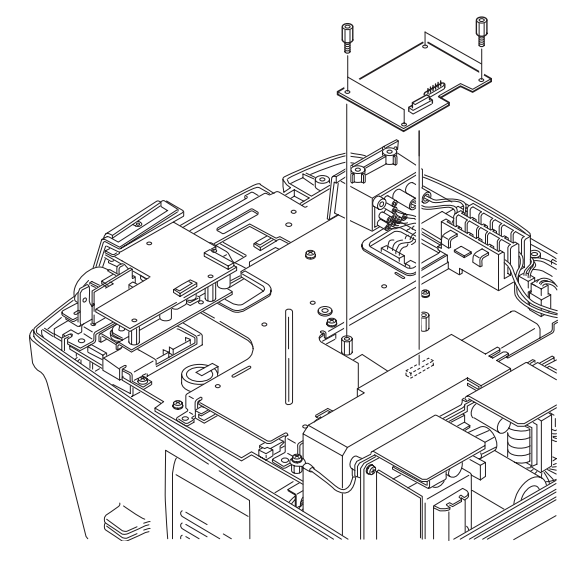

Attach the voice prompt board to the main board and secure the voice prompt board with the four spacer bolts.

When installing the voice prompt into the VP-761V Rev B, confirm the following version numbers.

TEC-7600: 02-05 or later TEC-7700: 01-08 or later

#### **Operation Check**

For the defibrillator operation, refer to the TEC-7600 or TEC7700 Operator's manual.

- 1. Connect the AC power cord to the defibrillator and connect the other end of the AC power cord to the AC outlet.
- 2. Call up the System Maintenance screen.
  - 1) While pressing and holding the alarm setting key, turn the Energy/Mode Select control to "SETUP". The System Setup Menu screen appears.
  - While pressing the alarm setting key, press the following keys one by one: ECG lead key → Silence alarm key → ECG sensitivity key. The System Maintenance screen appears. Refer to "System Maintenance Screen" in Section 4.
- 3. Select "Check Hardware".
- 4. Select "Check Voice".
- 5. Press the AUTO button. The check screen appears and the defibrillator automatically selects the message and outputs the voice prompt.
- Check that the defibrillator outputs the voice prompt correctly according to the selected message. If not, check that the voice prompt board is correctly installed.
- 7. Turn off the power of the defibrillator.
# Installing the QI-762V DSI Interface Board or QI-763V DSI/AUX OUT Interface Board

- 1. Attach the DSI/AUX attachment to the main chassis and secure the DSI/AUX attachment with the two M3 pan screws with spring washers.
- 2. Attach the DSI inference board or DSI/AUX OUT interface board to the DSI/AUX attachment and secure the interface board with three M3 pan screws with spring washers.
- 3. Connect the CNA227 cable to the main board and interface board.

# CAUTION

Align the connector panel of the DSI interface board to the cutout portion of the upper casing of the defibrillator. Otherwise, the connector panel or upper casing may be damaged.

Connector panel

cutout portion

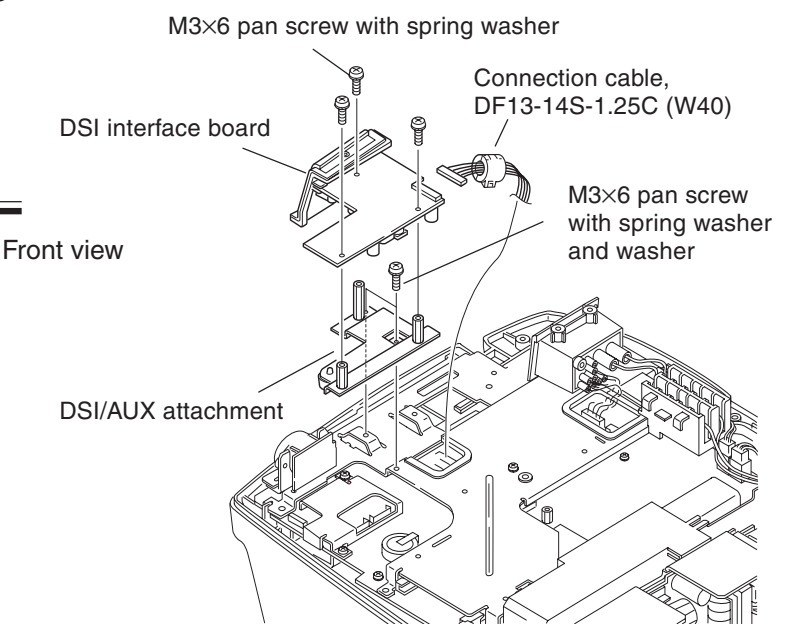

### **Operation Check**

For the defibrillator operation, refer to the TEC-7600 or TEC-7700 Operator's manual.

- 1. Connect the AC power cord to the defibrillator and connect the other end of the AC power cord to the AC outlet.
- 2. Turn on the power of the defibrillator.
- 3. Check that no error message is displayed.
- 4. Connect the TG-901T3 CO<sub>2</sub> Sensor Kit or JL-951T3 SpO<sub>2</sub> Adaptor to the connector on the DSI Interface Unit.
- 5. Check that "CO<sub>2</sub>" or "SpO<sub>2</sub>" is displayed on the screen (the waveforms and measurement data are displayed in dotted line).
  For the CO<sub>2</sub> and SpO<sub>2</sub> measurement, refer to the Operator's manual of the TG-901T3 CO<sub>2</sub> Sensor Kit and JL-951T3 SpO<sub>2</sub> Adaptor.
  If not, check that the DSI interface board is correctly installed.
- 6. Turn off the power of the defibrillator.

# Installing the AC-761VA/VC/VE/VK 12 Lead ECG Unit

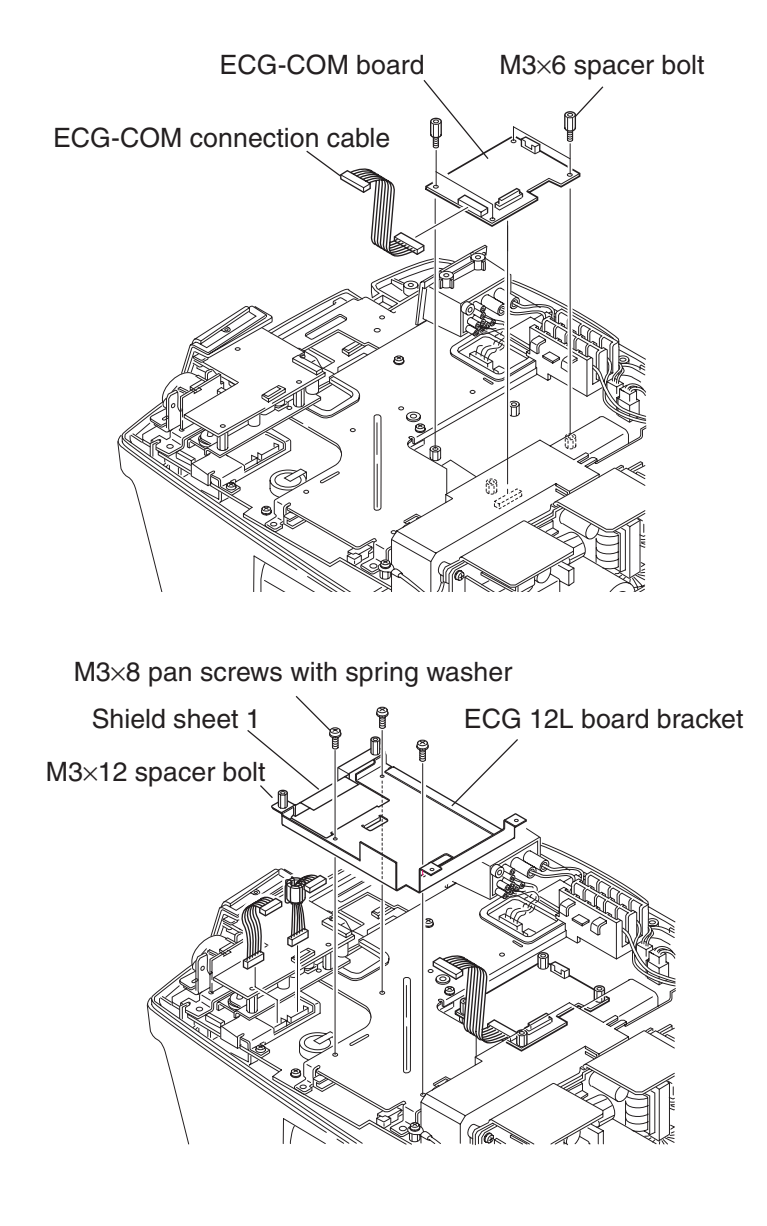

- Attach the ECG-COM board to the main chassis and secure the ECG-COM board with the four M3×6 spacer bolts. If the another board has been installed, remove it. After attaching the ECG-COM board, attach another board. The ECG-COM board must be installed first.
- 2. Connect the ECG-COM connection cable to the ECG-COM board.

- 3. Attach the ECG 12L board bracket to the main chassis and secure the ECG 12L board bracket with the three M3×8 pan screws with spring washers.
- 4. Connect the two connection cables to the main board.
  - Connection cable (6 pin): CN0103
  - Connection cable (12 pin): CN0102

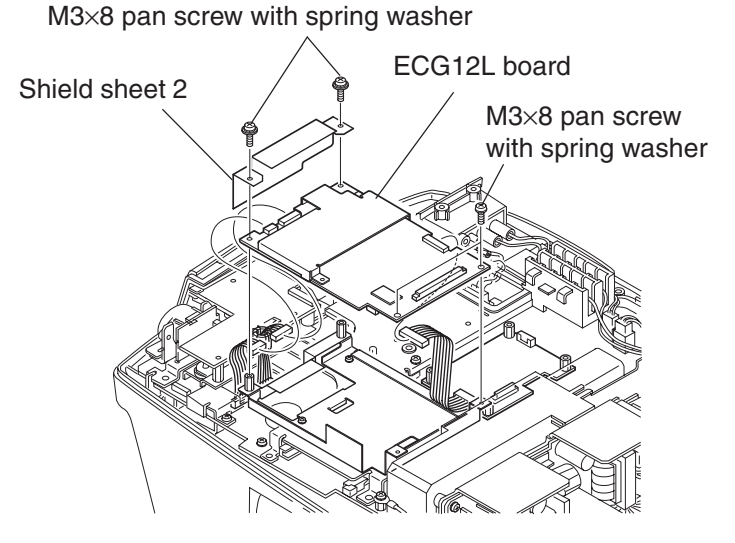

- 5. Attach the ECG 12L board and shield sheet 2 to the main chassis and secure them with the 4 screws.
- Connect the connection cable (6 pin), connection cable (12 pin) and ECG-COM connection cable to the ECG 12L board.

#### **Operation Check**

For the 12 lead ECG waveform measurement, refer to the AC-761VA/VC/VE/VK 12 Lead ECG Unit Operator's manual.

- Turn the Energy/Mode Select control to the 12 LEAD ECG position. The 12 lead ECG measurement screen is displayed. When the patient cable is not connected to the patient, the waveform for each lead is displayed with dotted lines.
- 2. Check the following.
  - No error message appears on the screen.
  - The ECG waveform is not frozen.
  - The system does not restart.

If any one of above malfunction occurs, check that ECG 12L board and ECG-COM board are correctly installed.

3. Turn off the power of the defibrillator.

# Installing the SG-761VC/VE/VK NIBP Unit

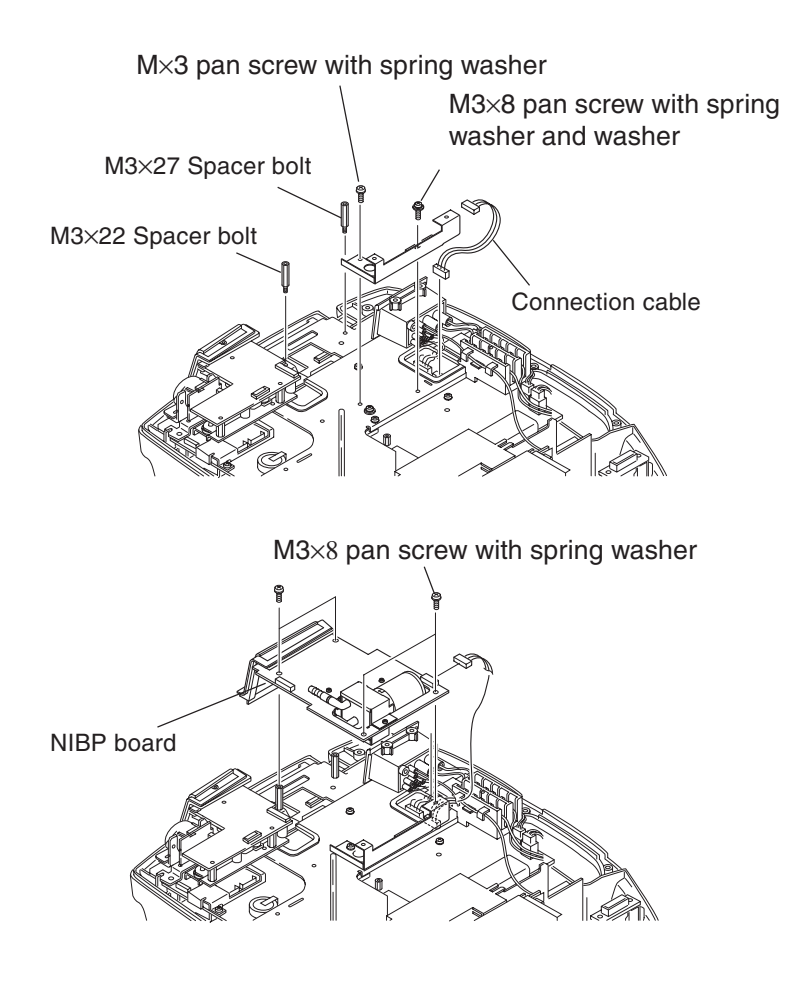

- 1. Connect the connection cable to the CN2208 connector on the main board.
- 2. Attach the two spacer bolts (M3×22 and M3×27) to the main chassis.
- Attach the NIBP board bracket to the main chassis and secure the NIBP bracket with the M3'8 pan screw with the spring washer and M3×8 pan screw with the spring washer and washer.
- Attach the NIBP board to the main chassis and secure the NIBP board with four M3×8 pan screws with the spring washers.
- 5. Connect the connection cable to the NIBP unit.

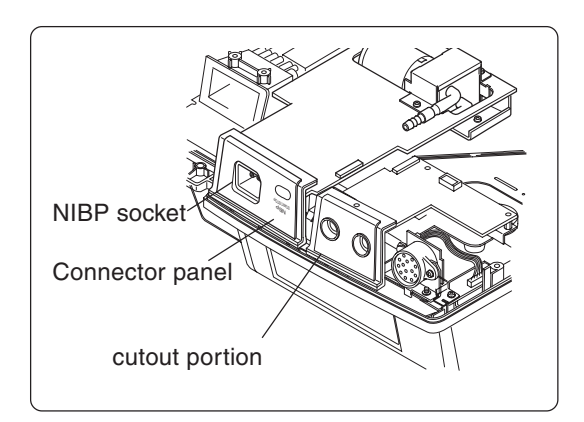

CAUTION

Align the connector panel of the NIBP board to the cutout portion of the upper casing of the defibrillator. Otherwise, the connector panel or upper casing may be damaged.

Front view

#### **Operation Check**

For the NIBP measurement, refer to the SG-761VC/VE/VK NIBP unit Operator's manual.

- 1. Connect the AC power cord to the defibrillator and connect the other end of the AC power cord to the AC outlet.
- 2. Connect the air hose to the NIBP socket on the NIBP unit.
- 3. Turn the Energy/Mode Select control to MONITOR position.
- 4. Check that the NIBP display appears on the screen. If it does not appear, check that the NIBP board is correctly installed.
- 7. Turn off the power of the defibrillator.

# Installing the QI-761V ZB Interface Unit

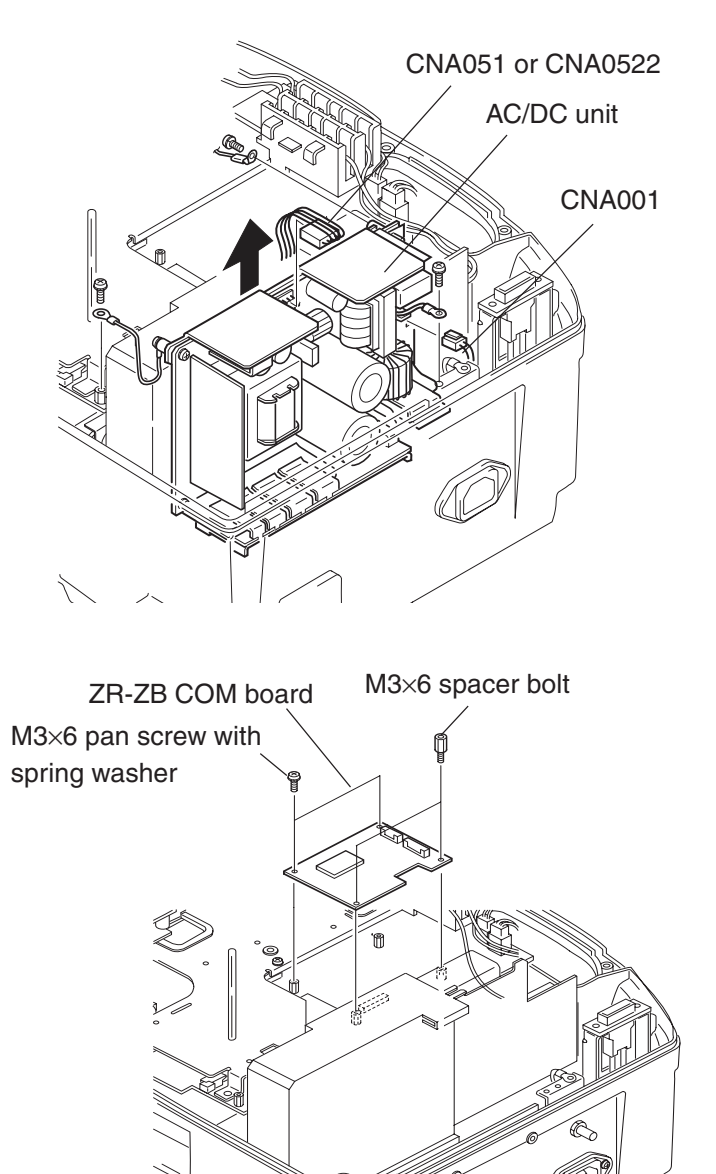

- 1. Remove the AC/DC unit.
  - Remove the three M3 screws with spring washers to remove the three ground leads.
  - Disconnect the cable (CNA051: TEC-7600, CNA052: TEC-7700) from the AC/DC unit.
  - 3) Pull up the AC/DC unit.
  - 4) Disconnect the CNA001 cable from the AC inlet.

 Attach the ZR-ZB COM board. Attach the ZR-ZB COM board to the main chassis and secure the ZR-ZB COM board with the two M3×6 pan screws with spring washers and two M3×6 spacer bolts. If another board has been installed, you can attach the ZR-ZB COM board on the spacers of the previously installed board. The ZB interface board must be installed last.

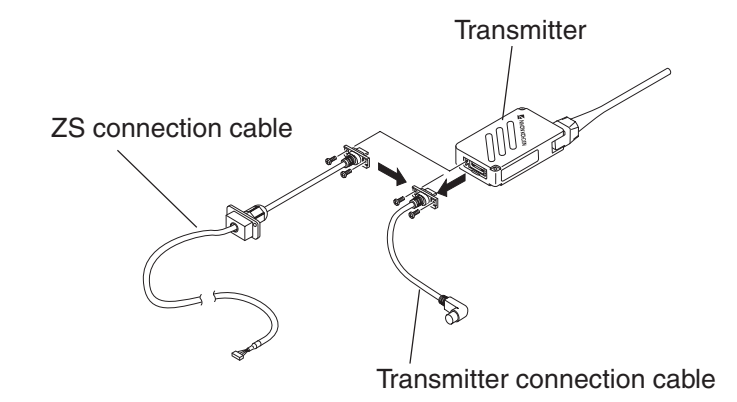

- 3. Connect the ZS connection cable.
  - Remove the two M3 pan screws with spring washers and remove the transmitter cable from the transmitter.
  - Connect the ZS connection cable to the transmitter and secure the ZS connection cable with the two M3 pan screws with spring washers.

#### **3 DISASSEMBLY - INSTALLING THE OPTIONAL UNIT**

connector cover.

3) Remove the two M3 pan screws with spring washers and remove the optional unit

- optional unit connector cover Black cable tie M3×8 pan screw with washer and spring washer Ferrite core White cable tie White cable tie ZS connection cable

- 4) Pass the ZS connection cable through the opening and connect the ZS connection cable to the ZR-ZB COM board.
- 5) Attach the two white cable ties, black cable tie and ferrite core to the ZS connection cable. Attach the one white cable tie and black tie beside the ferrite core so that the ferrite core is not moved.

- 6) Run the ZS connection cable between the two bosses on the upper casing so that the ZS connection cable is not damaged by the AC/DC unit.
- 7) Attach the optional unit connector cover and secure it with the two M3 pan screws with spring washers.
- 8) Attach the ZS connection cable to the space bolts with the two M3×8 pan screws with spring washers and washers.

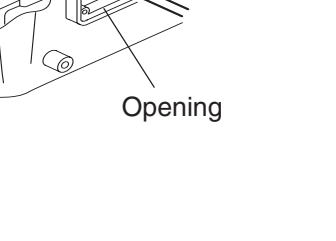

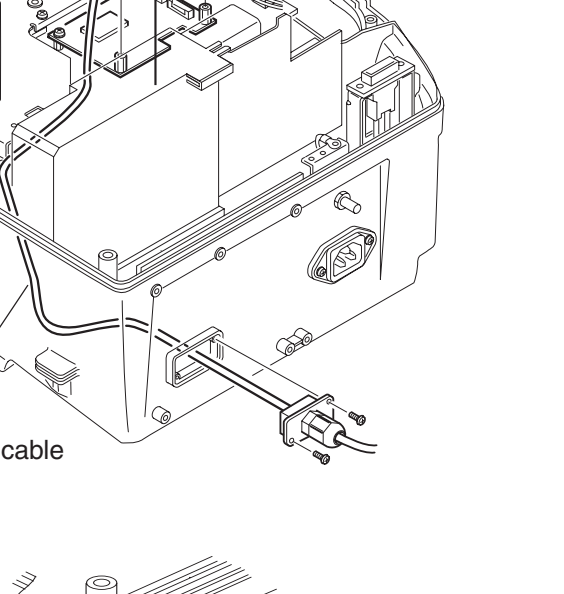

#### 3. DISASSEMBLY - INSTALLING THE OPTIONAL UNIT

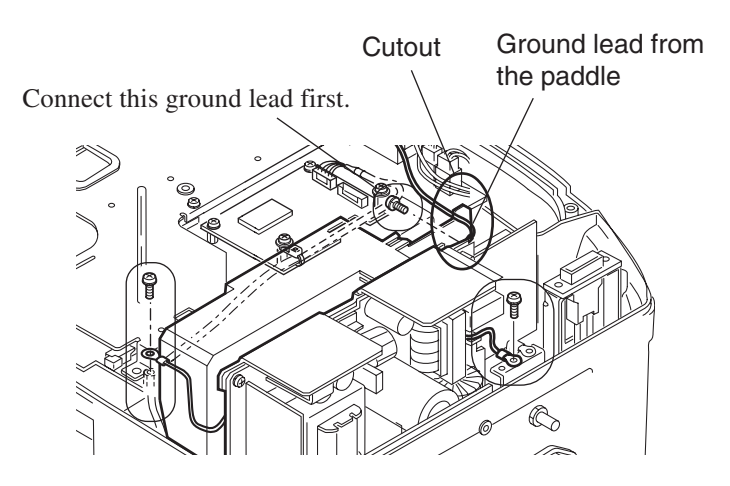

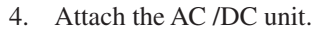

- Before attaching the AC/DC unit to the upper casing, connect the three ground leads.
- Run the ground lead from the paddle through the cutout the HV unit or biphasic HV unit so the ground lead is not damaged by the lower casing.
- 5. Attach the lower casing.
- Wire cramp ZS fixing bracket
- 6. Attach the ZB interface unit.
  - Attach the wire cramp to the rear panel of the defibrillator and secure the ZS connection cable with the wire cramp.
  - Attach the ZS fixing bracket and transmitter to the rear panel and secure them with the two M3×25 binding head screws.

M3×25 binding screw

#### **Operation Check**

- 1. Connect the AC power cord to the defibrillator and connect the other end of the AC power cord to the AC outlet.
- 2. Turn the Energy/Mode Select control to the MONITOR position.
- 3. Check that the LED on the transmitter lights in green.
- 4. Turn the Energy/Mode Select control to the OFF position.
- 5. Turn the Energy/Mode Select control to the SETUP position while pressing and holding the Silence alarms key.
- 6. Select "Configuration" with the Item key and press the OK key. The System Setup Configuration screen appears.
- 7. Select "TEST lead" with the Item  $\downarrow$  or Item  $\uparrow$  key.
- 8. Select "ON" with the Select key.
- 9. Turn the Energy/Mode Select control to the MONITOR position.
- 10. Select "TEST" with the ECG lead key.
- 11. Set the channel of the central monitor to the channel of the transmitter.

# Section 4 Maintenance

| Genera | ۱                                        | 4.1  |
|--------|------------------------------------------|------|
|        | Daily Checks                             | 4.1  |
|        | Monthly Checks                           | 4.1  |
| System | n Maintenance Screen                     | 4.2  |
| (      | Calling Up the System Maintenance Screen | 4.2  |
| ŀ      | About the Menu Items                     | 4.3  |
|        | System Maintenance Screen Flowchart      | 4.4  |
|        | Default Settings                         | 4.5  |
| F      | Flash Save Procedure                     | 4.6  |
| (      | Configuration Screen                     | 4.7  |
| ŀ      | Adjust AD Screen                         | 4.8  |
|        | Adjust ECG/AD Screen                     | 4.8  |
|        | Adjust HV AD Screen                      | 4.10 |
|        | TEC-7621/7631 Series Defibrillator       | 4.10 |
|        | TEC-7721/7731 Series Defibrillator       | 4.12 |
|        | Adjust Battery AD Screen                 | 4.14 |
| (      | Check Hardware Screen                    |      |
|        | Check Key Screen                         |      |
|        | Check LED Screen                         | 4.17 |
|        | Check LCD Screen                         | 4.17 |
|        | Check Recorder Screen                    | 4.17 |
|        | Check Time Constant Screen               |      |
|        | Check Memory Screen                      | 4.19 |
|        | Check Buzzer Screen                      | 4.19 |
|        | Check Voice Screen                       | 4.20 |
|        | Check NIBP Screen                        | 4.21 |
|        | Check 12 Lead Screen                     | 4.30 |
|        | Check ECG Frequency Screen               | 4.31 |
| ŀ      | A/D View Screen                          | 4.32 |
| (      | Operation Time Screen                    | 4.32 |
| ١      | Version Up Screen                        | 4.33 |
| [      | Debug Mode Screen                        | 4.33 |
|        | Check String Screen                      | 4.34 |
|        | Memory Dump Screen                       | 4.34 |

| Protocol Analysis Screen      |  |
|-------------------------------|--|
| Card Attribute Screen         |  |
| Periodic Replacement Schedule |  |
| Maintenance Check Sheet       |  |

# General

Check the following items to keep the instrument in optimal condition. You can check each function and adjust the settings of the instrument in the System Maintenance screen. The maintenance check sheet is provided at the end of this section. Use this sheet to check the instrument after any component is replaced.

#### **Daily Checks**

Check the following items every day. Refer to "Basic Checks" in Section 2 of the Operator's manual).

- · Discharge check
- · Battery check
- Recorder check
- Alarm check
- Voice check (when the optional VP-761V/VC/VE Voice Prompt Unit is installed)

#### **Monthly Checks**

Check the following items once a month. Refer to "Periodic Check" in Section 10 of the Operator's manual)

- External paddles
- · Energy discharge Test
- Checking energy charge (TEC-7600 series: 360 J, TEC-7700 series: 270 J) and disarm (Charge and internal discharge)
- Battery test (Check the battery appearance every 6 months.)
- · HV capacitor test
- Recorder test
- Date and time adjustment

#### NOTE

- Make sure that the date and time printed on the recording paper is correct. The date and time on the recording paper are important parts of the medical record.
- When the main boad is replaced with a new one, do the following adjustment. Refer to "System Maintenance Screen - Adjust AD Screen".
  - ECG sensitivity and offset
  - Charge energy, delivered energy, TTR
  - Battery charging setting

# System Maintenance Screen

# CAUTION

- The instrument cannot perform ECG monitoring and defibrillation when the System Maintenance screen is displayed. You have to turn the power off and then on to perform ECG monitoring and defibrillation.
- Before changing or adjusting a setting in the System Maintenance screen, write down or print out all settings. The settings for defibrillation, ECG waveform acquisition and battery are adjusted in the factory for each instrument. If different settings are used, the instrument may malfunction.
- You must perform the "Flash Save" procedure in the System Maintenance - Configuration screen after any setting in the System Maintenance screen is changed or adjusted. The new setting or adjustment is not applied and saved until the "Flash Save" procedure is performed. Otherwise, the "D511" error code appears every time the power is turned on.

When an error is detected when the instrument is in the System Maintenance screen mode, the error code is displayed on the upper right corner of this screen.

# Calling Up the System Maintenance Screen

- 1. Connect the AC power cord to the defibrillator and connect the other end of the AC power cord to the AC outlet.
- 2. While pressing and holding the Silence alarms key, turn the Energy/Mode Select control to the "SETUP" position. The System Setup Menu screen appears.
- 3. Release the Silence alarms key.
- 4. While pressing the alarm setting key, press the following keys on the front panel one by one:
  ECG lead key → Silence alarms key → ECG sensitivity key.
  The System Maintenance Menu screen appears.
- 5. Release the alarm setting key.

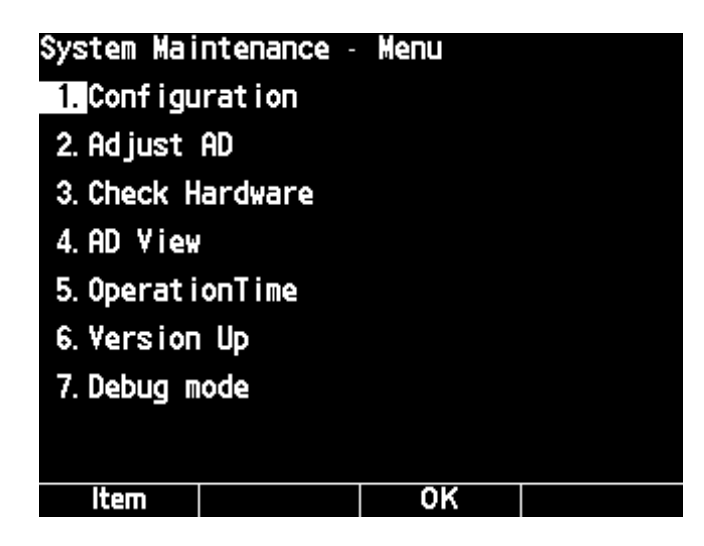

The function keys at the bottom of the screen change according to the selected screen.

- To call up the sub-screen for each item.
  - 1) Press the Item key to select the item. The cursor moves to the next item.
  - 2) When the item is selected, press the OK key. The menu screen of the selected item appears.
- To exit the System Maintenance Screen, turn the power off by turning the Energy/Mode control to the "OFF" position. When any setting in the System Maintenance screen is changed or adjusted, perform the "Flash Save" procedure.

### About the Menu Items

There are seven items in the System Maintenance - Menu screen.

|   | Screen         | Settings                                        |  |
|---|----------------|-------------------------------------------------|--|
| 1 | Configuration  | Changes the settings in the following items:    |  |
|   |                | Language, Telemetry, Alarm Off Message, Battery |  |
|   |                | Insert Message, 12Lead Option, Pacing Option,   |  |
|   |                | Freeze Function, Charge Time Clear, Default     |  |
|   |                | Setting, Flash Save, Digital filter             |  |
| 2 | Adjust AD      | Changes the A/D values for ECG waveform         |  |
|   |                | acquisition, HV unit, and battery charge.       |  |
| 3 | Check Hardware | Checks the operation of the key switches, LEDs, |  |
|   |                | recorder, memories, sounds, etc.                |  |
| 4 | AD View        | Checks the A/D values that the main CPU         |  |
|   |                | currently receives.                             |  |
| 5 | Operation Time | Displays the count of internal and external     |  |
|   |                | discharges and operation time.                  |  |
| 6 | Version Up     | You can update the system program and data.     |  |
| 7 | Debug mode     | Displays the characters used in this instrument |  |
|   |                | and checks the flash memory.                    |  |

#### 4. MAINTENANCE

# System Maintenance Screen Flowchart

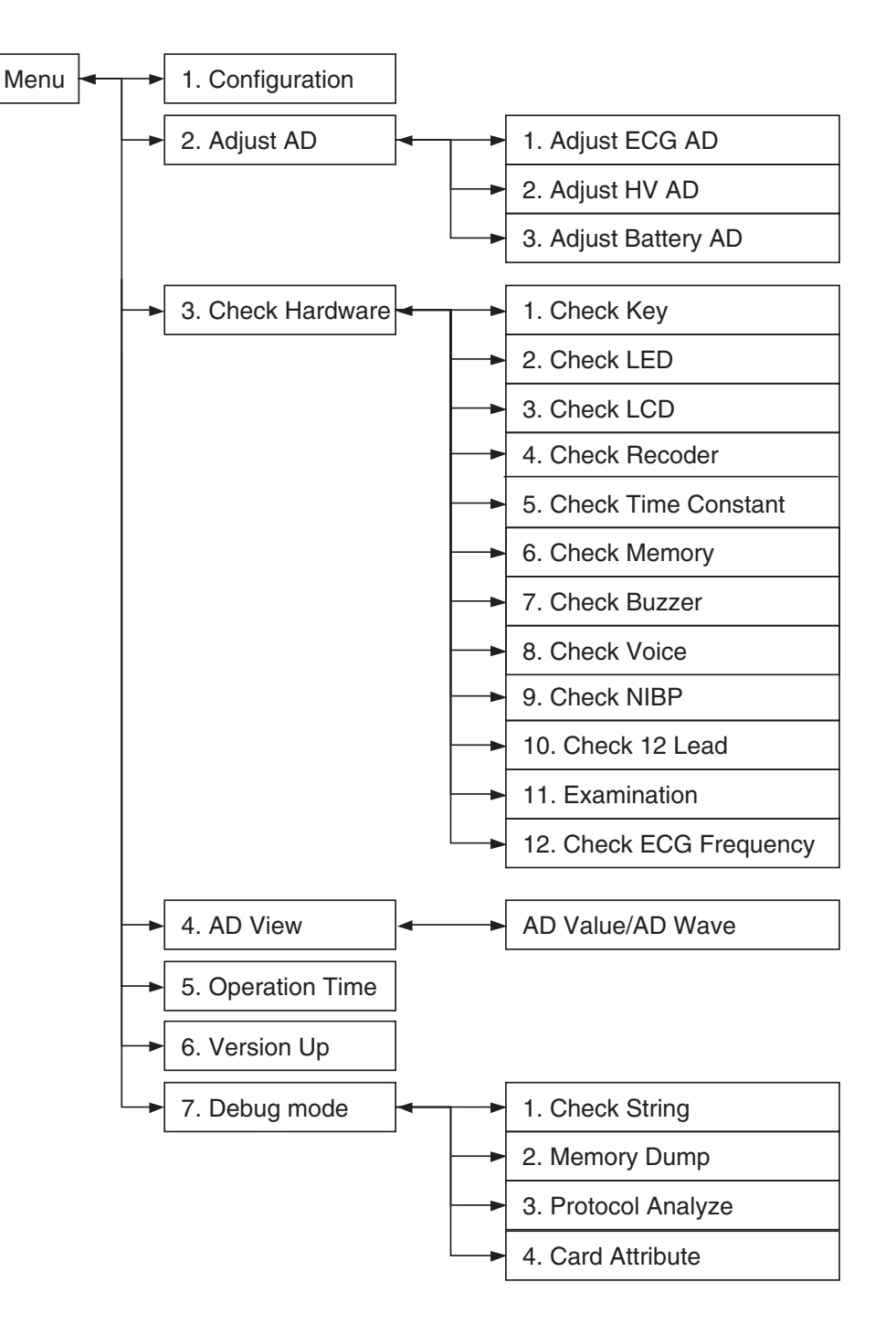

#### **Default Settings**

The factory default settings are underlined.

| Screen                          | Item                   | Setting                                                                                                  |
|---------------------------------|------------------------|----------------------------------------------------------------------------------------------------|
| Configuration                   | Language               | Selects the language or country.                                                                         |
|                                 |                        | Selection list: English, Japanese, American, Chinese, Spanish, French,                                   |
|                                 |                        | German, Italian, Norwegian, Finnish, Other 1 to 5                                                        |
|                                 | Telemetry(ZR)          | Select "Export".                                                                                         |
|                                 |                        | Selection list: Export (Other than Domes channel)                                                        |
|                                 |                        | Domes (Channel A1000 to A6000)                                                                           |
|                                 | Alarm Off Message      | Select "On" to display a message when any of the vital alarm settings                                    |
|                                 | _                      | is set to off.                                                                                           |
|                                 |                        | Selection list: <u>On</u> , Off                                                                          |
|                                 | Battery Insert Message | Select "On" to display a message when the battery is not in the                                          |
|                                 |                        | instrument.                                                                                              |
|                                 |                        | Selection list: <u>On</u> , Off                                                                          |
|                                 | 12 Lead Option         | Select "On" when using the optional 12 lead module. This option is                                       |
|                                 |                        | only available for the TEC-7721/7731 series defibrillator.                                               |
|                                 |                        | Selection list: On, <u>Off</u>                                                                           |
|                                 | Pacing Option          | On: For the TEC-7631/7731 series defibrillators.                                                         |
|                                 |                        | Off: For the TEC-7621/7721 series defibrillators.                                                        |
|                                 | Freeze Function        | Select "On" to enable the freeze function. The ECG second trace can                                      |
|                                 |                        | be frozen when the Alarm setting key is pressed.                                                         |
|                                 |                        | Selection list: On, Off                                                                                  |
|                                 | Charge Times Clear     | Deletes the count of internal and external discharges.                                                   |
|                                 |                        | Selection list: Off, Exec                                                                                |
|                                 | Default Setting        | Select "Exec" to return all settings (including the AD adjustment                                        |
|                                 |                        | settings, alarm settings) to the factory default settings. Before doing                                  |
|                                 |                        | this operation, write down the necessary settings for each item.                                         |
|                                 |                        | Selection list: Off, Exec                                                                                |
|                                 | Flash Save             | Select "Exec" to save the current settings in the System Maintenance                                     |
|                                 |                        | screen in the flash ROM.                                                                                 |
|                                 |                        | Selection list: Off, Exec                                                                                |
|                                 | Digital filter         | Select "On" to enable the digital filter for ECG. This function is                                       |
|                                 |                        | available only when "AC hum filter" in the Setup screen is set to "ON"                                   |
|                                 |                        | Selection list: On, Off                                                                                  |
| Adjust AD                       | Gain                   | Adjusts the A/D value for the ECG sensitivity.                                                           |
| $\rightarrow$ Adjust ECG AD     |                        | Setting range: 0 to 31 in of 1                                                                           |
|                                 | Offset                 | Adjusts the A/D value for the ECG offset at gain $\times 1/2$ , $\times 1$ , $\times 2$ and $\times 4$ . |
|                                 |                        | Setting range: 0 to 50 in of 1                                                                           |
| Adjust AD                       | CHARGE AD              | Adjusts the A/D value to measure the charged energy in the HV                                            |
| $\rightarrow$ Adjust HV AD      |                        | capacitor.                                                                                               |
|                                 |                        | Setting range: -25 to +25 in of 1                                                                        |
|                                 | TTR AD                 | Adjusts the A/D value to measure the TTR (transthoracic resistance).                                     |
|                                 |                        | Setting range: -25 to +25 in of 1                                                                        |
|                                 | DELIVERED ENERGY       | Adjusts the /AD value to measure the delivered energy from the HV                                        |
|                                 |                        | capacitor.                                                                                               |
|                                 |                        | Setting range: -25 to +25 in of 1                                                                        |
| Adjust AD                       | BATTERY VOLTAGE        | Adjusts the A/D value of the voltage that is applied to the battery.                                     |
| $\rightarrow$ Adjust Battery AD |                        | Setting range: -25 to +25 in of 1                                                                        |
|                                 | BATTERY CURRENT        | Adjusts the A/D value of the current that applied to the battery.                                        |
|                                 |                        | Setting range: -25 to +25 in of 1                                                                        |

The default setting of the following items may differ depending on the instrument: Adjust ECG A/D, CHARGE AD, TTR AD, DELIVERED ENERGY, BATTERY VOLTAGE, BATTERY CURRENT.

| Language                 | Sync mode after CV   | Date format |
|--------------------------|----------------------|-------------|
| English, French, German, | Def (defibrillation) | MMM/DD/YYYY |
| Italian Spanish, Other   |                      |             |
| Chinese, Japanese        | Def (defibrillation) | YYYY/MM/DD  |
| American                 | Sync (cardioversion) | MMM/DD/YYYY |

"Language" sets the language which is used in the instrument. The default setting of "Sync mode after CV" (the mode after cardioversion) and "Date format" in the System Setup screen changes according to the selected language.

The default language setting of the instrument is set at the factory for the country where the instrument is exported to.

Flash Save Procedure

Do the following procedure when change or adjust any setting in the System Maintenance screen.

- 1. In the System Maintenance Menu screen, select "1. Configuration" with the Item key and press the OK button. The System Maintenance Configuration screen appears.
- 2. Select "10. Flash Save" with the Item key.
- Press the ← key. The setting changes from "off" to "Exec" and the function keys change as follow:

Cancel

### OK

4. Press the OK key to perform the selected item.

To cancel it, press the Cancel key.

To return to the System Maintenance - Menu screen, press the Exit key.

# **Configuration Screen**

You can set the several default settings for the instrument.

| System Mai<br>Confiqu | ntenance<br>Iration |               |                 |      |
|-----------------------|---------------------|---------------|-----------------|------|
| 1. Languag            | 1. Language         |               |                 | lish |
| 2. Telemet            | ry(ZR)              |               | Exp             | ort  |
| 3.Alarm O             | Iff Message         |               | 0n <sup>°</sup> |      |
| 4. Battery            | ' Insert Me         | ssage         | 0n              |      |
| 5. 12Lead             | Opt ion             |               | 0ff             |      |
| 6. Pacing Option      |                     |               | Off             |      |
| 7. Freeze Function    |                     |               | Off             |      |
| 8. Charge Times Clear |                     |               | Off             |      |
| 9. Default Setting    |                     |               | Off             |      |
| 10. Flash S           | ave                 |               | Off             |      |
| 11. Digital           | Filter              |               | Off             |      |
| Item                  | +                   | $\rightarrow$ |                 | Exit |

To select a setting for "1. Language" to "7. Freeze Function":

- 1. Press the Item key to select the item. The cursor moves to the next item.
- 2. Select the setting with the  $\leftarrow$  key and  $\rightarrow$  key. The setting changes as follow:

| Item                   | Setting                                                                                               |
|------------------------|----------------------------------------------------------------------------------------------------|
| Language:              | $English \leftrightarrow Japanese \leftrightarrow American \leftrightarrow Chinese  \leftrightarrow $ |
|                        | $Spanish \leftrightarrow French \leftrightarrow German \leftrightarrow Italian \leftrightarrow$       |
|                        | Norwegian $\leftrightarrow$ Finnish $\leftrightarrow$ Other 1 to 5                                    |
| Telemetry(ZR):         | $Export \leftrightarrow Domes$                                                                        |
| Alarm Off Message:     | $On \leftrightarrow Off$                                                                              |
| Battery Insert Message | $On \leftrightarrow Off$                                                                              |
| 12Lead Option:         | $On \leftrightarrow Off$                                                                              |
| Pacing Option:         | $On \leftrightarrow Off$                                                                              |
| Freeze Function:       | $On \leftrightarrow Off$                                                                              |
| Digital filter:        | $On \leftrightarrow Off$                                                                              |

To perform an item from "8. Charge Time Clear" to "10. Flash Save"

- 1. Press the Item key to select the item. The cursor moves to the next item.
- 2. Press the  $\rightarrow$  key. The setting changes from "off" to "Exec" and function key changes as follow:

#### Cancel

 Press the OK key to perform the selected item. To cancel it, press the Cancel key.

ΟK

To return to the System Maintenance - Menu screen, press the Exit key.

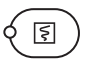

To print the information displayed on the System Maintenance screen, press and hold the record key on the front panel, until the recorder starts to print the information.

# Adjust AD Screen

You can adjust the ECG sensitivity, charge and delivered energy, TTR and battery charging settings by changing the A/D value for each item. To call up a sub-screen, select the item with the Item key and OK key.

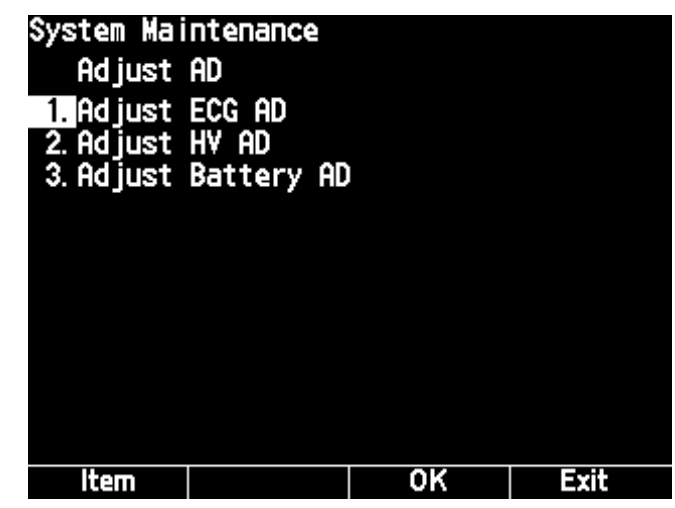

#### Adjust ECG/AD Screen

You can adjust the A/D value for the ECG offset and ECG sensitivity with the automatic adjustment mode or manual adjustment mode

| System Mai<br>1.Adjust | ntenan<br>ECG A | ce<br>/ D |        |        |
|------------------------|-----------------|-----------|--------|--------|
| Gain                   |                 | 18        |        |        |
| Offset                 | x1/2            | 1         | x1     | 0<br>F |
|                        | ×2              | - 2       |        | - 5    |
|                        |                 |           |        |        |
|                        |                 |           |        |        |
|                        |                 |           |        |        |
|                        |                 |           |        |        |
| Auto                   | Gai             | Π         | Offset | Exit   |

Automatic adjustment mode:

- 1. Apply a 2 mVp-p, 10 Hz sine wave between lead R (RA) and L (LA).
- 2. Press the Auto button. The ECG sensitivity is automatically adjusted. The new A/D value is temporarily saved in memory and displayed in the upper right corner of the screen. To stop adjustment, press the Stop key.

| System Mainte<br>1.Adjust EC | nance<br>G A/D                         |                             |                        |
|------------------------------|----------------------------------------|-----------------------------|------------------------|
| Gain                         | 18                                     |                             |                        |
| Offset x1/<br>x2             | 20<br>-2                               | x1<br>x4                    | 0<br>- 5               |
| Input II Lo<br>ECG p-p :     | ead 2m'<br>1.99 m∀                     | V 10Hz si                   | n wave                 |
|                              | ÅÅÅÅÅÅÅÅÅÅÅÅÅÅÅÅÅÅÅÅÅÅÅÅÅÅÅÅÅÅÅÅÅÅÅÅÅÅ | AAAAAAAAA<br>Ayyyyyyyyyyyyy | NAAAAAAAA<br>VIVVVVVVV |
| Confirm                      |                                        | Stop                        |                        |

Service Manual TEC-7600/7700

 Press the Confirm key. The ECG offset is automatically adjusted. The new A/ D value is temporarily saved in memory and displayed in the upper right corner of the screen. To stop adjustment, press the Stop key.

To return to the System Maintenance - Adjust AD screen, press the Exit key.

#### Manual adjustment mode:

Adjust the base line or amplitude of the sine wave on the screen or paper to 2 cm with the Down and Up key. You can print the ECG AD screen during adjustment by pressing the record key (To stop recording press the record key again). The new A/D value is temporarily saved in memory and displayed in the upper right corner of the screen.

- 1. Adjust ECG sensitivity.
  - 1) Apply a 2 mVp-p, 10 Hz sine wave between lead R (RA) and L (LA).
  - 2) Press the Offset key.
  - 3) Adjust the base line with the Down and Up key.

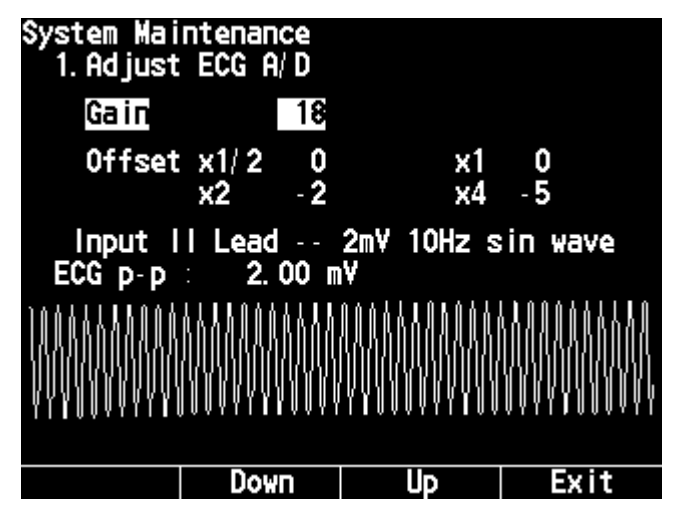

- 2. Adjust ECG Offset.
  - 1) Press the Offset key.
  - 2) Adjust the base line with the Down and Up key.

| System Maintenance<br>1.Adjust ECG A/D |                 |                |          |
|----------------------------------------|-----------------|----------------|----------|
| Gain                                   | 18              |                |          |
| Offset                                 | x1/2 1<br>x2 -2 | 0202h x1<br>x4 | 0<br>- 5 |
| ECG p-p                                | : 2. 20 mV      | ,              |          |
|                                        |                 |                |          |
| Gain                                   | Down            | Up             | Exit     |

To return to the System Maintenance - Adjust AD screen, press the Exit key.

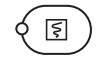

#### Adjust HV AD Screen

You can adjust the settings for delivered energy, TTR and charged energy.

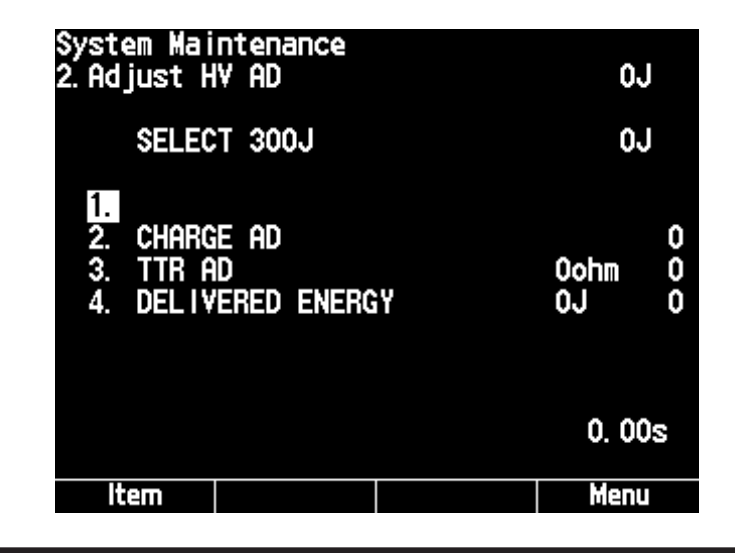

#### WARNING

This procedure must be performed when the delivered energy is out of the following range when you check delivered energy with the required delivery checker after replacing the HV capacitor, HV inductor, relay unit.

| Selected energy level | Allowable delivered energy range on the delivery checker |
|-----------------------|----------------------------------------------------------|
| 2 J                   | ± 0.5 J                                                  |
| 3 J                   | ± 1 J                                                    |
| 5, 7, 10 J            | ± 2 J                                                    |
| 20 J or more          | ± 10 %                                                   |

Required delivery checker for TEC-7600 series defibrillator: Nihon Kohden AX-102V or Dynatec Impulse 3000

(The checker must be checked for accuracy and performance every year by its manufacturer or approved electrical safety organization.)

#### Procedure

- 1 Check and adjust the charged energy.
  - 1) When the Adjust HV AD screen is selected, the "SELECT 300J" message appears on the screen. Place the external paddles on the electrode plate of the delivery checker.
  - Turn the Energy/Mode Select control on the front panel to 300 J. The "PUSH CHARGE KEY" message appears and the selected energy is displayed beside the message.
  - 3) Press the CHARGE button on the APEX external paddle. The charged energy is displayed in the upper right corner of the screen and the elapsed time from starting charging is displayed in the lower right corner of the screen.

TEC-7621/7631 Series Defibrillator

- When the energy charging is complete, the "PUSH DISCHARGE KEY" message appears. Press both DISCHARGE buttons on the external paddles.
- 5) Check the delivered energy displayed on the delivery checker. If the delivered energy is not 300 J, continue the adjustment procedure.
- 6) Select "2. CHARGE AD" with the Item key. The function keys change as follow.

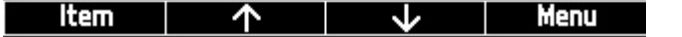

- 7) Press the ↑ o r ↓ key to change the energy that will be charged in the capacitor at the 300 J setting. The new CHARGE AD value is displayed beside "2. CHARGE AD" (Setting range: -25 to +25, The default setting is 0).
- 8) Repeat steps 2 to 7 until the delivered energy displayed on the delivery checker is as close as possible to 300 J.
- 9) Turn the Energy/Mode Select control to the "DISARM" position.
- 2. Adjust the AD values for the TTR and delivered energy measurement.
  - 1) Select "3. TTR AD" with the Item key.
  - Press the ↑ o r ↓ key so that the TTR value displayed beside "3. TTR AD" is as close as possible to 50 W.
  - 3) Select "4. DELIVERED ENERGY" with the Item key.
  - 4) Press the ↑ o r ↓ key so that the delivered energy displayed beside "4. DELIVERED ENERGY" is close as possible to 300 J.
- 3. Save each AD value to the flash memory.
  - 1) Press the Menu key. The System Maintenance Adjust AD screen appears.
  - 2) Press the Exit key. The System Maintenance Menu screen appears.
  - 3) Select "1. Configuration" with the Item key and press the OK button.
  - Select "10. Flash Save" with the Item key and press the ← key. The setting changes from "off" to "Exec".
  - 5) Press the OK button.

To cancel saving, press the Cancel key.

4. Exit the System Maintenance screen.

#### 4. MAINTENANCE

TEC-7721/7731 Series Defibrillator

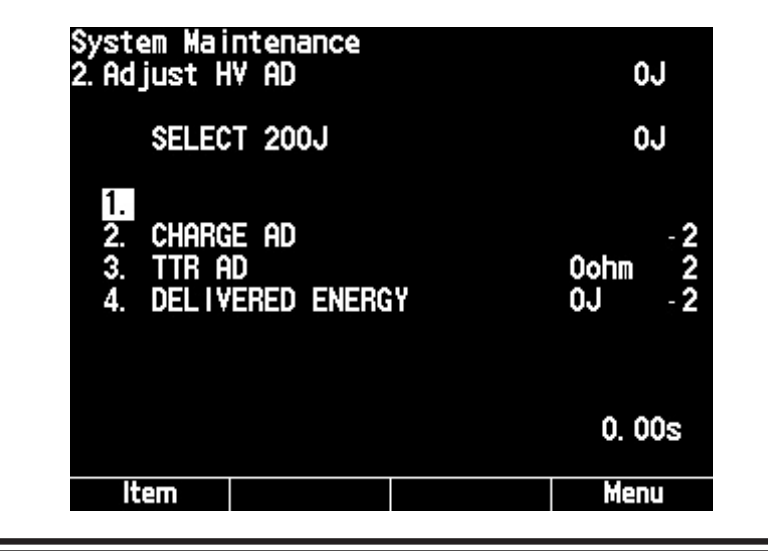

### WARNING

This procedure must be performed when the delivered energy is out of the following range when you check delivered energy with the required delivery checker after replacing the HV capacitor, biphasic HV unit.

| Selected energy level | Allowable delivered energy range |  |
|-----------------------|----------------------------------|--|
| 21                    |                                  |  |
| 2 J                   | ± 0.5 J                          |  |
| 3 J                   | ± 1 J                            |  |
| 5, 7, 10 J            | ± 2 J                            |  |
| 20 J or more          | ± 10 %                           |  |

Required delivery checker for TEC-7700 series defibrillator:

TEC-7700: Nihon Kohden AX-102V or Dynatec Impulse 4000

(The checker must be checked for accuracy and performance every year by its manufacturer or approved electrical safety organization.)

#### Procedure

- 1. Check and adjust the charged energy.
  - When the Adjust HV AD screen is selected, the "SELECT 200J" message appears on the screen. Place the external paddles on the electrode plate of the delivery checker.
  - Turn the Energy/Mode Select control on the front panel to 200J. The "PUSH CHARGE KEY" message appears and the selected energy is displayed beside the message.
  - 3) Press the CHARGE button on the APEX external paddle. The charged energy is displayed in the upper right corner of the screen and the elapsed time from starting charging is displayed in the lower right corner of the screen.

- When the energy charging is complete, the "PUSH DISCHARGE KEY" message appears. Press both DISCHARGE buttons on the external paddles.
- 5) Check the delivered energy displayed on the delivery checker. If the delivered energy is not 200 J, continue the adjustment procedure.
- 6) Select "2. CHARGE AD" with the Item key. The function keys change as follow.

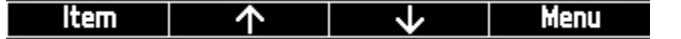

- 7) Press the ↑ or ↓ key to change the energy that will be charged in the capacitor at the 200 J setting. The new CHARGE AD value is displayed beside "2. CHARGE AD" (Setting range: -25 to +25, The default setting is 0).
- 8) Repeat steps 2 to 7 until the delivered energy displayed on the delivery checker is as close as possible to 200 J.
- 9) Turn the Energy/Mode Select control to the "DISARM" position.
- 2. Adjust the AD values for the TTR and delivered energy measurement.
  - 1) Select "3. TTR AD" with the Item key.
  - Press the ↑ o r ↓ key so that the TTR value displayed beside "3. TTR AD" is as close as possible to 50 W.
  - 3) Select "4. DELIVERED ENERGY" with the Item key.
  - 4) Press the ↑ o r ↓ key so that the delivered energy displayed beside "4. DELIVERED ENERGY" is close as possible to 200 J.
- 3. Save each AD value to the flash memory.
  - 1) Press the Menu key. The System Maintenance Adjust AD screen appears.
  - 2) Press the Exit key. The System Maintenance Menu screen appears.
  - 3) Select "1. Configuration" with the Item key and press the OK button.
  - Select "10. Flash Save" with the Item key and press the ← key. The setting changes from "off" to "Exec".
  - 5) Press the OK button.

To cancel saving, press the Cancel key.

4. Exit the System Maintenance screen.

#### Adjust Battery AD Screen

Adjusts the AD values of the voltage and current that are applied to the battery

pack.

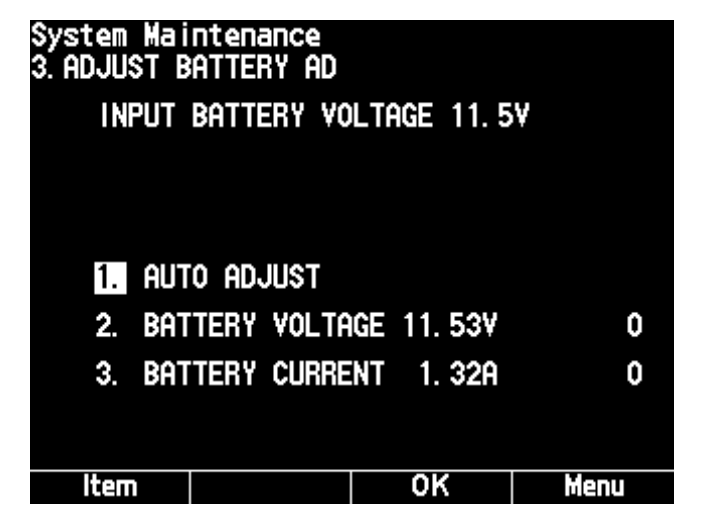

- 1. Remove the battery pack from the instrument. Make sure that the power is turned off and the AC power cord is disconnected from the instrument and AC outlet before removing the battery.
- 2. Call up the System Maintenance Adjust Battery AD screen.
- 3. Apply 11.5 V from a power supply (Red wire: +, Black wire: GND).
- 4. Automatic adjustment mode:

Select "1. AUTO ADJUST" with the Item key and press the OK key. The AD values of the voltage and current that are applied to the battery pack are automatically adjusted. The new A/D value are temporarily saved in a memory and displayed beside "2. BATTERY VOLTAGE 11.50 V" and "3. BATTERY CURRENT 0.90 A".

Manual adjustment mode:

1) Select "2. BATTERY VOLTAGE XX.XX V" with the Item key. The function keys change as follows.

ltem 🔨 🤟 Menu

- Adjust the AD value with the ↑ or ↓ key so that the "XX.XX" display becomes 11.50 V.
- 3) Select "3. BATTERY CURRENT X.XX A" with the Item key and press the OK key.
- Adjust the AD value with the ↑ or ↓ key so that the "X.XX" display becomes 0.90 A.

To return to the System Maintenance - Adjust AD screen, press the Exit key.

# **Check Hardware Screen**

You can check the function of each hardware in the instrument.

| System Mai  | intenance   |       |     |           |
|-------------|-------------|-------|-----|-----------|
| Check       | lardware    |       |     |           |
| 1. Check    | (ey 12.     | Check | ECG | Frequency |
| 2. Check L  | .ED         |       |     |           |
| 3. Check L  | CD          |       |     |           |
| 4. Check    | Recorder    |       |     |           |
| 5. Check    | lime Consta | Int   |     |           |
| 6. Check    | lemory      |       |     |           |
| 7. Check E  | 3uzzer      |       |     |           |
| 8. Check    | /oice       |       |     |           |
| 9. Check    | NIBP        |       |     |           |
| 10. Check 1 | 2Lead       |       |     |           |
| 11.Examina  | ation       |       |     |           |
| Item        |             | 0     | <   | Exit      |

- To call up a sub-screen, select the item with the Item key and OK key.
- To return to the System Maintenance Check Hardware screen, press the Exit key (alarm setting key).
- To return to the System Maintenance Menu screen, press the Exit key.

# CAUTION

Do not open the "9. Check NIBP" and "11. Examination" screens. These check items are factory use only. If any setting is changed, this may cause malfunction.

#### **Check Key Screen**

You can check the function of the rotary switches, keys, paddle, etc. in this screen. This screen displays the status of rotary switches, keys, paddle, etc. by highlighting the part names or displaying the status.

| System Maintenanc<br>Check Key | 2                |
|--------------------------------|------------------|
| Pacing Rate 100                | Pacing Start 200 |
| Record Event                   | Card Exist       |
| Out Of Paper                   | Panel Charge     |
| No Battery A                   | C Sync           |
|                                | Dis L R          |
|                                | Paddle Charge    |
| DSI 1                          | Dis L R          |
| NIBP                           | No Connect       |
| Leads Sens                     | Suspend Alarm    |

To return to the System Maintenance - Check Hardware screen, press the Alarm key (alarm setting key).

Check items in the Check Key screen

| Part Name                  | Description                                                                                                    |  |  |
|----------------------------|----------------------------------------------------------------------------------------------------|--|--|
| Pacing Rate                | Shows the status of the PACING RATE control on the top panel                                                                                                    |  |  |
|                            | (TEC-7631/7731 series only).                                                                                                    |  |  |
| Pacing Start               | Highlights when the START/STOP key on the top panel is pressed                                                                                                    |  |  |
|                            | (TEC-7631/7731 series only).                                                                                                    |  |  |
| SetUp                      | Shows the status of the Energy/Mode Select control.                                                                                                    |  |  |
| Record                     | Highlights when the record key is pressed.                                                                                                    |  |  |
| Event                      | Highlights when the event key is pressed.                                                                                                    |  |  |
| Card exist or No Card      | Shows whether a memory card is inserted into the memory card slot.                                                                                                    |  |  |
| Paper Exit or Out of Paper | Shows whether the recording paper is set or not.                                                                                                    |  |  |
| Battery or No Battery      | Shows whether the battery pack is installed or not.                                                                                                    |  |  |
| AC                         | AC: Displayed when the AC power cord is connected to the instrument                                                                                                    |  |  |
|                            | DC: Displayed when the AC power cord is not connected to the instrument.                                                                                                    |  |  |
| Panel Charge               | Highlights when the CHARGE key on the front panel is pressed.                                                                                                    |  |  |
| Panel Sync                 | Highlights when the SYNC key on the front panel is pressed.                                                                                                    |  |  |
| Panel Dis L                | Highlights when the left DISCHARGE key on the front panel is                                                                                                    |  |  |
|                            | pressed.                                                                                                    |  |  |
| Panel Dis R                | Highlights when the right DISCHARGE key on the front panel is                                                                                                    |  |  |
| Paddle Charge              | Highlights when the CHARGE key on the apex external paddle is pressed.                                                                                                    |  |  |
| Panel Dis L                | Highlights when the left DISCHARGE key on the sternum external panel is pressed                                                                                                    |  |  |
| Panel Dis R                | Highlights when the right DISCHARGE key on the sternum external paddle is pressed.                                                                                                    |  |  |
| External                   | Shows the type of the connected paddle. Displays "No Connect" when no paddle is connected.                                                                                                    |  |  |
| DSI 1, DSI 2 or DSI 1 2    | DSI 1, DSI 2: Displayed when SpO2 adapter or CO2 sensor kit is<br>connected to the left or right SpO2/CO2 connector.DSI 1 2:Displayed when SpO2 adapter and CO2 sensor kit are<br>connected to the SpO2/CO2 connectors. |  |  |
| NIBP                       | Displayed when the NIBP unit is installed.                                                                                                    |  |  |
| Leads                      | Highlights when the ECG lead key is pressed.                                                                                                    |  |  |
| Sens                       | Highlights when the ECG sensitivity key is pressed.                                                                                                    |  |  |
| Suspend                    | Highlights when the Silence alarms key is pressed.                                                                                                    |  |  |
| Alarm                      | Highlights when the alarms setting key is pressed, then the System                                                                                                    |  |  |
|                            | Maintenance - Check Hardware screen is displayed.                                                                                                    |  |  |

#### **Check LED Screen**

You can check the LED function on the instrument. The LED lights when the item is selected and On key is pressed. When "Auto" is selected, all LEDs are checked and lit one by one.

| System Mai | ntenance |        |      |
|------------|----------|--------|------|
| Check L    | ED       |        |      |
| 1. Charge  |          |        |      |
| 2. Sync    |          |        |      |
| 3. Paddle  | Contact  | Green  |      |
| 4. Paddle  | Contact  | Yellow |      |
| 5. Paddle  | Contact  | Orange |      |
| 6. Pacing  | Select   |        |      |
| 7. Pacing  | Pulse    |        |      |
| 8. Record  | er       |        |      |
| 9. Event   |          |        |      |
| Item       | 0n       | Auto   | Exit |

#### **Check LCD Screen**

You can check the LCD screen. When "3. Check LCD" on the System Maintenance - Check Hardware screen is selected and the OK button is pressed, the screen is displayed in green.

Every time you press the ECG lead key, the screen color changes as follow: green  $\rightarrow$  blue  $\rightarrow$  white  $\rightarrow$  pink  $\rightarrow$  orange  $\rightarrow$  black  $\rightarrow$  green

To return to the System Maintenance - Check Hardware screen, press the alarm setting key.

#### **Check Recorder Screen**

You can check the recorder. When "4. Check Recorder" on the System Maintenance - Check Hardware screen is selected and the OK button is pressed, the recorder prints test patterns. After all test patterns are printed, the System Maintenance - Check Hardware screen is displayed.

# NOTE This check uses 2.1 m of recording paper.

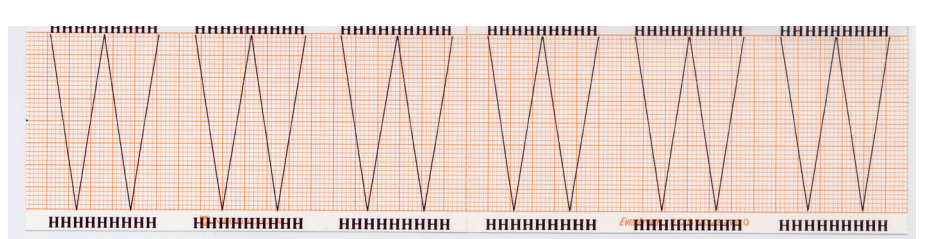

#### **Check Time Constant Screen**

You can check the time constant of the ECG amplifier.

|                    |               | •      |        |       | <b>F</b> -1-1- |
|--------------------|---------------|--------|--------|-------|----------------|
|                    |               |        |        |       |                |
|                    |               |        |        |       |                |
| Check <sup>·</sup> | T. C. 0       | . 32se | c at > | <1/ 2 |                |
| System Se<br>Check | tup<br>Time C | onsta  | nt     |       |                |

Automatic check mode:

When the Start key is pressed, the instrument checks the time constant 0.32 and 3.2 by changing the sensitivity 1, 2, 4 and 1/2. The check result is automatically printed on the paper.

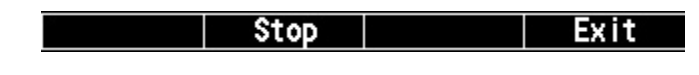

To stop checking, press the Stop key

Manual check mode:

You can check the time constant by printing the calibration waveforms on the paper.

- To apply the calibration waveforms, press the CAL key.
- To change the time constant and sensitivity, press the Gain key. Every time you press the Gain key, the time constant and sensitivity change as follows:

time constant: 0.32 s, sensitivity:  $1/2 \rightarrow$ time constant: 0.32 s, sensitivity:  $1 \rightarrow$ time constant: 0.32 s, sensitivity:  $2 \rightarrow$ time constant: 0.32 s, sensitivity:  $4 \rightarrow$ time constant: 3.2 s, sensitivity: 1/2time constant: 3.2 s, sensitivity:  $1 \rightarrow$ time constant: 3.2 s, sensitivity:  $2 \rightarrow$ 

time constant: 3.2 s, sensitivity:  $4 \rightarrow$ 

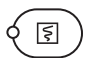

• To print the check result, press the record key on the front panel.

#### **Check Memory Screen**

When the Start key is pressed, the instrument checks the flash memory and DRAM. During checking, the checked capacity (%) is displayed.

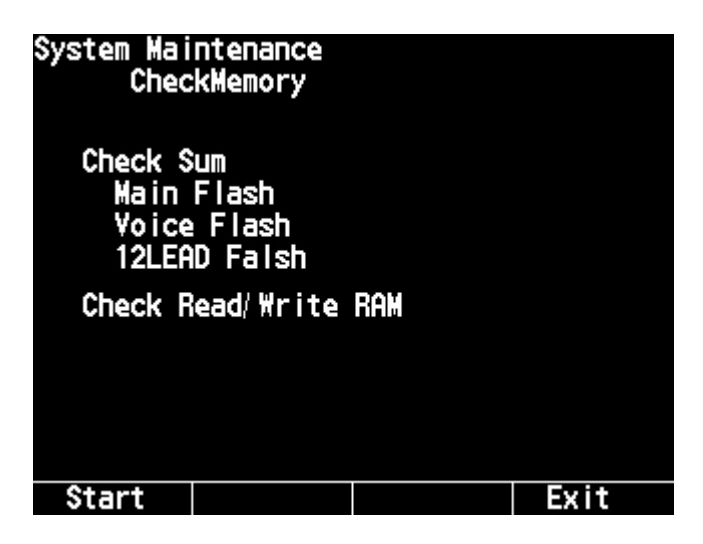

- To start checking, press the Start key.
- To stop checking, press the Stop key.

#### **Check Buzzer Screen**

You can check the sound generated by the instrument. When the VP-761V Voice Prompt Unit is installed, the voice prompt can be checked in the Check Voice screen.

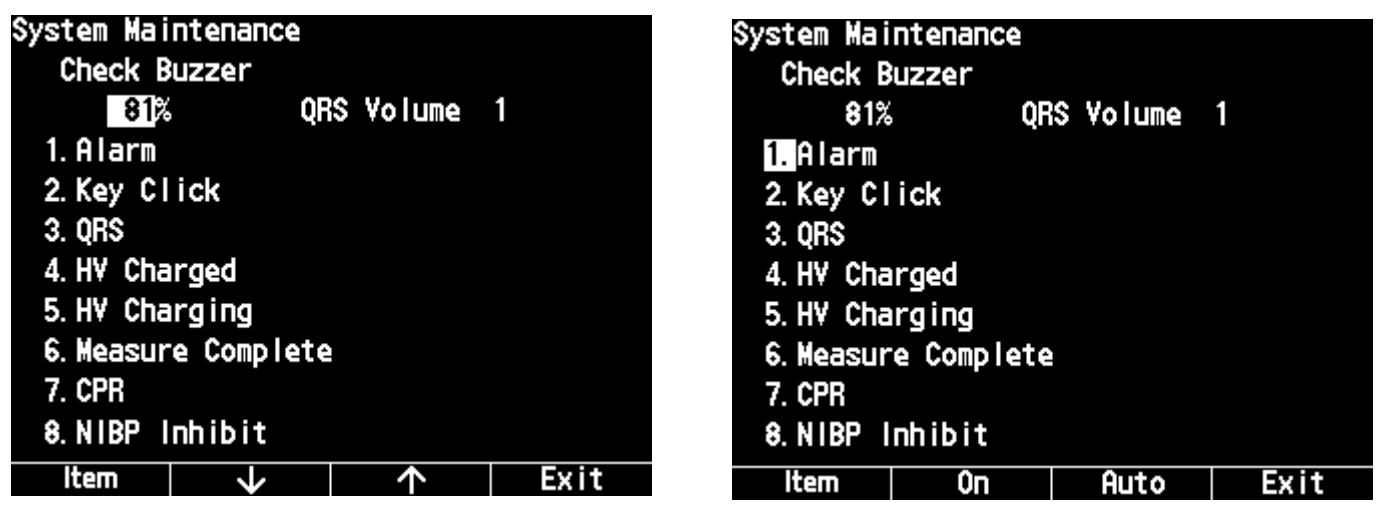

Automatic check mode

The sound for each item is generated for 1 second, item by item.

To start checking, select "1: Alarm" with the Item key and press the Auto key. In "3: QRS", the pitch of the QRS sound is automatically changed from 81 to 100%, then returned to 81%.

# NOTE

When "3. QRS", "7. CPR" and/or "8. NIBP Inhibit" is selected and the "On" key is repeatedly pressed, each sound may be not heard. This is because each sound does not continue for 1 second.

#### Manual check mode

Select the sound with the Item key and press the On key. The sound for each item is generated for 1 second.

#### QRS Volume:

You can change the pitch and volume of the QRS sound with the  $\downarrow$  or  $\uparrow$  key.

#### **Check Voice Screen**

When the optional VP-761V/VC/VE Voice Prompt Unit is installed, the voice prompt can be checked in this screen.

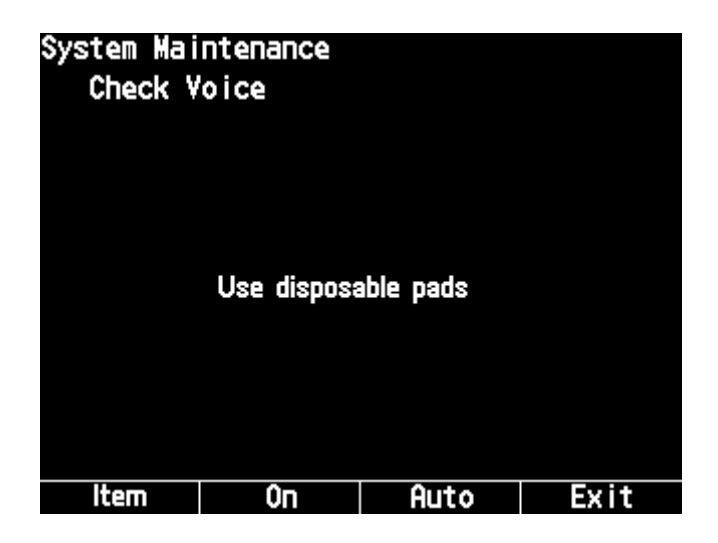

You can manually check the voice prompt by selecting the voice prompt with the Item key, then pressing the On key. When the Auto key is pressed, all voice prompts are checked one by one.

List of voice prompts:

- Use disposable paddle
- Connect paddle
- SYNC
- Check disposable pads
- Press CHARGE/AED button
- If no pulse, press CHARGE/AED button
- · Check patient
- Stand clear and press DISCHARGE buttons
- Defibrillation not necessary. Check ECG.
- If no pulse, start CPR
- Check pulse
- Stand clear
- Defibrillation necessary. Check ECG.

#### **Check NIBP Screen**

You can check the optional NIBP unit function. The instrument checks the two pressure sensors, safety operation, pump, valves, air leakage and air block in the NIBP unit.

## NOTE

Make sure there is no pressure applied on the cuff connector before starting checking. The instrument considers the pressure of the cuff connector as 0 mmHg at the start of the check.

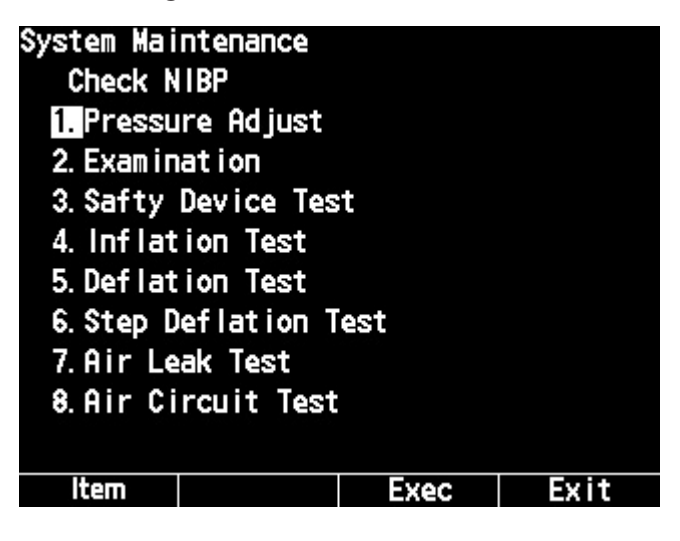

#### Check items:

• Pressure Adjust: Not used.

• Examination: Checks the pressure sensors and safety circuit.

- Safety Device Test: Checks the safety circuit operation (pressure limiter and pressure continuous time.
- Inflation Test: Checks the time it takes for the inflation pressure to reach the specified pressure.

For the Adult cuff: Checks the inflation speed with 700 mL dummy cuff. Aution Test: Not used.

- Deflation Test:
- Step Deflation Test: Checks the valve operation.
- Air leak Test: Checks that the inflation pressure is held for the specified time.
- Air Circuit Test: Checks that there is no air block.

#### To perform the check items, prepare the following tools:

- Hand bulb pump
- Mercury manometer
- Y-branch connector (The Y-branch connector connects one tube of the dummy cuff to the hand bulb pump and manometer.)
- 700 mL dummy cuff YS-077P1 (A 700 ml dummy cuff is a solid container that withstands high pressure. The inner volume of this container must be 700 ml.)
- 250 mL dummy cuff YS-077P2
- 72 mL dummy cuff 6443-000022B
- Two 3.5 m air hoses (YN-901P for adult/child and YN-921P for neonate)

#### Examination Screen - Checking the Pressure Sensors and Safety Circuit

On the Examination screen, you can display the accuracy of the normal pressure sensor and safety pressure sensor. The accuracy of each sensor changes with the measuring pressure. The following table shows the acceptable accuracy range of the two pressure sensors at different pressure ranges.

• Acceptable accuracy range of the normal pressure sensor

| Pressure Range  | Acceptable Accuracy Range |
|-----------------|---------------------------|
| 0 to 200 mmHg   | ±3 mmHg                   |
| 201 to 300 mmHg | ±4 mmHg                   |

- Acceptable accuracy range of the safety pressure sensor
  - Pressure Range 0 to 15 mmHg 16 to 200 mmHg 201 to 300 mmHg
- Acceptable Accuracy Range -2 mmHg to +3 mmHg ±8 mmHg ±12 mmHg
- 1. Connect the manometer and hand bulb pump to the dummy cuff using the Ybranch connector. Connect the dummy cuff to the instrument with the air hose.

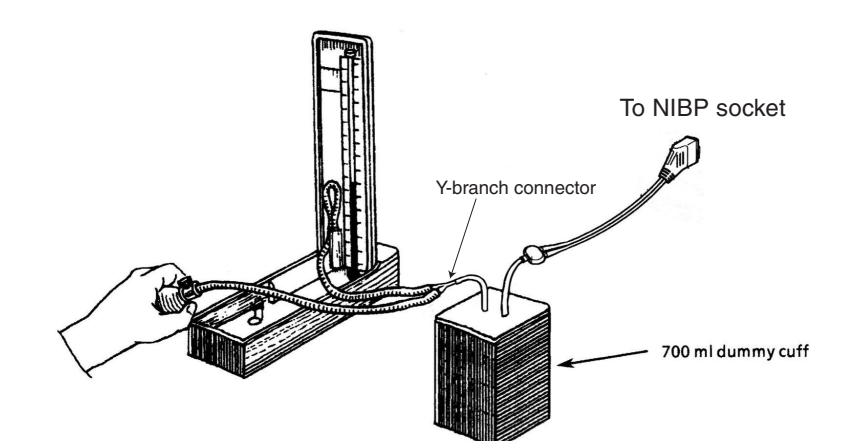

2. On the Check NIBP screen, select "2. Examination" with the Item key and press the Exec key. The Check NIBP - 2. Examination screen appears.

| System Ma<br>2.Exar | aintenance<br>mination |              |
|---------------------|------------------------|--------------|
| Cuff                | Type( NORM)            | ADULT/ CHILD |
| Cuff                | Type( SAFE)            | ADULT/ CHILD |
| Cuff                | Press. (NORM)          | 0. OmmHg     |
| Cuff                | Press. (SAFE)          | O. OmmHg     |
|                     |                        |              |
|                     |                        |              |
|                     |                        |              |
|                     |                        |              |
|                     |                        | Exit         |

- 3. Immediately start pumping the hand bulb pump.
- 4. Stop pumping the hand bulb pump when the pressure reading displayed on the Examination screen comes within one of the above mentioned pressure ranges (0 to 300 mmHg at NORM or 0 to 15 mmHg, 16 to 200 mmHg or 201 to 300 mmHg at SAFE).
- 5. Compare the pressure reading displayed on the Examination screen with the pressure reading on the manometer and check that the difference between the two pressure readings is within the acceptable accuracy range.
- 6. Repeat steps 3 and 5 for a reading in the other pressure range.

If the accuracy of the pressure sensor for any of the two pressure ranges is out of the acceptable accuracy range, replace the NIBP board.

# Safety Device Test Screen - Checking the Pressure Limiter and Pressure Continuous Time

This screen has the following two check items.

#### Checking the Pressure Limiter

1. Connect the manometer and hand bulb pump to the 700 mL or 72 mL dummy cuff using a Y-branch connector. Connect the dummy cuff to the instrument with the 3.5 m long adult or neonatal air hose. The adult air hose must be used with the 700 mL dummy cuff and the neonatal air hose must be used with the 72 mL dummy cuff.

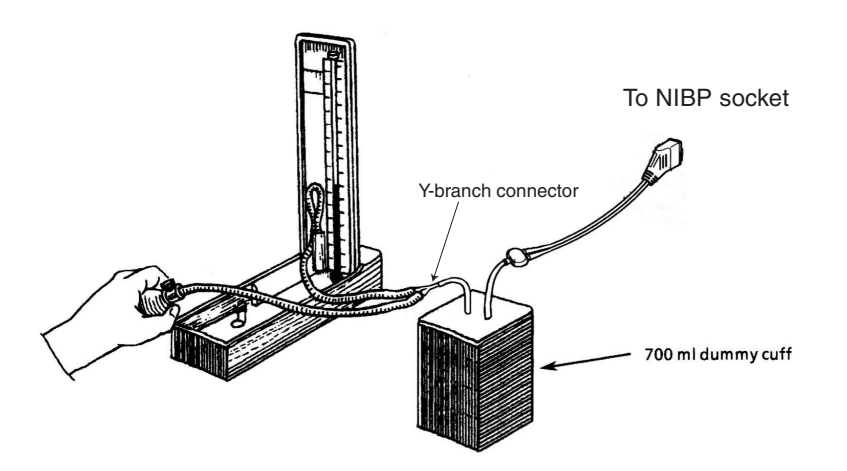

2. On the Check NIBP screen, select "3. Safety Device Test" with the Item key and press the Exec key. The Check NIBP - 3. Safety Device Test screen appears.

| System Maintenance   |              |
|----------------------|--------------|
| 3. Sarty Device lest |              |
| Over Pressure        |              |
|                      |              |
| Cuff Type(NORM)      | ADULT/ CHILD |
| Cuff Type(SAFE)      | ADULT/ CHILD |
| Cuff Press. (NORM)   | 0. OmmHg     |
| Safty Device Action  | 0. OmmHg     |
| Safty Device Action  | 0. OS        |
| Safty Device Status  | INACTIVE     |
|                      |              |
| 04 - ut              | E. it        |
| Start                | EXIT         |

- 3. Press the Start key to start checking.
- 4. Immediately increase the pressure inside the dummy cuff and manometer with the hand bulb pump until the pressure reaches 300 mmHg (for adult) or 150 mmHg (for neonate).
- 5. After the specified pressure is reached, slowly increase the pressure with the hand bulb pump.
- 6. Check that the pressure is released within the range of 300 to 330 mmHg (for adult) or 150 to 165 mmHg (for neonate) and check that "Safety Device Status" changes from "INACTIVE" to "ACTIVE". The overpressure is released by the safety valve.

#### Checking the Pressure Continuous Time

- Connect the manometer and hand bulb pump to the 700 mL dummy cuff using a Y-branch connector. Connect the dummy cuff to the instrument with the 3.5 m long adult or neonatal air hose. The adult air hose must be used with the 700 mL dummy cuff.
- 2. On the Check NIBP screen, select "3. Safety Device Test" with the Item key and press the Exec key. The Check NIBP 2. Safety Device Test screen appears.
- 3. Press the Start key to start checking.
- 4. Immediately increase the pressure inside the dummy cuff and manometer with the hand bulb pump until the pressure reaches 300 mmHg (for adult) or 150mmHg (for neonate).
- 5. After the specified pressure is reached, stop pumping the hand bulb pump.
- 6. Check that the pressure is released within 15 seconds. The pressure is released by the time limiter and safety valve.

If the above mentioned checks show an error, replace the NIBP board. Service Manual TEC-7600/7700

#### Inflation Test Screen - Checking the Inflation Speed

This screen has the following two check items.

#### Checking the Inflation Speed When Using the Adult Cuff

1. Connect the 700 mL dummy cuff to the instrument with the 3.5 m long adult/ child air hose.

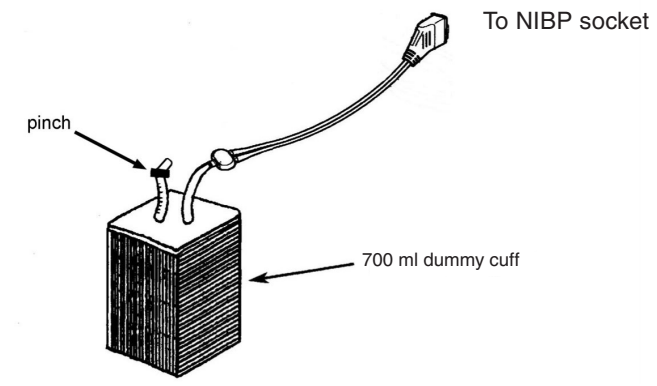

2. On the Check NIBP screen, select "4. Inflation Test" with the Item key and press the Exec key. The Check NIBP - 4. Inflation Test screen appears.

| System Mai | ntenance     |        |          |
|------------|--------------|--------|----------|
| 4. Infla   | ntion Test   |        |          |
| Inflat     | ion Time M   | easure |          |
|            |              |        |          |
| Cuff 1     | ype( NORM)   | adul   | T/ CHILD |
| Cuff 1     | ype( SAFE)   | adul   | T/ CHILD |
| Cuff F     | ress. ( NORM | ) 0    | . OmmHg  |
| Inflat     | ion Time     | 0      | . 0\$    |
|            |              |        |          |
|            |              |        |          |
|            |              |        |          |
|            | Start        |        | Evi+     |
|            | Start        |        | EXIL     |

- 3. Press the Start key to start checking. The instrument increases the pressure On the dummy cuff to 200 mmHg.
- Check that it takes 7 seconds or less to change from zero pressure to 200 mmHg. If it takes more than 7 seconds, the NIBP board is faulty. Replace the NIBP board.

#### Air Leak Test Screen - Checking the Pressure Hold

1. Connect the 250 mL dummy cuff and hand bulb pump to the instrument with the 3.5 m long adult/child air hose.

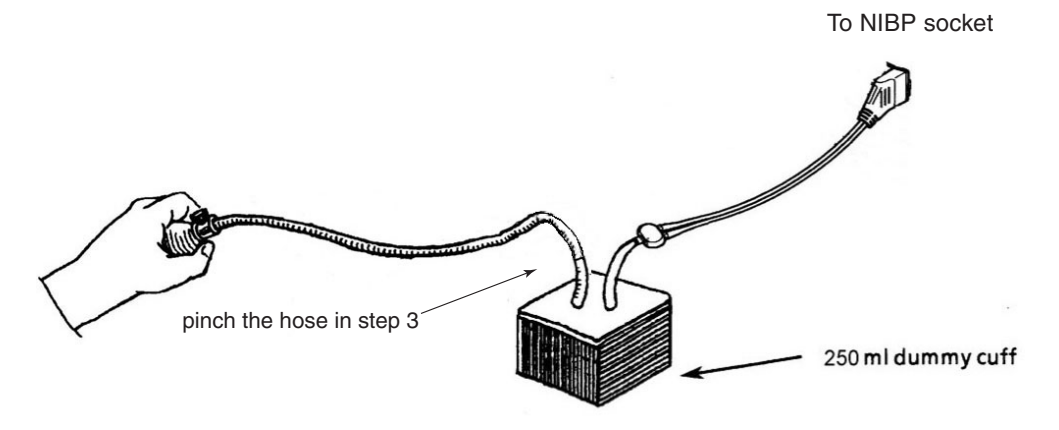

2. On the Check NIBP screen, select "7. Air Leak Test" with the Item key and press the Exec key. The Check NIBP - 7. Air Leak Test screen appears and "Pressure Hold Test" is highlighted.

| System Mai                  | ntenance    |          |          |
|-----------------------------|-------------|----------|----------|
| 7. Air L                    | .eak        |          |          |
| Pressu                      | ire Hold Te | st       |          |
| Air Le                      | ak Test(No  | rmal)    |          |
| Air Le                      | ak Test(Au  | tomatic) |          |
|                             |             |          |          |
| Cuff T                      | ype( NORM)  | adul     | T/ CHILD |
| Cuff Type(SAFE) ADULT/CHILD |             |          | T/ CHILD |
| Cuff Press.(NORM) 0. OmmHg  |             |          | . OmmHg  |
| Elapsed Time 0.0\$          |             |          | . 0\$    |
| Air Le                      | ak          | 0        | . OmmHg  |
| Item                        | Start       |          | Exit     |

- 3. Immediately increase the pressure inside the dummy cuff with the hand bulb pump to about 250 mmHg and pinch the hose of the hand bulb pump.
- 4. When the pressure becomes stable, press the Start key to measure the pressure. The Start key changes to the Stop key. The pressure diffrence between 10 and 20 seconds after the Start key is pressed is displayed in the "Air Leak" column.
- 5. Check that the "Air Leak" pressure is within 5 mmHg. If it is more than 5 mmHg, the NIBP board or pneumatic component such as pump, valve or tube is faulty.

#### Step Deflation Screen - Checking Valves 1 and 2 Checking Valve 1 at the High Pressure

1. Connect the 250 mL dummy cuff and hand bulb pump to the instrument with the 3.5 m long adult/child air hose.

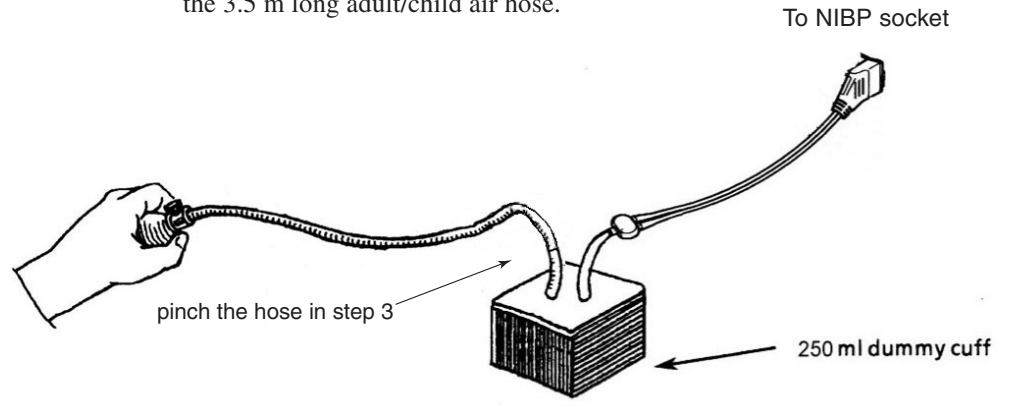

2. On the Check NIBP screen, select "6. Step Deflation Test" with the Item key and press the Exec key. The Check NIBP - 6. Step Deflation Test screen appears.

| System Mai                | System Maintenance          |      |          |  |  |
|---------------------------|-----------------------------|------|----------|--|--|
| 6. Step                   | Deflation                   | Test |          |  |  |
| Valve                     | 1 Open(50m                  | is)  |          |  |  |
| Valve :                   | 2 Open(50m                  | is)  |          |  |  |
| Valve                     | 1 Open( 120                 | ins) |          |  |  |
| Valve :                   | 2 Open( 100                 | ims) |          |  |  |
|                           |                             |      |          |  |  |
| Cuff T                    | ype( NORM)                  | adul | T/ CHILD |  |  |
| Cuff T                    | Cuff Type(SAFE) ADULT/CHILD |      |          |  |  |
| Cuff P                    | Cuff Press.(NORM) 0. OmmHg  |      |          |  |  |
| Deflation Press. 0. OmmHg |                             |      |          |  |  |
| ltem                      | Start                       |      | Exit     |  |  |

- 3. Select "Valve 1 Open (50ms) with the Item key.
- 4. Immediately increase the pressure inside the dummy cuff with the hand bulb pump to about 250 mmHg and pinch the hose of the hand bulb pump.
- 5. When the pressure becomes stable, press the Start key to measure the pressure. The valve 1 opens and the Start key changes to the Stop key. The pressure difference between when the valve 1 opens and 50 milliseconds later is displayed in the "Deflation Press." column.
- Check that the "Deflation Press." pressure is within the range of 7 to 23 mmHg. If the pressure difference is out of range, the NIBP board or pneumatic component such as pump, valve or tube is faulty.
#### Checking Valve 2 at the High Pressure

 Connect the 72 mL dummy cuff and hand bulb pump to the instrument with the 3.5 m long adult/child air hose. To NIBP socket

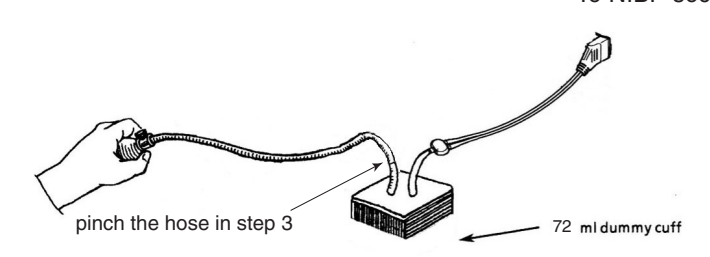

- 2. Select "Valve 2 Open (50ms) with the Item key.
- 3. Immediately increase the pressure inside the dummy cuff with the hand bulb pump to about 250 mmHg and pinch the hose of the hand bulb pump.
- 4. When the pressure becomes stable, press the Start key to measure the pressure. The valve 2 opens and the Start key changes to the Stop key. The pressure diffrence between when the valve 2 opens and 50 milliseconds later is displayed in the "Deflation Press." column.
- 5. Check that the "Deflation Press." pressure is within the range of 5 to 15 mmHg. If the pressure difference is out of range, the NIBP board or pneumatic component such as pump, valve or tube is faulty.

#### Checking Valve 1 at the Low Pressure

1. Connect the 250 mL dummy cuff and hand bulb pump to the instrument with the 3.5 m long adult/child air hose.

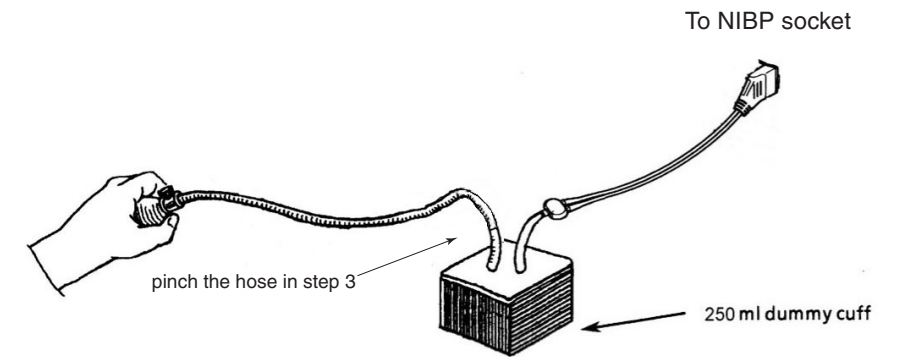

- 2. Select "Valve 1 Open (120ms) with the Item key.
- 3. Immediately increase the pressure inside the dummy cuff with the hand bulb pump to about 20 mmHg and pinch the hose of the hand bulb pump.
- 4. When the pressure becomes stable, press the Start key to measure the pressure. The valve 1 opens and the Start key changes to the Stop key. The pressure difference between when the valve 1 opens and 120 milliseconds later is displayed in the "Deflation Press." column.
- Check that the "Deflation Press." pressures is within the range of 2 to 8 mmHg. If the pressure difference is out of range, the NIBP board or pneumatic component such as pump, valve or tube is faulty.

#### Checking Valve 2 at the Low Pressure

1. Connect the 72 mL dummy cuff and hand bulb pump to the instrument with the 3.5 m long adult/child air hose.

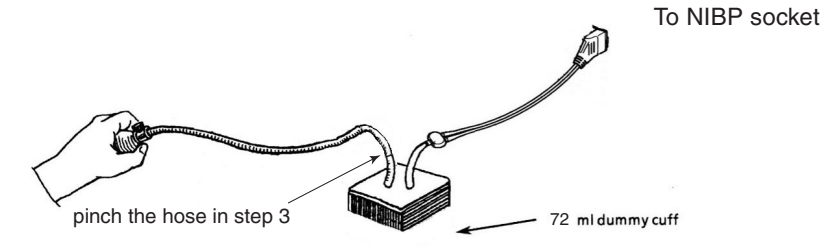

- 2. Select "Valve 2 Open (100ms) with the Item key.
- 3. Immediately increase the pressure inside the dummy cuff with the hand bulb pump to about 20 mmHg and pinch the hose of the hand bulb pump.
- 4. When the pressure becomes stable, press the Start key to measure the pressure. The valve 2 opens and the Start key changes to the Stop key. The pressure difference between when the valve 2 opens and 100 milliseconds later is displayed in the "Deflation Press." column.
- Check that the "Deflation Press." pressures is within the range of 2 to 8 mmHg. If the pressure difference is out of range, the NIBP board or pneumatic component such as pump, valve or tube is faulty.

#### Air Circuit Test Screen -

- 1. Disconnect any air hose from the NIBP socket on the instrument.
- 2. On the Check NIBP screen, select "8. Air Circuit Test" with the Item key and press the Exec key. The Check NIBP 8. Air Circuit Test screen appears.

| System Maintenance<br>8.Air Circuit Test                |                                          |
|---------------------------------------------------------|------------------------------------------|
| Cuff Type(NORM)<br>Cuff Type(SAFE)<br>Cuff Press.(SAFE) | ADULT/ CHILD<br>ADULT/ CHILD<br>O. OmmHg |
| Start                                                   | Exit                                     |

- 3. Press the Start key to start checking. The pump works.
- 4. Check that the pressure displayed in the "Cuff Press. (SAFE) column does not exceed 40 mmHg after about 5 seconds.

If the pressure exceeds 40 mmHg, the pneumatic component such as pump, valve or tube is faulty.

# **Check 12 Lead Screen**

You can check the optional 12 lead ECG unit function automatically and manually. When "Auto" is selected, all items are checked one by one.

| System Ma<br>Check 12L<br>Check 0<br>2. Check M<br>3. Check 1<br>4. Check 0 | aintenance<br>ead<br>Communicati<br>Memory<br>Input Unit<br>Calibration | оп   |      |
|-----------------------------------------------------------------------------|-------------------------------------------------------------------------|------|------|
| Version<br>Main<br>Analysis<br>Loader<br>Start up<br>IU 16L                 | 99- 05<br>01- 24<br>00- 03<br>01- 01<br>01- 02                          |      |      |
| ltem                                                                        | 0K                                                                      | Auto | Exit |

#### Check items:

Check communication: Check the communication between the defibrillator and 12

|                    | lead ECG unit.                                                |
|--------------------|---------------------------------------------------------------|
| Check memory:      | Checks the memory on the 12 lead ECG unit.                    |
| Check Input Unit:  | Check the input circuit on the 12 lead ECG unit. To check     |
|                    | this item, connect the tip of the electrode lead to the input |
|                    | check jig (12 lead ECG unit standard accessory).              |
| Check Calibration: | Checks the amplifiers on the 12 lead ECG unit.                |
|                    |                                                               |

Automatic checking mode:

Press the Auto key. All items are checked one by one.

Manual checking mode:

Select the item with the Item key and press the OK key.

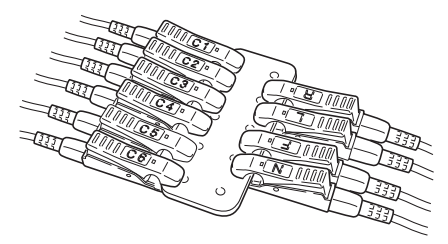

Input check jig

#### **Check ECG Frequency Screen**

You can check the frequency response when acquiring the ECG waveforms from the external paddles, internal paddles, disposable pads or ECG disposable electrodes (lead II). The maximum and minimum amplitude are calculated and displayed on the screen.

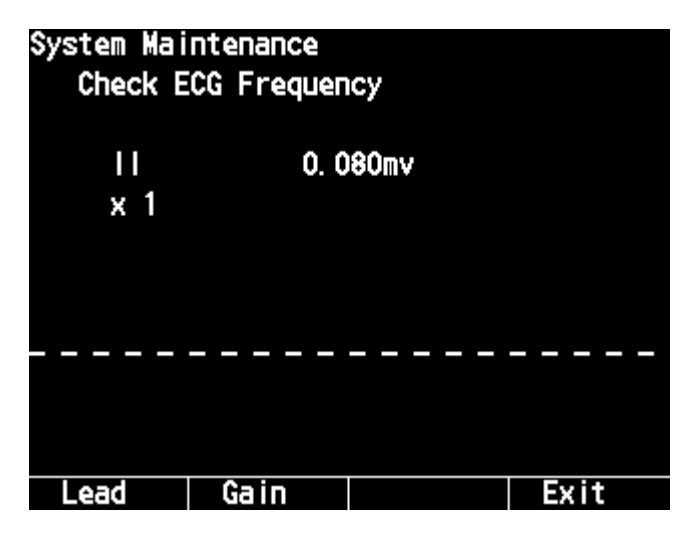

#### Setting

| AC line filter: | Paddle lead - On, Lead II - Off                                                      |
|-----------------|--------------------------------------------------------------------------------------|
| Time constant:  | 0.32 seconds                                                                         |
| Sensitivity:    | To change the sensitivity, use the Gain key. The sensitivity can be                  |
|                 | selected from $\times 1/4$ , $\times 1/2$ , $\times 1$ , $\times 2$ and $\times 4$ . |

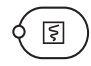

To print the check result, press the record key on the front panel.

# A/D View Screen

System

| System Maintenance      |     |        |
|-------------------------|-----|--------|
| A/D View                |     |        |
| 1. Ecg                  | 15  | 0x01f5 |
| 2. Polarization         |     | 0x01f8 |
| 3. Charge               | 0   | 0x0000 |
| 4.Battery voltage       | 0   | 0x0382 |
| 5.Battery temperature   |     | 0x016f |
| 6. Recorder temperature |     | 0x01ea |
| 7. Pacing current       |     | 0x0000 |
| 8. Field strength       |     | 0x0267 |
| 9. Battery current      | 0   | 0x03ff |
| ltem E×                 | (ec | Exit   |
| _                       |     |        |

| disp | lay the A/D wav  | e screen for each AD value by selecting the iter | m with the Item |
|------|------------------|--------------------------------------------------|-----------------|
| key, | then pressing th | e Exec key.                                      |                 |
|      |                  | System Maintenance<br>A/D View                   |                 |
| 15   | 0x01f5           | 10. Pacing current setting                       | 0x0024          |
|      | 020148           | 11 Discharge 1                                   | Ny7fff          |

This screen displays each AD value that the main CPU currently receives. You can

| cing current       |              | 0x0000 | 16. TTR        |
|--------------------|--------------|--------|----------------|
| eld strength       |              | 0x0267 | 17. HV te      |
| ttery current      | 0            | 0x03ff |                |
| n                  | Exec         | Exit   | ltem           |
| 1                  |              |        |                |
| Maintenance<br>Ecg |              |        | AD Wave scr    |
|                    |              |        | To return to t |
| f7 \               | ┉╟╱╰┈┈╍╼╢╓╯╵ | lum.   | To return to t |
|                    |              |        | press the Exi  |
|                    |              |        |                |
|                    |              |        |                |
|                    |              |        |                |

Exit

| ri. Discharge i      |      | VALLET |
|----------------------|------|--------|
| 12. Discharge 2      |      | 0x7fff |
| 13. Relay drive erro | r    | 0x00e1 |
| 14. Monitor error    |      | 0x0000 |
| 15.Refference volta  | ge   | 0x0203 |
| 16. TTR              |      | 0x0000 |
| 17.HV temperature    |      | 0x0265 |
|                      |      |        |
|                      |      |        |
| Item                 | Exec | Exit   |
|                      |      |        |

#### een

the A/D View screen, press the Exit key.

he System Maintenance - Menu screen, t key.

**Operation Time Screen** 

This screen displays the count of internal and external discharges and operation time.

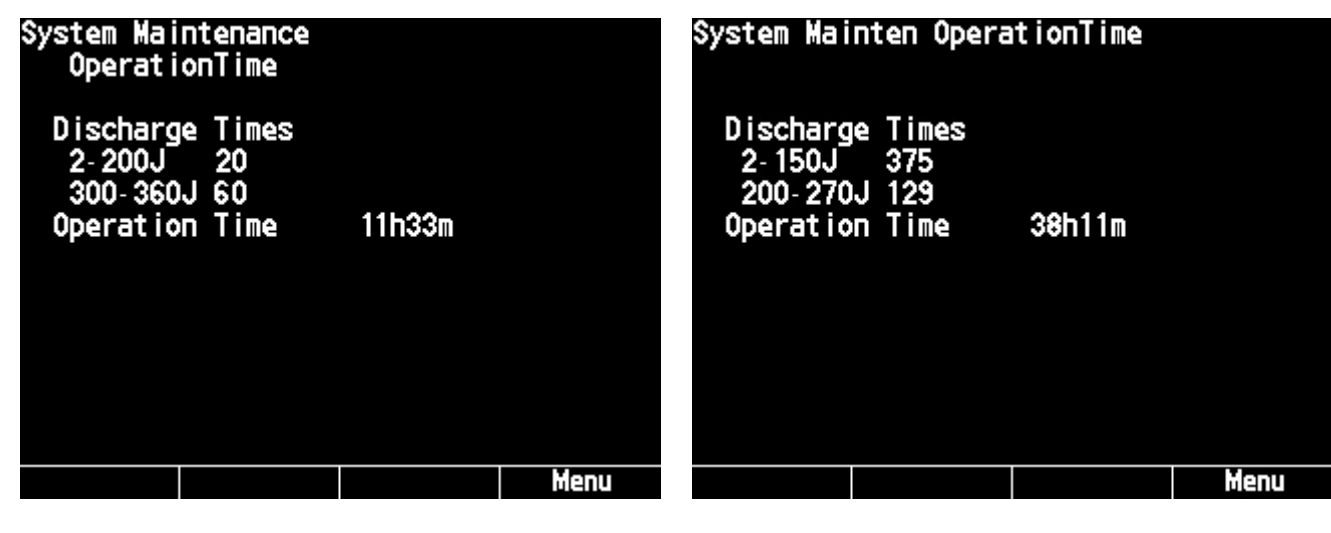

TEC-7621/7631 Series

TEC-7721/7731 Series

To return to the System Maintenance - Menu screen, press the Menu key.

# **Version Up Screen**

This screen is used to update programs and data for the instrument with a version up card. When a version up card is inserted into the memory card slot, the program versions of the instrument and version up card are displayed in the upper right corner of the screen. Depending of the contents of the version up card, "No" is displayed for items that are not updated.

| System Maintenance<br>Version Up  |              |      |
|-----------------------------------|--------------|------|
| 1.App Program                     | None         |      |
| 3. Rec Message                    | None         |      |
| 4. Rec Font<br>5. Voice Message   | None         |      |
| 6. 12LEAD Program                 | None         |      |
| 7.12LEAD Message<br>8.12LEAD Font | None<br>None |      |
|                                   |              |      |
| Change PC CARE                    | )            |      |
| Item                              |              | Menu |

Program version and message

| Card type    | Version                      | Message     | Function key |
|--------------|------------------------------|-------------|--------------|
| Program card | Instrument < Version up card | Versionup   | Start        |
|              | Instrument > Version up card | Versiondown | Confirm      |
| Data card    |                              | Versionup   | Start        |

To return to the System Maintenance - Menu screen, press the Menu key.

# **Debug Mode Screen**

| System Mai<br>Debug m<br>1.Check S<br>2.Memory<br>3.Protoco<br>4.Card At | ntenance<br>ode<br>tring<br>Dump<br>I Analyze<br>tribute |    |          |
|--------------------------------------------------------------------------|----------------------------------------------------------|----|----------|
|                                                                          |                                                          |    | <b>-</b> |
| Itém                                                                     |                                                          | UK | Exit     |

#### **Check String Screen**

This screen is used to check the characters used in the instrument. You can display the language which is selected in "Language" (System Maintenance -Configuration screen) by pressing the Language key.

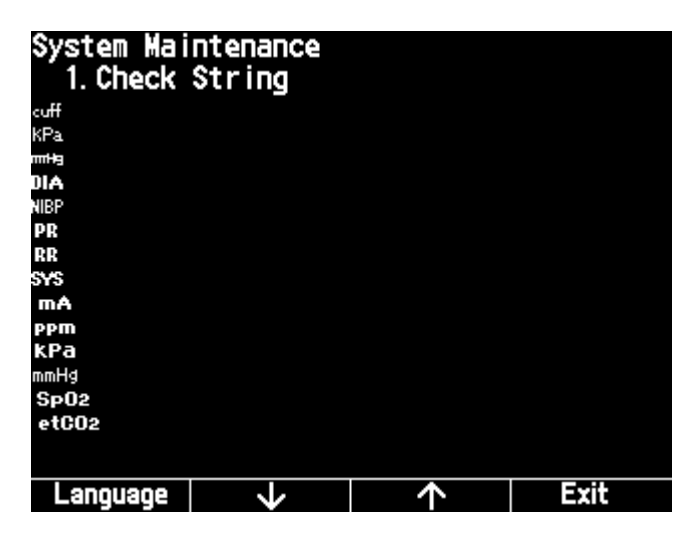

- To scroll the characters, use the  $\downarrow$  or  $\uparrow$  key.
- To return to the System Maintenance Debug Mode screen, press the Exit key.

#### Memory Dump Screen

This screen is used to check the flash memory. The address and data can be displayed.

| System Mai<br>2.Memor | ntenance<br>y Dump | 2    |      |      |
|-----------------------|--------------------|------|------|------|
|                       | ´+0                | +2   | +4   | +6   |
| 0000000               | 0150               | 0400 | 0000 | 0400 |
| 0000008               | 0000               | 0000 | 0000 | 0000 |
| 0000010               | 0000               | 0000 | 0000 | 0000 |
| 0000018               | 0000               | 0000 | 0000 | 0000 |
| 0000020               | 0000               | 0000 | 0000 | 0000 |
| 0000028               | 0000               | 0000 | 0000 | 0000 |
| 0000030               | 0000               | 0000 | 0000 | 0000 |
| 0000038               | 0000               | 0000 | 0000 | 0000 |
| 0000040               | 0000               | 0000 | 0000 | 0000 |
| 0000048               | 0000               | 0000 | 0000 | 0000 |
|                       |                    |      |      |      |
| +0x1000               | $\rightarrow$      |      | ^ ∣  | Exit |

- To display the next 1000H, press the +0x1000 key
- To display the previous or next 50H, use the  $\downarrow$  or  $\uparrow$  key.
- To return to the System Maintenance Debug Mode screen, press the Exit key.

## **Protocol Analysis Screen**

This screen is used to check the communication between the main CPU and sub

CPU. The address and data can be displayed.

- To display the previous or next 50H, use the  $\downarrow$  or  $\uparrow$  key.
- To return to the System Maintenance Debug Mode screen, press the Exit key.

| System Maintenance<br>3 Protocol Analyze |              |           |        |  |
|------------------------------------------|--------------|-----------|--------|--|
|                                          | +0           | +2 +4     | +6     |  |
| 1400000                                  | 0000         | 0000 00B  | 4 0006 |  |
| 1400008                                  | 0000         | 0000 0000 | 0000   |  |
| 1400010                                  | 0000         | 0000 003  | 2 0000 |  |
| 1400018                                  | 0000         | 0064 0000 | 0000   |  |
| 1400020                                  | 0000         | 0000 0000 | 0000   |  |
| 1400028                                  | 0000         | 0000 0000 | 0000   |  |
| 1400030                                  | 0000         | 0000 0000 | 0000   |  |
| 1400038                                  | 0000         | 0000 0000 | 0000   |  |
| 1400040                                  | 0000         | OFFF OFFI | 0001   |  |
| 1400048                                  | 0510         | 0103 0000 | 0000   |  |
|                                          |              |           |        |  |
|                                          | $\checkmark$ | 1         | Exit   |  |

#### **Card Attribute Screen**

This is not available for this instrument.

# **Periodic Replacement Schedule**

To maintain the performance of the instrument, the following parts must be periodically replaced by qualified service personnel.

Battery Pack, YZ-024H9 Pad Adapter, JC-755V Pad Adapter, JC-765V Every year Every two years Every two years

# CAUTION

Before disposing of the battery, check with your local solid waste officials for recycling options or proper disposal.

#### Reference

Fuses on the main board

| <u>Part No.</u> | Code No. | <b>Description</b> |
|-----------------|----------|--------------------|
| F0501           | 606168   | 4 A                |
| F0502           | 392406   | 121°C              |
| F0504           | 606117   | 15 A               |
| F1801           | 607648   | 1 A                |

# **Maintenance Check Sheet**

# Maintenance Check Sheet

1/2

|                        |                                           | Date:                        |     |    |
|------------------------|-------------------------------------------|------------------------------|-----|----|
| Customer:              |                                           |                              |     |    |
| Customer Address       |                                           |                              |     |    |
| Service Personnel:     | Ser                                       | vice Company:                |     |    |
| Instrument Name:       |                                           | trument Model:               |     |    |
| Instrument Serial M    | Jumber: Hai                               | rdware Revision:             |     |    |
| Software Revision      |                                           |                              |     |    |
| Overview               | Outside of instrument is clean.           |                              | Yes | No |
|                        | No loose screws.                          |                              | Yes | No |
|                        | No physical damage, no bent parts and     | no contact with liquid.      | Yes | No |
|                        | Operation panel is not torn or broken.    |                              | Yes | No |
|                        | All keys, buttons and controls are unda   | maged.                       | Yes | No |
|                        | Power cord, cables and pins of the pade   | dle connector are not fraved |     |    |
|                        | and are correctly connected to the instr  | ument.                       | Yes | No |
| Accessories            | Paddles, pads and cables prepared.        |                              | Yes | No |
|                        | Enough recording paper.                   |                              | Yes | No |
|                        | Sterilized internal paddle electrode pre  | Yes                          | No  |    |
|                        | Enough disposable pads, if necessary.     | Yes                          | No  |    |
|                        | Enough contact gel (GELAID).              |                              | Yes | No |
|                        | Enough disposable electrodes.             |                              | Yes | No |
| Installation           | Instrument is installed in the proper loc | cation.                      | Yes | No |
|                        | Specified 3-prong power cord and grou     | ind lead are used.           | Yes | No |
|                        | Battery is in the instrument.             |                              | Yes | No |
|                        | Recording paper is loaded.                |                              | Yes | No |
|                        | Options are correctly installed in the in | Yes                          | No  |    |
| Power on               | There is no fire, smoke or smell.         |                              | Yes | No |
|                        | There is no electrical shock when touch   | hing the instrument.         | Yes | No |
|                        | Instrument is not abnormally hot.         |                              | Yes | No |
|                        | Instrument does not affect surrounding    | equipment.                   | Yes | No |
|                        | AC lamp lights when the AC power is a     | supplied.                    | Yes | No |
|                        | Battery charge lamp lights when the AG    | C power is supplied.         | Yes | No |
| <b>Basic operation</b> | The screen display is correct. (brightne  | ess, no distortion)          | Yes | No |
|                        | Lamp indication is correct.               |                              | Yes | No |
|                        | All keys, buttons and control operate p   | roperly.                     | Yes | No |
|                        | All settings are correct.                 |                              | Yes | No |
|                        | The battery is fully charged.             |                              | Yes | No |
|                        | Alarm functions properly.                 |                              | Yes | No |
|                        | There is no error message or abnormal     | operation.                   | Yes | No |

# **Maintenance Check Sheet**

#### **Defibrillation function**

Synchronized cardioversion and defibrillation function is correct. Output energy value is proper. Time to charge a selected energy is proper. Charged energy can be changed to another value. The defibrillator properly disarms. Energy discharge test is correct. Continuity of the paddles and paddle cables is correct.

#### Monitoring

| ECG waveform display is correct.                                |
|-----------------------------------------------------------------|
| The continuity of the ECG connection cable is correct.          |
| Heart rate display is correct.                                  |
| QRS sync mark is displayed and heart rate sync sound generates. |
| ECG lead and sensitivity can be changed properly.               |
| Alarms setting and alarm function is correct.                   |
| Sound volume can be changed properly.                           |
|                                                                 |

#### Recorder

Paper is fed correctly (no wandering or jam). Waveforms and letters are clearly recorded. Time printed on the recording paper is correct.

#### Pacing (TEC-7631/7731 series only)

Pacing pulse rate and intensity can be set properly. The continuity of the pad adaptor cable is correct. FIXED and DEMAND mode function is correct.

| Yes | No |  |
|-----|----|--|
| Yes | No |  |
| Yes | No |  |
| Yes | No |  |
| Yes | No |  |
| Yes | No |  |
| Yes | No |  |

2/2

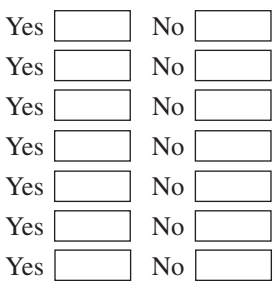

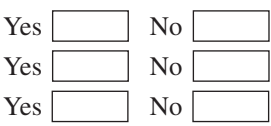

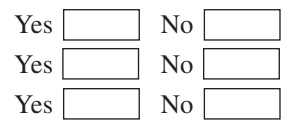

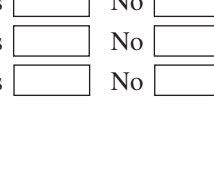

# Section 5 Replaceable Parts List

| TEC-7621/7631 Series Defibrillator | 5.2  |
|------------------------------------|------|
| TEC-7721/7731 Series Defibrillator | 5.6  |
| KD-022A Cart                       | 5.10 |

This page is intentionally left blank.

When ordering parts or accessories from your nearest Nihon Kohden Corporation distributor, please quote the NK code number and part name which are listed in this service manual, and the name or model of the unit in which the required part is located. This will help us to promptly attend to your needs. Always use Nihon Kohden parts and accessories to assure maximum performance from your instrument.

# TEC-7621/7631 Series Defibrillator

| Index | Code No.     | Q'ty | Description                      |
|-------|--------------|------|----------------------------------|
| 1     | 107546       | 1    | O ring, H-2401 (P-9)             |
| 2     | 6144-005993A | 1    | Ground terminal for C version    |
|       | 551734       | 1    | Ground terminal for K/E version  |
| 3     | 619582       | 2    | Spacer bolt, BSB-322             |
| 4     | 619564       | 1    | Spacer bolt, BSB-312             |
| 5     | 619608       | 2    | Spacer bolt, BSB-365             |
| 6     | 6111-006519B | 1    | Main chassis                     |
| 7     | 6112-015249C | 1    | HV unit holder                   |
| 8     | 6113-017637D | 1    | Rubber switch (defibrillation)   |
| 9     | 6113-041468B | 1    | HV capacitor holder              |
| 10    | 6113-041495D | 1    | Battery bracket                  |
| 11    | 6113-041521C | 1    | Energy/Mode Select control knob  |
| 12    | 6113-044278A | 1    | AC/DC unit bracket               |
| 13    | 6114-035802A | 8    | Paddle lock gasket               |
| 14    | 6114-069677A | 8    | Paddle lock spring K-718         |
| 15    | 6114-118241B | 2    | HV capacitor bracket             |
| 16    | 6114-118277B | 1    | Recorder unit bracket            |
| 17    | 6114-118312C | 2    | LCD sponge (2)                   |
| 18    | 6114-118321B | 1    | ZR blank panel                   |
| 19    | 6114-118357C | 2    | HV capacitor sponge              |
| 20    | 6114-118366B | 1    | Speaker bracket                  |
| 21    | 6114-122343A | 1    | ECG connector board bracket      |
| 22    | 6114-123431B | 1    | Battery sponge 1                 |
| 23    | 6114-124377A | 2    | Test electrode plate             |
| 24    | 6141-000888B | 1    | Upper casing                     |
| 25    | 6143-011747C | 1    | Front panel assy                 |
| 26    | 6144-011139B | 1    | Operation panel assy             |
| 27    | 6114-118268C | 1    | LCD filter                       |
| 28    | 6114-125402A | 4    | LCD gasket                       |
| 29    | 6111-006546C | 1    | Lower casing                     |
| 30    | 6113-041548C | 1    | Blank panel (DSI)                |
| 31    | 6113-041557C | 1    | Blank panel (NIBP)               |
| 32    | 6113-041566C | 1    | Battery pack holder cover        |
| 33    | 6114-060436  | 1    | Battery pack holder cover screw  |
| 34    | 6114-093614  | 4    | Rubber foot                      |
| 35    | 6114-118107B | 1    | Blank panel gasket (NIBP)        |
| 36    | 6114-118116B | 1    | SpO <sub>2</sub> gasket          |
| 37    | 6114-118134C | 1    | Paddle socket gasket             |
| 38    | 6114-118143C | 1    | ECG connector gasket             |
| 39    | 6114-118295B | 1    | Battery pack holder cover gasket |
| 40    | 6114-123449A | 2    | Battery sponge 2                 |

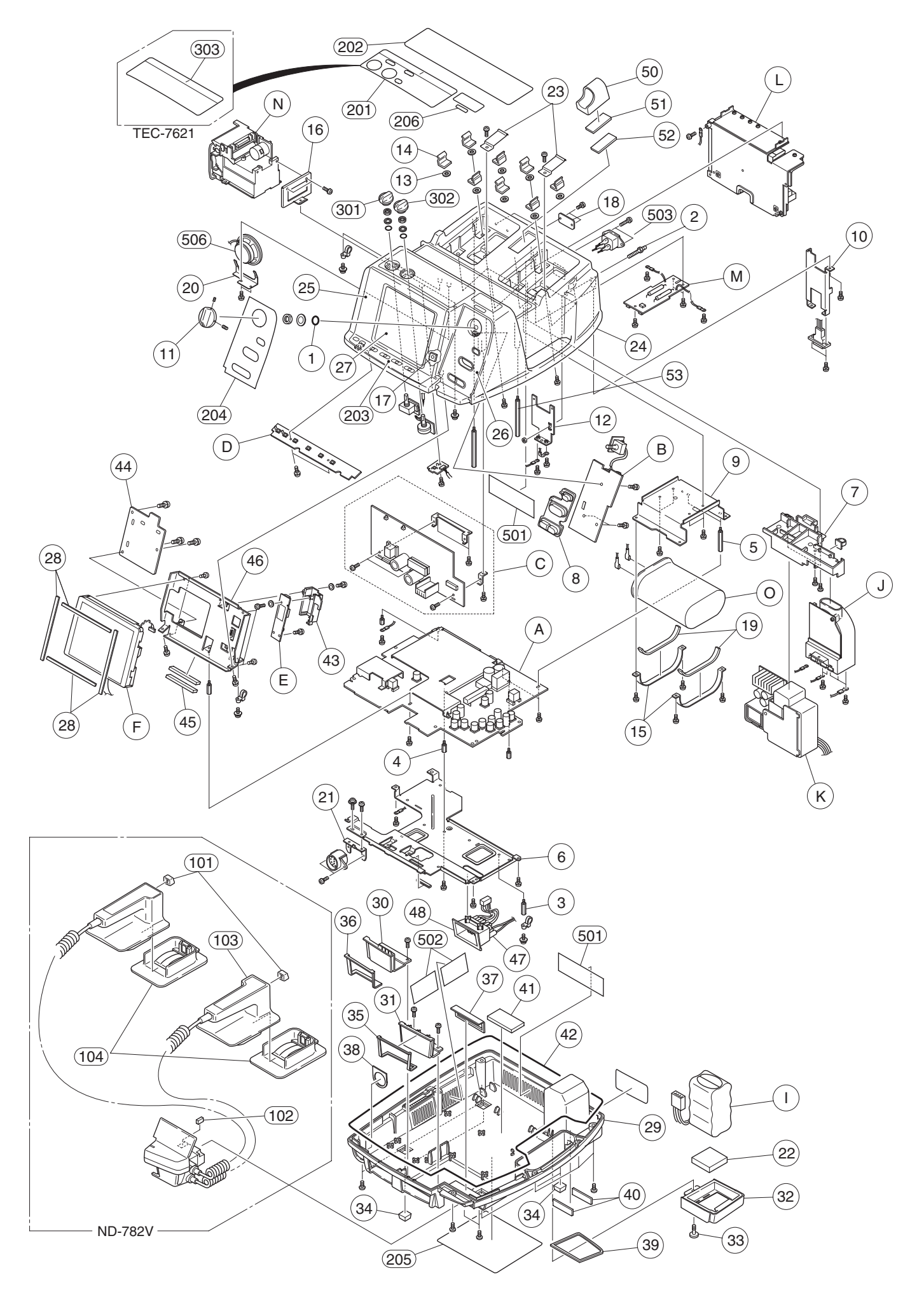

## 5. REPLACEABLE PARTS LIST

| Index | Code No.     | Q'ty   | Description                             |
|-------|--------------|--------|-----------------------------------------|
| 41    | 6114-123467A | 1      | HV capacitor sponge                     |
| 42    | 6114-125581A | 1      | Lower casing gasket                     |
| 43    | 6113-041584C | 1      | Inverter board cover                    |
| 44    | 6114-125616A | 1      | EMC plate                               |
| 45    | 6114-125652B | 1      | LCD-EMC sponge                          |
| 46    | 6143-011943B | 1      | LCD chassis assy                        |
| 47    | 6113-002466  | 1      | Socket insulator                        |
| 48    | 6113-041512C | 1      | Paddle socket                           |
|       |              |        |                                         |
| 50    | 6113-011607C | 1      | Paste holder                            |
| 51    | 6114-053373A | 1      | Velcro fastener (upper)                 |
| 52    | 6114-053382A | 1      | Velcro fastener (lower)                 |
| 53    | 619591       | 1      | Spacer bolt, BSB-356                    |
| 101   | 6114 122049  | 2      | DISCARCE button (K. 710)                |
| 101   | 6114-123948  | ے<br>1 | DISCARGE button (K-719)                 |
| 102   | 6114-124493A | 1      | Paddle connector sponge                 |
| 103   | 6114-124207  | 1      | CHARGE button (K-719)                   |
| 104   | ND-011V      | 2      | Adult plate assy                        |
| 201   | 6123-015077  | 1      | Pacing panel for C version              |
|       | 6123-014345A | 1      | Pacing panel for E version              |
|       | 6123-013444C | 1      | Pacing panel for K version              |
| 202   | 6123-015041  | 1      | Instruction panel for C version         |
|       | 6123-014185A | 1      | Instruction panel for E version         |
|       | 6123-013417C | 1      | Instruction panel for K version         |
| 203   | 6123-013025C | 1      | Monitoring panel                        |
| 204   | 6123-015068  | 1      | Operation panel for TEC-7621C           |
|       | 6123-015086  | 1      | Operation panel for TEC-7631C           |
|       | 6123-014265  | 1      | Operation panel for TEC-7621E           |
|       | 6123-014309  | 1      | Operation panel for TEC-7631E           |
|       | 6123-014113  | 1      | Operation panel for TEC-7621K           |
|       | 6123-014122  | 1      | Operation panel for TEC-7631K           |
| 205   | 6123-015032  | 1      | Operation panel (battery) for C version |
|       | 6123-014381A | 1      | Operation panel (battery) for E version |
|       | 6123-013435D | 1      | Operation panel (battery) for K version |
| 206   | 6124-037586  | 1      | Model label for TEC-7621C               |
|       | 6124-037603  | 1      | Model label for TEC-7631C               |
|       | 6124-037595  | 1      | Model label for TEC-7621E               |
|       | 6124-037612  | 1      | Model label for TEC-7631E               |
|       | 6124-034829A | 1      | Model label for TEC-7631K               |
|       | 6124-034847A | 1      | Model label for TEC-7631K               |

| Code No.     | Q'ty                                                                                                    | Description                                                                                                    |
|--------------|----------------------------------------------------------------------------------------------------|----------------------------------------------------------------------------------------------------|
| 6113-020401C | 1                                                                                                    | PACING RATE control knob                                                                                                    |
| 6113-020393B | 1                                                                                                    | PACING OUTPUT control knob                                                                                                    |
| 6123-015059  | 1                                                                                                    | Caution label for C version                                                                                                    |
| 6123-014229A | 1                                                                                                    | Caution label for E version                                                                                                    |
| 6123-014015  | 1                                                                                                    | Caution label for K version                                                                                                    |
| 032813       | 1                                                                                                    | PACING RATE control rotary switch                                                                                                    |
| 458381A      | 1                                                                                                    | PACING OUTPUT control volume                                                                                                    |
| 619501       | 1                                                                                                    | Energy/Mode Select control rotary switch                                                                                                    |
|              |                                                                                                    |                                                                                                    |
| 6114-118161C | 1                                                                                                    | Dripproof sheet 2                                                                                                    |
| 6114-124546B | 2                                                                                                    | Dripproof sheet 1                                                                                                    |
| 313626       | 1                                                                                                    | AC inlet                                                                                                    |
| 622079       | 1                                                                                                    | ECG Connector board                                                                                                    |
| 630195       | 1                                                                                                    | Speaker, C065K12A0000                                                                                                    |
|              |                                                                                                    |                                                                                                    |
| UR-0247      | 1                                                                                                    | Main board                                                                                                    |
| UR-0249      | 1                                                                                                    | Main key board                                                                                                    |
| UR-0253      | 1                                                                                                    | Pacer board (TEC-7631 series only)                                                                                                    |
| UR-0250      | 1                                                                                                    | Key board                                                                                                    |
| 618298A      | 1                                                                                                    | Inverter board (included in CY-0008 LCD assy)                                                                                                    |
|              |                                                                                                    |                                                                                                    |
| 618306A      | 1                                                                                                    | LCD unit (included in CY-0008 LCD assy)                                                                                                    |
| YZ-024H9     | 1                                                                                                    | Battery pack, NKB-301V                                                                                                    |
| NKL-702      | 1                                                                                                    | HV inductor                                                                                                    |
| HV-761V      | 1                                                                                                    | Relay unit                                                                                                    |
| UR-0262      | 1                                                                                                    | AC-DC unit                                                                                                    |
| UR-0251      | 1                                                                                                    | Test Load board                                                                                                    |
| WS-761V      | 1                                                                                                    | Recorder unit                                                                                                    |
| 506695B      | 1                                                                                                    | HV capacitor, NKC-4840SA                                                                                                    |
|              | Code No.<br>6113-020401C<br>6113-020393B<br>6123-015059<br>6123-014229A<br>6123-014015<br>032813<br>458381A<br>619501<br>6114-118161C<br>6114-124546B<br>313626<br>622079<br>630195<br>UR-0247<br>UR-0247<br>UR-0247<br>UR-0249<br>UR-0253<br>UR-0250<br>618298A<br>618306A<br>YZ-024H9<br>NKL-702<br>HV-761V<br>UR-0262<br>UR-0251<br>WS-761V<br>506695B | Code No.Q'ty6113-020401C16113-020393B16123-01505916123-014229A16123-01401510328131458381A161950116114-118161C16114-124546B231362616301951UR-02471UR-02531618306A1YZ-024H91NKL-7021HV-761V1UR-02511 |

# TEC-7721/7731 Series Defibrillator

| Index | Code No.     | Q'ty | Description                      |
|-------|--------------|------|----------------------------------|
| 1     | 107546       | 1    | O ring, H-2401 (P-9)             |
| 2     | 6144-005993A | 1    | Ground terminal for C version    |
|       | 551734       | 1    | Ground terminal for K/E version  |
| 3     | 619582       | 1    | Spacer bolt, BSB-322             |
| 4     | 619564       | 1    | Spacer bolt, BSB-312             |
| 5     | 619608       | 2    | Spacer bolt, BSB-365             |
| 6     | 6111-006519B | 1    | Main chassis                     |
| 8     | 6113-017637D | 1    | Rubber switch (defibrillation)   |
| 9     | 6113-041468B | 1    | HV capacitor holder              |
| 10    | 6113-041495D | 1    | Battery bracket                  |
| 11    | 6113-041521C | 1    | Energy/Mode Select control knob  |
| 12    | 6113-044278A | 1    | AC/DC unit bracket               |
| 13    | 6114-035802A | 8    | Paddle lock gasket               |
| 14    | 6114-069677A | 8    | Paddle lock spring K-718         |
| 15    | 6114-118241B | 2    | HV capacitor bracket             |
| 16    | 6114-118277B | 1    | Recorder unit bracket            |
| 17    | 6114-118312C | 2    | LCD sponge (2)                   |
| 18    | 6114-118321B | 1    | ZR blank panel                   |
| 19    | 6114-118357C | 2    | HV capacitor sponge              |
| 20    | 6114-118366B | 1    | Speaker bracket                  |
| 21    | 6114-122343A | 1    | ECG connector board bracket      |
| 22    | 6114-123431B | 1    | Battery sponge 1                 |
| 23    | 6114-124377A | 2    | Test electrode plate             |
| 24    | 6141-000888B | 1    | Upper casing                     |
| 25    | 6143-011747C | 1    | Front panel assy                 |
| 26    | 6144-011139B | 1    | Operation panel assy             |
| 27    | 6114-118268C | 1    | LCD filter                       |
| 28    | 6114-125402A | 4    | LCD gasket                       |
| 29    | 6111-006546C | 1    | Lower casing                     |
| 30    | 6113-041548C | 1    | Blank panel (DSI)                |
| 31    | 6113-041557C | 1    | Blank panel (NIBP)               |
| 32    | 6113-041566C | 1    | Battery pack holder cover        |
| 33    | 6114-060436  | 1    | Battery pack holder cover screw  |
| 34    | 6114-093614  | 4    | Rubber foot                      |
| 35    | 6114-118107B | 1    | Blank panel gasket (NIBP)        |
| 36    | 6114-118116B | 1    | SpO <sub>2</sub> gasket          |
| 37    | 6114-118134C | 1    | Paddle socket gasket             |
| 38    | 6114-118143C | 1    | ECG connector gasket             |
| 39    | 6114-118295B | 1    | Battery pack holder cover gasket |
| 40    | 6114-123449A | 2    | Battery sponge 2                 |
| 42    | 6114-125581A | 1    | Lower casing gasket              |
| 43    | 6113-041584C | 1    | Inverter board cover             |

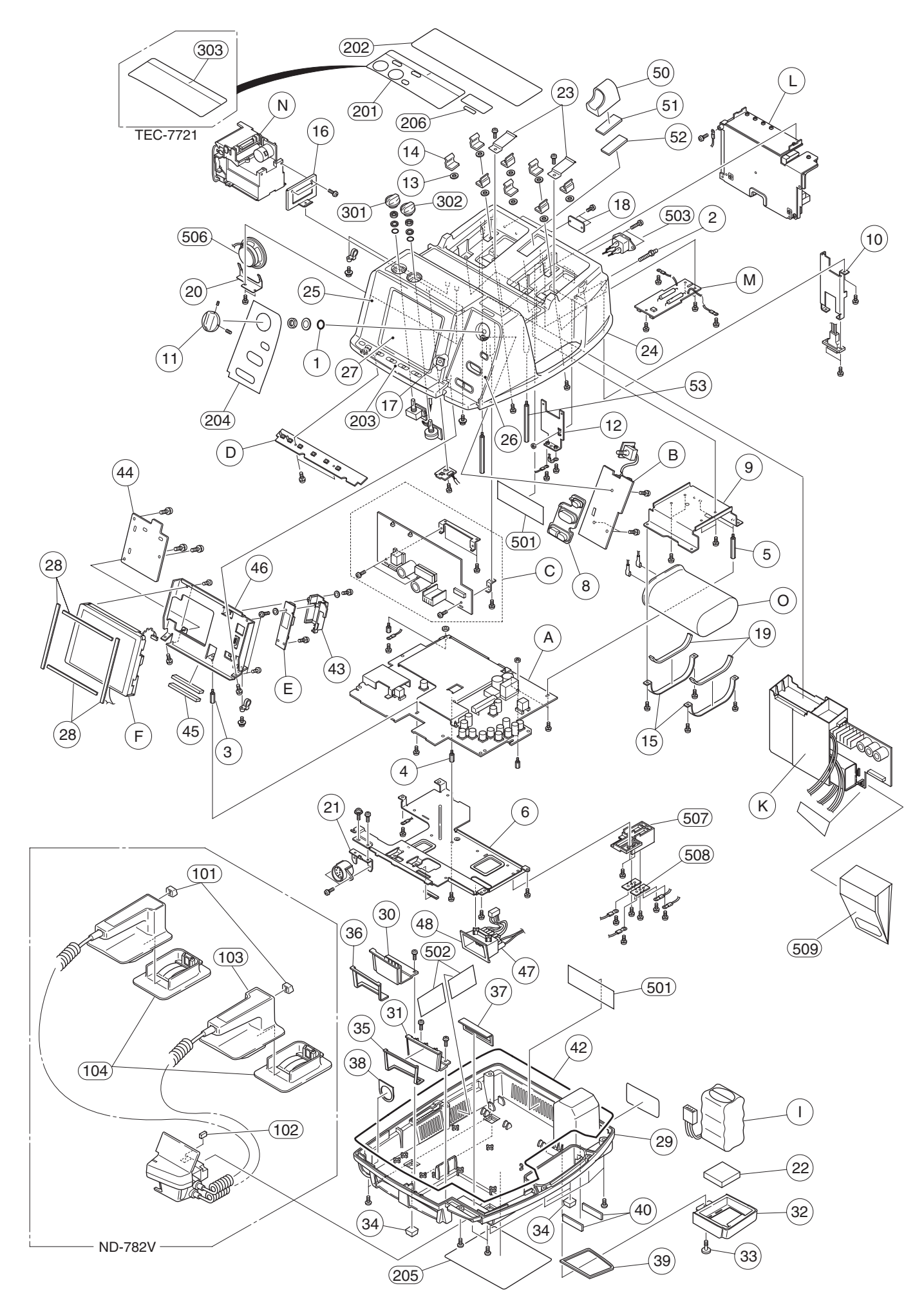

## 5. REPLACEABLE PARTS LIST

| 44   6114-125616A   1   EMC plate     45   6114-125652B   1   LCD-EMC sponge     46   6143-011943B   1   LCD chassis assy     47   6113-002466   1   Socket insulator     48   6113-041512C   1   Paddle socket     50   6113-011607C   1   Paste holder     51   6114-053373A   1   Velcro fastener (upper)     52   6114-053382A   1   Velcro fastener (lower)     53   619591   1   Spacer bolt, BSB-356     101   6114-124948   2   DISCARGE button (K-719)     102   6114-12407   1   CHARGE button (K-719)     103   6114-12407   1   CHARGE button (K-719)     104   ND-611V   2   Adult plate assy     201   6123-015077   1   Pacing panel for C version     6123-01444C   1   Pacing panel for K version     202   6123-01471C   1   Instruction panel for K version     203   6123-014717   1   Operation panel for TEC-7721C     6123-014718   1 <t< th=""><th>Index</th><th>Code No.</th><th>Q'ty</th><th>Description</th></t<>                                                                                                    | Index | Code No.               | Q'ty   | Description                             |
|----------------------------------------------------------------------------------------------------|-------|------------------------|--------|-----------------------------------------|
| 45   6114-125652B   1   LCD-EMC sponge     46   6143-011943B   1   LCD chassis assy     47   6113-002466   1   Socket insulator     48   6113-011607C   1   Paste holder     50   6113-011607C   1   Paste holder     51   6114-053373A   1   Velcro fastener (upper)     52   6114-053382A   1   Velcro fastener (lower)     53   619591   1   Spacer bolt, BSB-356     101   6114-12497A   1   Paddle connector sponge     103   6114-124207   1   CHARGE button (K-719)     104   ND-611V   2   Adult plate assy     201   6123-015077   1   Pacing panel for C version     6123-013444C   1   Pacing panel for K version     202   6123-014185A   1   Instruction panel for TEC-7721C     6123-014185A   1   Instruction panel for TEC-7721C     6123-014773   1   Operation panel for TEC-7721C     6123-014773   1   Operation panel for TEC-7721C     6123-014778   1   Operation panel for T                                                                                                    | 44    | 6114-125616A           | 1      | EMC plate                               |
| 46     6143-011943B     1     LCD chassis assy       47     6113-002466     1     Socket insulator       48     6113-041512C     1     Paddle socket       50     6113-011607C     1     Paste holder       51     6114-053373A     1     Velcro fastener (lower)       52     6114-053382A     1     Velcro fastener (lower)       53     619591     1     Spacer bolt, BSB-356       01     6114-123948     2     DISCARGE button (K-719)       102     6114-12407     1     CHARGE button (K-719)       104     ND-611V     2     Adult plate assy       201     6123-015077     1     Pacing panel for C version       6123-013444C     1     Pacing panel for K version       202     6123-014185A     1     Instruction panel for C version       6123-013444C     1     Pacing panel for TEC-7721C       6123-014185A     1     Instruction panel for TEC-7721C       6123-014773     1     Operation panel for TEC-7721C       6123-014773     1     Operation panel for                                                                                                    | 45    | 6114-125652B           | 1      | LCD-EMC sponge                          |
| 47   6113-002466   1   Socket insulator     48   6113-041512C   1   Paddle socket     50   6113-011607C   1   Paste holder     51   6114-053373A   1   Velcro fastener (upper)     52   6114-053382A   1   Velcro fastener (lower)     53   619591   1   Spacer bolt, BSB-356     Interpretation of the state of the state                                                  | 46    | 6143-011943B           | 1      | LCD chassis assy                        |
| 48 $6113-011607C$ 1   Paddle socket     50 $6113-011607C$ 1   Paste holder     51 $6114-053373A$ 1   Velcro fastener (upper)     52 $6114-053382A$ 1   Velcro fastener (lower)     53 $619591$ 1   Spacer bolt, BSB-356     Interpretation of the state of the state of the stat | 47    | 6113-002466            | 1      | Socket insulator                        |
| 50     6113-011607C     1     Paste holder       51     6114-053373A     1     Velcro fastener (upper)       52     6114-053382A     1     Velcro fastener (lower)       53     619591     1     Spacer bolt, BSB-356       101     6114-123948     2     DISCARGE button (K-719)       102     6114-12407     1     CHARGE button (K-719)       103     6114-124207     1     CHARGE button (K-719)       104     ND-611V     2     Adult plate assy       201     6123-015077     1     Pacing panel for C version       6123-014345A     1     Pacing panel for K version       202     6123-015041     1     Instruction panel for C version       6123-014185A     1     Instruction panel for K version       203     6123-013025C     1     Monitoring panel       204     6123-017217     1     Operation panel for TEC-7721C       6123-014773     1     Operation panel for TEC-7721K       6123-014728     1     Operation panel for TEC-7731K       205     6123-014728                                                                                                    | 48    | 6113-041512C           | 1      | Paddle socket                           |
| 51   6114-053373A   1   Velcro fastener (upper)     52   6114-053382A   1   Velcro fastener (lower)     53   619591   1   Spacer bolt, BSB-356     101   6114-123948   2   DISCARGE button (K-719)     102   6114-12407   1   CHARGE button (K-719)     103   6114-124207   1   CHARGE button (K-719)     104   ND-611V   2   Adult plate assy     201   6123-015077   1   Pacing panel for C version     6123-013444C   1   Pacing panel for K version     202   6123-015041   1   Instruction panel for C version     6123-014185A   1   Instruction panel for K version     203   6123-013025C   1   Monitoring panel     204   6123-017217   1   Operation panel for TEC-7721C     6123-014773   1   Operation panel for TEC-7721E     6123-014726   1   Operation panel for TEC-7731E     6123-014728   1   Operation panel for TEC-7731K     205   6123-014728   1   Operation panel (battery) for K version     213-013435D                                                                                                    | 50    | 6113-011607C           | 1      | Paste holder                            |
| 52   6114-053382A   1   Velcro fastener (lower)     53   619591   1   Spacer bolt, BSB-356     101   6114-123948   2   DISCARGE button (K-719)     102   6114-124493A   1   Paddle connector sponge     103   6114-124207   1   CHARGE button (K-719)     104   ND-611V   2   Adult plate assy     201   6123-015077   1   Pacing panel for C version     6123-014345A   1   Pacing panel for C version     6123-01444C   1   Pacing panel for C version     6123-01444C   1   Instruction panel for C version     6123-01485A   1   Instruction panel for C version     6123-014185A   1   Instruction panel for C version     6123-014185A   1   Instruction panel for TEC-7721C     6123-014717   1   Operation panel for TEC-7721C     6123-014718   1   Operation panel for TEC-7721K     6123-014728   1   Operation panel for TEC-7731K     205   6123-014728   1   Operation panel for TEC-7731K     205   6123-013435D   1   Operation panel (b                                                                                                    | 51    | 6114-053373A           | 1      | Velcro fastener (upper)                 |
| 53   619591   1   Spacer bolt, BSB-356     101   6114-123948   2   DISCARGE button (K-719)     102   6114-124493A   1   Paddle connector sponge     103   6114-124207   1   CHARGE button (K-719)     104   ND-611V   2   Adult plate assy     201   6123-015077   1   Pacing panel for C version     6123-014345A   1   Pacing panel for K version     202   6123-015041   1   Instruction panel for C version     6123-014185A   1   Instruction panel for K version     203   6123-013025C   1   Monitoring panel     204   6123-017217   1   Operation panel for TEC-7721C     6123-014785   1   Operation panel for TEC-7721K     6123-014719   1   Operation panel for TEC-7731K     205   6123-014782   1   Operation panel for TEC-7731K     205   6123-015032   1   Operation panel (battery) for C version     6123-014788   1   Operation panel (battery) for K version     205   6123-013435D   1   Operation panel (battery) for K version                                                                                                    | 52    | 6114-053382A           | 1      | Velcro fastener (lower)                 |
| 101     6114-123948     2     DISCARGE button (K-719)       102     6114-124493A     1     Paddle connector sponge       103     6114-124207     1     CHARGE button (K-719)       104     ND-611V     2     Adult plate assy       201     6123-015077     1     Pacing panel for C version       6123-014345A     1     Pacing panel for K version       202     6123-015041     1     Instruction panel for C version       6123-014185A     1     Instruction panel for C version       6123-014185A     1     Instruction panel for K version       203     6123-013025C     1     Monitoring panel       204     6123-017217     1     Operation panel for TEC-7721C       6123-014773     1     Operation panel for TEC-7731C       6123-014728     1     Operation panel for TEC-7731E       6123-014728     1     Operation panel for TEC-7731K       205     6123-015032     1     Operation panel for TEC-7721E       6123-014788     1     Operation panel for TEC-7721K       6123-014381A     1     Operat                                                                                                    | 53    | 619591                 | 1      | Spacer bolt, BSB-356                    |
| 101   0114-123948   1   DiscARCE button (R-719)     102   6114-124493A   1   Paddle connector sponge     103   6114-124207   1   CHARGE button (K-719)     104   ND-611V   2   Adult plate assy     201   6123-015077   1   Pacing panel for C version     6123-013444C   1   Pacing panel for K version     202   6123-015041   1   Instruction panel for C version     6123-013417C   1   Instruction panel for K version     203   6123-013025C   1   Monitoring panel     204   6123-017217   1   Operation panel for TEC-7721C     6123-014773   1   Operation panel for TEC-7721E     6123-014719   1   Operation panel for TEC-7731E     6123-014728   1   Operation panel for TEC-7731K     205   6123-014728   1   Operation panel (battery) for C version     6123-014782   1   Operation panel (battery) for K version     205   6123-014728   1   Operation panel (battery) for K version     206   6124-037853   1   Operation panel (battery) for K version <td>101</td> <td>6117 123078</td> <td>2</td> <td>DISCARGE button (<math>K</math> 710)</td>                                                                                                    | 101   | 6117 123078            | 2      | DISCARGE button ( $K$ 710)              |
| 1026114-124493A1Fadule Connector sponge1036114-1242071CHARGE button (K-719)104ND-611V2Adult plate assy2016123-0150771Pacing panel for C version6123-014345A1Pacing panel for K version2026123-0150411Instruction panel for C version6123-013444C1Pacing panel for K version2026123-0150411Instruction panel for C version6123-013417C1Instruction panel for K version2036123-013025C1Monitoring panel2046123-0172171Operation panel for TEC-7721C6123-0147731Operation panel for TEC-7721E6123-0147191Operation panel for TEC-7731C6123-0147821Operation panel for TEC-7731K2056123-0150321Operation panel (battery) for C version6123-014381A1Operation panel (battery) for K version2066124-0378531Model label for TEC-7721K6124-0370331Model label for TEC-7731E6124-0370421Model label for TEC-7731E6124-0370421Model label for TEC-7731E                                                                                                    | 101   | 6114-123946            | ے<br>1 | Discarde button (K-719)                 |
| 103   0114-124207   1   CHARGE button (K-719)     104   ND-611V   2   Adult plate assy     201   6123-015077   1   Pacing panel for C version     6123-014345A   1   Pacing panel for E version     6123-013444C   1   Pacing panel for K version     202   6123-015041   1   Instruction panel for C version     6123-014185A   1   Instruction panel for K version     203   6123-017217   1   Operation panel     204   6123-017217   1   Operation panel for TEC-7721C     6123-014773   1   Operation panel for TEC-7721K     6123-014719   1   Operation panel for TEC-7731K     205   6123-014728   1   Operation panel for TEC-7731K     205   6123-014728   1   Operation panel for TEC-7731K     205   6123-014781   Operation panel (battery) for K version     6123-014728   1   Operation panel (battery) for K version     6123-014781   Operation panel (battery) for K version     6123-014783   1   Operation panel (battery) for K version     6124-037853   1 <td< td=""><td>102</td><td>6114-124493A</td><td>1</td><td>CHARCE button (K. 710)</td></td<>                                                                                                    | 102   | 6114-124493A           | 1      | CHARCE button (K. 710)                  |
| 201   6123-015077   1   Pacing panel for C version     6123-014345A   1   Pacing panel for E version     6123-013444C   1   Pacing panel for K version     202   6123-015041   1   Instruction panel for C version     6123-014185A   1   Instruction panel for K version     203   6123-013417C   1   Instruction panel for K version     204   6123-017217   1   Operation panel for TEC-7721C     6123-014773   1   Operation panel for TEC-7721E     6123-014719   1   Operation panel for TEC-7721K     6123-014726   1   Operation panel for TEC-7731E     6123-014728   1   Operation panel for TEC-7731K     205   6123-014728   1   Operation panel for TEC-7721C     6123-014728   1   Operation panel for TEC-7731K     205   6123-014728   1   Operation panel for TEC-7721C     6123-014728   1   Operation panel for TEC-7721K     6123-014728   1   Operation panel for TEC-7721K     205   6123-014381A   1   Operation panel (battery) for K version     206   6124-037853 <td>103</td> <td>0114-124207<br/>ND 611W</td> <td>1</td> <td>A dult plate easy</td>                                                                                                    | 103   | 0114-124207<br>ND 611W | 1      | A dult plate easy                       |
| 201   6123-015077   1   Pacing panel for C version     6123-014345A   1   Pacing panel for E version     6123-013444C   1   Pacing panel for K version     202   6123-015041   1   Instruction panel for C version     6123-014185A   1   Instruction panel for K version     6123-014185A   1   Instruction panel for K version     6123-013417C   1   Instruction panel for K version     203   6123-013025C   1   Monitoring panel     204   6123-017217   1   Operation panel for TEC-7721C     6123-014773   1   Operation panel for TEC-7721K     6123-014779   1   Operation panel for TEC-7731C     6123-014782   1   Operation panel for TEC-7731K     205   6123-014728   1   Operation panel for TEC-7721K     6123-014381A   1   Operation panel (battery) for C version     6123-014381A   1   Operation panel (battery) for K version     6123-013435D   1   Operation panel (battery) for K version     6123-013435D   1   Operation panel (battery) for K version     206   6124-037853   1<                                                                                                    | 104   | ND-011V                | Z      | Aduit plate assy                        |
| 6123-014345A     1     Pacing panel for E version       6123-013444C     1     Pacing panel for K version       202     6123-015041     1     Instruction panel for C version       6123-014185A     1     Instruction panel for K version       6123-013417C     1     Instruction panel for K version       203     6123-013025C     1     Monitoring panel       204     6123-017217     1     Operation panel for TEC-7721C       6123-014773     1     Operation panel for TEC-7721E       6123-014719     1     Operation panel for TEC-7731C       6123-014782     1     Operation panel for TEC-7731K       205     6123-014728     1     Operation panel (battery) for C version       6123-014381A     1     Operation panel (battery) for K version       205     6123-014381A     1     Operation panel (battery) for K version       206     6124-037853     1     Model label for TEC-7721C       6124-037033     1     Model label for TEC-7721E       6124-037033     1     Model label for TEC-7721E       6124-037033     1     Model label f                                                                                                    | 201   | 6123-015077            | 1      | Pacing panel for C version              |
| 6123-013444C     1     Pacing panel for K version       202     6123-015041     1     Instruction panel for C version       6123-014185A     1     Instruction panel for E version       6123-013417C     1     Instruction panel for K version       203     6123-013025C     1     Monitoring panel       204     6123-017217     1     Operation panel for TEC-7721C       6123-014773     1     Operation panel for TEC-7721E       6123-014773     1     Operation panel for TEC-7721E       6123-014773     1     Operation panel for TEC-7721E       6123-014773     1     Operation panel for TEC-7731E       6123-014726     1     Operation panel for TEC-7731E       6123-014782     1     Operation panel for TEC-7731K       205     6123-014782     1     Operation panel (battery) for C version       6123-014781     1     Operation panel (battery) for K version       205     6123-014783     1     Operation panel (battery) for K version       205     6124-037853     1     Model label for TEC-7721C       6124-037033     1     Model                                                                                                    |       | 6123-014345A           | 1      | Pacing panel for E version              |
| 202   6123-015041   1   Instruction panel for C version     6123-014185A   1   Instruction panel for E version     6123-013417C   1   Instruction panel for K version     203   6123-013025C   1   Monitoring panel     204   6123-017217   1   Operation panel for TEC-7721C     6123-014773   1   Operation panel for TEC-7721E     6123-014719   1   Operation panel for TEC-7721K     6123-017226   1   Operation panel for TEC-7731C     6123-014782   1   Operation panel for TEC-7731E     6123-014728   1   Operation panel for TEC-7731K     205   6123-014381A   1   Operation panel (battery) for C version     6123-014381A   1   Operation panel (battery) for K version     206   6124-037853   1   Model label for TEC-7721C     6124-037033   1   Model label for TEC-7731C     6124-03703   1   Model label for TEC-7731E     6124-037062   1   Model label for TEC-7731E     6124-037042   1   Model label for TEC-7731K                                                                                                    |       | 6123-013444C           | 1      | Pacing panel for K version              |
| 6123-014185A   1   Instruction panel for E version     6123-013417C   1   Instruction panel for K version     203   6123-013025C   1   Monitoring panel     204   6123-017217   1   Operation panel for TEC-7721C     6123-014773   1   Operation panel for TEC-7721E     6123-014719   1   Operation panel for TEC-7721K     6123-014719   1   Operation panel for TEC-7731C     6123-014782   1   Operation panel for TEC-7731E     6123-014782   1   Operation panel for TEC-7731K     205   6123-014381A   1   Operation panel (battery) for C version     6123-014381A   1   Operation panel (battery) for K version     206   6124-037853   1   Model label for TEC-7721K     6124-037033   1   Model label for TEC-7721C     6124-037862   1   Model label for TEC-7731C     6124-037862   1   Model label for TEC-7731E     6124-037042   1   Model label for TEC-7731E                                                                                                    | 202   | 6123-015041            | 1      | Instruction panel for C version         |
| 6123-013417C   1   Instruction panel for K version     203   6123-013025C   1   Monitoring panel     204   6123-017217   1   Operation panel for TEC-7721C     6123-014773   1   Operation panel for TEC-7721E     6123-014719   1   Operation panel for TEC-7721K     6123-014726   1   Operation panel for TEC-7731C     6123-014782   1   Operation panel for TEC-7731E     6123-014728   1   Operation panel for TEC-7731K     205   6123-015032   1   Operation panel (battery) for C version     6123-014381A   1   Operation panel (battery) for K version     206   6124-037853   1   Operation panel (battery) for K version     206   6124-037853   1   Model label for TEC-7721C     6124-037033   1   Model label for TEC-7721K     6124-037033   1   Model label for TEC-7731C     6124-037042   1   Model label for TEC-7731E     6124-037042   1   Model label for TEC-7731K                                                                                                    |       | 6123-014185A           | 1      | Instruction panel for E version         |
| 203   6123-013025C   1   Monitoring panel     204   6123-017217   1   Operation panel for TEC-7721C     6123-014773   1   Operation panel for TEC-7721E     6123-014719   1   Operation panel for TEC-7721K     6123-017226   1   Operation panel for TEC-7731C     6123-014782   1   Operation panel for TEC-7731E     6123-014728   1   Operation panel for TEC-7731K     205   6123-015032   1   Operation panel (battery) for C version     6123-013435D   1   Operation panel (battery) for K version     6123-013435D   1   Operation panel (battery) for K version     6123-013435D   1   Operation panel (battery) for K version     206   6124-037853   1   Model label for TEC-7721C     6124-037033   1   Model label for TEC-7721K     6124-037042   1   Model label for TEC-7731C     6124-037042   1   Model label for TEC-7731E                                                                                                    |       | 6123-013417C           | 1      | Instruction panel for K version         |
| 204   6123-017217   1   Operation panel for TEC-7721C     6123-014773   1   Operation panel for TEC-7721E     6123-014719   1   Operation panel for TEC-7721K     6123-017226   1   Operation panel for TEC-7731C     6123-014782   1   Operation panel for TEC-7731E     6123-014728   1   Operation panel for TEC-7731K     205   6123-014381A   1   Operation panel (battery) for C version     6123-014381A   1   Operation panel (battery) for K version     6123-014381A   1   Operation panel (battery) for K version     206   6124-037853   1   Model label for TEC-7721E     6124-037033   1   Model label for TEC-7731C     6124-037862   1   Model label for TEC-7731E     6124-037042   1   Model label for TEC-7731E                                                                                                    | 203   | 6123-013025C           | 1      | Monitoring panel                        |
| 6123-014773   1   Operation panel for TEC-7721E     6123-014719   1   Operation panel for TEC-7721K     6123-017226   1   Operation panel for TEC-7731C     6123-014782   1   Operation panel for TEC-7731E     6123-014782   1   Operation panel for TEC-7731K     205   6123-015032   1   Operation panel (battery) for C version     6123-013435D   1   Operation panel (battery) for K version     6123-013435D   1   Operation panel (battery) for K version     206   6124-037853   1   Model label for TEC-7721C     6124-037033   1   Model label for TEC-7731C     6124-037042   1   Model label for TEC-7731E                                                                                                    | 204   | 6123-017217            | 1      | Operation panel for TEC-7721C           |
| 6123-014719   1   Operation panel for TEC-7721K     6123-017226   1   Operation panel for TEC-7731C     6123-014782   1   Operation panel for TEC-7731E     6123-014728   1   Operation panel for TEC-7731K     205   6123-015032   1   Operation panel (battery) for C version     6123-014381A   1   Operation panel (battery) for E version     6123-013435D   1   Operation panel (battery) for K version     206   6124-037853   1   Model label for TEC-7721C     6124-039414   1   Model label for TEC-7721K     6124-037862   1   Model label for TEC-7731C     6124-037042   1   Model label for TEC-7731E                                                                                                    |       | 6123-014773            | 1      | Operation panel for TEC-7721E           |
| 6123-017226   1   Operation panel for TEC-7731C     6123-014782   1   Operation panel for TEC-7731E     6123-014728   1   Operation panel for TEC-7731K     205   6123-015032   1   Operation panel (battery) for C version     6123-014381A   1   Operation panel (battery) for E version     6123-013435D   1   Operation panel (battery) for K version     206   6124-037853   1   Model label for TEC-7721C     6124-039414   1   Model label for TEC-7721E     6124-037033   1   Model label for TEC-7731C     6124-037862   1   Model label for TEC-7731E     6124-037042   1   Model label for TEC-7731E                                                                                                    |       | 6123-014719            | 1      | Operation panel for TEC-7721K           |
| 6123-014782   1   Operation panel for TEC-7731E     6123-014728   1   Operation panel for TEC-7731K     205   6123-015032   1   Operation panel (battery) for C version     6123-014381A   1   Operation panel (battery) for E version     6123-013435D   1   Operation panel (battery) for K version     206   6124-037853   1   Model label for TEC-7721C     6124-039414   1   Model label for TEC-7721E     6124-037033   1   Model label for TEC-7731C     6124-037042   1   Model label for TEC-7731E                                                                                                    |       | 6123-017226            | 1      | Operation panel for TEC-7731C           |
| 6123-014728   1   Operation panel for TEC-7731K     205   6123-015032   1   Operation panel (battery) for C version     6123-014381A   1   Operation panel (battery) for E version     6123-013435D   1   Operation panel (battery) for K version     206   6124-037853   1   Model label for TEC-7721C     6124-039414   1   Model label for TEC-7721E     6124-037033   1   Model label for TEC-7731C     6124-037862   1   Model label for TEC-7731E     6124-037042   1   Model label for TEC-7731K                                                                                                    |       | 6123-014782            | 1      | Operation panel for TEC-7731E           |
| 205   6123-015032   1   Operation panel (battery) for C version     6123-014381A   1   Operation panel (battery) for E version     6123-013435D   1   Operation panel (battery) for K version     206   6124-037853   1   Model label for TEC-7721C     6124-039414   1   Model label for TEC-7721E   6124-037033     6124-037862   1   Model label for TEC-7731C     6124-037042   1   Model label for TEC-7731E     6124-037042   1   Model label for TEC-7731K                                                                                                    |       | 6123-014728            | 1      | Operation panel for TEC-7731K           |
| 6123-014381A     1     Operation panel (battery) for E version       6123-013435D     1     Operation panel (battery) for K version       206     6124-037853     1     Model label for TEC-7721C       6124-039414     1     Model label for TEC-7721E       6124-037033     1     Model label for TEC-7721K       6124-037862     1     Model label for TEC-7731C       6124-039405     1     Model label for TEC-7731E       6124-037042     1     Model label for TEC-7731K                                                                                                    | 205   | 6123-015032            | 1      | Operation panel (battery) for C version |
| 6123-013435D   1   Operation panel (battery) for K version     206   6124-037853   1   Model label for TEC-7721C     6124-039414   1   Model label for TEC-7721E     6124-037033   1   Model label for TEC-7721K     6124-037862   1   Model label for TEC-7731C     6124-039405   1   Model label for TEC-7731E     6124-037042   1   Model label for TEC-7731K                                                                                                    |       | 6123-014381A           | 1      | Operation panel (battery) for E version |
| 206   6124-037853   1   Model label for TEC-7721C     6124-039414   1   Model label for TEC-7721E     6124-037033   1   Model label for TEC-7721K     6124-037862   1   Model label for TEC-7731C     6124-039405   1   Model label for TEC-7731E     6124-037042   1   Model label for TEC-7731K                                                                                                    |       | 6123-013435D           | 1      | Operation panel (battery) for K version |
| 6124-0394141Model label for TEC-7721E6124-0370331Model label for TEC-7721K6124-0378621Model label for TEC-7731C6124-0394051Model label for TEC-7731E6124-0370421Model label for TEC-7731K                                                                                                    | 206   | 6124-037853            | 1      | Model label for TEC-7721C               |
| 6124-0370331Model label for TEC-7721K6124-0378621Model label for TEC-7731C6124-0394051Model label for TEC-7731E6124-0370421Model label for TEC-7731K                                                                                                    |       | 6124-039414            | 1      | Model label for TEC-7721E               |
| 6124-0378621Model label for TEC-7731C6124-0394051Model label for TEC-7731E6124-0370421Model label for TEC-7731K                                                                                                    |       | 6124-037033            | 1      | Model label for TEC-7721K               |
| 6124-0394051Model label for TEC-7731E6124-0370421Model label for TEC-7731K                                                                                                    |       | 6124-037862            | 1      | Model label for TEC-7731C               |
| 6124-037042 1 Model label for TEC-7731K                                                                                                    |       | 6124-039405            | 1      | Model label for TEC-7731E               |
|                                                                                                    |       | 6124-037042            | 1      | Model label for TEC-7731K               |
| 301 6113-020401C 1 PACING RATE control knob                                                                                                    | 301   | 6113-020401C           | 1      | PACING RATE control knob                |
| 302 6113-020393B 1 PACING OUTPUT control knob                                                                                                    | 302   | 6113-020393B           | 1      | PACING OUTPUT control knob              |
| 303 6123-015059 1 Caution label for C version                                                                                                    | 303   | 6123-015059            | 1      | Caution label for C version             |
| 6123-014229A 1 Caution label for E version                                                                                                    | 200   | 6123-014229A           | 1      | Caution label for E version             |
| 6123-014015 1 Caution label for K version                                                                                                    |       | 6123-014015            | 1      | Caution label for K version             |

| Index | Code No.     | Q'ty | Description                                   |
|-------|--------------|------|-----------------------------------------------|
| 304   | 032813       | 1    | PACING RATE control rotary switch             |
| 305   | 458381A      | 1    | PACING OUTPUT control volume                  |
| 306   | 619501       | 1    | Energy/Mode Select control rotary switch      |
|       |              |      |                                               |
| 501   | 6114-118161C | 1    | Dripproof sheet 2                             |
| 502   | 6114-124546B | 2    | Dripproof sheet 1                             |
| 503   | 313626       | 1    | AC inlet                                      |
|       |              |      |                                               |
| А     | UR-02471     | 1    | Main board                                    |
| В     | UR-0249      | 1    | Main key board                                |
| С     | UR-0253      | 1    | Pacer board (TEC-7731 series only)            |
| D     | UR-0250      | 1    | Key board                                     |
| E     | 618298A      | 1    | Inverter board (included in CY-0008 LCD assy) |
| F     | 618306A      | 1    | LCD unit (included in CY-0008 LCD assy)       |
|       |              |      |                                               |
| Ι     | YZ-024H9     | 1    | Battery pack, NKB-301V                        |
| Κ     | HV-771V      | 1    | Biphasic HV unit                              |
| L     | UR-0262      | 1    | AC-DC unit                                    |
| М     | UR-0251      | 1    | Test Load board                               |
| Ν     | WS-761V      | 1    | Recorder unit                                 |
| 0     | 640317       | 1    | HV capacitor, NKC-30100A                      |
|       |              |      |                                               |
| 505   | 622079       | 1    | ECG Connector board                           |
| 506   | 630195       | 1    | Speaker, C065K12A0000                         |
| 507   | 6113-047275  | 1    | Terminal bracket                              |
| 508   | 6114-129835  | 2    | Terminal                                      |
| 509   | 6113-047319  | 1    | HV film protecter                             |

# **KD-022A Cart**

| Index | Code No.     | Q'ty | Description           |
|-------|--------------|------|-----------------------|
| 1     | 6111-006867C | 1    | Top plate             |
| 2     | 6112-007507H | 1    | Handle 350A           |
| 3     | 6113-138213  | 1    | Handle grip L1        |
| 4     | 6113-038231  | 1    | Handle grip R1        |
| 5     | 6113-038222  | 1    | Handle grip L2        |
| 6     | 6113-038249  | 1    | Handle grip R2        |
| 7     | 6112-006606B | 1    | Basket                |
| 8     | 6114-059901D | 1    | Basket holder         |
| 9     | 6141+000879  | 1    | Frame assy 350-840K-A |
| 10    | 6114-123146A | 1    | Belt                  |
| 11    | 6114-123182  | 1    | Belt holder           |
| 12    | 6114-110579  | 2    | Base cover            |
| 13    | 6112-007311B | 1    | Base R                |
| 14    | 6112-007302B | 1    | Base L                |
| 15    | 6112-006598D | 1    | Tray 1                |
| 16    | 2219-015105  | 1    | Fixing screw          |
| 17    | 6112-006562I | 1    | Base plate 350        |
| 18    | 6113-019234B | 2    | Guide rail            |
| 19    | 6114-057271B | 4    | Screw 1               |
| 20    | 6143-011159A | 2    | Caster NKC-150S (F)   |
| 21    | 6143-011141A | 2    | Caster NKC-150 (F)    |
|       |              |      |                       |
| 22    | 6113-018716D | 1    | Slide rail L          |
| 23    | 6113-011679D | 1    | Slide rail R          |
| 24    | 6112-006598D | 1    | Tray 1                |
| 25    | 6113-023416A | 2    | Slide rail holder     |

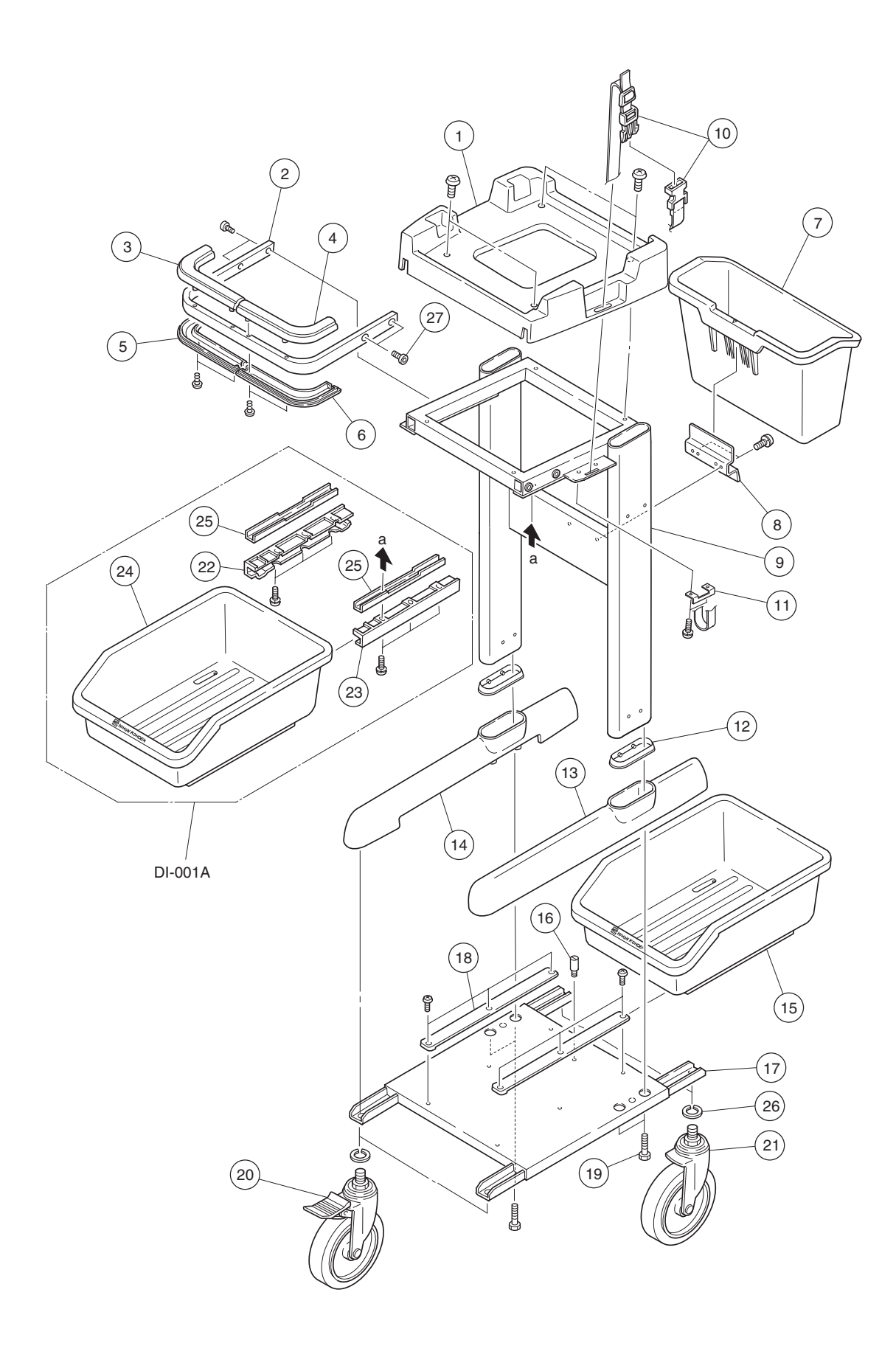

This page is intentioanly left blank.

# Manufacturer

### NIHON KOHDEN CORPORATION

1-31-4 Nishiochiai, Shinjuku-ku Tokyo 161-8560, Japan Phone +81 (3) 5996-8036 Fax +81 (3) 5996-8100

#### 上海维修站

上海市徐汇区南丹路 169 号 新旺大厦 3008 室 电话:021-6469-9016 传真:021-6486-7218

#### 北京维修站

北京市西城区南礼士路甲3号 海通大厦601室 电话:010-6804-9531 传真:010-6804-7366

#### 广州维修站

广州市环市东路 371~375 号 世贸中心南塔 1809 室 电话:020-8761-2726 传真:020-8761-1135

#### 沈阳维修站

沈阳市和平区太原北街 20 号 电话:024-2383-2557 传真:024-2340-2565

#### 成都维修站 成都市一环路西二段17 号 华立大厦 420 室 电话:028-8779-6330 传真:028-8773-6236

#### 武汉维修站 武汉市汉□解放大道 1087 号 梅园大厦 413 室 电话:027-8360-2368 传真:027-8360-2478

# NIHON KOHDEN AMERICA, INC.

90 Icon Street, Foothill Ranch, CA 92610, USA Phone +1 (949) 580-1555 Fax +1 (949) 580-1550

EC REP European Representative

#### NIHON KOHDEN EUROPE GmbH Raiffeisenstrasse 10 D-61191 Rosbach, Germany Phone +49 6003 827-0 Fax +49 6003 827-599

#### NIHON KOHDEN ITALIA S.r.I.

Via San Tomaso 78 I-24121 Bergamo, Italy Phone +39 035 219 543 Fax +39 035 232 546

#### NIHON KOHDEN IBERICA S.L.

C/ Ulises 75A E-28043 Madrid, Spain Phone +34 917 161 080 Fax +34 913 004 676

#### NIHON KOHDEN SINGAPORE PTE LTD 1 Maritime Square, #10-34 Harbourfront Centre Singapore 099253 Phone +65 6376-2210 Fax +65 6376-2264

The model and serial number of your instrument are identified on the rear or bottom of the unit. Write the model and serial number in the spaces provided below. Whenever you call your distributor concerning this instrument, mention these two pieces of information for quick and accurate service.

#### Model

Serial number

Your Distributor